In this user manual we have tried to describe the matters concerning the operation of this CNC system to the greatest extent. However, it is impossible to give particular descriptions for all unnecessary or unallowable operations due to length limitation and products application conditions; Therefore, the items not presented herein should be regarded as "impossible" or "unallowable".

Copyright is reserved to GSK CNC Equipment Co., Ltd. It is illegal for any organization or individual to publish or reprint this manual. GSK CNC Equipment Co., Ltd. reserves the right to ascertain their legal liability.

# Preface

Your Excellency,

We are honored by your purchase of this GSK988TA/988TA1/988TB Turning CNC System made by GSK CNC Equipment Co., Ltd.

This manual is the "Installation & Debugging" (Software Version: 1.12) of GSK988TA/GSK988TA1/GSK988TB Lathe CNC System User Manual, which is detailed the proceedings such as the installation and debugging in this User Manual.

Note: This manual is described based upon the GSK988TA.

To ensure safe and effective running, please read this manual carefully before installation and operation.

# Warning

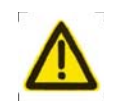

Accident may occur by improper connection and operation !

This system can only be operated by authorized and qualified personnel.

# **Special caution:**

The power supply fixed on/in the cabinet is exclusively used for the CNC system made by GSK.

It can't be applied to other purposes, or else it may cause serious danger!

# Cautions

#### Delivery and storage

- Packing box over 6 layers in pile is unallowed.
- Never climb the packing box, stand on it or place heavy objects on it.
- Do not move or drag the products by the cables connected to it.
- Forbid collision or scratch to the panel and display screen.
- Avoid dampness, insolation and drenching.

#### Open-package inspection

- Confirm that the products are the required ones.
- Check whether the products are damaged in transit.
- Confirm that the parts in packing box are in accordance with the packing list.
- Contact us in time if any inconsistence, shortage or damage is found.

#### Connection

- Only qualified personnel can connect the system or check the connection.
- The system must be earthed, and the earth resistance must be less than 0.1Ω.
   The earth wire cannot be replaced by zero wire.
- The connection must be correct and firm to avoid any fault or unexpected consequence.
- Connect with surge diode in the specified direction to avoid damage to the system.
- Switch off power supply before plugging out or opening electric cabinet.

#### Troubleshooting

- Switch off power supply before troubleshooting or changing components.
- Check the fault when short circuit or overload occurs. Restart can only be done after troubleshooting.
- Frequent switching on/off of the power is forbidden, and the interval time should be at least 1 min.

# Announcement

 This manual describes various possibilities as much as possible. However, operations allowable or unallowable cannot be explained one by one due to so many possibilities that may involve with, so the contents that are not specially stated in this manual shall be considered as unallowable.

# Warning

• Before installing, connecting, programming and operating, please carefully read the product user manual and the manual from the machine tool manufacturer and strictly operate accordance with the regulations in the manual; otherwise, the product or the machine tool may be damaged, the workpiece may get rejected, even the personal injury may occur.

# Caution

 Functions, technical indexes (such as precision and speed) described in this user manual are only for this system. Actual function deployment and technical performance of the machine tool are designed by the machine tool manufacturer, so function configuration and technical indexes are subject to the user manual from the machine tool manufacturer.

Refer to the user manual from the machine tool manufacturer for function and meaning of each button on the machine panel.

All specifications and designs herein are subject to change without notice.

# Safety Responsibility

## Manufacturer's Responsibility

- ——Be responsible for the danger which should be eliminated and/or controlled on design and configuration of the provided CNC systems and accessories.
- ——Be responsible for the safety of the provided CNC systems and accessories.
- ——Be responsible for the provided message and advice for the users.

## **User's Responsibility**

- ——Be responsible for being familiar with and mastering the safety operation procedures through training with the safety operation of the CNC system.
- ——Be responsible for the dangers caused by adding, changing or altering the original CNC systems and the accessories.
- ——Be responsible for the dangers caused by failing to observe the provisions in the manual for operation, adjustment, maintenance, installation and storage.

# This manual is kept by the end user.

# Thank you for supporting us in the use of GSK's products!

# List

| Chapter 1 Installation Layout                                                    | 3  |
|----------------------------------------------------------------------------------|----|
| 1.1 Installation Dimension of GSK988TA/988TA1/988TB and its Accessory            | 3  |
| 1.1.1 GSK988TA1 and its Accessory                                                | 4  |
| 1.1.1.1 GSK988TA1 Host Figure Installation Dimension                             | 4  |
| 1.1.1.2 Outline Installation Dimension of GSK988TA1 Operation Panel MPU-08E      | 5  |
| 1.1.2 GSK988TA1-H & Accessory                                                    | 6  |
| 1.1.2.1 GSK988TA1-H Host Appearance Installation Dimension                       | 6  |
| 1.1.2.2 MPU-10E Appearance Installation Dimension of GSK988TA1-H Operation Panel | 7  |
| 1.1.3 GSK988TA and its Accessory                                                 | 8  |
| 1.1.3.1 GSK988TA Host Figure Installation Dimension                              | 8  |
| 1.1.3.2 Appearance Installation Dimension of GSK988TA Operation Panel MPU-08     | 9  |
| 1.1.4 GSK988TA-H & Accessory                                                     | 10 |
| 1.1.4.1 GSK988TA-H Host Appearance Installation Dimension                        | 10 |
| 1.1.4.2 MPU-10 Appearance Installation Dimension of GSK988TA-H Operation Panel   | 11 |
| 1.1.5 GSK988TB and its Accessory                                                 | 12 |
| 1.1.5.1 GSK988TB Host Outline Installation Dimension                             | 12 |
| 1.1.5.2 GSK988TB-H Host Outline Installation Dimension                           | 13 |
| 1.1.6 I/O Unit Appearance Dimension                                              | 14 |
| 1.1.6.1 IOL-01T Appearance Dimension                                             | 14 |
| 1.1.6.2 IOL-02T Appearance Dimension                                             | 14 |
| 1.1.6.3 IOL-02F Appearance Dimension                                             | 15 |
| 1.2 GSK988TA/988TA1/988TB Control System Constitution                            | 16 |
| 1.2.1 CNC Rear Cover Interface Layout & Connection Figure                        | 16 |
| 1.2.2 Rear Cover Interface of Machine Tool Operation Panel & Connection Figure   | 17 |
| 1.3 GSK988TA/988TA1/988TB Installation                                           | 17 |
| 1.3.1 Installation Condition of Electric Cabinet                                 | 17 |
| 1.3.2 System Grounding Requirment                                                | 18 |
| 1.3.3 Method of Anti-Interference                                                |    |
| Chapter 2 Interface Signal Definition & Connection                               | 21 |
| 2.1 CNC Host Interface Defintion & Connection                                    | 21 |
| 2.1.1 GSKLink Bus Interface                                                      | 21 |

#### GSK988TA/GSK988TA1/GSK988TB Turning Center CNC System User Manual 【Programming & Operation】 GSK988TA/GSK988TA1/GSK988TB Turning Center CNC System User Manual 【Programming & Operation】 System State System State System State System State System State System State System State System State System State System State System State System State System State System State System State System State System State System State System State System State System System

| 2.1.2   | Spindle Encoder Interface                        | 21 |
|---------|--------------------------------------------------|----|
| 2.1.3   | High Velocity Input Interface                    | 22 |
| 2.1.4   | Communication Interface                          | 23 |
| 2.1.5   | CNC Power Interface                              | 25 |
| 2.1.6   | Network Interface                                | 26 |
| 2.1.7   | USB Interface of CNC Panel                       | 26 |
| 2.2 CI  | NC Operation Panel                               | 27 |
| 2.2.1   | Dedicated Wave Band Switch Interface             | 27 |
| 2.2.2   | Dedicated Interface of The External Button       | 28 |
| 2.2.3   | MPG Interface                                    | 29 |
| 2.2.4   | Communication Interface                          |    |
| 2.2.5   | Address Definition of Universal Input/Output     | 31 |
| 2.2.6   | Power Interface Definition of Machine Tool Panel |    |
| 2.3 I/C | ) Unit                                           | 31 |
| 2.3.1   | Bus Interface CN51                               |    |
| 2.3.2   | Communication Interface CN52                     |    |
| 2.3.3   | Spindle CN41 and Spindle CN42                    |    |
| 2.3.4   | Power Interface CN1                              |    |
| 2.4 Us  | sage of Input/Output Signal of CNC               | 33 |
| 2.4.1   | Signal Input                                     | 33 |
| 2.4.2   | Signal Output                                    |    |
| 2.5 Us  | sage of IO Unit Input/Output Signal              | 35 |
| 2.5.1   | Signal Input                                     |    |
| 2.5.2   | Signal Output                                    |    |
| 2.5.    | 2.1 Output Signal is Low Level                   |    |
| 2.5.    | 2.2 Output Signal is High Level                  |    |
| воок II | DEBUGGING                                        | 39 |
| Chapter | 1 Machine Tool Debugging & Operation             | 41 |
| 1.1 Pa  | arameter Setting                                 | 41 |
| 1.1.1   | System Parameter                                 | 41 |
| 1.1.2   | Servo Parameter                                  | 44 |
| 1.1.3   | I/O Unit Parameter                               | 45 |
| 4.0 114 |                                                  | 47 |

| 1.2.1   | File Administration Page                   | 47 |
|---------|--------------------------------------------|----|
| 1.2.2   | Program Page                               | 48 |
| 1.2.3   | Ladder Diagram Page                        | 49 |
| 1.3 O   | peration of PLC                            | 49 |
| 1.3.1   | Operation and Stop of PLC                  | 50 |
| 1.3.2   | Monitoring and Diagnosis of PLC            | 51 |
| 1.3.3   | Checking and Setting of PLC Data           | 54 |
| 1.3.4   | PLC On-line Editing                        | 57 |
| 1.3.5   | PLC Program Transformation                 | 66 |
| 1.4 Sy  | /stem Diagnosis                            | 66 |
| 1.4.1   | Keyboard Editing Diagnosis                 | 66 |
| 1.4.2   | Hardware Interface Diagnosis               | 67 |
| 1.4.3   | Bus Communication Diagnosis                | 68 |
| 1.4.4   | Communication Data Diagnosis               | 68 |
| 1.5 Se  | ervo Adjustment                            | 69 |
| 1.6 Sy  | /stem Debugging                            | 70 |
| 1.6.1   | Basis Function Debugging                   | 71 |
| 1.6.2   | AF (Advanced Function) Debugging of System | 72 |
| 1.6.3   | Electric Gear Ratio Setting                | 72 |
| 1.6.4   | One-Touch Backup & One-Touch Recovery      | 74 |
| 1.6.5   | Debugging Guiding                          | 76 |
| 1.7 Se  | ervo Debugging                             | 76 |
| 1.7.1   | Velocity-Loop Testing                      | 77 |
| 1.7.2   | Position-Loop Testing                      | 77 |
| 1.7.    | 2.1 Position JOG                           | 77 |
| 1.7.    | 2.2 Roundness Testing                      | 78 |
| 1.8 Us  | se of PC Communication Software GSKComm-M  | 79 |
| 1.8.1   | Preparation Beform GSKComm-M Communication | 79 |
| 1.8.2   | File Downloading (PC->CNC)                 | 80 |
| 1.8.3   | File Uploading (CNC->PC)                   | 81 |
| Chapter | 2 Machine Tool Debugging & Function        |    |
| 2.1 G   | SKLink Bus Connection                      | 83 |
| 2.2 ES  | SP & Hard Limit                            |    |

| 2.3              | Bas    | sis Parameter Setting of Axis                               | 85   |
|------------------|--------|-------------------------------------------------------------|------|
| 2.4              | Gea    | ar Ratio Calculation & Setting                              | 87   |
| 2                | .4.1 ( | Gear Ratio Calculation                                      | 89   |
| 2                | .4.2 ( | Gear Ratio Setting                                          | 90   |
| 2.5              | Sett   | ting and Adjustment of Relevant Servo                       | 91   |
| 2                | .5.1 S | Servo Parameter Setting of CNC                              | 91   |
| 2.6              | Acc    | eleration/Deceleration Character Adjustment                 | 92   |
| 2.7              | Refe   | erence Point & Softlimit                                    | 93   |
| 2                | .7.1 F | Reference Point Setting of Absolute Encoder                 | 95   |
| 2                | .7.2 E | Block Reference Position Setting                            | 96   |
| 2                | .7.3 N | Non-Stopper Reference Point Setting                         | 97   |
| 2                | .7.4 8 | Stored Stroke Dection Setting                               | 99   |
| 2.8              | Stor   | red Pitch Error Compensation                                | 101  |
| 2.9              | Bi-D   | Directional Pitch Error Compensation                        | 106  |
| 2.1              | ) Re   | everse Interval Compensation                                | 108  |
| 2.1 <sup>,</sup> | l Sp   | indle Function Adjustment                                   | 111  |
| 2                | .11.1  | Spindle Encoder                                             | .111 |
| 2                | .11.2  | Spindle Speed Control                                       | .111 |
| APP              | ENDIX  | X                                                           | 117  |
| Арре             | endix  | 1 Parameters                                                | 119  |
| Арј              | pendix | x 1.1 Parameter for "Setting"                               | 120  |
| Арј              | pendix | x 1.2 Parameters of the Interfaces of Input and Output      | 120  |
| Арј              | pendix | x 1.3 Parameters of Axis Control/Setting Unit               | 121  |
| Арј              | pendix | x 1.4 Parameter of the Coordinate System                    | 126  |
| Арј              | pendix | x 1.5 Parameter of the Stroke Detection                     | 130  |
| Арј              | pendix | x 1.6 Parameter of the Feedrate                             | 133  |
| Арј              | pendix | x 1.7 Parameter of Control of Acceleration and Deceleration | 139  |
| Арј              | pendix | x 1.8 Parameter of Servo and Backlash Compensation          | 142  |
| ۸ni              | oendix | x 1.9 Parameter of Input/Output                             | 145  |

| Appendix 1.10   | Parameter of Display and Editing              | 151 |
|-----------------|-----------------------------------------------|-----|
| Appendix 1.11   | Parameter of Programming                      | 155 |
| Appendix 1.12   | Parameter of Screw Pitch Error Compensation   | 159 |
| Appendix 1.13   | Parameter of the Spindle Control              | 162 |
| Appendix 1.14   | Parameter of Tool Compensation                |     |
| Appendix 1.15   | Parameter of Canned Cycle                     |     |
| Appendix 1.15.1 | Parameter of Canned Cycle                     |     |
| Appendix 1.15.2 | Parameter of Thread Cutting Cycle             |     |
| Appendix 1.15.3 | Parameter of Thread Cutting Cycle             |     |
| Appendix 1.16   | Parameter of Rigid Tapping                    |     |
| Appendix 1.17   | Parameter of Polar coordinate interpolation   | 186 |
| Appendix 1.18   | Parameter of User Macro Program               |     |
| Appendix 1.19   | Parameter of the Skip Function                | 190 |
| Appendix 1.20   | MPG Retraction Parameter                      | 192 |
| Appendix 1.21   | Parameter of Graphic Display                  | 194 |
| Appendix 1.22   | Parameter of Run Hour and Parts Count Display | 194 |
| Appendix 1.23   | Parameter for Tool Life Span Administration   | 195 |
| Appendix 1.24   | Parameter of MPG Feed                         | 198 |
| Appendix 1.25   | Parameters of Program Restart                 | 201 |
| Appendix 1.26   | Polygon Machining Parameter                   | 201 |
| Appendix 1.27   | Parameter of PLC Axis Control                 | 202 |
| Appendix 1.28   | Parameter of the Basic Function               | 207 |
| Appendix 1.29   | Parameter for Slopping Axis Control           | 209 |
| Appendix 1.30   | Parameter of GSKLink Communication Function   | 210 |
| Appendix 2 Sta  | andard PLC Function Configuration             | 211 |
| Appendix 2.1    | Standard Panel on the Machine Tool            | 211 |
| Appendix 2.1.1  | GSK988TA1 Standard Panel on Machine Tool      | 211 |
| Appendix 2.1.2  | GSK988TA Standard Panel on Machine Tool       | 212 |
| Appendix 2.1.3  | GSK988TA-H Standard Panel on Machine Tool     | 213 |

| Appendix 2.1.4 | GSK988TB Standard Panel on the Machine Tool            | 214 |
|----------------|--------------------------------------------------------|-----|
| Appendix 2.2   | Definitions of X and Y Addresses of the Ladder Diagram | 214 |
| Appendix 2.2.1 | High speed I/O interface                               | 215 |
| Appendix 2.2.2 | Common machine I/O interface                           | 215 |
| Appendix 2.2.3 | Interface of the Handhold Box                          | 219 |
| Appexdix 3 Ala | arm Troubleshooting                                    | 221 |
| Appendix 3.1   | CNC Common Alarm Remedy                                | 221 |
| Appendix 3.2   | GS Feed Servo Alarm Remedy                             | 264 |

# **BOOK I INSTALLATION & CONNECTION**

# Chapter 1 Installation Layout

# 1.1 Installation Dimension of GSK988TA/988TA1/988TB and its

# Accessory

GSK988TA/988TA1/988TB divid into GSK988TA1 (Vertival), GSK988TA1-H (Horizontal), GSK988TA (Vertival), GSK988TA-H (Horizontal), GSK988TB (10.4 inch vertical) and GSK988TB-H (10.4 inch horizontal), and its configured operation panels are also different, refer to the following table for the detailed types.

| Production type                 | Panel name          | Structure   | Name    |
|---------------------------------|---------------------|-------------|---------|
| CSK000TA1 (vertical type)       | Machine operational | With MPG    | MPU-08E |
| GSK900TAT (Vertical-type)       | panel               | Without MPG | MPU-09E |
| CCK000TA111 (beritantal tune)   | Machine operational | With MPG    | MPU-10E |
| GSK966TAT-FI (honzontai-type)   | panel               | Without MPG | MPU-11E |
| CCK000TA (vertical type)        | Machine operational | With MPG    | MPU-08  |
| GSK988TA (vertical-type)        | panel               | Without MPG | MPU-09  |
| CSK099TA LL (borizontal type)   | Machine operational | With MPG    | MPU-10  |
| GSK988TA-H (Hohzoniai-type)     | panel               | Without MPG | MPU-11  |
|                                 | Editing keyboard    |             | EDU-01  |
| CCK000TD                        | Machine operational |             | MPU-20  |
| GSN9001B                        | panel               |             |         |
| (10.4 men screen vertical-type) | Machine operational | With MPG    | AP04    |
|                                 | panel               | Without MPG | AP05    |
|                                 | Editing keyboard    |             | EDU-02  |
| GSK988TB-H                      | Machine operational |             | MPU-20  |
| (10.4 inch screen               | panel               |             |         |
| horizontal-type)                | Machine operational | With MPG    | AP06    |
|                                 | panel               | Without MPG | AP07    |

Table 1-1

## 1.1.1 GSK988TA1 and its Accessory

#### 1.1.1.1 GSK988TA1 Host Figure Installation Dimension

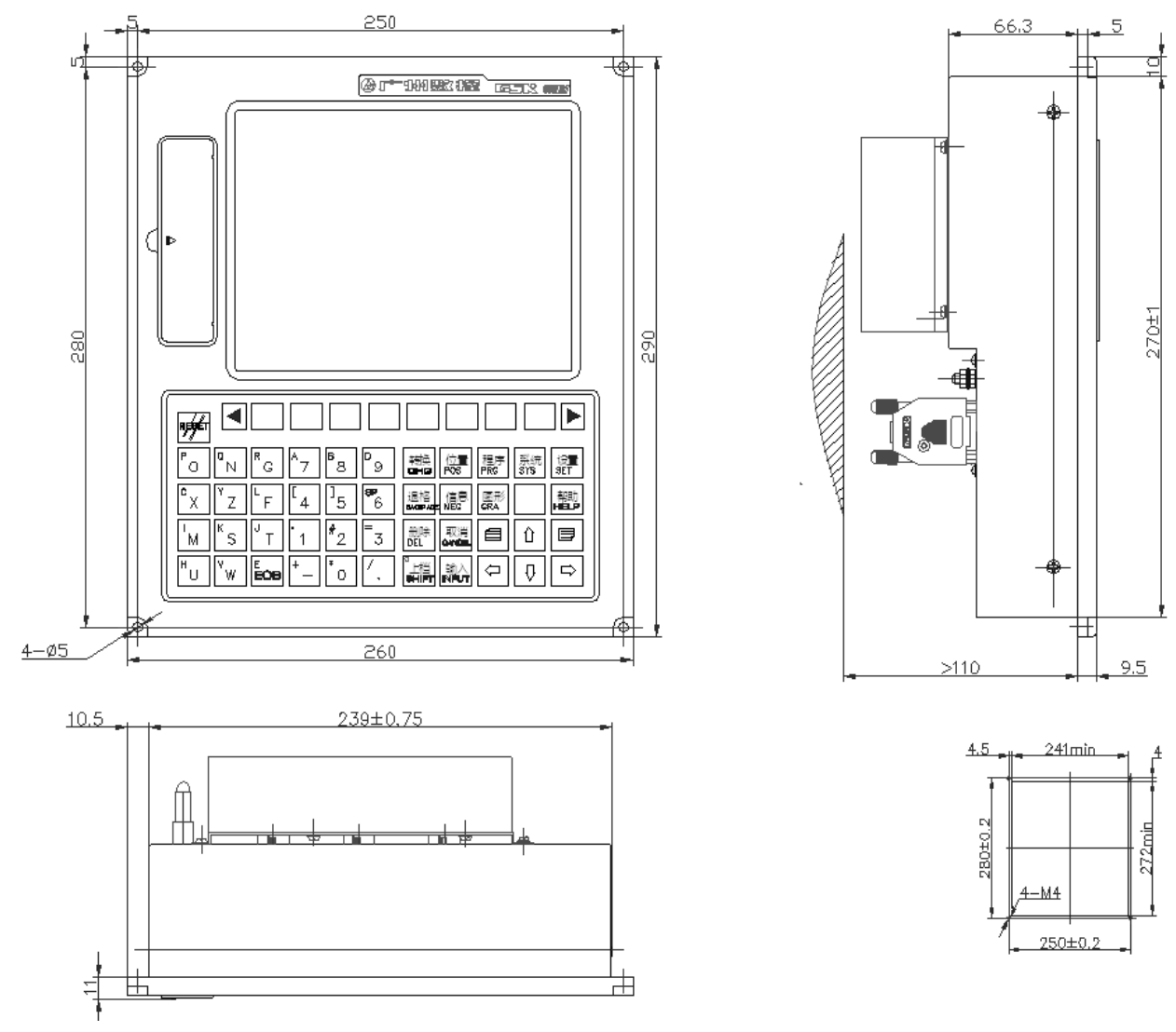

Fig. 1-1 GSK988TA1 appearance installation dimension

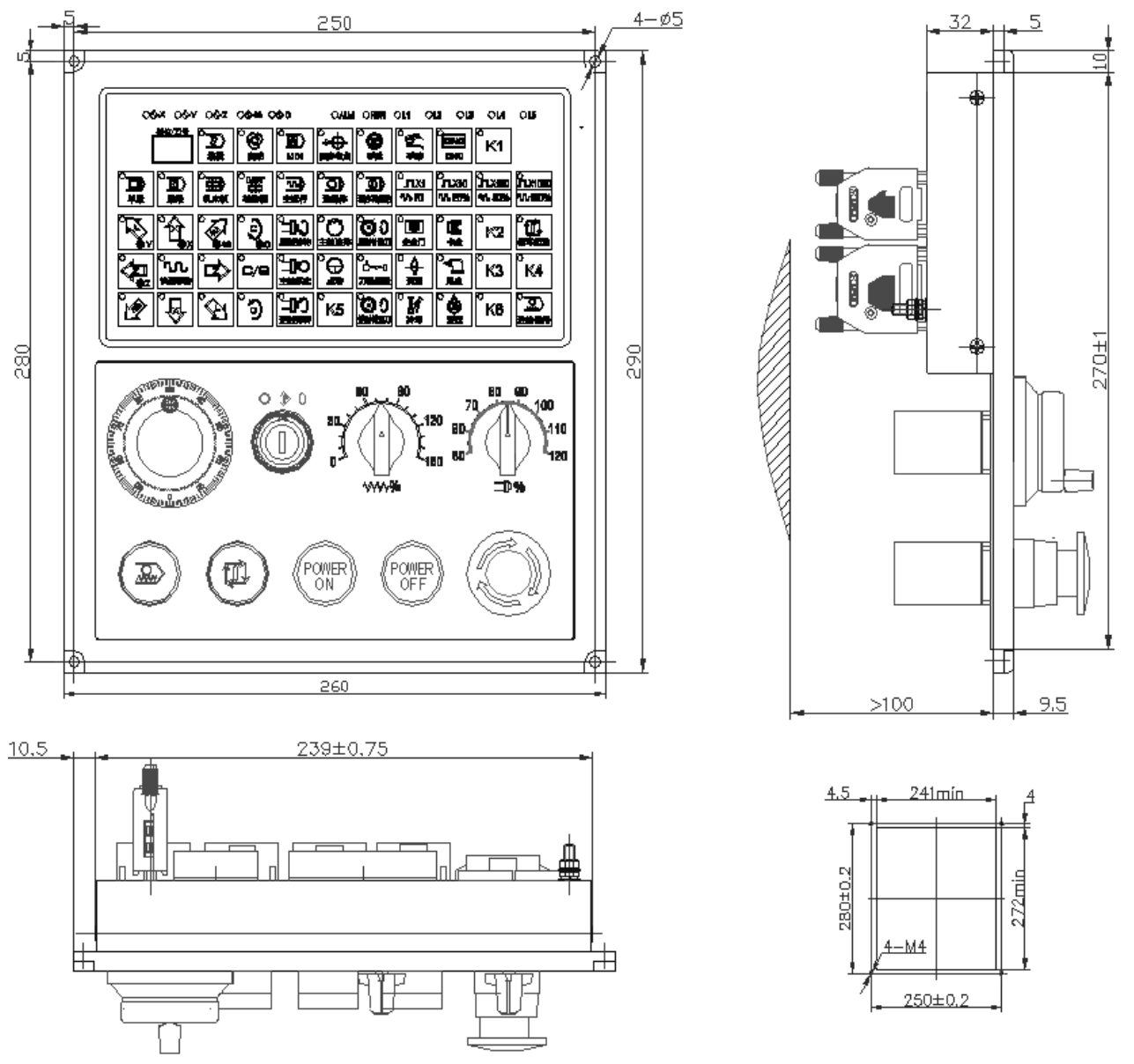

#### 1.1.1.2 Outline Installation Dimension of GSK988TA1 Operation Panel MPU-08E

Fig. 1-2 The installation dimension of machine operation panel MPU-08E

Note: The installation dimension of the operation panel MPU-09E is identical with the one of the MPU-08E, which is the different between them is with or without MPG.

#### 1.1.2 GSK988TA1-H & Accessory

#### 1.1.2.1 GSK988TA1-H Host Appearance Installation Dimension

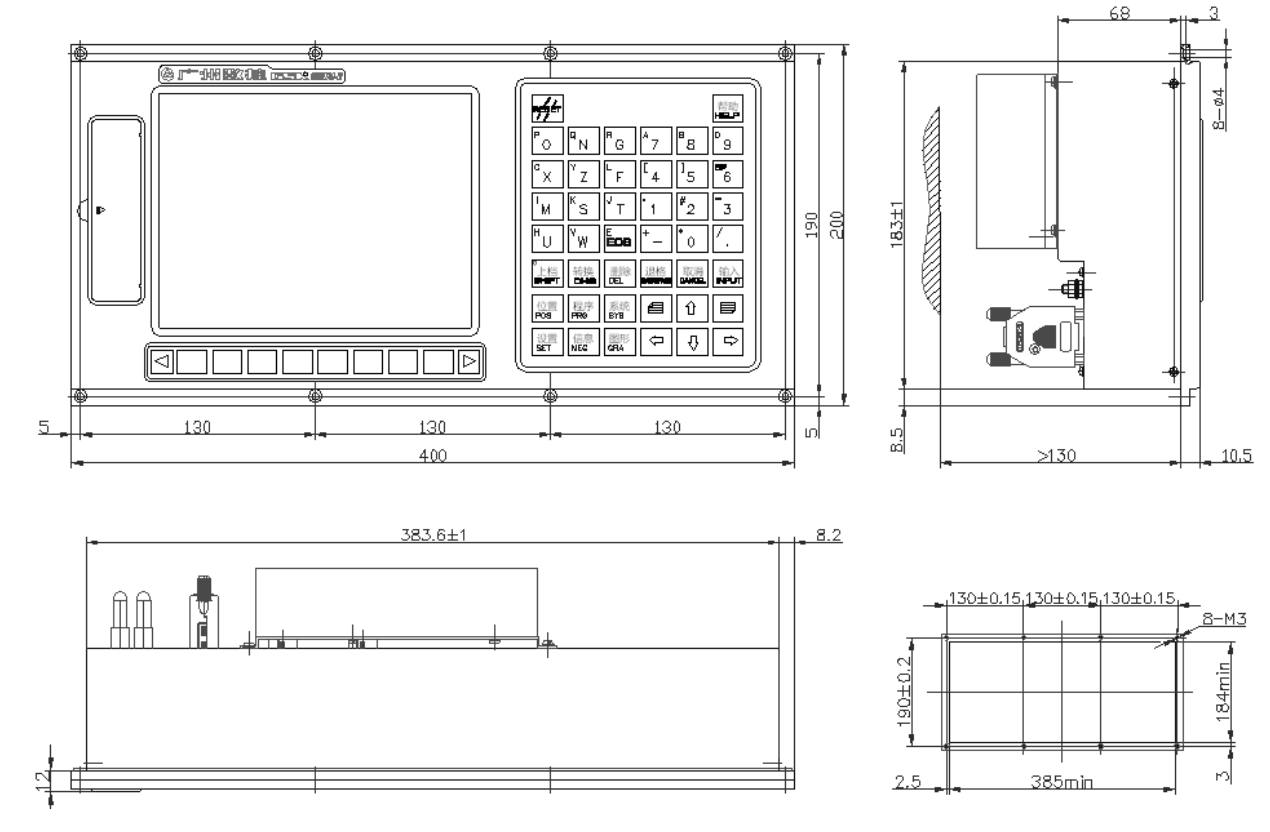

Fig.1-3

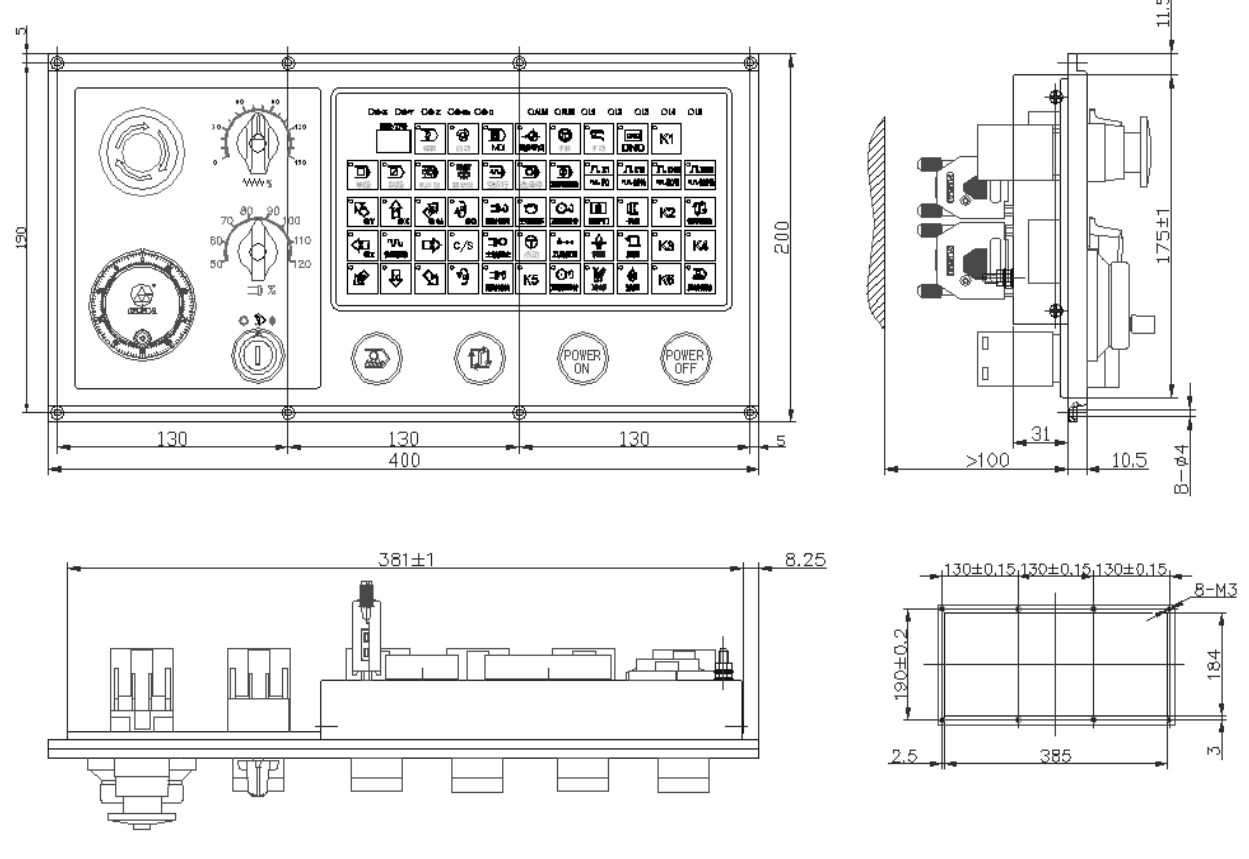

1.1.2.2 MPU-10E Appearance Installation Dimension of GSK988TA1-H Operation Panel

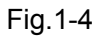

Note: The installation dimension of the operation panel MPU-10E is identical with the one of the MPU-11E, which is the different between them is with or without MPG.

### 1.1.3 GSK988TA and its Accessory

#### 1.1.3.1 GSK988TA Host Figure Installation Dimension

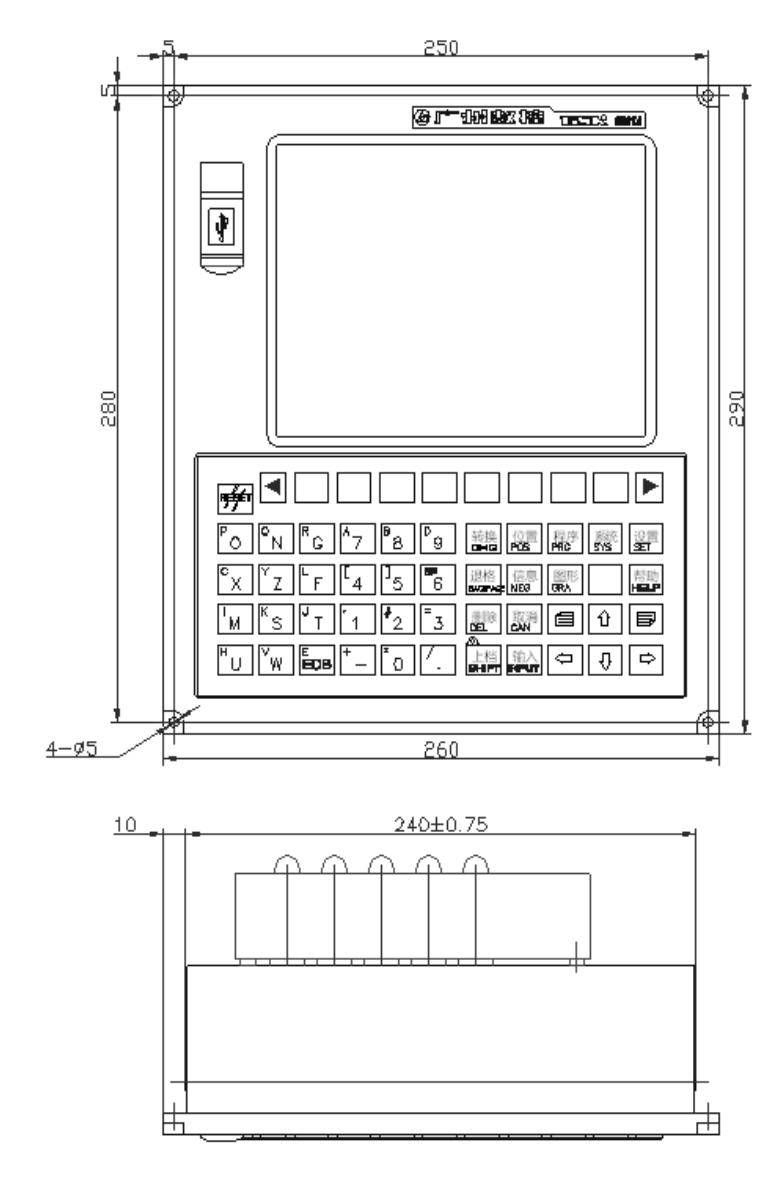

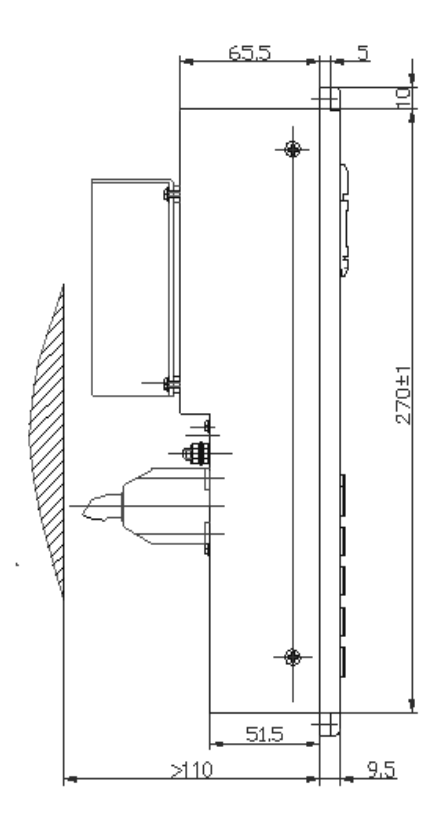

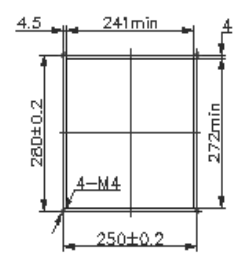

Fig.1-5

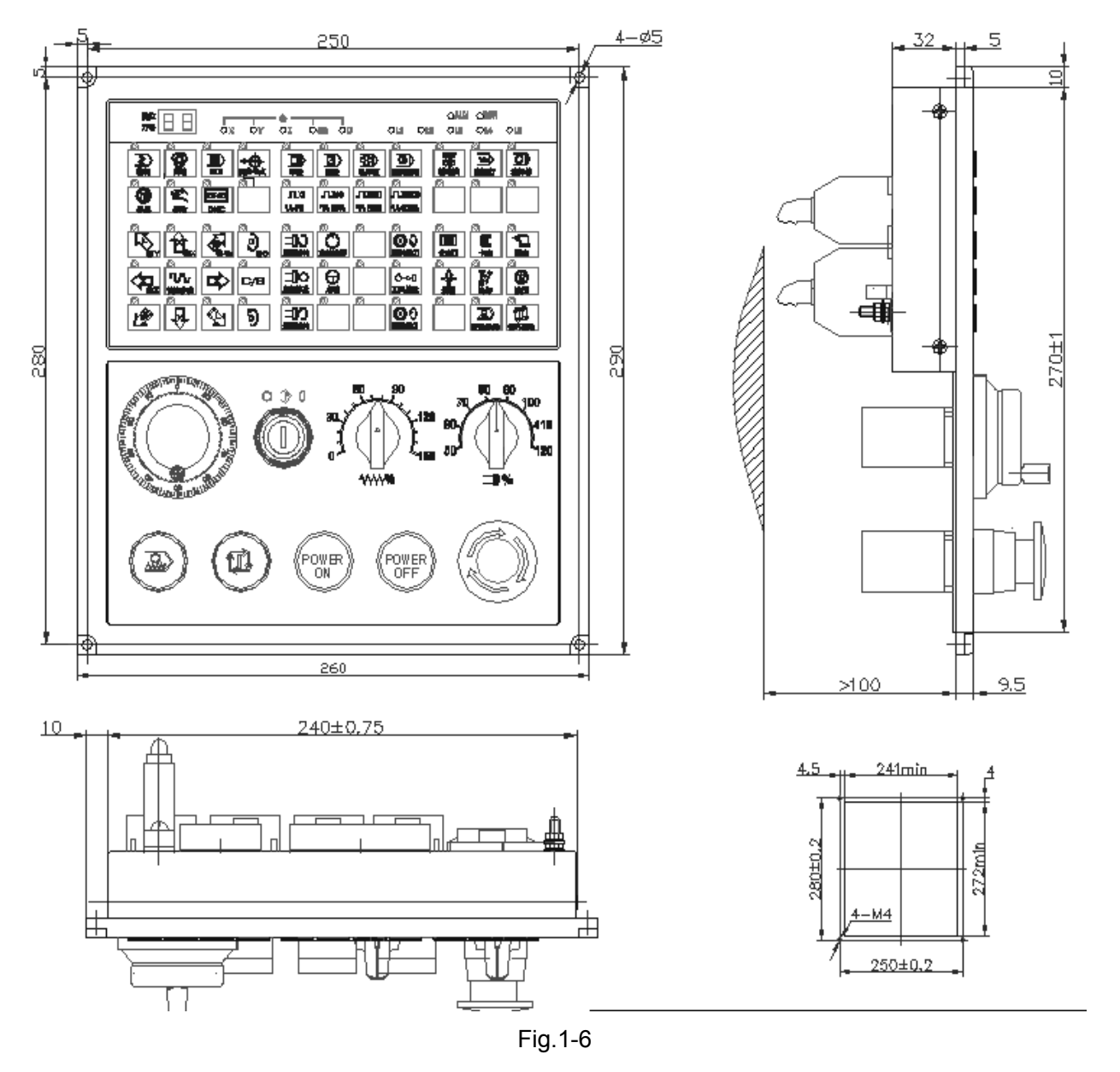

### 1.1.3.2 Appearance Installation Dimension of GSK988TA Operation Panel MPU-08

Note: The installation dimension of the operation panel MPU-09 is identical with the one of the MPU-08, which is the different between them is with or without MPG.

#### 1.1.4 GSK988TA-H & Accessory

#### 1.1.4.1 GSK988TA-H Host Appearance Installation Dimension

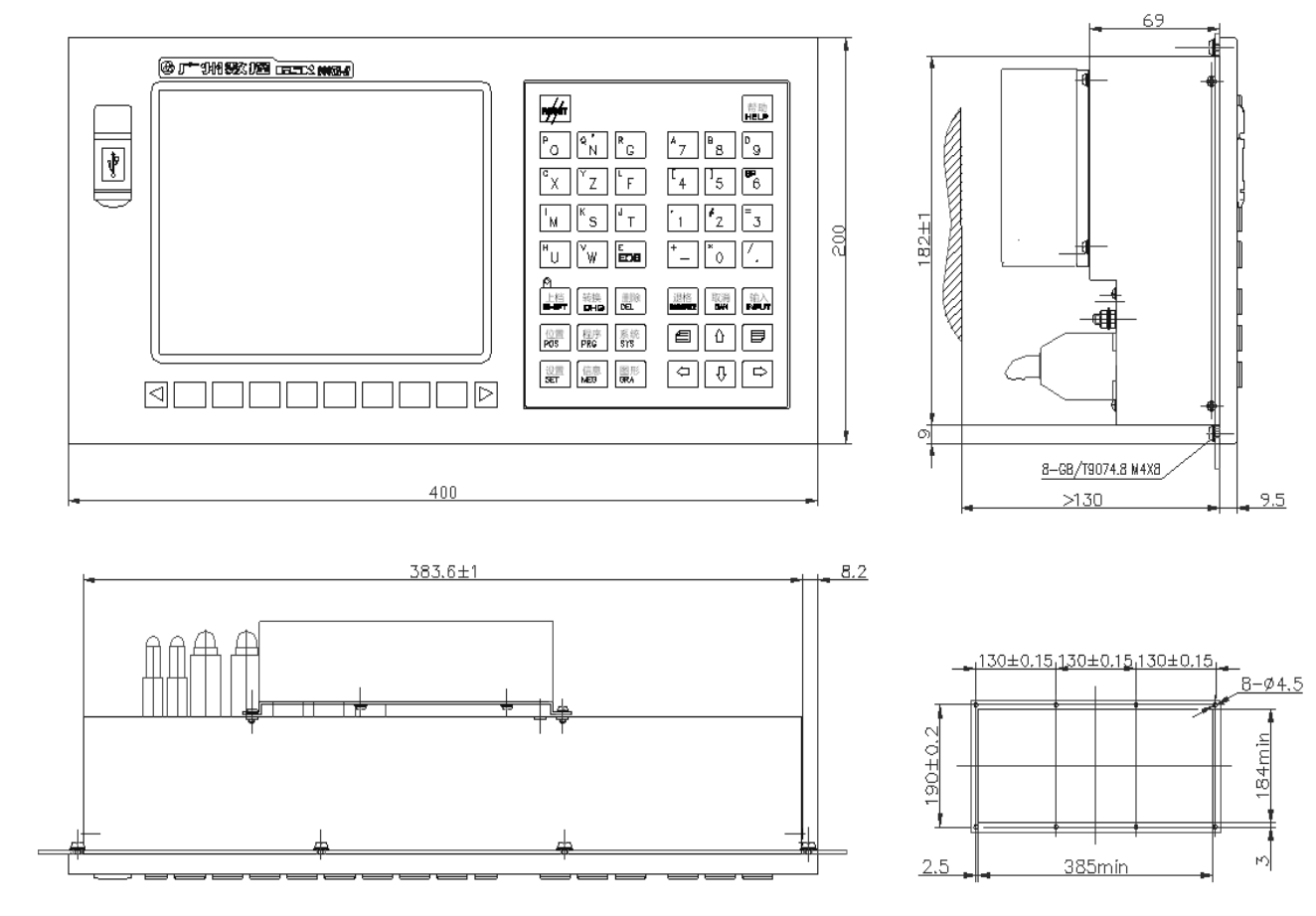

Fig.1-7

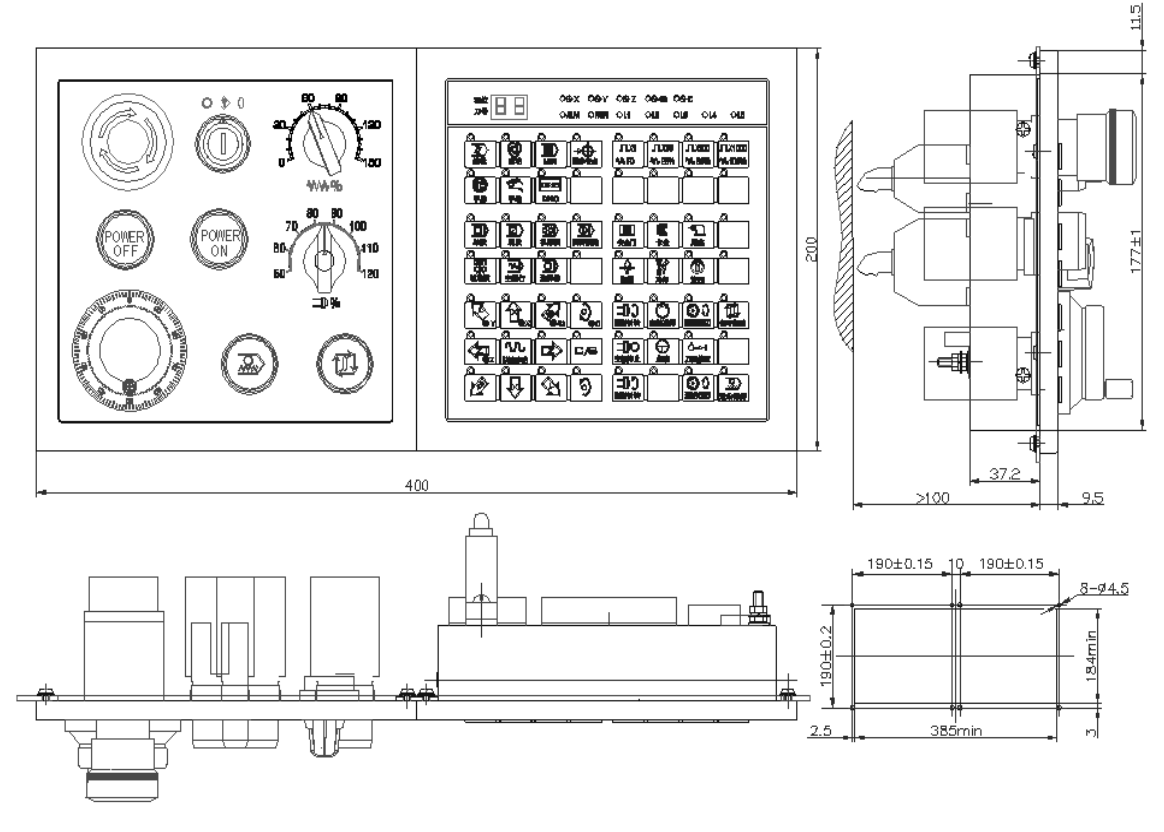

#### 1.1.4.2 MPU-10 Appearance Installation Dimension of GSK988TA-H Operation Panel

Fig.1-8

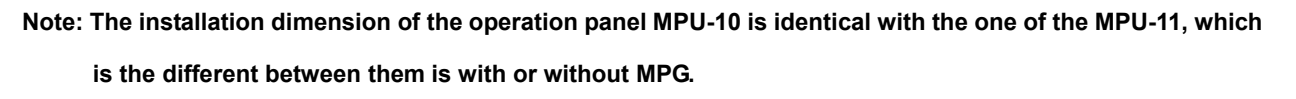

210±0.25

130±0.15 \_44

4

170±0,15

đ

150±0,15

<u>16-M4</u>

204+1

 $122^{+1}_{0}$ 

 $162^{+1}$ 

 $142^{+1}$ 

4

വ

4

4

280±0.25

273<sup>+1</sup>

280±0.25

## 1.1.5 GSK988TB and its Accessory

#### 1.1.5.1 GSK988TB Host Outline Installation Dimension

<u>>125</u> 110 280±0,25 <u>16-ø5</u> ഗ \$ 1<sup>-138</sup>0208 (123889) 0 210±0.25 220 1 ī ╬ ╔ ╔ ╲ ┙ 130±0.15 40 ╡ む む (200) 1 Т л П 170±0.15 180 ы Ö 70 150±0.15 160 Ì) POVER OVER (2) 280±0.25 5 95 290 Fig. 1-9

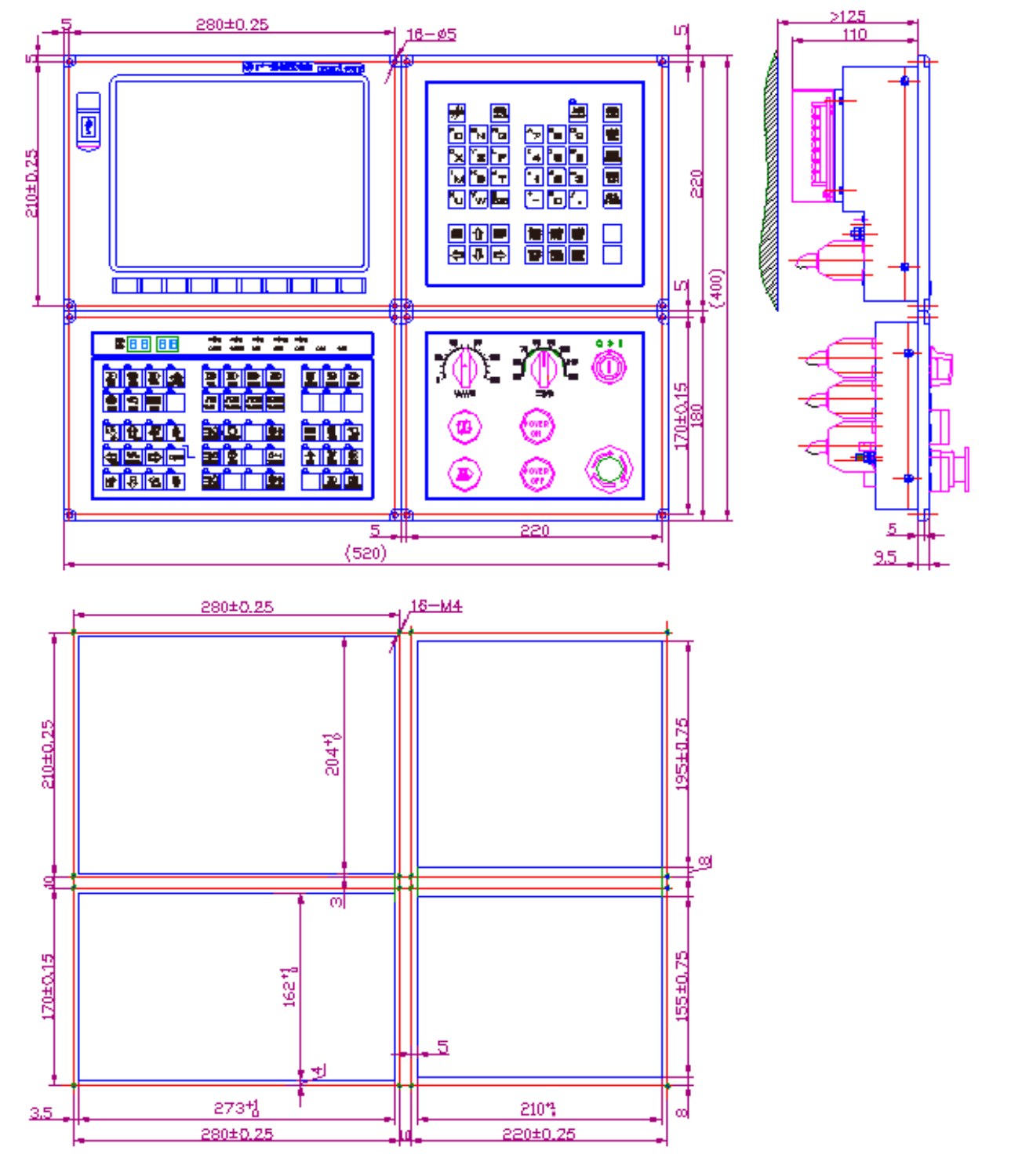

#### 1.1.5.2 GSK988TB-H Host Outline Installation Dimension

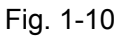

## 1.1.6 I/O Unit Appearance Dimension

## 1.1.6.1 IOL-01T Appearance Dimension

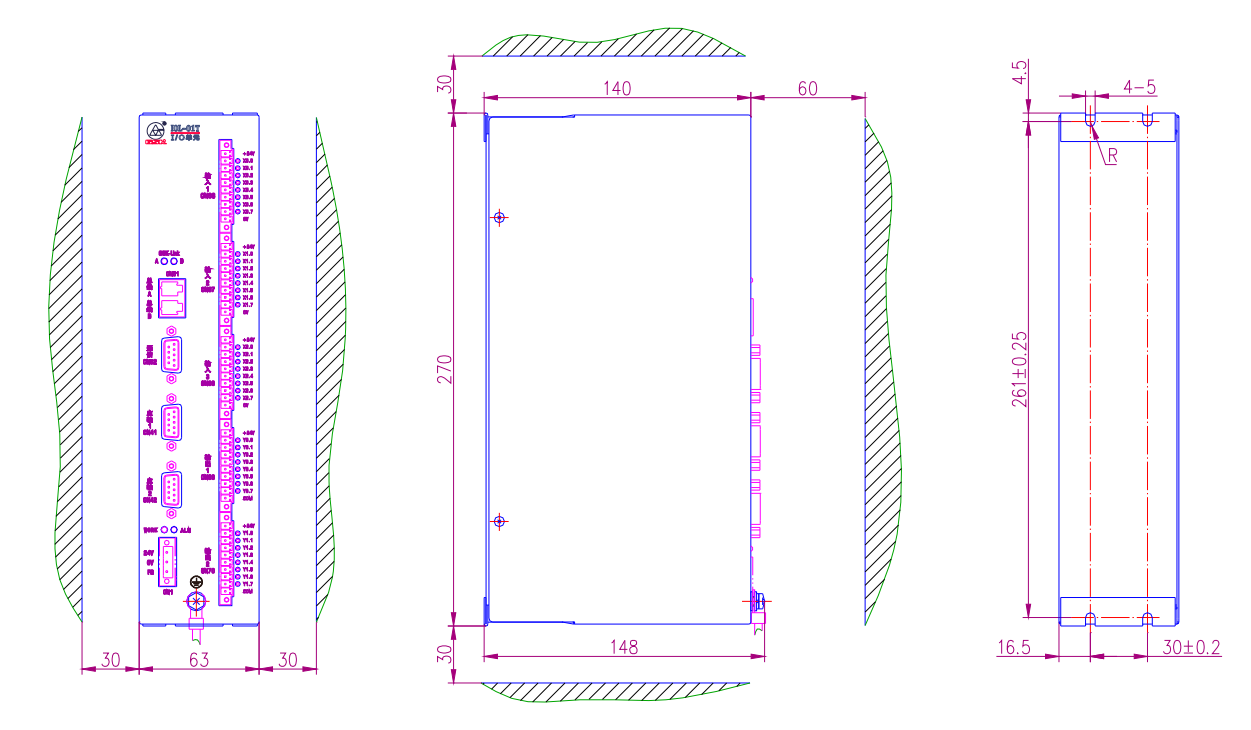

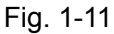

1.1.6.2 IOL-02T Appearance Dimension

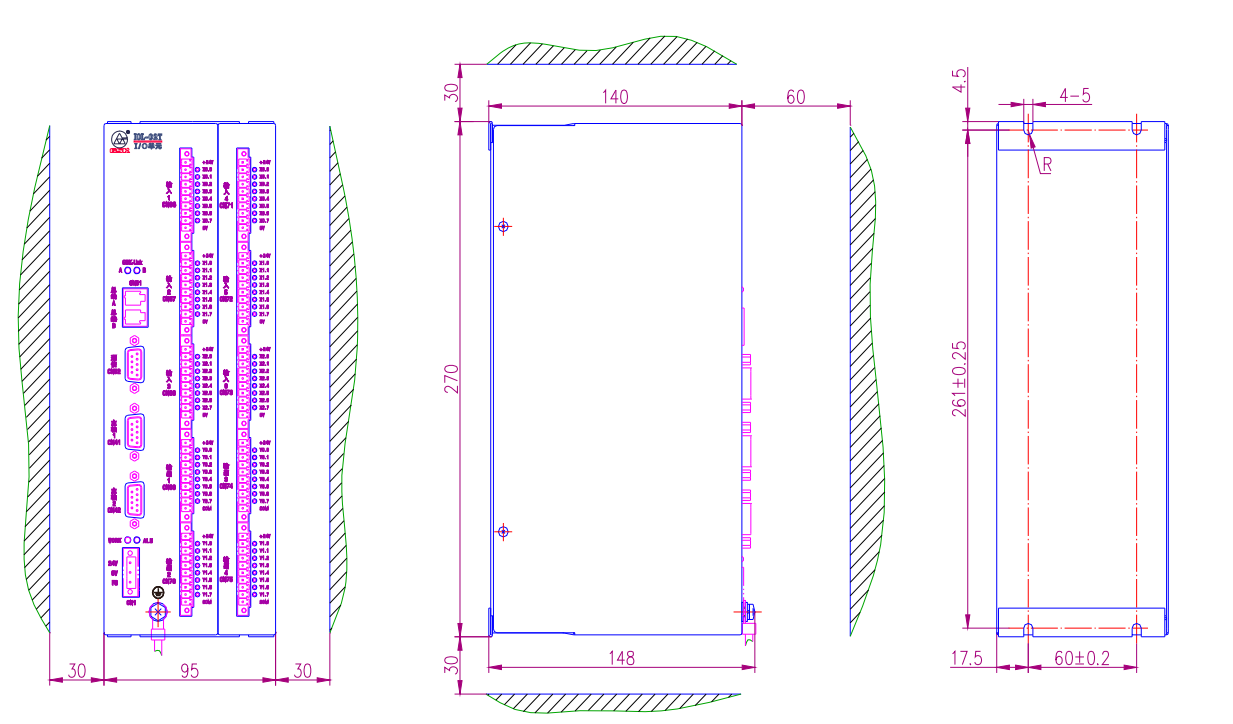

Fig.1-12

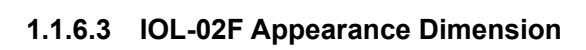

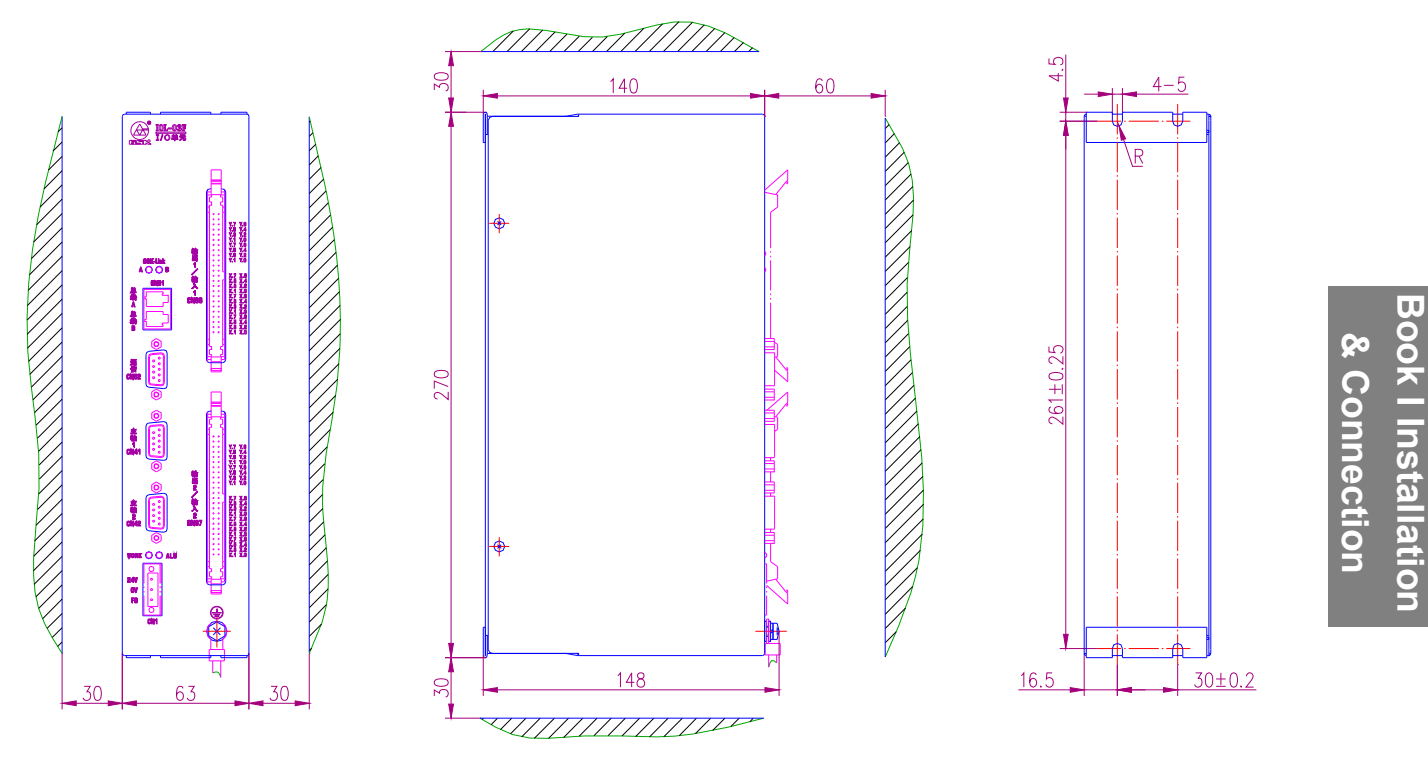

Fig.1-13

# 1.2 GSK988TA/988TA1/988TB Control System Constitution

## 1.2.1 CNC Rear Cover Interface Layout & Connection Figure

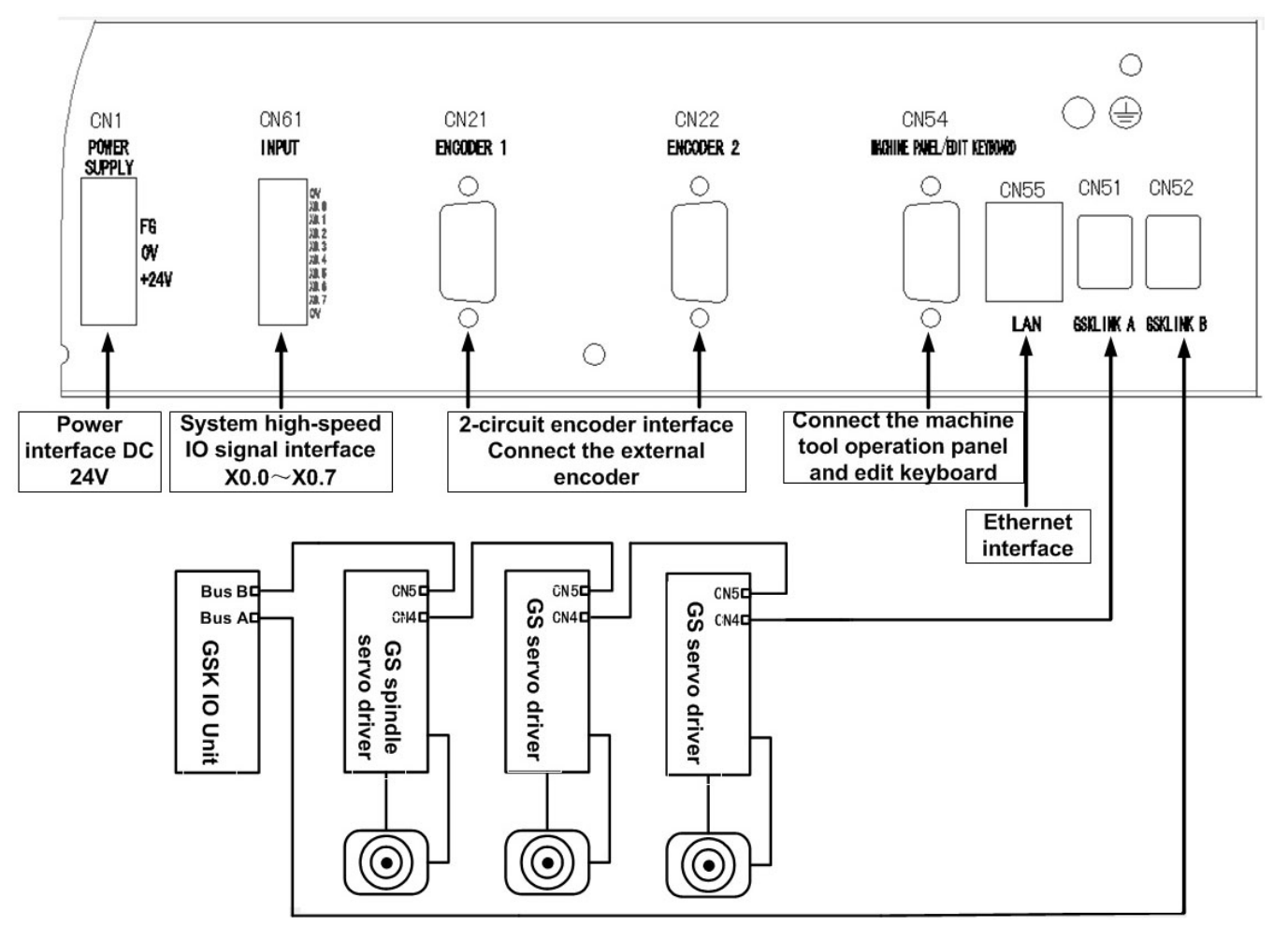

Fig.1-14

## 1.2.2 Rear Cover Interface of Machine Tool Operation Panel & Connection Figure

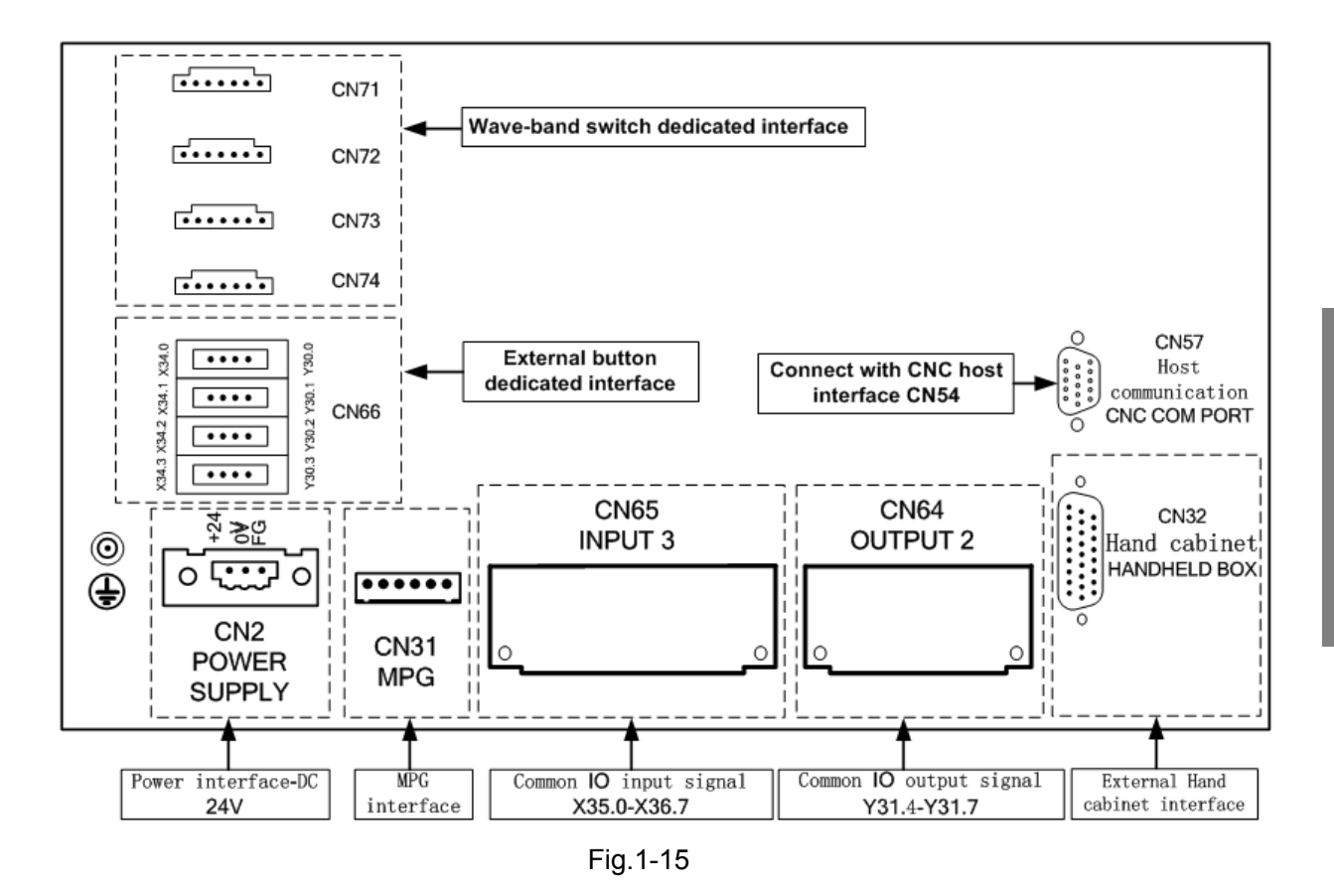

# 1.3 GSK988TA/988TA1/988TB Installation

### 1.3.1 Installation Condition of Electric Cabinet

- The electric cabinet should be availably prevented the dust, coolant and the organic solution from entering it
- ➤ The distance between the CNC rear cover and case should be more than 20cm when designing the electric cabinet. It is necessary to consider that when the temperature inside the electric cabinet is upgraded, the temperature differences between inside and outside the cabinet should be less than 10°C.
- > In order to guarantee the ventilation inside the cabinet, the fan can be installed in it.
- The display panel should be installed at the place where the coolant can not spray to it.
- It is important to consider reducing the electric interference from outside as much as possible when designing the electric cabinet to prevent the interference from delivering to CNC.

#### 1.3.2 System Grounding Requirment

The following grounding systems are provided to CNC machine tool:

Signal grounding

The signal grounding offers the reference voltage (0V) from the telecommunication system;

Frame grounding

The fram grounding is used on the safety, it is necessary to connect the shell of frame unit, panel and the shielding of the interface cable among units together. The frame grounding can be restrained the inside or ouside noise, too.

System grounding

The system grounding is used to connect the frame grounding of equipment and unit with the earth together.

#### 1.3.3 Method of Anti-Interference

CNC is already adopted the anti-interference measures, such as the shielding space electromagnetism radiation, absorbtion impacting current, filtering power noise wave, etc. when designing, which can be prevented the external interference from impacting the CNC in some extent. In order to guarantee the stable operation of the CNC, the following measures should be performed when the CNC is being installed and connected:

 CNC should be depated from the interference equipment (For example, frequency-transformer, AC contactor, static generator, high-pressure generator and the section equipment of the dynamic circuit, etc.)

② Supply the CNC via the insulation transformer; the machine tool with CNC should be grounded; and the CNC and drive unit should be connected the separated grounding cable from the grounding point.

③ Barrage jamming: Connect the RC circuit (Refer to Fig. 1-16-1) in parallel at both AC coil ports; There is no alternation other than closing to the sensitive loading when RC circuit is installed; reversely perform the fly-wheel diode (Refer to the Fig. 1-16-2) in parallel both ports of the DC coil; Connect the surge absorber (Refer to the Fig. 1-16-3) in parallel at the winding port of AC motor

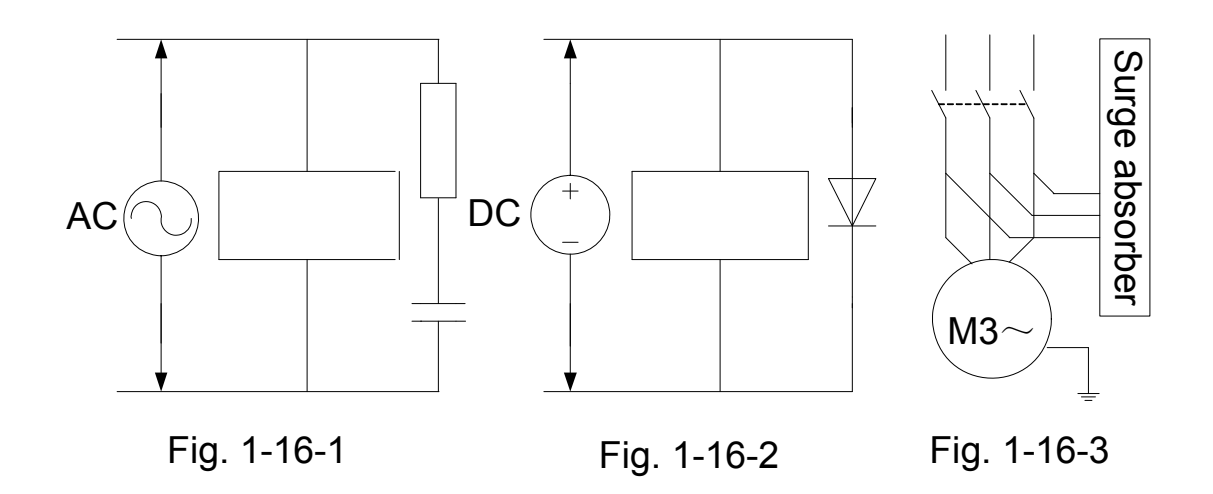

④ The leading-out cable of the CNC utilizes twisted shielding cable or shielding cable, the shielding layer of the cable adopts the single-port grounding at the CNC side, the signal cable should be shortened as much as possible.

(5) In order to reduce the interference among the CNC signal cables and the strong current cables each other, the following principles should be observed when wiring.

| Group    | Cable type                    | Group | Cable type                    |
|----------|-------------------------------|-------|-------------------------------|
|          | AC power cable                |       | DC coil (24VDC)               |
| ^        | AC coil                       |       | DC relay (24VDC)              |
| A        | AC contactor                  | В     | The cable between the CNC and |
|          |                               |       | strong electric cabinet       |
| <u> </u> | The cable between the CNC and |       | The cable between the CNC and |
|          | drive unit                    |       | machine tool                  |

Wiring requirements:

- ① Cable uses the double-twist cable
- ② The cable of group A is separately bound to group B or C, and its distance among them should be 10cm at least; or perform the electromagnetism shielding for group A cable
- ③ Separately bind the group C cables to A, and its distance between them should be 10cm at least; or shield the group C cables; the distance between the group C cables and B should be 10cm at least;
- ④ Separately bind the group B to A; or shield the gourp B cables; group B cables should be far away from C as possible.

# Chapter 2 Interface Signal Definition & Connection

# 2.1 CNC Host Interface Definiton & Connection

The interfaces of GSK988TA/988TA1/988TB are divided into one for the CNC front panel and 8 for the back one.

### 2.1.1 GSKLink Bus Interface

The bus interfaces of GSK988TA/988TA1/988TB are CN51 and CN52 (GSKLinkA and GSKLinkB), the interfaces are possessed feed servo drive unit with GSKLink bus communication function, spindle drive unit and extension I/O unit communication connection.

| A1 | TX-                           |         | A1         | TX-                           |
|----|-------------------------------|---------|------------|-------------------------------|
| A3 | TX+                           | ^       | A3         | TX+                           |
| A2 | RX-                           |         | A2         | RX-                           |
| A4 | RX+                           | <u></u> | <b>A</b> 4 | RX+                           |
|    | Outmost layer shielding cable |         |            | Outmost layer shielding cable |

GSKLink bus communication connection cable is shown below:

Fig.2-1 GSKLink communication connection

#### 2.1.2 Spindle Encoder Interface

GSK988TA/988TA1/988TB owns two-circuit encoder input interface (N21, CN22), refer to the Fig. 2-2. Use the GSKLink interface to read the encoder spindle when using the GSKLink spindle instead of the spindle encoder.

| 1:PAS<br>6:*PAS | 4 - 01        | Signal definition | Signal explation      |
|-----------------|---------------|-------------------|-----------------------|
| 2:PBS           | 4:0V<br>0.0V  | *PAS/PAS          | Encoder A phase pulse |
| 7:*PBS          | 9.0V<br>5.+5V | *PBS/PBS          | Encoder B phase pulse |
| 3:PCS           | 0.00          | *PCS/PCS          | Encoder C phase pulse |
| 0:4103          |               |                   |                       |

Fig.2-2 CN21, CN22 encoder interface(9-core D-male socket)

#### Signal explanation

\*PCS/PCS, \*PBS/PBS and \*PAS/PAS are differential input signals of the phase C, B and A of the

encoder separately; \*PAS/PAS and \*PBS/PBS are the orthogonal square-wave of the difference by 90°, the top signal frequency <1MHz; The encoder linear number use by GSK988TA is set by parameter No. 3720 (the linear number of the spindle encoder).

#### Spindle encoder interface connection

The connection between GSK988TA/988TA1/988TB and spindle encoder is shown in the Fig. 2-1-3; use the duble-twist cable when connecting (For example: ZLF-12-102.4BM-C05D encoder)

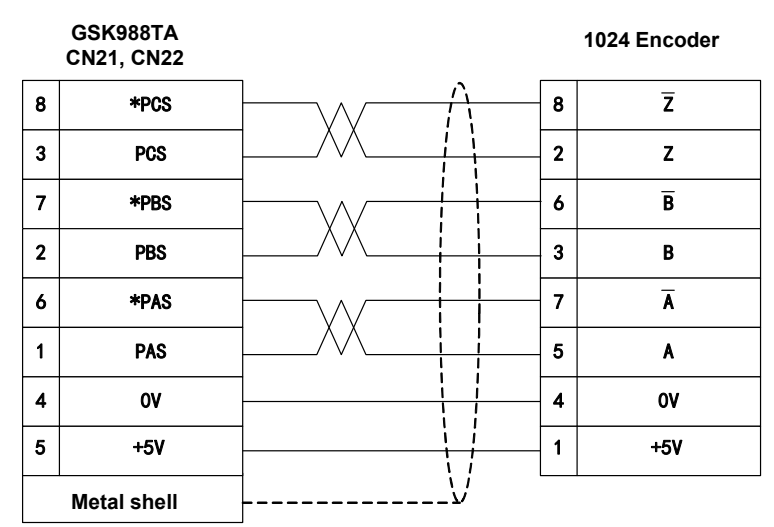

Fig.2-3 The connection between GSK988TA/988TA1/988TB and encoder

#### 2.1.3 High Velocity Input Interface

GSK988TA/988TA1/988TB system equips with the high velocity I/O interface CN61 of 1 input signal, its address is X0.0~X0.7

| Input port CN61 | CN61 pin No. | PLC add. |
|-----------------|--------------|----------|
|                 | 1            | GND      |
|                 | 2            | X0.0     |
|                 | 3            | X0.1     |
|                 | 4            | X0.2     |
|                 | 5            | X0.3     |
|                 | 6            | X0.4     |
|                 | 7            | X0.5     |
|                 | 8            | X0.6     |
| <br>CN61        | 9            | X0.7     |
|                 | 10           | GND      |

Table 2-1

## 2.1.4 Communication Interface

GSK988TA/988TA1/988TB system and machine operation panel are connected with the communication. Refer to the Fig. 2-1-4 for the interface pin

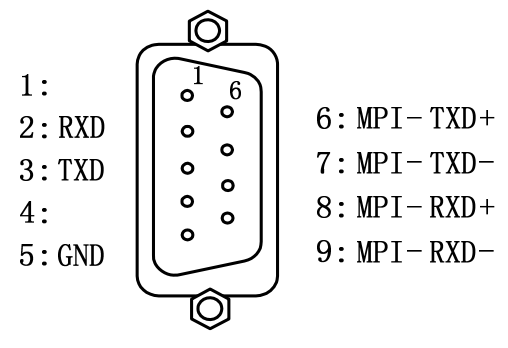

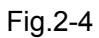

| Signal  | Explanation                                                            |  |  |
|---------|------------------------------------------------------------------------|--|--|
| חעם     | The special-purpose communication signal of GSK988TB editing keyboard: |  |  |
| RAD     | Accept the data difference signal                                      |  |  |
|         | The special-purpose communication signal of GSK988TB editing keyboard: |  |  |
| IND     | Deliver the data difference signal                                     |  |  |
|         | Operation panel special-purpose communication signal: accept the data  |  |  |
|         | difference signal                                                      |  |  |
| שמו פאט | Operation panel special-purpose communication signal: accept the data  |  |  |
|         | difference signal                                                      |  |  |
|         | Operation panel special-purpose communication signal: deliver the data |  |  |
|         | difference signal                                                      |  |  |
|         | Operation panel special-purpose communication signal: deliver the data |  |  |
|         | difference signal                                                      |  |  |
| GND     | Power 0V                                                               |  |  |

#### Connect with the GSK988TA1 and GSK988TA machine operation panel

GSK988TA1, GSK988TA host CN54(DB9 dual-row-female) GSK988TA1, GSK988TA operation panel CN57(DB15 Tri-row-female)

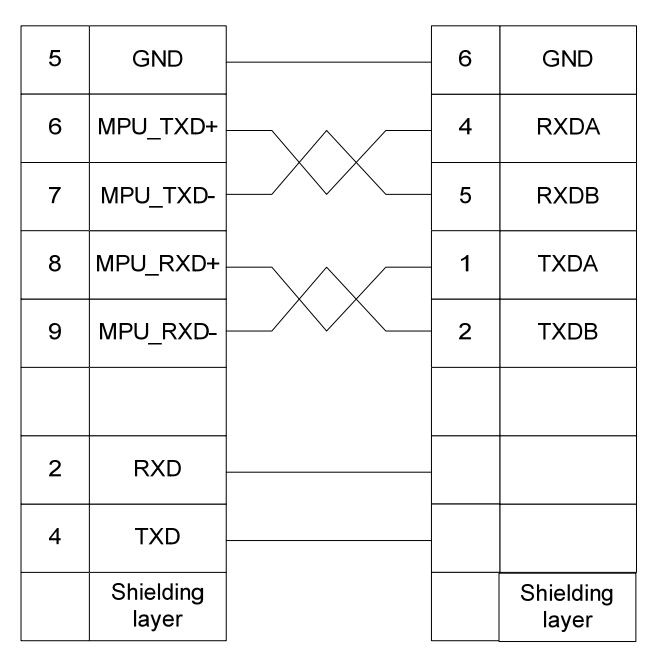

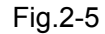

#### Connect with the GSK988TB machine operation panel and edit keyboard

| GSK988TB host CN54(DB9 GS<br>dual-row-female) CN58 |                    |  | SK988TB edit panel<br>8(DB15 tri-row-female) |                    |
|----------------------------------------------------|--------------------|--|----------------------------------------------|--------------------|
| 5                                                  | GND                |  | 6                                            | GND                |
| 6                                                  | MPU_TXD<br>+       |  | 4                                            | RXDA               |
| 7                                                  | MPU_TXD-           |  | 5                                            | RXDB               |
| 8                                                  | MPU_RXD<br>+       |  | 1                                            | TXDA               |
| 9                                                  | MPU_RXD-           |  | 2                                            | TXDB               |
|                                                    |                    |  |                                              |                    |
| 2                                                  | RXD                |  | 7                                            | EDU_TXD            |
| 3                                                  | TXD                |  | 8                                            | EDU_RXD            |
|                                                    | Shielding<br>layer |  |                                              | Shielding<br>layer |

Fig.2-6
#### The connection between Edit panel and Operation panel of the GSK988TB

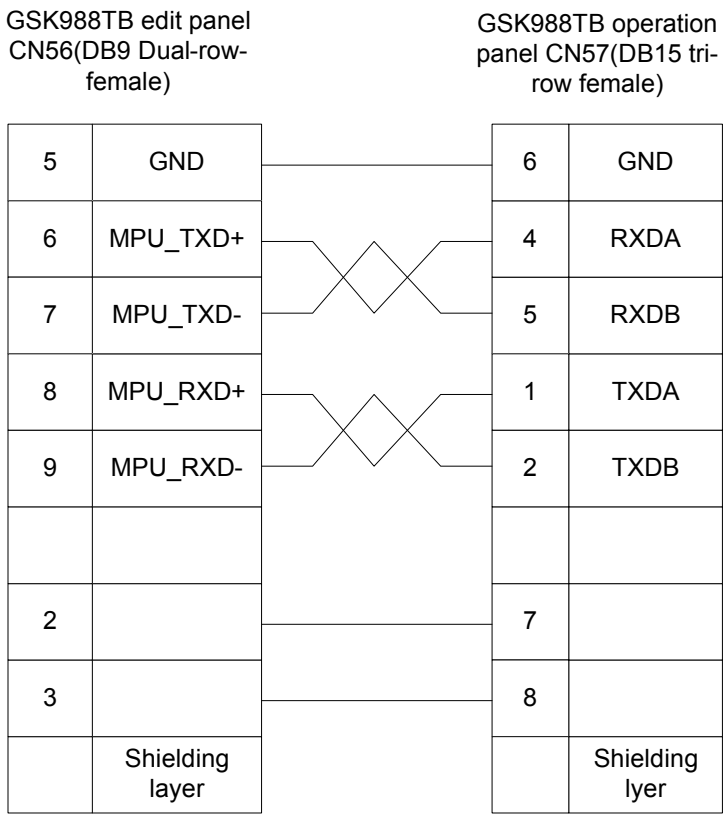

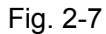

Remark: The above-mentioned connections are used with a same cable, what the difference is the treatment of the internal equipment.

# 2.1.5 CNC Power Interface

GSK988TA/988TA1/988TB uses DC 24V power supply; the power interface definition is as Fig.2-8.

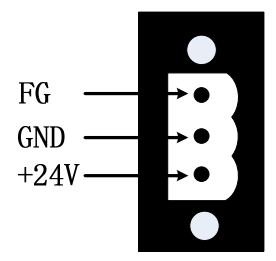

Fig.2-8 GSK988TA/988TA1/988TB system power interface CN1 pin definition

# 2.1.6 Network Interface

Network interface (Standard interface):

| Pin No. | Signal  | Pin No. | Signal          |
|---------|---------|---------|-----------------|
| 1       | TXDLAN+ | 9       | LINK_LED        |
| 2       | TXDLAN- | 11      | LAN_LED         |
| 3       | RXDLAN+ | 10、12   | VDD33           |
| 6       | RXDLAN- | 13、14   | Shell grounding |

| Tabl | e 2 | 2-2 |
|------|-----|-----|
|      |     |     |

Note: TXD+ and TXD- are the difference signal, so did RXD+ and RXD,

which are connected with the dual twist cable connection

# 2.1.7 USB Interface of CNC Panel

USB interfaece (Standard):

| Pin No. | Signal          |
|---------|-----------------|
| 1       | VCC(+5V)        |
| 2       | USB_DN0         |
| 3       | USB_DP0         |
| 4       | GND             |
| 5, 6    | Shell grounding |

Table 2-3

# 2.2 CNC Operation Panel

# 2.2.1 Dedicated Wave Band Switch Interface

The pin and address distribution of the dedicated wave band switch interface (CN71 $\sim$ CN74) is as the Fig. 2-9

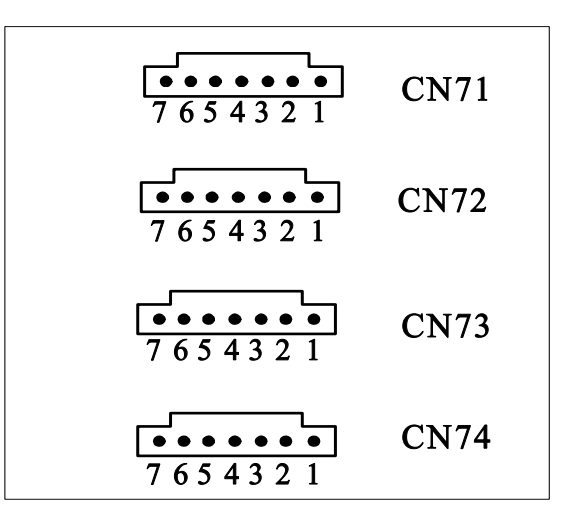

Fig.2-9

| Interface | Pin No. | PLC add. | Interface | Pin No. | PLC add. |
|-----------|---------|----------|-----------|---------|----------|
|           | 1       | X30.0    |           | 1       | X31.0    |
|           | 2       | X30.2    |           | 2       | X31.2    |
|           | 3       |          |           | 3       |          |
| CN71      | 4       | +5V      | CN73      | 4       | +5V      |
|           | 5       | X30.3    |           | 5       | X31.3    |
|           | 6       | X30.1    |           | 6       | X31.1    |
|           | 7       | 0V       |           | 7       | 0V       |
|           | 1       | X30.4    |           | 1       | X31.4    |
|           | 2       | X30.6    |           | 2       | X31.6    |
|           | 3       |          |           | 3       |          |
| CN72      | 4       | +5V      | CN74      | 4       | +5V      |
|           | 5       | X30.7    |           | 5       | X31.7    |
|           | 6       | X30.5    |           | 6       | X31.5    |
|           | 7       | 0V       |           | 7       | 0V       |

Note: The dedicated interface of wave band switch is 5V input signal, only the wave band switch can be connected, and the system may be burnt if the connection is incorrect.

#### 2.2.2 Dedicated Interface of The External Button

The pin and address distribution of the dedicated operation panel external button interface (CN66) is as Fig. 2-10.

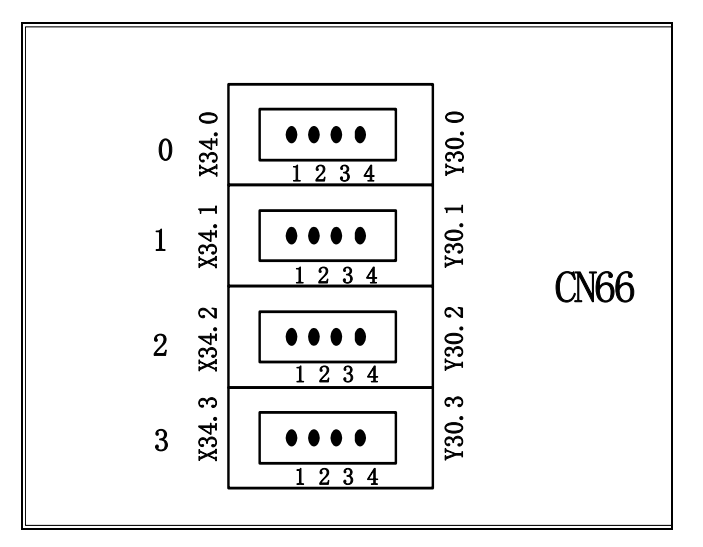

Fig. 2-10

| Interface | Sequence | Pin No. | PLC add. |
|-----------|----------|---------|----------|
|           | No.      |         |          |
|           |          | 1       | +24V     |
|           | 0        | 2       | +24V     |
|           |          | 3       | Y30.0    |
|           |          | 4       | X34.0    |
|           |          | 1       | +24V     |
|           | 1        | 2       | +24V     |
| CN66      |          | 3       | Y30.1    |
|           |          | 4       | X34.1    |
|           |          | 1       | +24V     |
|           | 2        | 2       | +24V     |
|           |          | 3       | Y30.2    |
|           |          | 4       | X34.2    |
|           |          | 1       | +24V     |
|           | 3        | 2       | +24V     |
|           |          | 3       | Y30.3    |
|           |          | 4       | X34.3    |

Table 2-5

#### 2.2.3 MPG Interface

MPG interface CN31 definition is as the Fig. 2-11

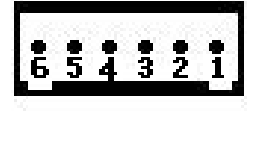

- 1: GND 2: HB+ 3: HB-4: HA+
- 5: HA-
- 5: HA-6: VCC

| Signal defintion | Signal explanation       |
|------------------|--------------------------|
| HA+,HA-          | MPG A phase signal input |
| HB+,HB-          | MPG B phase signal input |
| GND              | 0V                       |
| VCC              | +5V                      |

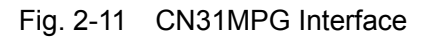

#### Hand cabinet interface CN32 definition is as Fig. 2-12

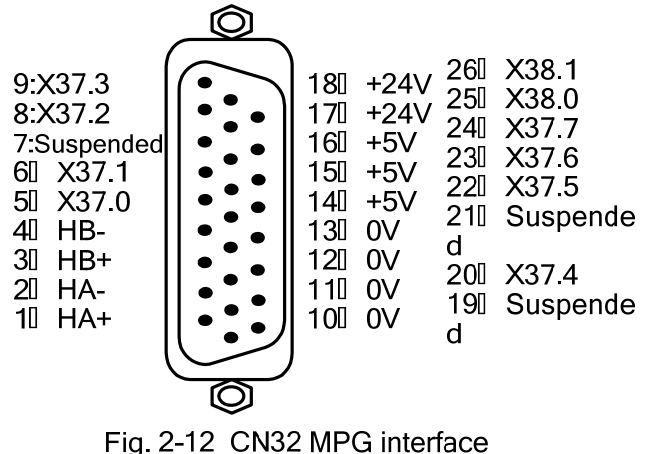

| Signal       | Signal explanation         |  |  |
|--------------|----------------------------|--|--|
| defintion    | orginal explanation        |  |  |
| HA+, HA-     | MPG A phase signal input   |  |  |
| HB+, HB-     | MPG B phase signal input   |  |  |
| X37 0~X38 1  | PLC signal address, switch |  |  |
| 737.0 7730.1 | value input                |  |  |

# □ 26-core type D pin socket

#### Signal explanation:

HA+, HA- and HB+, HB- are separately regarded as the differential input signal of phase A, B.

X37.0~X38.1 signals are the input addresses of PLC interface definition, which is used axle-selection of the external hand cabinet and the shift signal input.

X37.0~X38.1 signals are enabled with High Level input.

#### Connection with the MPG interface

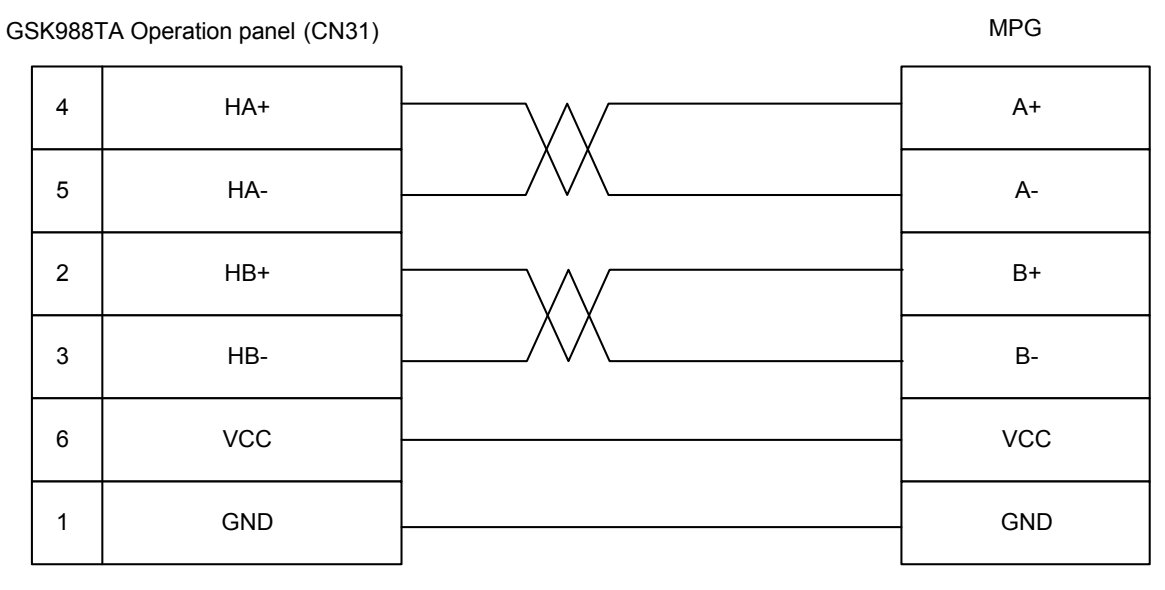

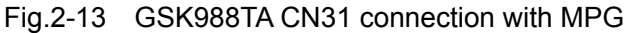

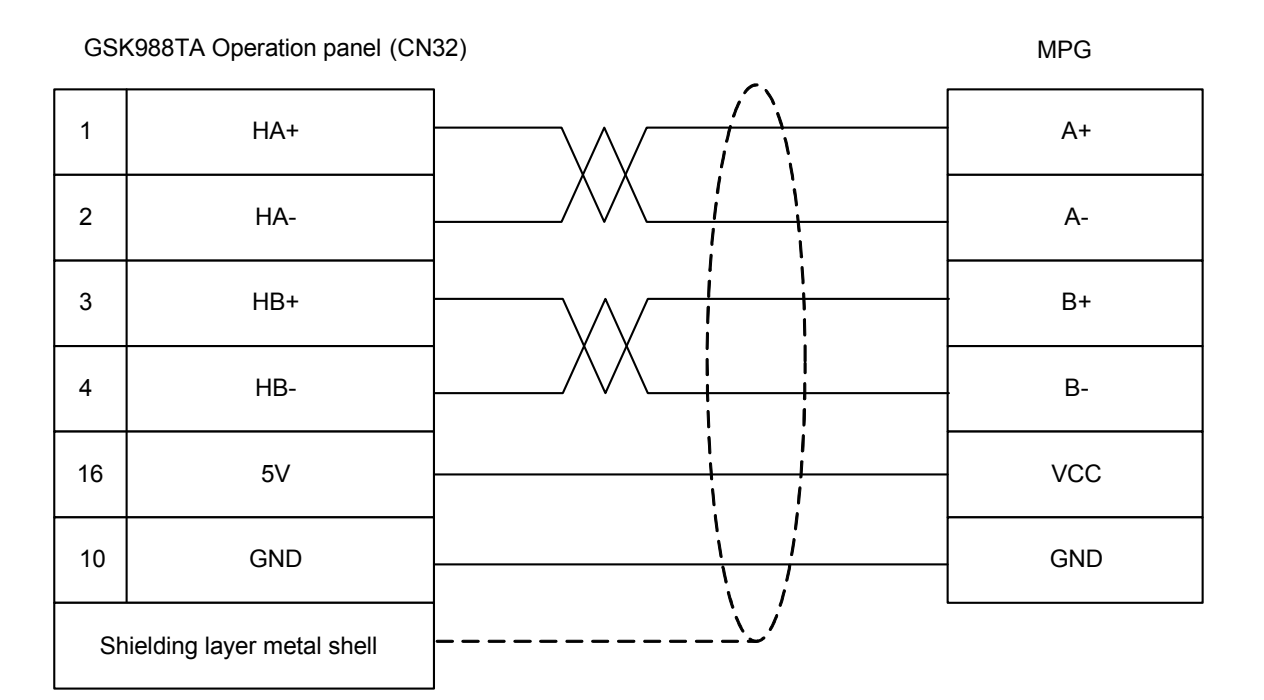

Fig.2-14 GSK988TA CN32 connection with MPG

Note: If it is connected the non-differential MPG, the HA- HB- signals are disconnected.

# 2.2.4 Communication Interface

GSK988TA/988TA1/988TB system and machine tool operation panel are adopted the communication connection method.

Refer to the Fig. 2-15 for the machine operation panel communication interface definition:

|                                | Pin No. | Signal | IN/OUT | Explanation       |
|--------------------------------|---------|--------|--------|-------------------|
|                                | 1       | RXDA   | IN     | Accept the data   |
|                                |         |        |        | difference signal |
|                                | 2       | RXDB   | IN     | Accept the data   |
|                                |         |        |        | difference signal |
| Fig.2-15 Standard machine tool | 4       | TXDA   | OUT    | Deliver the data  |
| operation panel interface CN57 |         |        |        | difference signal |
| (15-core D-type male socket)   | 5       | TXDB   | OUT    | Deliver the data  |
|                                |         |        |        | difference signal |

Note: Refer to the Section 2.1.4 for the connection cable with CNC

#### 2.2.5 Address Definition of Universal Input/Output

The universal input/output singal locates at the rear cover of the machine tool operation panel, and leads to the terminal for the reservation address to the user: 8 input points X36 and 4 output points Y31.

# 2.2.6 Power Interface Definition of Machine Tool Panel

Machine tool operation panel uses the DC24V, and its power interface definition is as the Fig. 2-16:

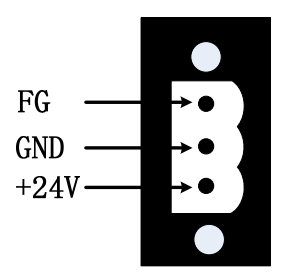

Fig.2-16 The CN2 pin definition of operation panel power interface

# 2.3 I/O Unit

#### 2.3.1 Bus Interface CN51

CN51 bus A and B are used to connect with the CNC bus interface, its connection method is identical with the CNC GSKlink.

# 2.3.2 Communication Interface CN52

485 communication interface, reserved interface.

# 2.3.3 Spindle CN41 and Spindle CN42

The extension IO unit contains 4 circuits analog voltage output interface, which distributes on the CN41 and CN42 interfaces to connect the non-bus spindle with the analog voltage output; however, the bus spindle needs not connect it, the interface definition is as follows.

| 1:GND   |    |
|---------|----|
| 2:IO-AO | ТΟ |
| 4:GND   |    |
| 5:IO-AO | Г1 |

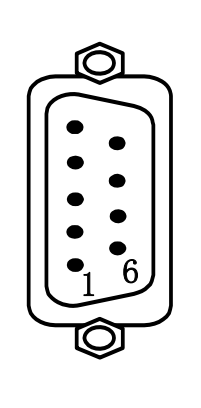

6

| The 1 <sup>st</sup> spindle | CN41 | interface |
|-----------------------------|------|-----------|
|-----------------------------|------|-----------|

| Signal definition | Signal explanation                         |
|-------------------|--------------------------------------------|
| 1. GND            | The 1 <sup>st</sup> circuit analog voltage |
| T: GND            | output grounding                           |
| 2: IO-AOT0        | 0~+10V the 1 <sup>st</sup> circuit analog  |
|                   | voltage output                             |
| 4: GND            | The 2 <sup>nd</sup> circuit analog voltage |
|                   | output grounding                           |
| 5: IO-AOT1        | 0~+10V the 2 <sup>nd</sup> circuit analog  |
|                   | voltage output                             |

| Signal definition | Signal explanation                         |
|-------------------|--------------------------------------------|
| 1 CND             | The 3 <sup>rd</sup> circuit analog voltage |
| I: GND            | output grounding                           |
| 2: IO-AOT2        | 0~+10V the 3 <sup>rd</sup> circuit analog  |
|                   | voltage output                             |
| 4: GND            | The 4 <sup>th</sup> circuit analog voltage |
|                   | output grounding                           |
| 5: IO-AOT3        | 0~+10V the 4 <sup>th</sup> circuit analog  |
|                   | voltage output                             |

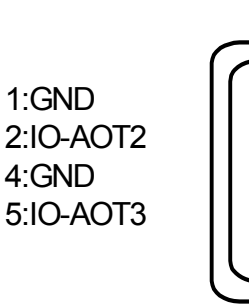

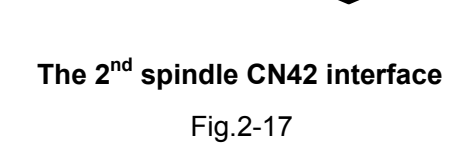

#### 2.3.4 Power Interface CN1

The extension I/O unit adopts DC 24V, its power interface definition is as follows.

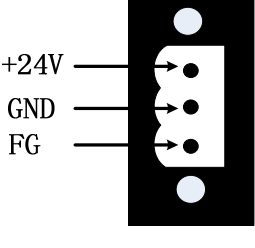

Fig.2-18

# 2.4 Usage of Input/Output Signal of CNC

The input/output signal of CNC contains: High velocity input/output signal on the host, wave-band switch dedicated signal on the machine tool operation panel, and the external button dedicated signal and current input/output output signal both on the operation panel.

# 2.4.1 Signal Input

The signal input is from the machine tool electric circuit or machine panel to CNC, when its interface input point is switched on with +24V (Note: The dedicated interface of wave brand switch is switched on with +5V), the input is enabled, the corresponding X address signal state is 1; when its interface input point is switched off with +24V, the input is disabled, the corresponding X address signal state is 0. The contactor both the machine tool sides for the input signal should be met the following conditions:

Contactor capacity: DC30V, above 16mA

The leakage current between contactors in the open-circuit: Below 1mA

The voltage/potential drop between contactors in the close-circuit: Below 2V (Current is 8.5mA, and the potential drop of the cable is included).

There are two methods of external signal input: one is the contactor switch input, refer to the Fig. 2-19.

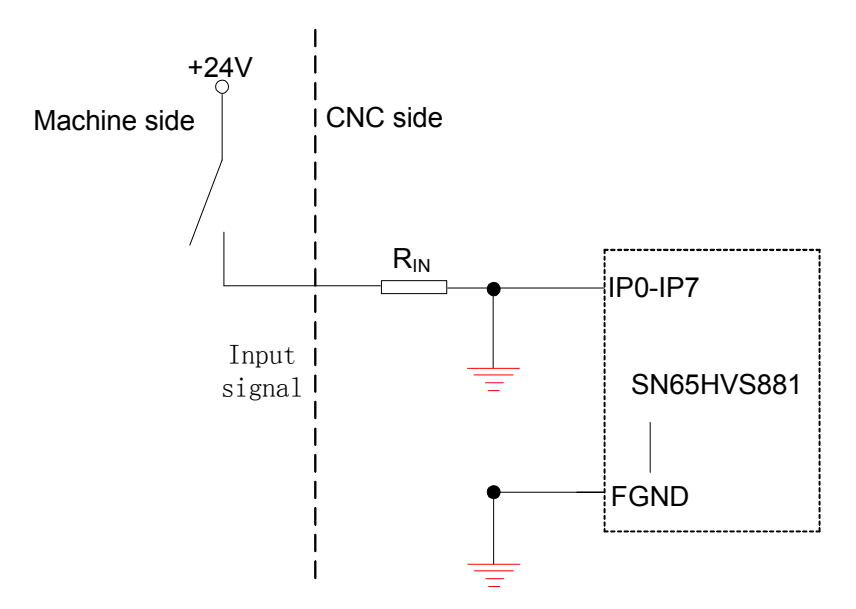

Fig. 2-19 Contactor switch input

The other one is without contactor switch (transistor) input, refer to the Fig. 2-20, 2-21.

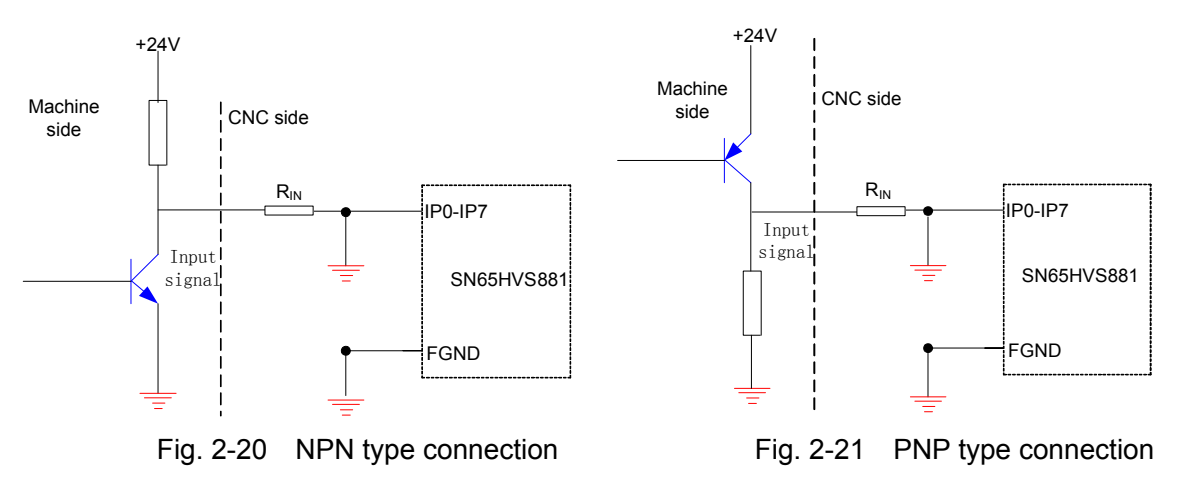

# 2.4.2 Signal Output

Output signal is used to drive the relay and indicator at the electric circuit side or machine panel side, when the output is enabled, the corresponding Y address output state is 1, and this output interface potential is 0V; when the output is disabled, the corresponding Y address output state is 0, and this output interface is high resistance state. The electric circuit is shown as Fig. 2-22:

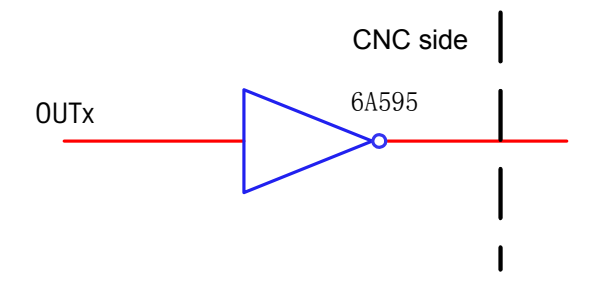

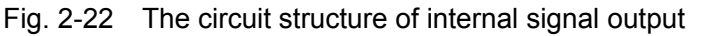

Therefore, there are two output states of output signal: 0V output or high-impedance. The typical

application is as follows.

Drive the LED

It is necessary to connect a resistance in parallel to drive the LED, limit the current from the LED (Generally, it is 10mA or so). Refer to the Fig. 2-23:

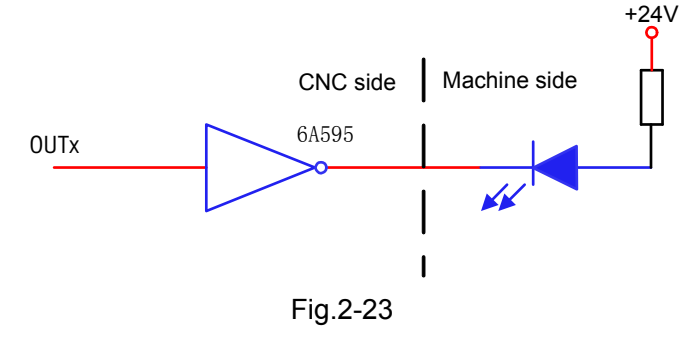

> Drive the filament type indicator

The filament indicator of drive out should be connected a preheating resistance to reduce the conduction impacting, the range of preheating resistance value is set based upon that the indicator is on the OFF state, refer to the Fig. 2-24:

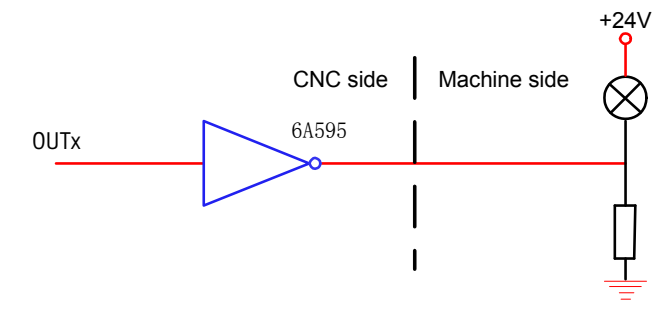

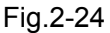

> Drive the induction loading (For example, relay)

The sensitive loading of drive output, in this case, it is necessary to connect the fly-wheel diode nearby the coil to protect the circuit output, and reduce the interference. Refer to the Fig. 2-25:

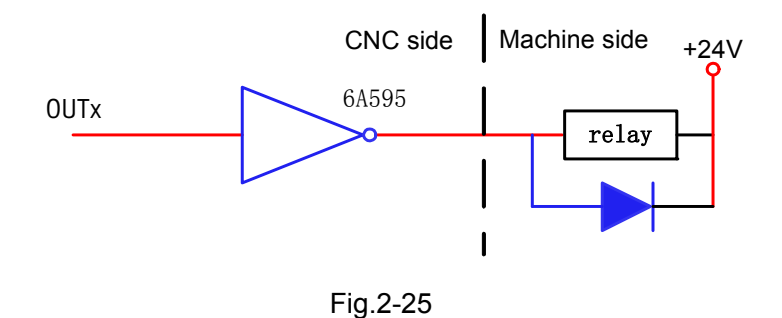

# 2.5 Usage of IO Unit Input/Output Signal

Different IO unit types with different configurations, the configurations of each type are shown below:

| Туре    | Signal point | Signal point | Analog value | Analog value | Level | Level  |
|---------|--------------|--------------|--------------|--------------|-------|--------|
|         | input        | output       | input        | output       | input | output |
| IOL-01T | 24 points    | 16 points    |              | 4-circuit    | High  | Low    |
| IOL-02T | 48 points    | 32 points    |              | 4-circuit    | High  | Low    |
| IOL-02F | 48 points    | 32 points    |              | 4-circuit    | High  | High   |

Note: The output signal of IOL-02F in IO unit is different with other types, which is High level output.

#### 2.5.1 Signal Input

Refer to the Section 2.4.1 for the detailed usage.

#### 2.5.2 Signal Output

#### 2.5.2.1 Output Signal is Low Level

Refer to the Section 2.4.2 for the detailed usage.

#### 2.5.2.2 Output Signal is High Level

The signal output is used to drive the relay and indicator at the machine electric circuit side or the machine tool panel, when the output is enabled, the corresponding Y address output state is 1, this output interface potential is +24V; when the output is disabled, the corresponding Y address output state is 0, this output interface is then regarded as High resistance. The electric circuit is shown as the Fig. 2-26:

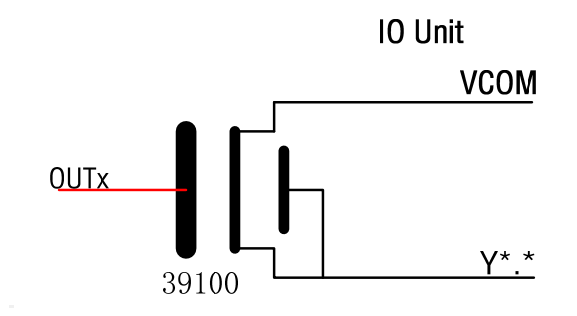

Fig. 2-26 The internal circuit structure diagram of output signal

Therefore, there are two output states of signal output: +24V output or high resistance. The typical applications are shown below:

#### Drive LED

To output a drive LED needs serially connected

It is necessary to connect a resistance in series when outputting a drive LED for limiting the current flowed from the LED (Generally, it is about 10mA). Refer to the Fig.2-27:

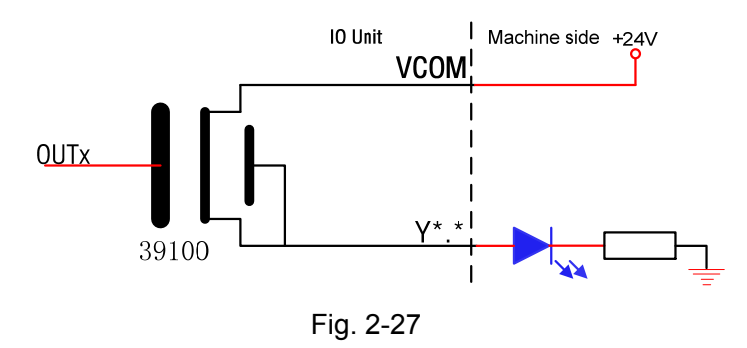

Drive filament indicator

The output drive filament indicator should be connected a preheating resistance from outside to reduce the current impacting from conducting; the preheating resistance value should be set based upon that the indicator is OFF, refer to the Fig. 2-28:

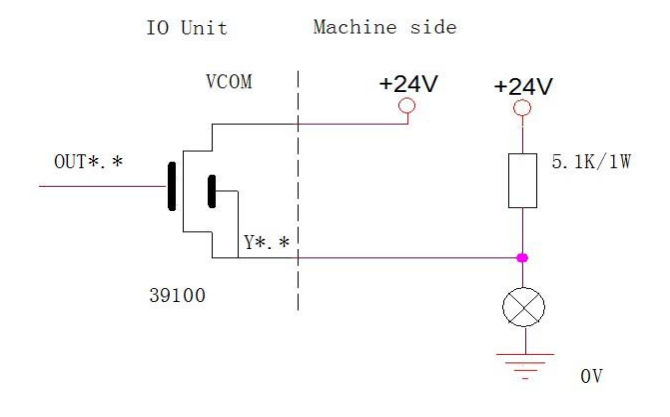

Fig. 2-28

Drive sensitive loading (such as the relay)

Output the drive sensitive loading, in this case, it is necessary to connect the fly-wheel diode nearby the coil to protect the output circuit and reduce the interference. Refer to the following Fig. 2-29.

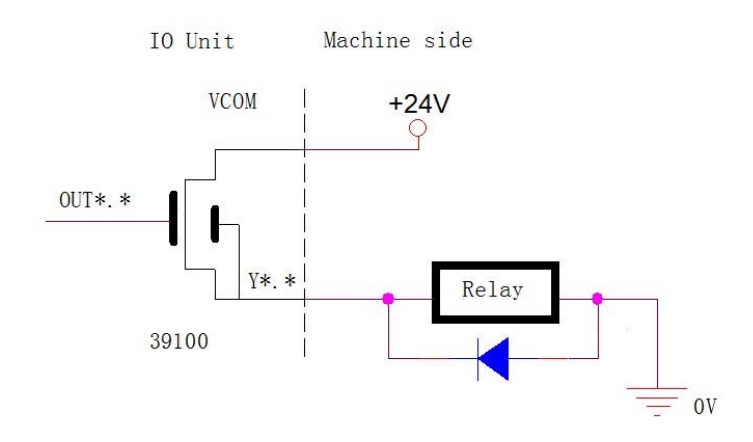

Fig. 2-29

# Book II Debugging

# BOOK II DEBUGGING

# Chapter 1 Machine Tool Debugging & Operation

# 1.1 Parameter Setting

The modification, backup and recovery of the GSK988TA/988TA1/988TB system and servo parameters should be set above the equipment administration level (level 3); the parameter switch is at the ON state, it can be performed in the MDI mode. The operations of opening the parameter switch are shown below.

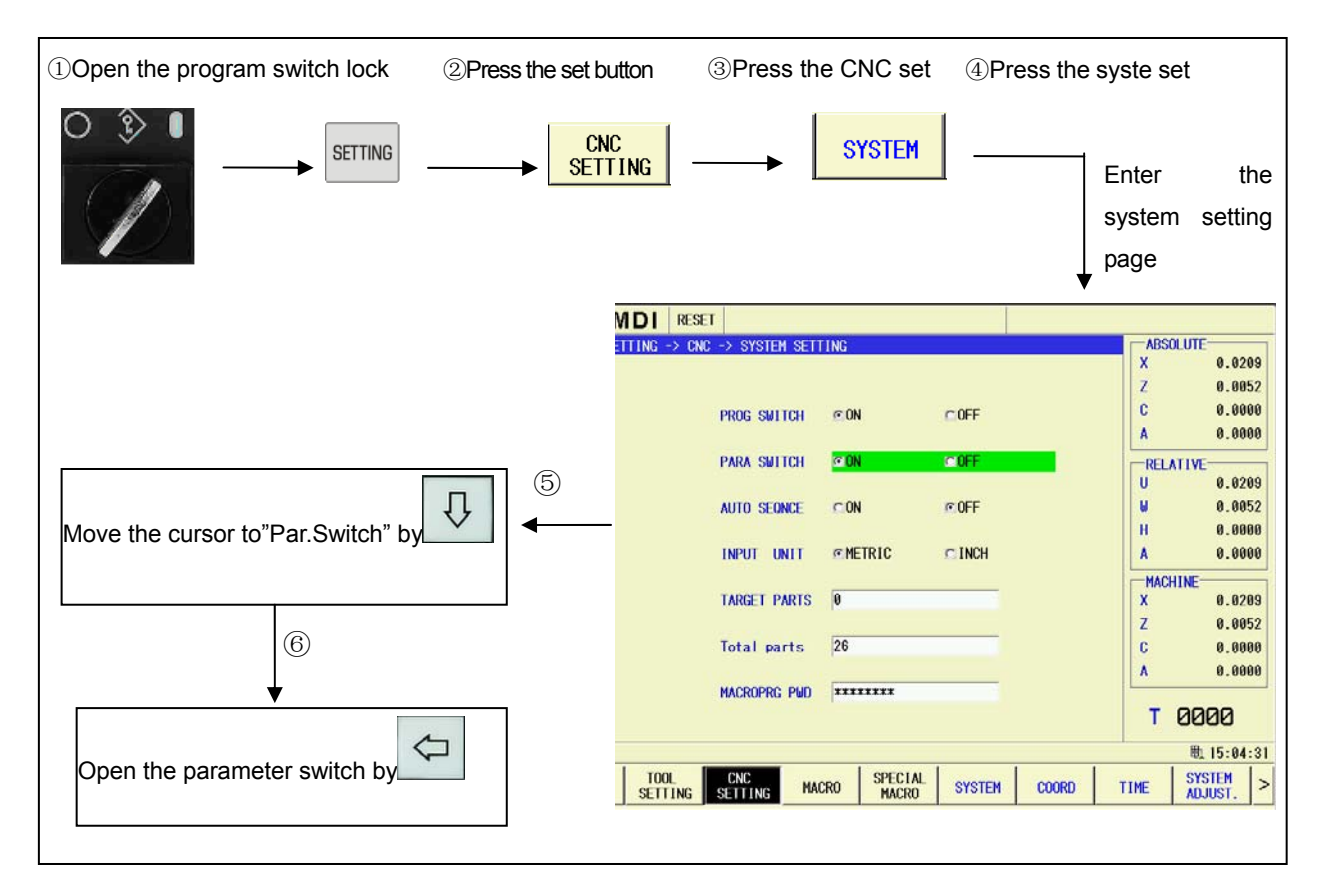

Note 1: After the system parameters are modified, some parameters can be immediately enabled, some can not unitll the system is turned on again. Refer to the Chapter Three: Parameter Explanation for details.
Note 2: If you want to check and modify the parameter for the servo in the CNC, the servo system should be correctly connection, as well the correct configuration of the servo slavery number..

#### 1.1.1 System Parameter

Successively:

SYSTEM

-> PARAM then

then enter the system parameter setting interface.

In this page, either set the system parameter, or backup the parameter set by user at present, or

recover the parameter as the system default one or as the one of the user backup.

Note: Select calling the corresponding parameter based upon the configuration of this machine tool in the system parameter configuration page before the machine tool is being debugged

#### (1) The calling of parameter configuration

Under the 2-level authority, page to the extension softkey interface by  $\square$  in the system parameter page, then enter the parameter configuration list by  $\square$ . Select the corresponding default parameter by  $\square$ ,  $\square$  based upon the configuration of each axis for this machine tool, then the calling by  $\square$ , restart the system after selecting.

#### (2) Parameter search

| <b>Method 2:</b> Select different classification names by softkey based upon the parameter assortment search, then press the $\kappa$ , the cursor is then positioned at the 1 <sup>st</sup> one of this kind of parameter. | Method 1: Select the parameter to be checked or modified by 🗐, 🗊, û or 🖓.                                                    |
|----------------------------------------------------------------------------------------------------|----------------------------------------------------------------------------------------------------|
| assortment search, then press the ok, the cursor is then positioned at the 1 <sup>st</sup> one of this kind of parameter.                                                                                                   | Method 2: Select different classification names by softkey based upon the parameter                                          |
| parameter.                                                                                                    | assortment search, then press the $\frac{1}{100}$ , the cursor is then positioned at the 1 <sup>st</sup> one of this kind of |
|                                                                                                    | parameter.                                                                                                    |

**Method 3:** Input the parameter No. to be selected by softky based upon the parameter number search, then press the  $\kappa$ , the cursor is then positioned at this parameter situation.

#### (3) The setting of bit-parameter

#### Method 1:

① After searching and positioning the parameter to be modified, press , so that the selected parameter is on the modifiable state.

2 Input the 8-digit binary numerical value to be modified by the corresponding buttons, then

complete the setting by (The "0" should be supplied at High-order when the inputted value is less than 8 digits).

| ③ Set the other parameters by 🗐, 🗊, û and ↓ | 3 | Set the other parameters by | ∎, | <b>F</b> , | 仓 | and | $\hat{\Omega}$ | and the second second se |
|---------------------------------------------|---|-----------------------------|----|------------|---|-----|----------------|----------------------------------------------------------------------------------------------------|
|---------------------------------------------|---|-----------------------------|----|------------|---|-----|----------------|----------------------------------------------------------------------------------------------------|

#### Method 2:

| ① After searching and positioning the parameter to be modified, select the parameter bit to be                          |
|----------------------------------------------------------------------------------------------------|
| modified by and .                                                                                                    |
| ② Repeated press the , so that the parameter bit can be shifted between 0 and 1, and                                    |
| then modify the value of this parameter bit.                                                                            |
| ③ Complete the setting by moving the cursor.                                                                            |
| ④ Set the other parameters by (1), (1), (1), (1), (1), (1), (1), (1),                                                   |
| (4) The setting of the numerical value parameter                                                                        |
| ① After searching and positioning the parameter to be modified, press , so that the                                     |
| selected parameter is on the modifiable state.                                                                          |
| ② Input the desired numerical value by its corresponding buttons, and then confirm the setting                          |
| is performed by                                                                                                    |
| ③ Set the other parameters by , , and .                                                                                 |
| (5) The backup and recovery of parameter                                                                                |
| Firstly, user can perform the parameter backup by before altering the parameters.                                       |
| When the parameter modification is incorrect or ignored, press the <b>RECOVER</b> softkey, the parameter is             |
| then recovered as the original one or as the system default one.                                                        |
| Parameter backup:                                                                                                    |
| <ol> <li>Press the BACKUP softkey below the parameter page, the displays.</li> </ol>                                    |
|                                                                                                    |
| ② The parameter backup set at present by user can be performed by                                                       |
| Parameter recovery:                                                                                                    |
| Image: Convert packup para [DEFAULT] Recover default para [CANCEL] Cancel operation       displays by the       RECOVER |
| ② Recover the parameter to the backup one from the user by user softkey; recover the                                    |
| parameter to the system default one by great in the recovery great the system default one by great the recovery         |

43

Book II Debugging

CANCEL parameter interface by

#### 1.1.2 Servo Parameter

GSKL

#### (1) The modification and save of servo parameter

After the GSKLinK communication is normal, enter the servo parameter interface by pressing the

| MDI F       | RESET            |               |                                       |
|-------------|------------------|---------------|---------------------------------------|
| SYSTEM -> ( | GSKLink -> SERVO | ) -> SERVO PA | RAMETER -Axis X,S                     |
| No.         | data             |               | comments                              |
| 000         | 315              | 0~9999        | Password                              |
| 001         | 510              | 1~1000        | Motor model                           |
| 002*        | 1                | 0~1           | Motor type                            |
| 003         | 0                | 0~35          | Initial display state                 |
| 004         | 21               | 9~25          | Contorl mode select                   |
| 005         | 0                | 0~2           |                                       |
| 006         | 2                | 0~2           |                                       |
| 007         | 2                | 0~2           |                                       |
| 008         | 0                | 0~1000        |                                       |
| 009         | 0                | 0~10          |                                       |
| 010         | 0                | 0~30000       |                                       |
| 011         | 2                | 0~11          |                                       |
| 012         | 0                | 0~1           |                                       |
|             |                  |               | · · · · · · · · · · · · · · · · · · · |

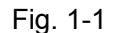

Servo parameter page can be searched, modified, saved, and backup and recovered the servo parameter, as well recover the motor's default parametr and the leading servo parameter.

| (1)    | Axis parameter pamage shift: Shift among the X axis, Z axis and S axis by | Axis X | Axis Z |
|--------|---------------------------------------------------------------------------|--------|--------|
| $\sim$ |                                                                           | ·,     |        |

BACKUP

Axis S and then display the servo parameter from the corresponding axis. and

Parameter modification: Move the cursor to the parameter position to be modified, after (2)

INPUT inputting the parameter value, and then press the to complete it.

SAVE Parameter save: Write the parameter to servo by after the servo parameter is modified; 3 the altered parameter value remains unvariable after the servo is turned on again.

Parameter backup: Directly perform the parameter backup to the stored save area by (4)

(5)**Parameter recovery:** Directly recover the parameter where from the backup of the saved area to

RECOVER the current one by

Note: CNC directly read the servo parameter after the power is turned on again; that is: the current displayed parameter in the CNC servo page is the one of the servo terminal.

#### (2) Recover the motor's default parameter

Ē.

- 1 Press the DEF.PAR. softkey on the servo configuration page.
- 2 Select the current used motor type in the following sprung dialogue frame; The system may

call the corresponding motor default parameter and then cover the current saved one as long as

| pressing the | softk                | ey.                  |          |            |            |             |       |             |    |
|--------------|----------------------|----------------------|----------|------------|------------|-------------|-------|-------------|----|
|              | MDI                  | RESET                |          |            |            |             |       |             |    |
|              | MESSAGE -            | > GSKLi              | nk -> SE | R¥O -≻ SER | VO CONFIGU | JRATION -A> | cis X |             |    |
|              | SERVO                | гТуре                | GSLink   |            |            |             |       | <br>        |    |
|              | Versi                | on                   | 1.29     |            |            |             |       |             |    |
|              | SET MOTOR            | TYPE                 |          |            | 1-         | 1           |       |             |    |
|              | 118: 80S             | JTA-M032             | E(A4I)   |            |            |             |       | <br>        |    |
|              | 120: 110<br>122: 110 | SJT-M020<br>SJT-M040 | DE(A4I)  |            |            |             |       | <br>        |    |
|              | 124: 110             | SJT-M040             | E(A4I)   |            |            |             |       |             |    |
|              | 126: 110:            | SJT-M060<br>SJT-M060 | E(A4I)   |            |            |             |       | <br>        |    |
|              | 140: 130             | SJT-M040             | D(A4I)   |            |            |             |       | <br>        |    |
|              | 142: 130             | SJT-M050             | D(A4I)   |            |            |             |       |             |    |
|              | 146: 130             | SJT-M075             | 5D(A41)  |            |            |             |       |             |    |
|              | 148: 130             | SJT-M100             | B(A4I)   |            |            |             |       |             |    |
|              | 150: 130             | SJT-M100             | D(A4I)   |            | <u>_</u>   | I           |       |             |    |
|              |                      |                      |          |            |            |             |       | <br>毗 7:12: | 08 |
|              | Ok                   | : 0                  | ANCEL    |            |            |             |       | SEARCH      |    |

Fig.1-3

#### 1.1.3 I/O Unit Parameter

#### (1) I/O unit configuration

After the GSKLink communication parameter setting is correct and the bus connection is normal, if it is firstly connected with the I/O unit, the system may alarm for prompting that the Ethernet communication does not establish due to the logic ID of the I/O unit is regarded as 0 by default.

Configure the logic ID of I/O unit by hand, firstly, modify the parameter №3050 to set the desired connected I/O unit numbers, and then modify parameters №3051~№3054; Modify the desired configured logid ID number within the parameter range, restart it after the power is turned off, and

then press the 3054, and then it can be performed after restarting the I/O unit and CNC.

#### (2) I/O unit parameter setting

After the GSKLink communication is normal, press  $\bigcirc$  GSKLink  $\rightarrow$   $\rightarrow$   $\rightarrow$   $\bigcirc$   $\rightarrow$   $\bigcirc$   $\bigcirc$   $\rightarrow$   $\bigcirc$   $\bigcirc$ 

**I/O PARAM** softkey to enter the I/O unit parameter interface in the system page set. If the system is connected IO unit at the first time, the parameter of I/O unit does not set, and the default PLC addresses are automatically distributed to DI and DO contactors from X100 and Y100; refer to the following figure:

| MDI       | RESET                 |            |               |           |          |         |     |
|-----------|-----------------------|------------|---------------|-----------|----------|---------|-----|
| system -> | GSKLink → I/O UNIT -  | > I/O PARA | M → I/O unit1 |           |          |         |     |
| Settina   | s of input contacts   |            | Setting       | of output | contacts |         |     |
| CONTACT   | PLC ADDRESS           | CONTACT    | PLC ADDR      | ESS       | DEF.PAR. | DISLINK | Ê   |
| DI01      | X0100.0               | D001       |               |           | 0        |         |     |
| DI02      | X0100.1               | D002       |               |           | 0        |         |     |
| D103      | X0100.2               | D003       |               |           | 0        |         |     |
| DI04      | X0100.3               | D004       |               |           | 0        |         | -   |
| D105      | X0100.4               | D005       |               |           | 0        |         |     |
| D106      | X0100.5               | D006       |               |           | 0        |         |     |
| D107      | X0100.6               | D007       |               |           | 0        |         |     |
| D108      | X0100.7               | D008       |               |           | 0        |         |     |
| D109      |                       | D009       |               |           | 0        |         |     |
| DI10      |                       | D010       |               |           | 0        |         |     |
| DI11      |                       | D011       |               |           | 0        |         |     |
| DI12      |                       | D012       |               |           | 0        |         |     |
| DI13      |                       | D013       |               |           | 0        |         |     |
| DI14      |                       | D014       |               |           | 0        |         |     |
| DI15      |                       | D015       |               |           | 0        |         |     |
| DI16      |                       | D016       |               |           | 0        |         |     |
| DI17      |                       | D017       |               |           | 0        |         |     |
|           |                       |            |               |           |          | 🛍 8:30  | :25 |
| ^ I/0 un  | it1 I/O unit2 I/O uni | t3         |               |           |          | SEARCH  |     |

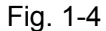

The setting of input/output address: This address should be configured by hand. Move the cursor to the I/O type where the blank position at the right of DI, press the MODIFY, and then input 100; refer to the Fig. 1-1-1, press the OK, and the other steps of parameter are same: move the cursor to the desired setting position, and repeat the previous steps. The port type of output address is the parameter of DO, and the setting method is consistent with the DI.

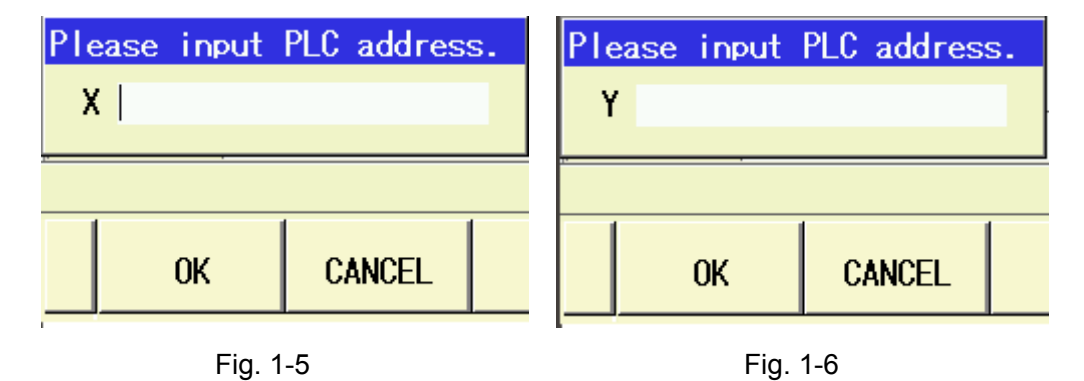

Note: The standard ladder diagram of the GSK988TA/988TA1/988TB is already defined the I/O unit interface address. It is necessary to configure the I/O unit based upon the defined address of the ladder diagram if the system built-in standard ladder diagram is used; refer to the following table:

| I/O unit interface | Add. definition |
|--------------------|-----------------|
| CN66 input 1       | X100.0~X100.7   |
| CN67 input 2       | X101.0~X101.7   |

| CN68 input 3 | X102.0~X102.7 |
|--------------|---------------|
| CN71 input 4 | X103.0~X103.7 |
| CN72 input 5 | X104.0~X104.7 |
| CN73 input 6 | X105.0~X105.7 |
| CN69 input 1 | Y100.0~Y100.7 |
| CN70 input 2 | Y101.0~Y107.7 |
| CN74 input 3 | Y102.0~Y102.7 |
| CN75 input 4 | Y103.0~Y103.7 |
|              | •             |

Table 1-1

# 1.2 Usage of U Disk

The U disk function of the GSK988TA/988TA1/988TB supports the bidirectional transmission of the machining procedure, PLC program, parameter, cutter and screw compensations files, etc. The U disk can be operated in the three pages, such as the file administration, program and ladder diagram.

# 1.2.1 File Administration Page

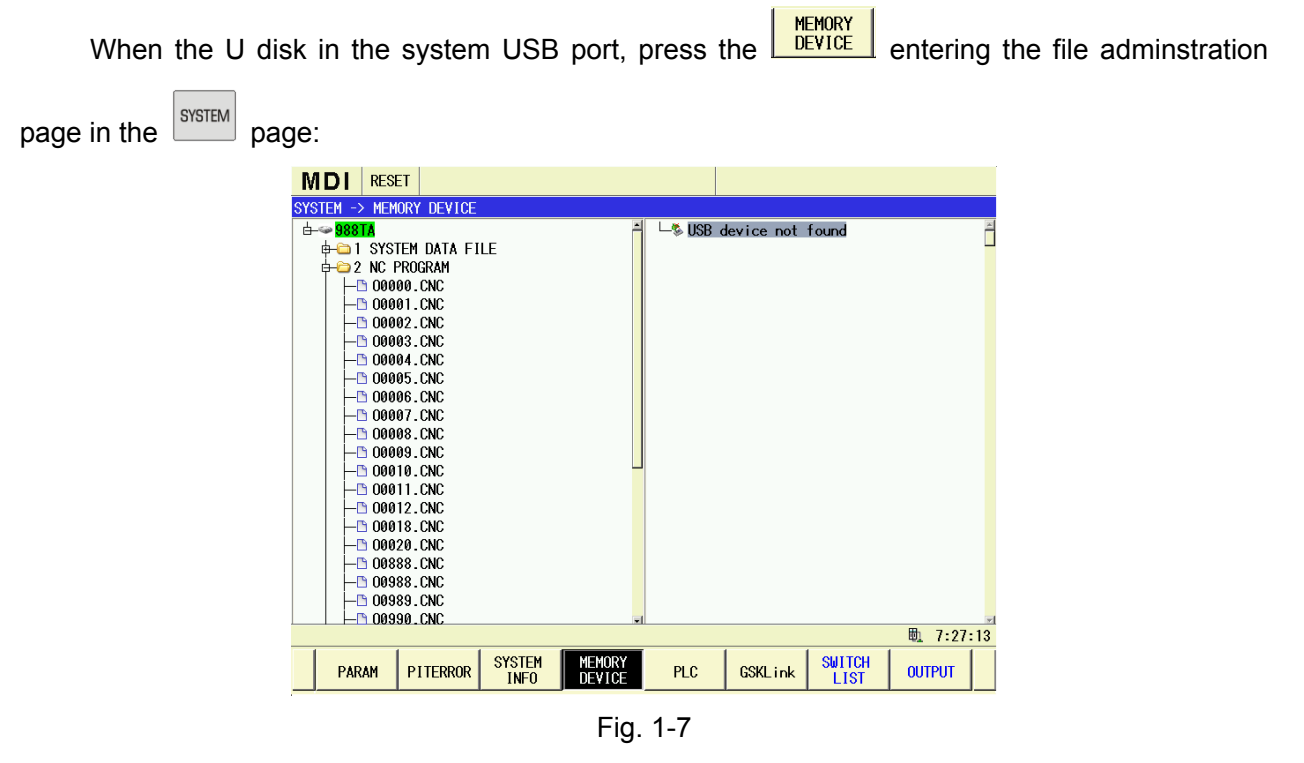

This page can be performed the bidirectonal transmission (CNC $\rightarrow$ U, U $\rightarrow$ CNC) to the system files (system parameter, cutter compensation and screw compensation, etc), ladder diagram file and component program. Refer to the following operations:

1 Repeatedly shift the cursor between the system list and U disk list by

- ② Select the desired file or list to be copied by ①, ①, and then select it by (Repeated press this key can be regarded as the selection/cancellation shift).
  - ③ The selected program is copied to the local list or the one in the U disk by

#### 1.2.2 Program Page

When the U disk in the system USB port, enter the program list (refer to the following left figure)

by  $\square$ , the extension softkey is then displayed by  $\square$ . In the  $\square$  page, the program in the U disk can be performed variable operations such as load, copy, paste, create, saved as, deletion, rename and search, etc.

| MDI       | RESET           |             |             |     |      |            |                |           |     |
|-----------|-----------------|-------------|-------------|-----|------|------------|----------------|-----------|-----|
| PROGRAM   | -> USB DIRECTOR | Y(U:/NCPROG | ;)          |     |      |            |                |           |     |
| prog acou | mts: 21         |             |             |     |      |            |                |           |     |
| name      | size(byte)      | modified    | time        | -   | name | 00000      |                |           |     |
| 00000     | 788             | 2014-09-1   | 4,03:16:30  |     | 0996 | @(言温箱捷     | <b>扣</b> 提 (字) |           |     |
| 00001     | 1,117           | 2014-09-1   | 4,03:16:36  | ;   | 0000 |            | V(HE)] )       |           |     |
| 00002     | 46              | 2030-05-2   | 27,00:29:10 |     | G50  | X300. Z500 | •              |           |     |
| 00003     | 54              | 2014-09-1   | 4,03:16:40  |     | G98  | G00 X-100. | Z-200.         |           |     |
| 00011     | 185             | 2014-02-1   | 12,17:00:08 | :   | G90  | U-10. W-20 | 0. F500.       |           |     |
| 00012     | 106             | 2014-02-1   | 12,17:09:08 |     | COR  | 11-10 7-30 | 0 R-2 5 E      | 250       |     |
| 00036     | 176             | 2014-05-0   | 09,14:07:40 |     | 000  | V00 7100   | 0. K 2.5 I     | 550.      |     |
| 00061     | 226             | 2014-05-2   | 20,16:44:36 | ;   | GOO  | X90.2100.  |                |           |     |
| 00070     | 170             | 2030-05-1   | 15,09:45:50 |     | G74  | R0.5       |                |           |     |
| 00071     | 44              | 2030-08-0   | 05,12:48:30 |     | G74  | X0. W-10.  | P30000 Q50     | 000 R1.5  |     |
| 00110     | 42              | 2030-04-0   | 09,11:48:08 | :   | E300 | ı          |                |           |     |
| 00111     | 195             | 2030-08-0   | 05,12:48:16 | ;   | 000  | 7109       |                |           |     |
| 00112     | 153             | 2030-08-0   | 05,12:48:26 | ;   | 666  | 2190.      |                |           |     |
| 00113     | 22              | 2030-04-0   | 9,11:48:18  | :   | G71  | U2.5 R0.5  |                |           |     |
| 00144     | 69              | 2014-09-2   | 28,13:40:42 | 2   | G71  | P10 Q50 U1 | . W1. F250     | -         |     |
| 00145     | 90              | 2014-09-2   | 28,13:40:52 | :   | N10  | G00 U-50.  |                |           |     |
| 00810     | 788             | 2014-11-0   | 06,12:00:16 | . – | N20  | C2 VEA 71  | 00 TO V_       | 10 E150   |     |
| 00811     | 659             | 2014-07-2   | 25,11:59:12 | 2   | NZO  | 03 X00. ZI | 00. 10. K-     | 10. F130. |     |
| 00812     | 633             | 2014-07-2   | 25,12:02:46 |     | N30  | G2 U5. Z15 | 5. R200. F:    | 200.      |     |
|           |                 |             |             |     |      |            |                | 戰 ≶ 7:58  | :51 |
| LOC       | AL USB          | MDI         | CUR/NEXT    |     |      | NEW        | LOAD           | OPEN      | >   |

Fig. 1-8

#### The bidirection transmission of program

- ① Both the system list and the U disk list can be shifted by LOCAL and USB.
- 2 Move the cursor to the desired program to be copied by 1, 2, 3, 3, page to the extension

softkey interface (refer to the above-mentioned right figure) by 🚬, and the copy the selected program

to the local list or the one of the U disk by **DUTPUT** softkey.

③ When the copied program is already existed, the displayed dialog prompts (refer to the left figure). Press the "YES" to save the existed program; "NO" springs out the dialog frame

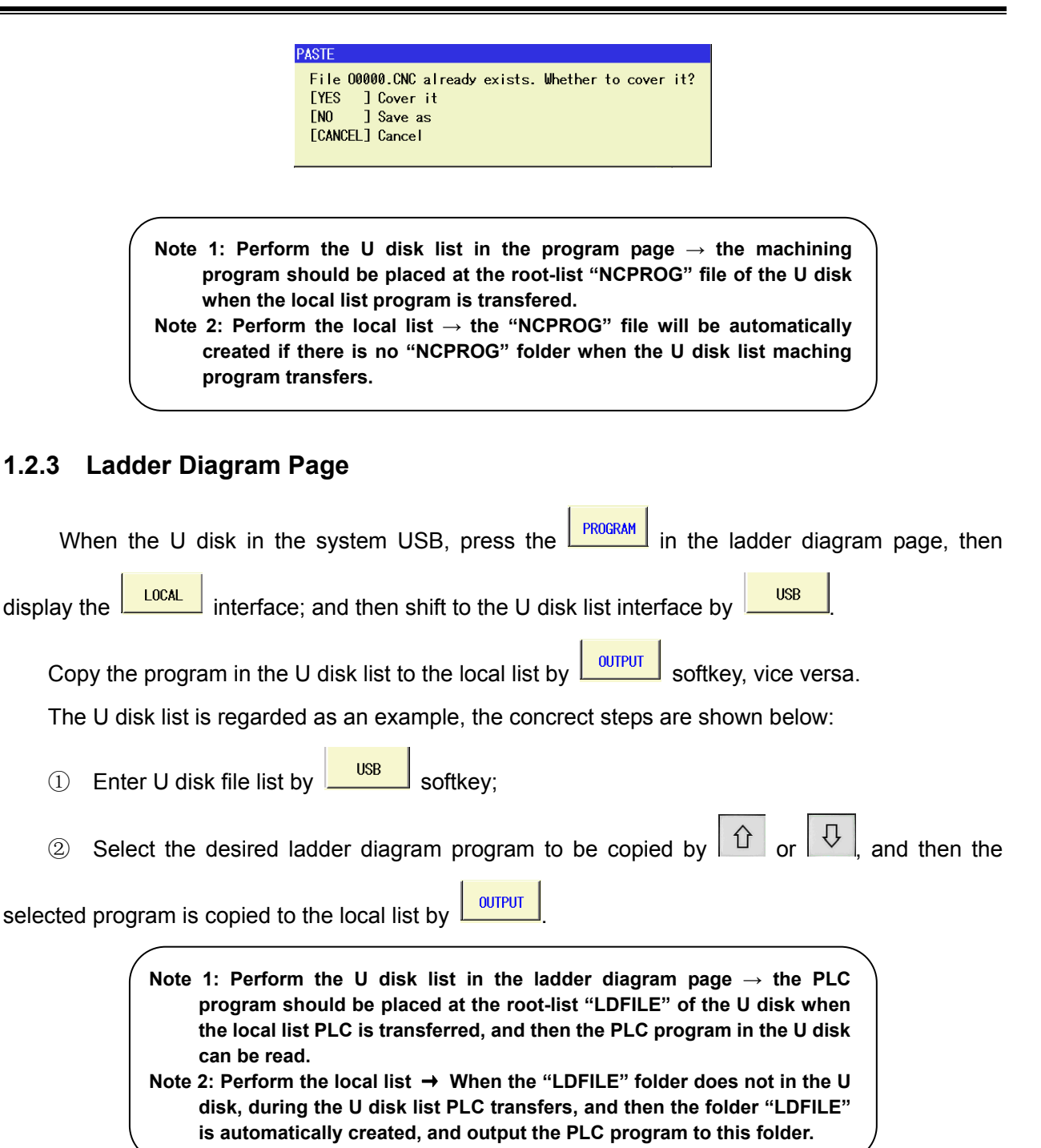

# 1.3 Operation of PLC

Enter the ladder diagram page set by function key and softkey one after another, and this page is mainly consists of sub-page, such as the version information, monitoring, PLC data, PLC state and program list, etc., which can be viewed the following displayed content by its corresponding softkeys.

At the same time of entering the ladder diagram page set, the content of VERSION displays, refer

49

Debugging

Bool

to the following figure. The

page displays the information, such as the version information,

the ladder digram program of current operation and its operation state, etc.

VERSION

| MDI RESE      | Т          |                |                  |     |          |           |          |     |
|---------------|------------|----------------|------------------|-----|----------|-----------|----------|-----|
| SYSTEM -> PLC | -> VERSIO  | N INFORMATI    | ION              |     |          |           |          |     |
| PROGRAM NAME  | STDPL      | C-AXTL.LD2     |                  |     | PLC STA  | TE        | RUN      |     |
|               |            |                |                  |     |          |           |          |     |
| DESIGNER      | 广州娄        | <b>対</b> 控     |                  |     | PLC MODI | EL        | PLC-N1   |     |
| PLC VERSION   | 2014       | 07 16          |                  |     |          |           |          |     |
| CRC32         | BFC5       |                |                  |     |          |           |          |     |
|               |            |                |                  |     | CUR. SC  | AN PERIOD | 16       |     |
| CREATED DATE  | 2014-      | 12-03,14:0     | 2:04             |     | MAX. SC  | AN PERIOD | 16       |     |
| MODIFIED DATE | 2014-      | 12-03,14:0     | 2:06             |     | MIN. SC  | AN PERIOD | 16       |     |
|               |            |                |                  |     |          |           |          |     |
| COMMENTS      |            |                |                  |     |          |           |          |     |
| GSK988TA/TB标  | 准梯形图       |                |                  |     |          |           |          |     |
| D08=0:GSK988  | IA<br>[8-H |                |                  |     |          |           |          |     |
| D08=2:GSK988  | B/GSK988TI | B-H            |                  |     |          |           |          |     |
|               |            |                |                  |     |          |           |          |     |
|               |            |                |                  |     |          |           |          |     |
|               |            |                |                  |     |          |           |          |     |
|               |            |                |                  |     |          |           |          |     |
|               |            |                |                  |     |          |           | 戰 🖇 9:02 | :18 |
| PARAM         | PITERROR   | SYSTEM<br>INFO | MEMORY<br>DEVICE | PLC | GSKLink  | VERSION   | MONITOR  | >   |

Fig. 1-9

# 1.3.1 Operation and Stop of PLC

step by step, the interface is as follows:

| MDI RESET                              |              |                                                                                                    |
|----------------------------------------|--------------|----------------------------------------------------------------------------------------------------|
| SYSTEM -> PLC -> PROGRAM -> LOCAL DIRE | CTORY        |                                                                                                    |
| name                                   | size(byte)   | modified time                                                                                                    |
| STDPLC-988TA1-ENU.LD2                  | 167,290      | 2014-09-28,08:10:08                                                                                                    |
| STDPLC-988TA1.LD2                      | 128,129      | 2014-09-28,08:10:08                                                                                                    |
| STDPLC-AXTL.LD2                        | 132,163      | 2014-12-03,14:02:06                                                                                                    |
| STDPLC-ENU.LD2                         | 170,904      | 2014-09-28,08:10:08                                                                                                    |
| STDPLC-LIJU.LD2                        | 131,440      | 2014-10-30,06:18:43                                                                                                    |
| STDPLC.LD2                             | 129,505      | 2014-11-18,14:25:48                                                                                                    |
|                                        |              | He of the off the off |
|                                        | 1 1          | ₩. > 3.03.20                                                                                                    |
| ∧ LOCAL USB                            | OPEN EXECUTE | STOP PROG OUTPUT >                                                                                                    |
|                                        | -ig. 1-10    |                                                                                                    |

In this page, select the PLC program by 1 or 2, and then open, perform and stop the PLC by softkey, as well output the program to U disk, then the program operation, such as the Save

as, Creation, Deletion and backup gaining, etc., can be performed by  $\ge$  softkey.

#### The execution of PLC program

| Select the PLC program by 1 or            | , and then operate the selected PLC program by                                        |
|-------------------------------------------|---------------------------------------------------------------------------------------|
| Note: The PLC program of current op       | eration is with the 🔼 mark.                                                           |
| The stopping of PLC program               |                                                                                       |
| Move the cursor to the program            | being operated by $\textcircled{1}$ or $\fbox{2}$ , and then store procedulation, the |
| system will stay at the state without PLC | poperation; refer to the following interface:                                         |
|                                           |                                                                                       |
| SYSTEM -> PLC -> PKUGKAM ->               | LUCAL DIRECTORY                                                                       |
| STDPLC-988TA1-ENU.LD2                     | 167,290 2014-09-28,08:10:08                                                           |
| STDPLC-988TA1.LD2                         | 128,129 2014-09-28,08:10:08                                                           |
| STDPLC-AXTL.LD2                           | 132,163 2014-12-03,14:02:06                                                           |
| STUPLC-ENULLUZ                            |                                                                                       |
| STDPLC-L130.LD2                           | 129.505 2014-11-18.14:25:48                                                           |
|                                           |                                                                                       |
|                                           | 电 答 9:05:28                                                                           |
|                                           | OPEN EXECUTE STOP PROG OUTPUT >                                                       |

Fig. 1-11

# 1.3.2 Monitoring and Diagnosis of PLC

#### (1) The state monitoring of PLC program

Enter the operation monitoring display screen of the current operated ladder diagram program by

MONITOR in the ladder diagram connection.

| MDI RES        | ET                |                 |                 |           |         |   |         |      |
|----------------|-------------------|-----------------|-----------------|-----------|---------|---|---------|------|
| LC -> MONITO   | r -> stdpl        | C-988TA1-EN     | U.LD2 → [       | window1 - | Level1] |   |         |      |
| network1       |                   |                 |                 |           |         |   |         | i i  |
| R0.0:logic 1   |                   |                 |                 |           |         |   |         |      |
| R0.0           |                   |                 |                 |           |         | R | 0.0     |      |
|                |                   |                 |                 |           |         |   |         |      |
|                |                   |                 |                 |           |         |   |         |      |
| netuonk2       |                   |                 |                 |           |         |   |         |      |
| R0-21 logic 0  |                   |                 |                 |           |         |   |         |      |
| R0.2           | R0.2              |                 |                 |           |         | R | 0.2     |      |
|                |                   |                 |                 |           |         |   | ·       |      |
| network3       |                   |                 |                 |           |         |   |         |      |
| ESP alarm      |                   |                 |                 |           |         |   |         |      |
| K10.7: 1/0:ext | ernal ESP input   | signal (X0.5) h | igh/low level a | larm      |         |   |         |      |
| R2.0: (1/0) wi | thout/with ESP -  | alarm           |                 |           |         |   |         |      |
| ×0.5           | K10.7             |                 |                 |           |         | G | 8.4     |      |
|                |                   |                 |                 |           |         |   | <b></b> |      |
| ×0.5           | K10.7             |                 |                 |           |         | R | 2.0     |      |
|                |                   |                 |                 |           |         |   |         |      |
| network4       |                   |                 |                 |           |         |   |         |      |
| overtravel pro | cessing           |                 |                 |           |         |   |         |      |
|                |                   |                 |                 |           |         |   |         |      |
| · · · ·        |                   |                 |                 |           |         |   |         |      |
|                |                   |                 |                 |           |         |   |         |      |
|                |                   |                 |                 |           |         |   |         |      |
|                |                   |                 |                 |           |         |   |         |      |
|                |                   |                 |                 |           |         |   |         |      |
|                |                   |                 |                 |           |         |   |         |      |
|                |                   |                 |                 |           |         |   |         |      |
|                |                   |                 |                 |           |         |   | 毗参 9:1  | 1:52 |
| windowl        | window?           | window3         | window          |           |         |   | 1       |      |
|                | w i i i u u u u u |                 |                 |           |         |   |         |      |

Fig. 1-12

The ON/OFF state of current contactor, coil and the current values of the timer and counter can be checked in the monitoring page. The green is regarded as the background when the contactor and coil are conducted; but if it is not conducted, the background is same as the window's color. For example,  $\dashv^{\times0.5}$  means that the contactor X0.5 conducts;  $\dashv^{\times25.2}$  means that the coil Y25.2 does not conduct.

#### The checking of window program

There are 4 blocks windows can be shifted and monitored at a rapid traverse rate in the

monitoring page: Level1, window2 , window3 and window4; The ladder diagram of corresponding

block by its selected window is displayed in the screen by its related softkey of each window.

Note 1: Windows 1 to 4 are regarded as short-cut buttons, which can be checked the corresponding block in this window.
Note 2: The corresponding block of the windows 1 to 4 should be modified accordingly; it is not hold after the power is turned off. The previous 4 blocks in the corresponding ladder diagram is defaulted after the power is turned on.

#### The selection of the window block

- ① Select the window based upon its requirement.
- 2 Press the SELECT softkey, the page is as follows:

| MDI RESET                                                        |                                         |
|------------------------------------------------------------------|-----------------------------------------|
| PLC -> MONITOR -> STDPLC-988TA1-ENU.LD2 -> [window1 - Level1]    |                                         |
| network1                                                         | -                                       |
| R0.0:logic 1                                                     |                                         |
| R0.0                                                             | R0.0                                    |
|                                                                  |                                         |
| R0.0                                                             |                                         |
|                                                                  |                                         |
| netuoniz                                                         |                                         |
| R0, 2110910 0                                                    | 80.0                                    |
|                                                                  | R0.2                                    |
| neture/3                                                         |                                         |
| ESP alarm                                                        |                                         |
| K10.7: 1/0:external ESP input signal (X0.5) high/low level alarm |                                         |
| R2.0: (1/0) without/with ESP alarm                               |                                         |
| X0.5 K10.7                                                       | 68.4                                    |
|                                                                  | —— <b>—</b> ——                          |
| X0.5 K10.7                                                       | R2.0                                    |
|                                                                  | ——————————————————————————————————————— |
| network4                                                         |                                         |
| overtravel processing                                            |                                         |
| R0.0                                                             | P1                                      |
|                                                                  | CALL                                    |
|                                                                  |                                         |
|                                                                  |                                         |
|                                                                  |                                         |
|                                                                  |                                         |
|                                                                  |                                         |
|                                                                  |                                         |
|                                                                  | ₫ ≶ 9:11:52                             |
| hudaiu Sudaiu Sudaiu                                             |                                         |
| A Lought Lough PA P1 SEL                                         | ECT SEARCH                              |
|                                                                  |                                         |

Fig. 1-13

The corresponding ladder diagram block for each window will be selected by

| ^ |     |              |
|---|-----|--------------|
| Û | and | $\mathbf{v}$ |

(3)

Confirm and return the previous menu by softkey, and then cancel the selected operatoin and return to the previous menu by CANCEL.

#### The searching of the parameter, command and network

① Select the block window to be searched the command, parameter and network, etc.; that is,

select the window by controlling the <u>window1</u>, <u>window2</u>, <u>window3</u> and <u>window4</u> separately, so that its corresponding the program of block ladder diagram displays in the window, and then perform the searching of command, parameter and network, etc.

| B  |                                                                    |            |
|----|--------------------------------------------------------------------|------------|
|    |                                                                    | 0.37       |
| PR | GRAM_NAME => STUPLC=988TAT=ENU.LU2 => Lwindow3 = PU(Initial_Po     | wer_Un)]   |
|    | calling once only the 1st power-on period.use for power-on initial |            |
|    |                                                                    |            |
|    | K0,643: working mode                                               |            |
|    | K4,G201: current tool position number<br>R0.0                      |            |
|    |                                                                    |            |
|    | 1-SIZE                                                             | 0UT -G43   |
|    | K0- <u>IN</u>                                                      |            |
|    |                                                                    | IOVEN      |
|    | 1-SIZE                                                             | OUT -G201  |
|    | K4-IN                                                              |            |
|    |                                                                    |            |
|    |                                                                    |            |
|    | networkz<br>nanid traverse feedrate K3.2~K3.3                      |            |
|    | K3.2                                                               | G14.0      |
|    |                                                                    |            |
|    | network3                                                           |            |
|    | K3.3                                                               | 614.1      |
|    | network4                                                           | ` <i>′</i> |
|    | MPG and increment override K3.4~K3.5                               |            |
|    | K3.4                                                               | 619.4      |
|    |                                                                    |            |
|    | K3.5                                                               | 619.5      |
|    |                                                                    |            |
|    |                                                                    | ₿ 8:00:3   |
|    |                                                                    | 1 1        |
| ∧  | ADDR SRH INSTRUT NETWORK FIRST LAST PAGE                           |            |
|    | INDER ON SRH SRH PAGE END INGE                                     |            |

SEADOU

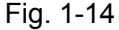

<sup>(3)</sup> Search the corresponding parameter, command and network in its window block by separately controlling the ADDR SRH, INSTRUT SRH and SRH softkeys, and the position the cursor to the corresponding position.

④ Position the cursor to the block's first line or the end line of its corresponding window to

check by FIRST or LAST PAGE.

#### (2) PLC state diagnosis

(2)

Enter

In the ladder diagram page set, enter to the PLC state display page by  $\ge$  and  $\stackrel{PLC STATE}{}$  step by step; the display page is as the following left figure:

|      | M -> PLC  | -> Pl | _C S | TATE - | > X.Y.F.G |   |    |           |   |    |           |   |
|------|-----------|-------|------|--------|-----------|---|----|-----------|---|----|-----------|---|
|      |           |       | _    | Y      |           |   | F  |           |   | G  |           |   |
| 0    | 000000    | 00    | -    | 0      | 000000000 | 4 | 0  | 01000000  | - | 0  | 000000000 | Ê |
| 1    | 000000    | 00    |      | 1      | 000000000 |   | 1  | 10000000  |   | 1  | 000000000 | - |
| 2    | 000000    | 00    |      | 2      | 000000000 |   | 2  | 000000000 |   | 2  | 000000000 |   |
| 3    | 000000    | 00    |      | 3      | 000000000 |   | 3  | 00001000  |   | 3  | 000000000 |   |
| 4    | 000000    | 00    |      | 4      | 000000000 |   | 4  | 00000100  |   | 4  | 000000000 |   |
| 5    | 000000    | 00    |      | 5      | 000000000 |   | 5  | 000000000 |   | 5  | 000000000 |   |
| 6    | 000000    | 00    |      | 6      | 000000000 |   | 6  | 000000000 |   | 6  | 000000000 |   |
| 7    | 000000    | 00    |      | 7      | 000000000 |   | 7  | 000000000 |   | 7  | 000000000 |   |
| 8    | 000000    | 00    |      | 8      | 000000000 |   | 8  | 000000000 |   | 8  | 00110000  |   |
| 9    | 000000    | 00    |      | 9      | 000000000 |   | 9  | 000000000 |   | 9  | 000000000 |   |
| 10   | 000000    | 00    |      | 10     | 000000000 |   | 10 | 000000000 |   | 10 | 00001010  |   |
| 11   | 000000    | 00    |      | 11     | 01000000  |   | 11 | 000000000 |   | 11 | 000000000 |   |
| 12   | 000000    | 00    |      | 12     | 000000000 |   | 12 | 000000000 |   | 12 | 00001010  |   |
| 13   | 000000    | 00    |      | 13     | 00100000  |   | 13 | 000000000 |   | 13 | 000000000 |   |
| 14   | 000000    | 00    |      | 14     | 000000000 |   | 14 | 000000000 |   | 14 | 00000001  |   |
| 15   | 000000    | 00    |      | 15     | 01000000  |   | 15 | 000000000 |   | 15 | 000000000 |   |
| 16   | 000000    | 00    | -    | 16     | 00000000  | • | 16 | 00000000  | • | 16 | 00000000  | ¥ |
| (000 | 00 system | n fas | t IO |        |           |   |    |           |   |    |           |   |
|      |           |       |      |        |           |   |    |           |   |    |           |   |

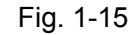

Note: The note displayed in this diagnosis page is the PLC information of the current operation. The displayed information from diagnosis may differ from the variable PLC; the displayed note at present is defined by the compiler of the ladder diagram.

#### The checking of each signal state:

|     | The state of X, Y, F and G signals are displayed in the window by                                |
|-----|--------------------------------------------------------------------------------------------------|
| and | K signal states are appeared in the window by pressing the softkey.                              |
|     | The shifting can be performed between the signals X, Y, F and G or R, A and K by 🔄 or 🖾.         |
|     | Checking can be performed in each signal of X, Y, F, G and R, A, K by                            |
| Û   |                                                                                                  |
|     | Shift the in-position checking state by CHANGE softkey: and each state of signal position can be |

Shift the in-position checking state by softkey; and each state of signal position can be then checked.

#### 1.3.3 Checking and Setting of PLC Data

Enter to the PLC data state display page by PLC DATA in the ladder diagram page set; the setting and saving of the K, D, DT and DC parameters can be performed. Refer to the display page:

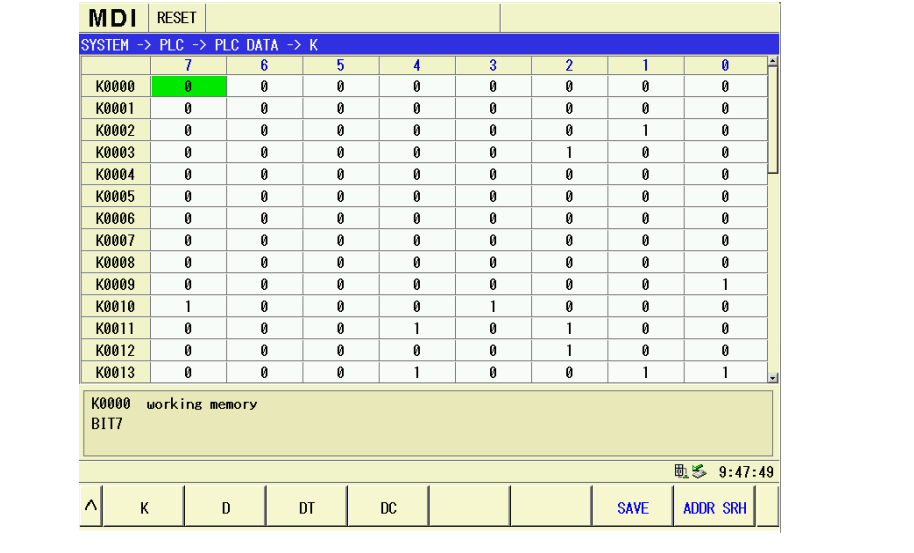

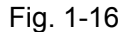

#### (1) The save of the PLC data

| Select the PLC parameter type to be operated by $\kappa$ , $D$ , $DT$ and $C$ ; |
|---------------------------------------------------------------------------------|
| write the corresponding PLC parameter to its initial value by                   |
| Note 1: When the PLC parameter is altered, the modified value is only saved     |
| parameter does not lead out during performing.                                  |
| after pressing the SAVE.                                                        |
| (2) K parameter setting                                                         |

In the PLC DATA page, enter the K parameter setting display page by K. Refer to the above-mentioned figure:

#### Parameter setting methods:

| ① Press the 🗐, 🗊, ᡎ, ಭ, ☎ and ➡ to select the desired parameter state                          |
|------------------------------------------------------------------------------------------------|
| bit to be modified; or press the to input the desired K variable to be selected, and the press |
| the softkey, the cursor is then positioned at this parameter. The meaning indicated from this  |
| state bit is displayed at the bottom of the screen.                                            |
|                                                                                                |

② In the K variable state bit, repeatedly press the to shift between 0 and 1, and then

# ⑤广州数控 GSK988TA/GSK988TA1/GSK988TB Series Turning CNC System User Manual [Installation & Debugging]

| mo    | dify the status of th | he K parai     | meter state.              |                    |                    |                        |
|-------|-----------------------|----------------|---------------------------|--------------------|--------------------|------------------------|
|       | ③ Move the cu         | rsor to co     | mplete the mod            | lification by pres | ssing the 🛈 ,      | ₽, <□ or .             |
| (3)   | D parameter set       | tting          |                           |                    |                    |                        |
|       | In the PLC DATA       | nade entr      | er the D naram            | eter setting disi  | hav hade by the    | D Refer to the         |
| folle | wing figure           | page, ente     |                           | eter setting dis   | blay page by the   |                        |
| IOIN  | Swing figure.         | MDI RESE       | T                         |                    |                    |                        |
|       |                       | SYSTEM -> PLC  | -> PLC DATA -> D<br>value | Min. value         | Max. value         | 5                      |
|       |                       | D0000<br>D0001 | 4                         | 0                  | 7                  |                        |
|       |                       | D0002          | 0                         | 0                  | 7                  |                        |
|       |                       | D0003          | 0                         | 0                  | 7                  |                        |
|       |                       | D0005          | 0                         | 0                  | 7                  |                        |
|       |                       | D0007          | 1                         | 0                  | 7                  |                        |
|       |                       | D0008          | 1                         | l                  | 16                 |                        |
|       |                       | D0010<br>D0011 | 16<br>500                 |                    |                    |                        |
|       |                       | D0012          | 200000                    |                    |                    |                        |
|       |                       | D0000 total    | tool position of tool p   | post               |                    |                        |
|       |                       |                |                           |                    |                    |                        |
|       |                       |                |                           |                    |                    |                        |
|       |                       |                |                           |                    |                    |                        |
|       |                       |                |                           | Fig. 1-17          |                    |                        |
|       | Parameter setti       | ng metho       | ds:                       |                    |                    |                        |
|       |                       |                |                           | Æ                  |                    | Л                      |
| 1     | ① Select the          | D parame       | eter to be mo             | dified by 🛄,       | L <u> </u>         | d Y; or press the      |
| ADD   | softkey, and          | I then inp     | ut the desired            | D parameter,       | press the          | softkey; finally, the  |
| cur   | sor positions at thi  | s paramet      | ter. The meanir           | ng described fro   | m this parameter   | displays at the bottom |
| oft   | he screen:            |                |                           |                    |                    |                        |
| 011   |                       |                |                           |                    |                    |                        |
|       | ② Press the           | INPUT, so t    | hat the selected          | d D parameter i    | s at the modifiabl | e state.               |
|       | 3 Input the m         | odified n      | imerical value            | and then com       | nlete the alterat  | ion after pressing the |
|       |                       |                |                           |                    |                    | ion alter pressing the |
| INP   | UT .                  |                |                           |                    |                    |                        |
| (4)   | DT parameter so       | etting         |                           |                    |                    |                        |
|       | In the page of        | er data        | nter the DT para          | ameter setting o   | lisplay page pres  | sing the DT.           |
|       | The parameter se      | etting met     | hod: It is idention       | cal with the sett  | ing of the D para  | meter.                 |
| (5)   | DC parameter s        | etting         |                           |                    |                    |                        |
|       | In the page of        | LC DATA, er    | nter the DC par           | ameter setting o   | display page by    | DC                     |
|       | The parameter se      | etting met     | hod: It is identi         | cal with the sett  | ing of the D para  | meter.                 |
|       |                       |                |                           |                    |                    |                        |
| 56    |                       |                |                           |                    |                    |                        |

# 1.3.4 PLC On-line Editing

| In the ladder diagram page set, press the $\ge$ , then the <b>PROGRAM</b> $\rightarrow$ <b>LOCAL</b> in turn, and then |
|----------------------------------------------------------------------------------------------------|
| enter the ladder diagram program list page; select the desired program to be edited by 1, 1,                           |
| and then enter the editing page by<br>; in this case, compile the ladder diagram, symbol table,                        |
| information display table and the initialization data table.                                                           |
| MDI DESET                                                                                                    |

| MDI RESET                                   |            |                     |
|---------------------------------------------|------------|---------------------|
| SYSTEM -> PLC -> PROGRAM -> LOCAL DIRECTORY |            |                     |
| name                                        | size(byte) | modified time       |
| STDPLC-988TA1-ENU.LD2                       | 167,290    | 2014-12-06,13:10:21 |
| STDPLC-988TA1.LD2                           | 128,129    | 2014-09-28,08:10:08 |
| STDPLC-AXTL.LD2                             | 132,163    | 2014-12-03,14:02:06 |
| STDPLC-ENU.LD2                              | 170,904    | 2014-09-28,08:10:08 |
| STDPLC-LIJU.LD2                             | 131,440    | 2014-10-30,06:18:43 |
| STDPLC.LD2                                  | 129,505    | 2014-11-18,14:25:48 |
|                                             |            |                     |
|                                             |            | ₫ 14:51:42          |
| ∧ PLC SYMBOL MESSAGE INITDATA               |            |                     |

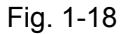

#### (1) The checking and editing of ladder diagram

In the local list page, enter the ladder diagram display and editing window display page by

; refer to the following figure:

PLC

| MDI                                  | RESET                                     |                                                        |                         |                  |                         |        |        |            |                   |
|--------------------------------------|-------------------------------------------|--------------------------------------------------------|-------------------------|------------------|-------------------------|--------|--------|------------|-------------------|
| PROGRAM                              | NAME ->                                   | STDPLC-9                                               | 988TA1-ENU.             | LD2 -> [wi       | ndow1 - Le <sup>,</sup> | vel1]  |        |            | -                 |
| R0. 0: 10<br>R0.<br>R0.              | 9io 1<br>0<br>0                           |                                                        |                         |                  |                         |        | RI     | 0.0<br>>   |                   |
| network<br>R0.2:10<br>R0.<br>network | 2<br>gic 0<br>2<br>3                      | R0.2                                                   |                         |                  |                         |        | RI     | 0.2<br>)   |                   |
| K10.7:<br>R2.0: (<br>X0.<br>X0.      | 1/0:externa<br>1/0) vithou<br>5<br>5<br>4 | L ESP input<br>t/with ESP a<br>K10.7<br>H / H<br>K10.7 | signal (X0.5) h<br>larm | igh/low level al | anı                     |        | G8<br> | 3.4<br>>   |                   |
| overtra<br>R0.                       | 0                                         | ing                                                    |                         |                  |                         |        | Cf     | ≥1<br>aLL} |                   |
|                                      |                                           |                                                        |                         |                  |                         |        |        | 國 14:      | <u>-</u><br>53:05 |
|                                      | low1 w<br>el1 l                           | indow2<br>evel2                                        | window3<br>P0           | window4<br>P1    | NEW BLOCK               | SELECT |        | EDIT       |                   |
| <br>Fig. 1-19                        |                                           |                                                        |                         |                  |                         |        |        |            |                   |

The place where the cursor positions in the figure is indicated by dashed frame, the network area background color of the current cursor is darker than the window background color.

| Separately press the corresponding softkeys Level 1, Level 2, window 3 P0 or P1, and the                                                                                                    |
|----------------------------------------------------------------------------------------------------|
| corresponding blocks are respectively displayed on the window 1, 2, 3 or 4. The block name of                                                                                                    |
| current window will then display at the top of the screen.                                                                                                    |
| ① To select a block for the window                                                                                                    |
| Firstly, press the corresponding softkeys of the Level , window press the corresponding softkeys of the Level , window or window or window press the corresponding softkeys of the level , window press the corresponding softkeys of the level , window press the corresponding softkeys of the level , window press the corresponding softkeys of the level , window press the corresponding softkeys of the level , window press the corresponding softkeys of the level , window press the corresponding softkeys of the level , window press the corresponding softkeys of the level . |
| then select that of the window should be modified its block; lastly, the corresponding block can be                                                                                                    |
| respectively selected for the windows 1, 2, 3 and 4 by                                                                                                    |
| Select the corresponding program block for the window by 🗐, 🗐, 🛈 or 🖓, confirm                                                                                                    |
| the selection and then return by . In this case, the address of the corresponding block is                                                                                                    |
| displayed in the window softkey. For example, window 1 is corresponding                                                                                                    |
| to the Level 1 block; that is, when pressing the Level 1 softkey, the content of the Level 1 block will                                                                                                    |
| then display on this window.                                                                                                    |
| ② Create a new block                                                                                                    |
| Press the corresponding softkeys in Level1, window1 Level2, window3 P0 or P1, select a new                                                                                                    |
| window to be created, and then press the <b>NEW BLOCK</b> to input the new block name; a vacant block is                                                                                                    |
| then created by                                                                                                    |
| ③ Program editing                                                                                                    |
| Select the desired window block program to be edited or modified, enter the editing program                                                                                                    |
| page by (Refer to the Fig. 1-20); display the extension softkey by (Refer to the Fig.                                                                                                    |
| 1-21).                                                                                                    |
|                                                                                                    |

| MDI RESET                                                                                                    | MDI RESET                                                                                                    |
|----------------------------------------------------------------------------------------------------|----------------------------------------------------------------------------------------------------|
| Interview         Solution         Solution | PROGRAM HAVE >> STUPLC-988TA1-ENULD2 >> [window3 - P0(Initial_Power_On)]  Testing once only the lat power-on periodium for power-on initial  thpOSth working and  thpOSth working and  thpOSth working and  thpOSth work (and position maker  the and  thpOSth work (and position maker)  thpOSth work (and position maker)  thpOSth work ( |
| replot traverse feeduate \$3,2~45,3         614.0           \$3,2         614.0           extract3         614.1           \$3,3         614.1           \$1         \$1           \$2,3         614.1           \$1,4         \$1,5           \$1,4         \$1,4           \$1,4         \$1,4           \$2,5         \$675,5           \$2,5         \$675,5           \$2,7,211:20         \$2,7,211:20                                                                                                    | interest         054.0           State         054.0           interest framework (SL2+NSL3)         054.0           interest         054.0           interest         054.0           interest         054.0           interest         054.0           interest         054.0           interest         054.0           interest         054.0           interest         054.0           interest         054.0           interest         054.0           interest         054.0           interest         054.0           interest         054.0           interest         054.0                                                                                                    |
| ∧I()[]                                                                                                    | ∧ DELETE COPY PASTE UNDO REDO SEARCH >                                                                                                    |
| Fig.1-20                                                                                                    | Fig.1-21                                                                                                    |
| A. Move the cursor to the line where to be                                                                                                    | e modified by 🗐, 🗊, 🏠 or 🐺; move the                                                                                                    |
| cursor to the place where to be operated the com                                                                                                    | nponent by 🗘 or 🗁.                                                                                                    |
| B. Press the <b>NETWORK</b> , and then insert a net                                                                                                    | twork before the one the cursor locates.                                                                                                    |
| C. Press the LINE, and then insert a ne                                                                                                    | w line after the one the cursor locates.                                                                                                    |
| For example:                                                                                                    |                                                                                                    |
| Press the $\frac{-1}{\text{contact}}$ , the screen display is as                                                                                                    | s follows. In this case, the cursor lies in the "Type"                                                                                                    |
| selection frame; shifting the Normally Open (N.C                                                                                                    | D.) or Normal Close (N.C.) contactor by ①, ↓                                                                                                    |
| or 🗐, 🗐.                                                                                                    |                                                                                                    |
| Press the CHANGE to shift the "Address/Symbolic                                                                                                    | ol" editing frame by cursor, input the address/symbol,                                                                                                    |
| and then confirm the completion of the input by                                                                                                    | or the "INPUT" button.                                                                                                    |
| Press the softkey, the operation is                                                                                                    | same as the contact.                                                                                                    |

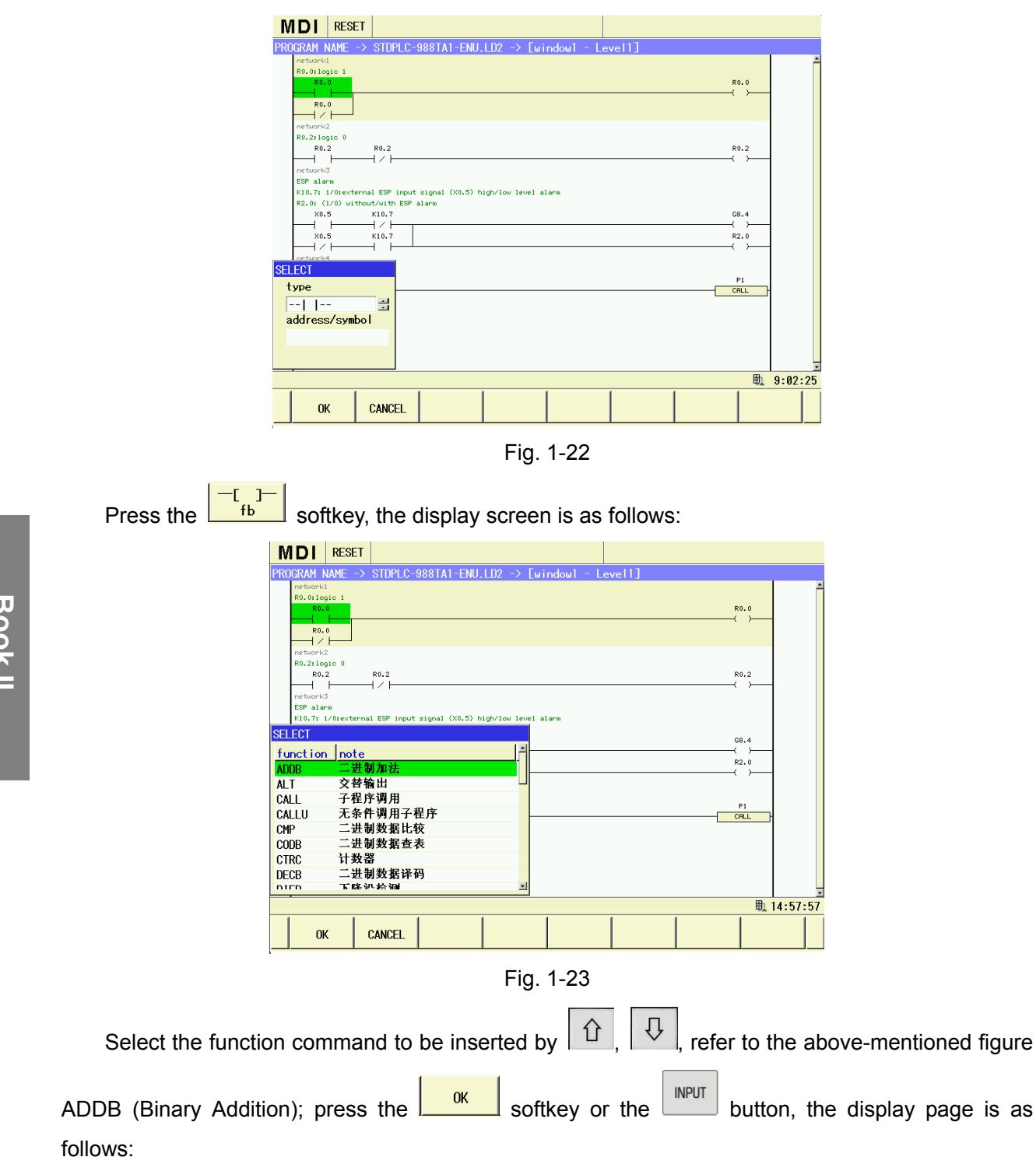
| MDI RESET                                                                                                    |            |
|----------------------------------------------------------------------------------------------------|------------|
| PROGRAM NAME -> STDPLC-988TA1-ENU.LD2 -> [window1 - Level1]                                                                                                    |            |
| network1<br>R0.011ogic 1<br>R0.0                                                                                                    | R0.0       |
|                                                                                                    |            |
| Revenues and Revenues and Revenues a<br>Revenues and Revenues and Revenues a | R0.2       |
| network3<br>ESP alarm<br>K10.7: 1/0:external ESP input signal (X0.5) high/low level alarm<br>R2.0: (1/0) without/with ESP alarm<br>X0.5 K10.7                                                                                                    | 68.4       |
|                                                                                                    | R2.0       |
| para address/symbol/vali                                                                                                    | P1         |
| INI III                                                                                                    | CALL       |
| RST OUT                                                                                                    |            |
| ERR                                                                                                    | ₩ 14-59-35 |
|                                                                                                    | 4.33.33    |
| OK CANCEL                                                                                                    |            |

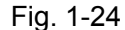

Shift the selection editing frame up and down in each compiling frame by 1, 2; input the address or data, and then confirm the modification by  $\fbox{1}$ . Press the  $\vcenter{0}{\mathsf{K}}$  to affirm the completion of the editing after the overall editing frames are perfored.

The input editing operations of other function commands are identical with the above-mentioned.

At present, the selected component, line or network can be performed the delection, the copy and the paste operations. As well, you can retreat from the last operation or perform the last retracted operation again.

Shift the searching page by the SEARCH, inspectively press the ADDR SRH, SRH or SRH or

| The function of pressing the <b>DELETE</b> softkey is identical with the one of the <b>SEARCH</b> .                  |
|----------------------------------------------------------------------------------------------------|
| The function of pressing the copy softkey is identical with the one of the search. Move                              |
| cursor to the place where to be operated the network, line and component by $\widehat{1}$ , $\overline{1}$ , and the |
| paste by PASTE                                                                                                    |
| Retreat from the prevous operation by up to 20-step operations can be memorized                                      |
| The previous retracted operation can be recovered by REDO                                                            |
| (2) The checking and setting of the symbol table                                                                     |
|                                                                                                    |

In the ladder diagram editing page, enter the symbol table display page by

| ME    | DI RESET                 |         |         |          |        |         |     |
|-------|--------------------------|---------|---------|----------|--------|---------|-----|
| windo | w1(PRG_BLK)              |         |         |          |        |         |     |
|       | symbol                   | address |         | comments |        |         | ŕ   |
| 1     | Initial_Power_On         | P0000   |         |          |        |         |     |
| 2     | Over_Travel_Sign         | P0001   |         |          |        |         |     |
| 3     | Machine_Panel_In         | P0002   |         |          |        |         |     |
| 4     | Machine_Panel_Ou         | P0003   |         |          |        |         |     |
| 5     | Work_Mode_Main           | P0005   |         |          |        |         |     |
| 6     | Work_Mode_Key            | P0006   |         |          |        |         |     |
| 7     | Jog_Main                 | P0007   |         |          |        |         |     |
| 8     | Jog_Move_Key             | P0008   |         |          |        |         |     |
| 9     | MPG_Main                 | P0009   |         |          |        |         |     |
| 10    | MPG_Axis_Choose_         | P0010   |         |          |        |         |     |
| 11    | MPG_Override             | P0011   |         |          |        |         |     |
| 12    | Jog_Return               | P0012   |         |          |        |         |     |
| 13    | External_MPG_Ipu         | P0013   |         |          |        |         |     |
| 14    | Feedrate_Overrid         | P0014   |         |          |        |         |     |
| 15    | Rapid_Traverse_M         | P0015   |         |          |        |         |     |
| 16    | Rapid_Trav_Key           | P0016   |         |          |        |         |     |
| 17    | Spi_Ovri_Knob_Aj         | P0019   |         |          |        |         |     |
| 18    | Nc_State_Control         | P0020   |         |          |        |         | -,  |
|       |                          |         |         |          |        | 戰 17:21 | :57 |
| ^     | window1<br>PRG_BLKSybmol | window3 | window4 | DELETE   | CREATE | SELECT  | >   |

Fig. 1-25

(1) Respectively press the  $\frac{\text{window1}}{\text{PRG BLK}}$ ,  $\frac{\text{window2}}{\text{Sybmol}}$ ,  $\frac{\text{window3}}{\text{K}}$  or  $\frac{\text{window4}}{\text{D}}$  to select the symbol information to be displayed on screen. In this case, the name and the one of the corresponding symbol table displayed for the current window are shown at the top of the screen.

Press the SELECT to select the corresponding symbol table for each window.

Create a new symbol table by \_\_\_\_\_\_ and display (Notice: If there is vacancy window, it is displayed at the vacancy one when the new symbol table appears) at the current window. If you want

to display the original symbol table in this window, press the SELECT, and then select the original program table.

Display the block symbol table by FRG BLK in the above-mentioned figure, the corresponding address table of the program symbol displays in the block table.

② Display the "Symbol" table by Symbol"; refer to the following figure:

62

| M    | DI RESET                  |                |              |                         |             |             |              |      |
|------|---------------------------|----------------|--------------|-------------------------|-------------|-------------|--------------|------|
| wind | dow2(Sybmol)              |                |              |                         |             |             |              |      |
|      | symbol                    | address        |              |                         | comments    |             |              | ľ    |
| 1    |                           | DCO            | spindle JOG  | i output sp             | eed(r/min)  |             |              |      |
| 2    |                           | DC1            | t ransducer  | voltage va              | lue output  | when spind  | lle shifts a | aι   |
| 3    |                           | DTØ            | spindle shi  | ft time 1               | (ms)        |             |              |      |
| 4    |                           | DT1            | spindle shf  | it time 2               | (ms)        |             |              |      |
| 5    |                           | DT2            | low pressur  | e alarm ch              | eck time(ms | s)          |              |      |
| 6    |                           | DT3            | 1st spindle  | switching               | time(ms)    |             |              |      |
| 7    |                           | DT4            | moving the   | upper time              | of max. to  | ool positio | n in tool (  | cł   |
| 8    |                           | DT5            | M code perf  | orming las <sup>.</sup> | t time (ms) | )           |              |      |
| 9    |                           | DT6            | S code perf  | orming las <sup>.</sup> | t time (ms) | )           |              |      |
| 10   |                           | DT7            | tool-post d  | lelay time <sup>.</sup> | from positi | ive stop to | reverse o    | ut   |
| 11   |                           | DT8            | fail to rec  | eive the a              | larm time o | of tool-pos | t lock *TCI  | P    |
| 12   |                           | DT9            | tool-post r  | everse loc              | ≺time(ms)   |             |              |      |
| 13   |                           | DT10           | delay time   | both M05 a              | nd spindle  | brake outp  | ut (ms)      |      |
| 14   |                           | DT11           | spindle bra  | ke output <sup>.</sup>  | time (ms)   |             |              |      |
| 15   |                           | DT12           | spindle JOG  | itime(ms)               |             |             |              |      |
| 16   |                           | DT13           | lubricating  | ; open time             | (ms)(0:lub  | ricating is | under time   | e-   |
| 17   |                           | DT14           | spare        |                         |             |             |              |      |
| 18   |                           | DT15           | spare        |                         |             |             |              | ٦.   |
|      |                           |                |              |                         |             |             | 毗 17:22:     | : 44 |
| ^    | window1<br>PRG BLK Sybmol | 2 window3<br>K | window4<br>D |                         | DELETE      | CREATE      | SELECT       | >    |

Fig. 1-26

The note meanings of the parameter addresses are displayed X, Y, DC, DT, T and R in the "Symbol" table.

| Select and view each parameter address by 🗐, 🗊, 🏠, 🖓, 🖙 or 🖒.                                                                                                    |
|----------------------------------------------------------------------------------------------------|
| Delet the selected symbol table by DELETE.                                                                                                    |
| In this page, display the extension softkey by .                                                                                                    |
| Input the parameter address to be searched by searched, and then position the cursor to this                                                                          |
| address.                                                                                                    |
| Press the LINE, insert a vacancy line under the one of the cursor postioned.                                                                                          |
| Press the LINE, delet the current line of the cursor positioned.                                                                                                    |
| (3) The interface and operation of the $\frac{\frac{window3}{K}}{K}$ , $\frac{\frac{window4}{D}}{D}$ are identical with the $\frac{\frac{window2}{Sybmol}}{Sybmol}$ . |
| ④ Modify or edit the symbol table (Block symbol table can not be modified here)                                                                                       |
| Select the window symbol table to be modified, and then select the desired symbol, address or                                                                         |
| note column by 🗐, 🗊, 🏠, 🖓, 🗢 or 🖙; press the 💴, the selected column                                                                                                   |
| becomes to the importable state, and then input the symbol, address or note, lastly press the                                                                         |
| to complete the modification.                                                                                                    |
| (3) Display the checking and modification of the information table                                                                                                    |

In the editing page, enter the display information table page by **MESSAGE** TABLE. Refer to the following figure. Book II Debugging

| MDI     | RESET   |                                                                        |  |  |  |  |  |  |
|---------|---------|------------------------------------------------------------------------|--|--|--|--|--|--|
| MESSAGE | TABLE   |                                                                        |  |  |  |  |  |  |
|         | msg No. | display content                                                        |  |  |  |  |  |  |
| A0000.0 | 1000    | Excessive tool change time                                             |  |  |  |  |  |  |
| A0000.1 | 1001    | Current tool-position is inconsistent with the object one when tool ch |  |  |  |  |  |  |
| A0000.2 | 1002    | Tool change does not complete                                          |  |  |  |  |  |  |
| A0000.3 | 1003    | Tailstock function invalid,M10/M11 commands can not be performed.      |  |  |  |  |  |  |
| A0000.4 | 1004    | Tailstock can not be withdrawn when spindle rotates.                   |  |  |  |  |  |  |
| A0000.5 |         |                                                                        |  |  |  |  |  |  |
| A0000.6 | 1006    | The safety door does not close, the machining program/spindle is forbi |  |  |  |  |  |  |
| A0000.7 | 1007    | hydraulic pressure of chuck                                            |  |  |  |  |  |  |
| A0001.0 | 1008    | not loose the chuck when spindle rotates.                              |  |  |  |  |  |  |
| A0001.1 | 1009    | Spindle can not be started up if the chuck clamping is not generated.  |  |  |  |  |  |  |
| A0001.2 | 1010    | Chuck clamping signal is not detected when the spindle is rotated.     |  |  |  |  |  |  |
| A0001.3 | 1011    | Spindle can not be started up if the chuck is released.                |  |  |  |  |  |  |
| A0001.4 | 1012    | Chuck function can not being performed M12/M13 command, due to it is i |  |  |  |  |  |  |
| A0001.5 | 1013    | Tool post lock signal is not detected when tool change is ended.       |  |  |  |  |  |  |
| A0001.6 | 1014    | The M code which is not defined any function.                          |  |  |  |  |  |  |
| A0001.7 | 1015    | do not allow chuck action when the spindle is running                  |  |  |  |  |  |  |
| A0002.0 | 1016    | The code M03 and M04 are specified wrongly.                            |  |  |  |  |  |  |
| A0002.1 | 1017    | The automatical shift is forbidden when the spindle rotates.           |  |  |  |  |  |  |
|         |         | 戰 8:31:25                                                              |  |  |  |  |  |  |
| ADDR    | SRH MS  | G NO. SRH                                                              |  |  |  |  |  |  |

### Fig. 1-27

The PLC alarm information A address, the corresponding information number and its corresponding displayed information content are shown in this display information table. Select and check each address, information number and its corresponding display information by  $\Box$ Û  $\Diamond$ Û or (1)The modification of information number and displayed content: **î** Select the information number or the displayed content to be modified by INPUT Ω  $\Diamond$ which is on the alterable state by and then input the information number or INPUT or the displayed content to be altered, lastly press the to complete it. (2)Address, information number searching: MSG NO. ADDR SRH press the "OK" Input the address or information number to be searched by

button to search and position the cursor at the address or information number where has been searched.

### (4) The checking and setting of the initialization data table

In the editing page, enter to the initialization data table display page by

| MDI              | RESET             |       |              |     |    |         |       |         |     |
|------------------|-------------------|-------|--------------|-----|----|---------|-------|---------|-----|
| window1(K)       | 1                 |       |              |     |    |         |       |         |     |
|                  | 7                 | 6     | 5            | 4   | 3  | 2       | 1     | 0       | -   |
| K0000            | 0                 | 0     | 0            | 0   | 0  | 0       | 0     | 0       |     |
| K0001            | 0                 | 0     | 0            | 0   | 0  | 0       | 0     | 0       |     |
| K0002            | 0                 | 0     | 0            | 0   | 0  | 0       | 1     | 0       |     |
| K0003            | 0                 | 0     | 0            | 0   | 0  | 1       | 0     | 0       |     |
| K0004            | 0                 | 0     | 0            | 0   | 0  | 0       | 0     | 0       | 7   |
| K0005            | 0                 | 0     | 0            | 0   | 0  | 0       | 0     | 0       |     |
| K0006            | 0                 | 0     | 0            | 0   | 0  | 0       | 0     | 0       |     |
| K0007            | 0                 | 0     | 0            | 0   | 0  | 0       | 0     | 0       |     |
| K0008            | 0                 | 0     | 0            | 0   | 0  | 0       | 0     | 0       |     |
| K0009            | 0                 | 0     | 0            | 0   | 0  | 0       | 0     | 1       |     |
| K0010            | 1                 | 0     | 0            | 0   | 1  | 0       | 0     | 0       |     |
| K0011            | 0                 | 0     | 0            | 1   | 0  | 1       | 0     | 0       |     |
| K0012            | 0                 | 0     | 0            | 0   | 0  | 1       | 0     | 0       |     |
| K0013            | 0                 | 0     | 0            | 1   | 0  | 0       | 1     | 1       |     |
| K0000 wa<br>BIT7 | orking mem        | огу   |              |     |    |         |       |         |     |
|                  |                   |       |              |     |    |         |       | 戰 17:24 | :37 |
| ∧ windo<br>K     | wl windo<br>InitD | ata D | low3<br>wind | ow4 | DI | ELETE 0 | REATE | SELECT  | >   |

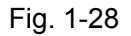

① The setting of K parameter

Select the window 1 by k, the corresponding display is the detailed information of the K parameter, refer to the above-mentioned figure:

Select one position of the corresponding with the K parameter to be modified by

 $\hat{U}$ ,  $\nabla$   $\Leftrightarrow$  or  $\hat{\Box}$ , and then the concrete meaning expressed the corresponding position of

the K parameter at the current cursor place is displayed at the bottom of this page.

|                      | INPUT |                                                                 |
|----------------------|-------|-----------------------------------------------------------------|
| Repeatedly press the |       | , so that the selected position can be shifted between 0 and 1. |

② Initialization data

Press the

InitData, enter to the display page of the corresponding InitData table of the window 2.

| indow21 | (InitData) |       |            |                   |
|---------|------------|-------|------------|-------------------|
|         | addroco    | value | Min value  | Max value         |
| I Dr    | 2001ess    | 10    | nin. varue | 102. Value<br>200 |
| > DC    | 21         | 5     | 0          | 50                |
| 3 DT    | ГО         | 1000  | 0          | 60000             |
| I DT    | Г1         | 1000  | 0          | 60000             |
| 5 DT    | Г2         | 3000  | 0          | 60000             |
| S DT    | ГЗ         | 5000  | 100        | 8000              |
| 7 DT    | Γ4         | 15000 | 1000       | 60000             |
| 3 DT    | r5         | 200   | 100        | 5000              |
| ) DT    | T6         | 200   | 100        | 500               |
| IO DT   | 17         | 500   | 0          | 400               |
| I 1 DT  | F8         | 500   | 0          | 400               |
| I2 DT   | Г9         | 1000  | 0          | 400               |
| I 3 DT  | F10        | 0     | 0          | 1000              |
| I 4 DT  | F11        | 50    | 0          | 6000              |

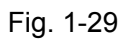

③ The modification and compiling of the data table:

| Select the desired page by 🗐 and 🗐, select the address value or the nume                | erical, |
|-----------------------------------------------------------------------------------------|---------|
| maximum and minimum values to be modified by 1, 1, 1, or or , and therefore             | e, the  |
| selected values are turned into blue background which can be alterable state by , and n | nodify  |
| the value data by number buttons and ESC, and then confirm the modification by again.   |         |
|                                                                                         |         |

Note: The modification and compilation of the initialization data table are identical with the checking and setting of the symbol table; refer to the (2) The checking and setting of the symbol table in the Section 1.4.3 for details.

### 1.3.5 PLC Program Transformation

Only the autority, above the machine tool factory level (level 2), can be performed the PLC program transmission.

There are two transmission methods for the PLC program:

1. Transmission can be performed by GSKComm-M; refer to the Section 1.8 for details (Usage of the PC communication software GSKComm-M).

2. Either the single PLC transmission can be performed with U disk in the ladder diagram page, or the batch of PLC program transmissions can be performed in the file administration page. Refer to the Section 1.2 (The usage of the D disk) for details.

## 1.4 System Diagnosis

GSK988TA/988TA1/988TB series system diagnosis contains of edit keyboard, hardware interface, bus state and communication data.

### 1.4.1 Keyboard Editing Diagnosis

Enter to the information interface by  $\frac{\text{MESSAGE}}{\text{DIAGNOS}}$ , press the  $\frac{\text{CNC}}{\text{DIAGNOS}}$  -> KEY to the page of the keyboard editing.

| MDI RESET                         | 151                                          |                         |                                       |
|-----------------------------------|----------------------------------------------|-------------------------|---------------------------------------|
| MESSAGE -> DIAGNUSIS -> I         | λΕΥ                                          |                         |                                       |
| RESET                             |                                              |                         | HELP                                  |
|                                   | <sup>A</sup> 7 <sup>B</sup> 8 <sup>D</sup> 9 | SHIFT CHANGE DELETE     | BACK<br>SPACE CANCEL INPUT            |
| ⊂x <sup>Y</sup> z └F              | 4 <sup>1</sup> 5 <sup>SP</sup> 6             |                         |                                       |
| M <sup>K</sup> S <sup>J</sup> T   | '1 <sup>#</sup> 2 <sup>=</sup> 3             | Position program system |                                       |
| <sup>H</sup> U <sup>V</sup> W Ēob | *- *o <sup>/</sup> .                         | SETTING MESSAGE GRAPH   | $\bigcirc \bigcirc \bigcirc \bigcirc$ |
|                                   |                                              |                         |                                       |
|                                   |                                              |                         |                                       |
|                                   |                                              |                         | <b>m</b> 16-02-52                     |
| ALARM ALARM<br>MESSAGE HISTORY    | CNC I/O<br>DIAGNOS DIAGNOSIS                 | KEY HARDWAF             | E COMMUNICA SLAVE<br>TION DEVICE      |

Fig. 1-30

The Edit keyboard diagnosis page displays the system analog editing keyboard, when pressing the button, the corresponding button may display on the other way. In order to prevent the corresponding function operation when checking the diagnosis information for some buttons (such as the direction and page buttons). The current screen can be locked by the

## 1.4.2 Hardware Interface Diagnosis

Enter the information interface by  $\frac{\text{MESSAGE}}{\text{DIAGNOS}}$ , control the  $\frac{\text{CNC}}{\text{DIAGNOS}}$  - >  $\frac{\text{HARDWARE}}{\text{HARDWARE}}$  entering the hardware interface diagnosis interface.

| No.                                      | 7                              | 6         | 5          | 4          | 3          | 2         | 1   | 0       |  |  |  |
|------------------------------------------|--------------------------------|-----------|------------|------------|------------|-----------|-----|---------|--|--|--|
| 0100                                     | Machine r                      | anel id(M | DEVID)     |            |            |           |     |         |  |  |  |
| 8                                        |                                |           |            |            |            |           |     |         |  |  |  |
| 0101 Machine panel hardware version(MHV) |                                |           |            |            |            |           |     |         |  |  |  |
|                                          | 101                            | 1         |            |            |            |           |     |         |  |  |  |
| 0102                                     | Machine r                      | anel soft | version(MS | (V)        |            |           |     |         |  |  |  |
|                                          | 101                            |           |            |            |            |           |     |         |  |  |  |
| 0103                                     | Machine r                      | anel cont | inuous com | munication | n failure  | times(MSE | RR) |         |  |  |  |
|                                          | 0                              |           |            |            |            |           |     |         |  |  |  |
| 0104                                     | Machine p                      | panel sum | of communi | cation fa  | ilure time | s(MTERR)  |     |         |  |  |  |
|                                          | 2                              |           |            |            |            |           |     |         |  |  |  |
| 121                                      | counting value of pulses(HCTx) |           |            |            |            |           |     |         |  |  |  |
| MP1                                      | 0                              |           |            |            |            |           |     |         |  |  |  |
| 0100 Mad                                 | chine pane                     | lid       |            |            |            |           |     |         |  |  |  |
|                                          |                                |           |            |            |            |           |     |         |  |  |  |
|                                          |                                |           |            |            |            |           |     |         |  |  |  |
|                                          |                                |           |            |            |            |           |     | 🛍 8:55: |  |  |  |
|                                          |                                |           |            |            |            |           |     |         |  |  |  |

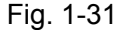

The hardware interface diagnosis page displays the haredware information, hardware error

information and MPG counting for the current CNC.

# 1.4.3 Bus Communication Diagnosis

| Enter the inform   | ation            | interfa   | ace by      | MESSAGE      | and t    | hen ent | er the | bus  | communication | diagnosis |
|--------------------|------------------|-----------|-------------|--------------|----------|---------|--------|------|---------------|-----------|
| page by DIAGNOS -> | COMMUNIC<br>TION | A .       |             |              |          |         |        |      |               |           |
|                    | MDI              | RESET     |             |              |          |         |        |      |               |           |
|                    | 1ESSAGE ->       | DIAGNOSI  | s -> commu  | NICATION     |          |         |        |      |               |           |
|                    | No.              | 7         | 6           | 5 4          | 3        | 2       | 1      | 0    | -             |           |
| Ī                  | 0400             | FPGA vers | sion(VFPGA) | )            |          |         |        |      |               |           |
|                    |                  | 120       |             |              |          |         |        |      |               |           |
|                    | 0410             | Connect i | on state of | GSKLink(GL   | M)       |         |        |      |               |           |
| -                  |                  | 1         |             |              |          |         |        |      |               |           |
| 1                  | 0411             | Current   | initial ste | sp(STEP)     |          |         |        |      |               |           |
| -                  |                  | 6         |             |              |          |         |        |      |               |           |
|                    | 0412             | Number of | f servo sla | ave devices( | NUMSER)  |         |        |      |               |           |
|                    |                  | 5         |             |              |          |         |        |      |               |           |
|                    | 0413             | Number of | f common s  | ave devices  | (NUMCOM) |         |        |      |               |           |
| -                  |                  | 5         |             |              |          |         |        |      |               |           |
|                    | 0420             | State of  | GDI transm  | nission(GD1S | )        |         |        |      |               |           |
|                    |                  | Ø         |             |              |          |         |        |      |               |           |
|                    | 0400 FPG         | A version | ו<br>       |              |          |         |        |      |               |           |
|                    |                  |           |             |              |          |         |        | ₫1 8 | :58:06        |           |
|                    | ^ SEARC          | н         |             |              |          |         |        |      |               |           |

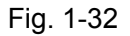

The bus state diagnosis page displays the state information of the current CNC bus connection,

which includes the slave numbers of the bus, communication stage and incorrect information of the communication.

# 1.4.4 Communication Data Diagnosis

Enter the information interface by

, and then enter the communication diagnosis page by

```
CNC SLAVE DEVICE
```

| Chapter 1 | Machine | Tool | Debugging | & | Operation |
|-----------|---------|------|-----------|---|-----------|
|-----------|---------|------|-----------|---|-----------|

| MD      | F     | RESET      |            |            |       |   |   |   |       |      |
|---------|-------|------------|------------|------------|-------|---|---|---|-------|------|
| MESSAGE | = ->  | DIAGNOSIS  | ; → SLAVE  | DEVICE     |       |   |   |   |       |      |
| No.     |       | 7          | 6          | 5          | 4     | 3 | 2 | 1 | 0     | ŕ    |
| 0600    |       | MDT data   | field to s | servo(PMDT | )     |   |   |   |       |      |
|         | X     | 0,0        |            |            |       |   |   |   |       |      |
|         | Z     | 0,0        |            |            |       |   |   |   |       |      |
|         | C     | 0,0        |            |            |       |   |   |   |       |      |
|         | A     | 0,0        |            |            |       |   |   |   |       |      |
| 0601    |       | AT data f  | ield from  | servo(PAT  | )     |   |   |   |       |      |
|         | X     | -1,42      |            |            |       |   |   |   |       |      |
|         | Z     | 0,32       |            |            |       |   |   |   |       |      |
|         | C     | 0,0        |            |            |       |   |   |   |       |      |
|         | A     | 0,0        | 0          |            |       |   |   |   |       |      |
| 0606    |       | MDT contr  | ol field t | o servo(P  | MDTC) |   |   |   |       |      |
|         | X     | H:c430     |            |            |       |   |   |   |       |      |
| 0600    | Axi   | s X MDT da | ata field  | to servo   |       |   |   |   |       |      |
|         |       |            |            |            |       |   |   |   |       |      |
|         |       |            |            |            |       |   |   |   |       |      |
|         |       |            |            |            |       |   |   |   | 戰 8:5 | 9:25 |
| ∧ si    | EARCI | 4          |            |            |       |   |   |   |       |      |

Fig. 1-33

Communication data diagnosis page displays the current real-time data of servo and remote I/O by connecting with bus.

# 1.5 Servo Adjustment

In the system page set, enter the servo regulation page by SERVO = SERVO = S

| MDI RESET                     |                 |             |               |           |             |        |      |          |
|-------------------------------|-----------------|-------------|---------------|-----------|-------------|--------|------|----------|
| SYSTEM -> GSKLink -> SE       | RVO -> SER      | VO ADJUST - | Axis X,S      |           |             | - /    | BSO  | LUTE     |
|                               |                 |             |               |           |             | X      |      | 0.000    |
| 5                             | CMD             | SPD         | (             | 0.00      | rpi         | - Z    |      | 0.0000   |
| STN. ADDR.: 1                 | ACTUAL          | _ SPD       |               | 0.00      | rpi         | ' c    |      | 0.0000   |
| Kun Stat: NotCharged          | ENCDEF          | R VAL       |               | 0         | pulse       | .      |      |          |
| Run type: SPEED               | SER CU          | JRRNT       |               | 0.0       | A           |        | (ELA | 0 0000   |
|                               | SER TE          | EMPTR       | -3            | 20.0      | Ċ           |        |      | 0.0000   |
|                               | MOTOR           | TEMP.       |               |           | С           | W      |      | 0.0000   |
|                               | DC GE           | RATRIX      |               | 0         | ۷           | ,    Н |      | 0.0000   |
|                               |                 |             |               |           |             | - M    | 1ACH | INE      |
|                               |                 |             |               |           | _           | X      |      | 0.000    |
| PA19:POS.PROP.GAIN            | 40              | PA25:POS.   | FEEDFORE.GA   | IN [      | e           | z      |      | 0.0000   |
| PA26:POS.FEEDFORE.FILT        | . 300           | PA15:VEL.   | PROP.GAIN     |           | 160         | ī 🛛    |      | 0 0000   |
| PA16:VEL.INT.T.CONST          | 200             | PA18:VEL.   | FEEDBACK FI   | LT.       | 100         |        |      | 0.0000   |
| PA17:CURRENCY FILTER          | 1000            |             |               |           |             |        | T I  | 0000     |
|                               |                 |             |               |           |             |        |      | 勛 4:08:1 |
| ∧ SERV0 SERV0<br>ADJUST PARAM | SERV0<br>CONFIG | SERVO IO    | SERVO<br>TUNE | OSC<br>GR | ILLO<br>APH |        |      |          |
|                               |                 | 1           |               |           |             |        | _    |          |

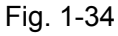

GSK988TA/988TA1/988TB Series servo diagnosis module offers the following functions:

The feedback data by the servo communication is carried out the real-time monitoring for the system control axis, so that the operator can comprehensive the current working state for the equipments, such as the servo, motor (servo logic ID no., operation state, operation mode, command position, feed

The explanations of each data display area on the servo diagnosis interface:

X : The axis name for current selected axis

STN. ADDR. : The slave machine corresponding ID number for connecting of this axis

Run Stat:. The current operation state of servo

Run type: The corresponding servo control method

**CMD POS**: The servo receives the position pulse number from system (It displays in the position control method)

**ACTUAL SPD**: The servo receives the command speed value from system (It displays in the position control method)

ACTUAL POS: The position pulse number of servo feedback

ENCDER VAL: Encoder value of current motor's positon

POS ERROR. The offset value of the command position and feedback position

ACTUAL SPD: The actual speed of motor

SER CURRNT: The current working current value of servo

SER TEMPTR: The temperature measure value inside the servo

**MOTOR TEMP.**: The controlled motor temperature of corresponding servo

DC GENERATRIX: The current DC bus voltage value of servo

Axis shifting: The servo parameter displays shifting among the X axis, Z axis and S axis by pressing

the Axis X

Axis Z and Axis S

Note: The servo parameter modified at this page does not save, therefore, it will be lost after the servo is turned off. If you want to save it, press the [SAVE] button in the servo parameter page.

# 1.6 System Debugging

In order to debug the machine tool, GSK988TA/988TA1/988TB Series CNC will classify the frequently-used parameter, which is called the Syste Debugging Function.

**Note:** The parameter classification in the system debugging function and the different system software version of its conetent may inconsistent, it is subject to the current version.

Enter the setting page set by function button; In the CNC setting page, press the system debugging page; refer to the following figure.

| WIDI RESET                         |                        |
|------------------------------------|------------------------|
| SETTING -> CNC -> SYSTEM ADJUSTING |                        |
| adjust item                        | discription            |
| 1.Machine Safety                   | This subitem includes: |
| 2.Control axes setting             | 1.ESP                  |
| 3.System precision for control     | 2.Stroke check         |
| 4.Multiple spindle control         |                        |
| 5.CS contour control function      |                        |
| 6.GSKLink fieldbus                 |                        |
| 7.Gear ratio                       |                        |
| 8.Set machine tool configuration   |                        |
|                                    |                        |
|                                    |                        |
|                                    |                        |
|                                    |                        |
|                                    |                        |
|                                    |                        |
|                                    |                        |
|                                    | ₩ 19.91.10             |
|                                    | 412:21:16              |
| ^                                  | ENTER<br>ADJUST.       |
|                                    |                        |

Fig. 1-35

The classification of the system debugging displays at the left of this page, and the item explanation shows at the right side.

The debugging items are divided into: Machine tool safety defense and external switch, Feed axis function setting, Feed axis unit setting, Spindle function setting, CS axis outline control axis function, GSKLink bus setting, Electric gear ratio setting and the relevant setting of the servo control

axis, etc. Select the desired debugging items by  $\hat{\Box}$  or  $\hat{\nabla}$ , and then enter this debugging item by

ENTER ADJUST.

## 1.6.1 Basis Function Debugging

The basis function debugging contains of the Machine tool safety defense and external switch, Feed axis unit setting, Spindle function setting and GSKLink bus setting. In the debugging page, move the cursor to the "Machine tool safety defense and external switch", and then enter the

debugging page by

| MDI RESET                                 |                                       |
|-------------------------------------------|---------------------------------------|
| SETTING -> CNC -> SYSTEM ADJUSTING        |                                       |
| 1.Machine Safety                          | discription                           |
| 1.ESP alarm signal (X0.5)(3003#7):        | NOTE:The esp switch between           |
| ○ Alarm when the signal is 1              | system parameter and plc              |
| ● Alarm when the signal is 0              | parameter must be the same            |
| 2.The overtravel limit signal is(3004#5): |                                       |
| O Checked    Not checked                  |                                       |
|                                           |                                       |
|                                           |                                       |
|                                           |                                       |
|                                           |                                       |
|                                           |                                       |
|                                           |                                       |
|                                           |                                       |
|                                           |                                       |
|                                           | 曍 12:24:25                            |
|                                           | UPLEVEL                               |
|                                           | · · · · · · · · · · · · · · · · · · · |

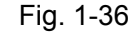

When the parameter switch is turned on and the relevant parameter authority allows as the above-mentioned figure, move the cursor the the corresponding option, and then press the softkey, the current option is selected accordingly. Return to the last page by UPLEVEL.

## 1.6.2 AF (Advanced Function) Debugging of System

The AF (Advanced Function) debugging of system includes the CS outline controllable axis and multi-spindle function. The concrete setting method is identical with the above-mentioned basis debugging function.

## 1.6.3 Electric Gear Ratio Setting

The automatic calculation and setting function of gear ratio are existed at the system debugging function, move the cursor to the "Electric gear ratio setting" in the page of the system debugging item,

and then enter to the setting page of the electric gear ratio by

| MDI RESET                                                                                                    |                                                                                                    |
|----------------------------------------------------------------------------------------------------|----------------------------------------------------------------------------------------------------|
| SETTING -> CNC -> SYSTEM ADJUSTING                                                                                                    |                                                                                                    |
| Set gear ratio:                                                                                                    | discription                                                                                                    |
| Set gear ratio:         1.Please input following data:         Pulses per round(encoder)       131072         Screw lead       10         Gear teeth(screw)       1         Gear teeth(motor)       1         Command ratio(CMR)       1         Detection ratio(DMR)       1         2.Servo Gear ratio:       CALC. result         Servo param       1 | discription<br>NOTE:<br>(1)Pulses per round of encoder<br>for ABS.encoder = resolution<br>Pulses per round of encoder<br>for INC.encoder = 4 ×<br>resolution<br>(2)Least increment for rotary<br>axes is determined by PAR.1004#2<br>and 1004#7#6<br>Least increment for linear<br>axes is determined by PAR.1004#2<br>and 1006#3<br>(3)The system gear ratio(cmr. dmr<br>) is used to selevated |
|                                                                                                    | ) is used to carculated                                                                                                    |
|                                                                                                    | Ψ_4 12.26.23                                                                                                    |
| ∧ Axis X Axis Z Axis C Axis A                                                                                                    | CALC SAVE >                                                                                                    |

Fig. 1-37

Controllable axis selection: Select the different axes by the various axis selection softkeys.

### (1) Data input

Pulses per round(encoder). Set the pulse number for one circle of the encoder

Pulse number of the absolute motor encoder one-turn = Encoder linear of motor

Pulse number of the incremental motor encoder one-turn = 4 x Encoder linear of motor

Note: If the GSKLink bus of the setting axis is normally connected, the system may automatically read the pulse number of encoder instead of setting by hand.

Screw lead: Set the pitch of the ball screw, the pitch of the rotation axis is fixed at 360°.

Gear teeth(screw). If the motor and lead screw is directly connected, set the gear number of the ball screw port as 1.

Gear teeth(motor). If the motor and lead screw is directly connected, set the gear number

of the motor port as 1.

### (2) Calculation result

Servo Gear ratio. The system will automatically calculate the electric gear ratio of the

current axis by

### (3) Gear ratio calculation

CALC

Select the desired axis to be set and set the the leading, mechanical driving ratio and one-ture pulse number of encoder, and then control the CALC softkey, the system will be wrought out at the gear ratio based upon the above-mentioned input parameter and displayed at the calculation result. If the system does not connect the GSKLink bus, the value should be record, and then modify and save the servo gear ratio numerator or denominator parameter on the drive by hand. If the system GSKLink bus is already connected, directly press the SAVE, the system will be set the calculation result to the corresponding servo drive and then save it.

Note: The calculated value from the gear ratio operation function is already considered the CNC gear ratio and the parameter setting of other relevant gear ratio at the current system.

## 1.6.4 One-Touch Backup & One-Touch Recovery

Above the 2 levels of the operation authority, two functional buttons may occur; refer to the "One-touch recovery" and "One-touch backup".

| MDI RESET                          |                        |
|------------------------------------|------------------------|
| SETTING -> CNC -> SYSTEM ADJUSTING |                        |
| adjust item                        | discription            |
| 1.Machine Safety                   | This subitem includes: |
| 2.Control axes setting             | 1.ESP                  |
| 3.System precision for control     | 2.Stroke check         |
| 4.Multiple spindle control         |                        |
| 5.CS contour control function      |                        |
| 6.GSKLink fieldbus                 |                        |
| 7.Gear ratio                       |                        |
| 8.Set machine tool configuration   |                        |
|                                    |                        |
|                                    |                        |
|                                    |                        |
|                                    |                        |
|                                    |                        |
|                                    |                        |
|                                    |                        |
|                                    | 塱 12:45:04             |
| ∧ ONEKEY ONEKEY BACKUP GUIDE       | ENTER<br>ADJUST.       |

Fig. 1-38

**One-touch backup:** One-touch backup is copied the system parameter, servo drive parameter, PLC program and PLC parameter to CNC memory and U disk.

| Insert the U disk       | to the CNC, press the                                         | BACKUP button in              | the system debugging page, the |
|-------------------------|---------------------------------------------------------------|-------------------------------|--------------------------------|
|                         | ONEKEY BACKUP                                                 |                               |                                |
|                         | The parameters will saved in default b<br>Wether to continue? | ackup files of cnc and udisk. |                                |
|                         |                                                               |                               |                                |
| system will show the    | OK CANCEL                                                     |                               | dialog frame; you can backup a |
| copy of file used by Cl | NC separately in system                                       | and U disk by                 | ; the other operations can be  |
| performed by            | after the backup execut                                       | es; refer to the follo        | wing figure.                   |

| Bac | king up successfully                             | 100 |
|-----|--------------------------------------------------|-----|
| Л   | Back up "Serup Parameters(2.cpr)" to local files |     |
| 1   | Baok up "Servo Parameters(2.spr)" to udisk files |     |
| 4   | Back up "IO unit Parameters" to local files      |     |
| 4   | Back up "IO unit Parameters" to udisk files      |     |
|     | Participation and an annual second but           |     |

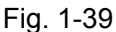

Note 1: A fold named by "GSK988TA\_CONF" can be generated in the root directory of the U disk when U disk is performed the backup.

Note 2: If the U disk is already performed the backup before for the other systems, if you want to use this U disk again, the following file will cover the previous one, and therefore, different machine tools should be used different U disk when performing a backup.

**One-Touch recovery:** One-touch recovery is recovered the previous backup files such as the system parameter, servo drive parameter, PLC program and PLC parameter at the current CNC.

That the U disk is performed "one-touch backup" inserts to the CNC, in the case of the parameter

switch is turned on, press the RECOVERY in the system debugging page, and then the resource of parameter is recovered after pressing in the dialog frame sprang out from system; refer to the following figure.

| Rec | соvегу рага                                                                 | meters fro | m      |  |  |
|-----|-----------------------------------------------------------------------------|------------|--------|--|--|
|     | [LOCAL ] Cnc backup files<br>[UDISK ] Udisk backup files<br>[CANCEL] Cancel |            |        |  |  |
|     |                                                                             |            |        |  |  |
|     | LOCAL                                                                       | UDISK      | CANCEL |  |  |

Local: Recovery the previous backup CNC parameter.

U disk: Recover the file in the U disk to the current CNC, and then use it.

Cancle: Cancel the current operation

The recovery is selected from U disk after pressing the UDISK. The following figure is shown the successful recovery, in this case, parameters are already recovered and can be normally used after the power is turned on again.

| Suc | ceeded,Please power on again                     | 100 %    |
|-----|--------------------------------------------------|----------|
|     |                                                  |          |
| 4   | Recover PLC Parameters from local files          | <u> </u> |
| 4   | Recover Servo Parameters(2.SPR) from local files |          |
| 4   | Recover Servo Parameters(1.SPR) from local files |          |
| ~   | Recover IO unit Parameters from local files      |          |
| 1   | Succeeded,Please power on again                  | _        |

Fig. 1-40

Note 1: It is necessary to guarantee the folder named with "GSK988TA\_CONF" at the root directory of U disk, and the file in the folder is kept a backup from the previous one.

Note 2: It is suggested to use one-touch recovery function in the same condition of the machine tool configuration, if it uses at the different configuration machine tools, the recovery may fault due to some parameters are unmatched.

### 1.6.5 Debugging Guiding

The different parameter conditions should be set based upon the different machine tool configurations after the power is turned on, in order to convenient to debug, press the function button to enter the page set; in the CNC setting page of this page set, press the system debugging page, and then enter the debugging guiding page by pressing the the guide the system debugging page.

After the setting is performed step by step, it is convinent to complete the setting accordingly.

# 1.7 Servo Debugging

After the GSKLink bus communication connection of the servo is successfully connected, observe the motor's speed fluctuation or roundness testing figure by servo debugging function at the side fo the system, judge whether the current servo parameter is reasonable and optimal.

Enter the servo debugging function by  $\underbrace{\text{CSKL ink}}_{\text{SERVO}} \xrightarrow{\text{SERVO}}_{\text{TUNE}}$  in the system page.

| MDI RESET                            |             |               |       |            |    |
|--------------------------------------|-------------|---------------|-------|------------|----|
| SYSTEM -> GSKLink -> SERVO -> SE     | RVO TUNE    |               | ABSOL | UTE        |    |
|                                      |             |               | ן x   | 0.022      | 8  |
|                                      |             |               | Z     | 0.005      | 7  |
|                                      |             |               | С     | 0.000      | 0  |
| CMD. TYPE                            | velocit     | y jog         | A     | 0.000      | 0  |
| MONITOD AVIS                         |             | x             | RELAT | IVE        |    |
| HONITON ANTS                         | · · · ·     |               | U     | 0.022      | 28 |
| INPUT REV. TYPE                      | single-step | Wave          | W     | 0.005      | 7  |
| TADOLT DEV ODED()                    |             | 20            | н     | 0.000      | 0  |
| TARGET REV. SPEED((PH)               |             |               | A     | 0.000      | 10 |
|                                      |             |               | MACHI | ME         |    |
|                                      |             |               | X     | 0.022      | 8  |
|                                      |             |               | Z     | 0.005      | 7  |
|                                      |             |               | c     | 0.000      | 10 |
|                                      |             |               | A     | 0.000      | 10 |
|                                      |             |               |       |            | -  |
|                                      |             |               | TØ    | 3000       |    |
|                                      |             |               |       | 1 🍜 13:32: | 29 |
| ∧ VELOCITY POSITION<br>TUNE POSITION | SEND        | TUNE<br>PARA. | WAVE  | RADIUS     |    |
|                                      |             |               |       |            |    |

Fig. 1-41

## 1.7.1 Velocity-Loop Testing

In the MDI method resetting state, deliver the velocity speed control command to the drive by

send, the motor may always rotate keep pressing; the delivery may stop until releasing; press the

softkey, judge whether the servo parameter is set reasonably by observing the fluctuation figure.

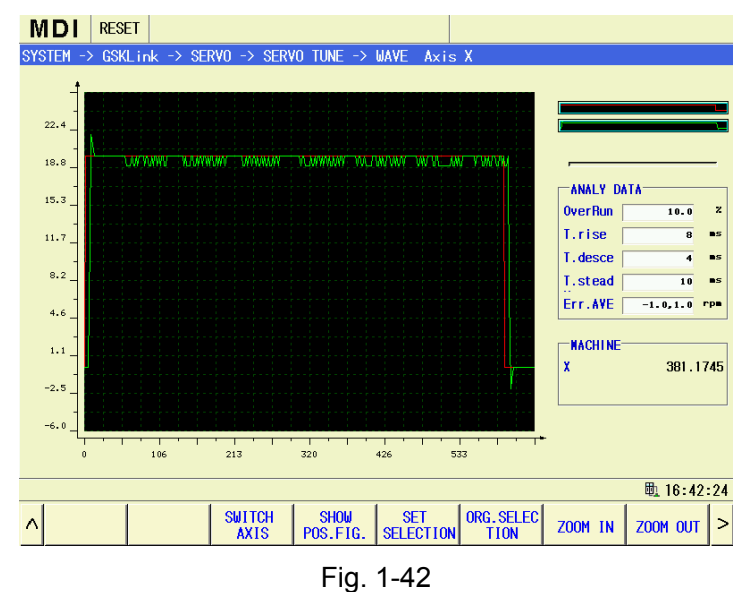

## 1.7.2 Position-Loop Testing

### 1.7.2.1 Position JOG

In the position loop testing interface, press the sample and then perform the movement

command by cycle start button; press the softkey after the system is executed, check the speed or position fluctuation figure, judge whether the parameter is set reasonably based upon the fluctuation figure, if does not, the parameter should be altered accordingly.

| MDI       | RESET                                          |              |
|-----------|------------------------------------------------|--------------|
| SYSTEM -  | > GSKLink -> SERVO -> SERVO TUNE               | ABSOLUTE     |
|           |                                                | X 0.0228     |
|           |                                                | C 0.0037     |
|           | CMD.TYPE inc.feed cmd                          | A 0.0000     |
|           | MONITOR AXIS                                   | RELATIVE     |
|           | 10                                             | U 0.0228     |
|           | DISPLACEMENT (mm)                              | ₩ 0.0057     |
|           | FEEDRATE(mm/min) 50                            | H 0.0000     |
|           |                                                | A 0.0000     |
|           |                                                | MACHINE      |
|           |                                                | X 0.0228     |
|           |                                                | Z 0.0057     |
|           |                                                | C 0.0000     |
|           |                                                | A 0.000      |
|           |                                                | T 0000       |
| Press [S/ | MPLE] key,then press [CYCLE START] key to move | 毗 🏷 14:11:50 |
| ∧ VELO    | ETTY POSITION NEXT SAMPLE TUNE PARA.           | WAVE RADIUS  |

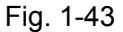

### 1.7.2.2 Roundness Testing

In the position loop testing page, press the position JOG and the roundness testing, after shifting to the roundness page; press the sample and then execute the movement command by pressing the cycle start button; press the check fluctuation figure, alternatively, press the readius to view the roundness figure after the system is performed; adequately adjust the parameter based upon the fluctuation in the figure.

| MDI RESET                                      |           |        |               |      |           |   |
|------------------------------------------------|-----------|--------|---------------|------|-----------|---|
| SYSTEM -> GSKLink -> SERVO -> S                | ERVO TUNE |        |               | AB   | SOLUTE    | ٦ |
|                                                |           |        |               | X    | 0.0228    |   |
|                                                |           |        |               | Z    | 0.0057    |   |
|                                                |           |        |               | C    | 0.0000    |   |
| CMD. TYPE                                      |           | radius | teed          | A    | 0.0000    |   |
| PLANE                                          |           |        | G18           | RE   | LATIVE    | ו |
|                                                |           | 682    | (())          | U    | 0.0228    |   |
| ARC DIRECTION                                  | 1         | 002    | (0.)          | W    | 0.0057    |   |
|                                                |           |        | 30            | H    | 0.0000    |   |
| TAD 100 ( IIIII )                              |           |        | 544           | A    | 0.0000    |   |
| FEEDRATE(mm/min)                               |           |        | 500           | MA   |           |   |
|                                                |           |        |               | X    | 0.0228    |   |
|                                                |           |        |               | 7    | 0 0057    |   |
|                                                |           |        |               |      | 0.0001    |   |
|                                                |           |        |               |      | 0.0000    |   |
|                                                |           |        |               | A    | 0.0000    |   |
|                                                |           |        |               | т    | 0000      |   |
|                                                |           |        |               |      | ₺ 14:23:2 | 4 |
| ∧ VELOCITY POSITION NEXT<br>TUNE POSITION CMD. | SAMPLE    |        | TUNE<br>PARA. | WAVE | RADIUS    |   |

Fig. 1-44

# 1.8 Use of PC Communication Software GSKComm-M

This section that is simply described the GSKComm-M function may be used only in the machine tool debugging by the manufacturer. Refer to the *GSKComm-M User Manual* in the software CD for details.

GSKComm-M is the communication administration software especially for the machine tool manufacturer; refero to the following interface. It can be carried out the functions such as the loading/downloading of the file between the PC and CNC, DNC communication, the editing of the CNC parameter, the administration and editing of the component program, the observation of cutter & screw compensations and the ladder diagram compiling. It also owns the simple operation, high communication efficiency and reliability.

| GSKComm - No project is                                                                                                    | selected                                         |                                            |
|----------------------------------------------------------------------------------------------------|--------------------------------------------------|--------------------------------------------|
| Elle View Comunication                                                                                                    | elp                                              |                                            |
| 1 10 10 10 10 10 10 10 10 10 10 10 10 10                                                                                                    | 3 4 1 2 2 3                                      |                                            |
| Yorkspace                                                                                                    | File Size                                        | Modified Date                              |
| 😑 🎆 CNC Project                                                                                                    |                                                  |                                            |
| <ul> <li>NewFrj (988T)</li> <li>Servo File</li> <li>Laddar Fila</li> <li>STDPLC-ENU LD2</li> <li>STDPLC. LD2</li> <li>Part Programs</li> <li>System File</li> </ul> | 115204 Byte (112.50 KB)<br>91906 Byte (89.75 KB) | 2010-08-12 16:33:38<br>2010-08-12 16:33:48 |
| Ready                                                                                                    |                                                  | CAP NUM SCRU                               |

Fig. 1-45

# 1.8.1 Preparation Beform GSKComm-M Communication

### (1) Network connection

### The connection between PC and CNC:

One port connects the 988TA access; the other one connects the Computer or Router whith the common reticle.

**IP setting of CNC:** 

Press setting -> setting -> ethenet in turn, set the IP address and gateway, etc. after

entering the system IP setting page.

IP setting of GSKComm-M for PC:

Clik the menu by the left mouse key after operating the communication software, select the "Communication—> Communication setting", the interface display as the right figure:

Communication setting: select the "Network".

Network setting: Write the IP address in CNC.

| Comunication Setup 🔀        |
|-----------------------------|
| Communicatinon Device       |
| ○ COM ○ NET                 |
| COM Setup                   |
| Port: COM 1                 |
| Baud Rate(bps): 115200      |
| Net Setup                   |
| CNC IP: 192 . 168 . 0 . 100 |
| OK Cancel                   |

### (2) Authority setting

User should set the corresponding authority when loading or downloading by GSKComm-M; otherwise, the operation may fail.

| PC download data        | The lowest limit of the CNC | Remark                    |
|-------------------------|-----------------------------|---------------------------|
| PLC file                | Level 2                     |                           |
| Parameter               | Level 3                     | Open the parameter switch |
| Component program       | Level 3                     | Open the program switch   |
| Macro variable          | Level 4                     | Open the program switch   |
| Tool offset value       | Level 4                     |                           |
| Screw compensation data | Level 5                     | Open the parameter switch |
| Tool life-span file     | Level 5                     |                           |

Table 1-2

### 1.8.2 File Downloading (PC->CNC)

GSKComm can be delivered the overall files CNC once, as well the single one.

(1) File addition

Firstly, click and select the file type to be added (for example, system file, component program and ladder diagram figure file).

Secondly, click once the is or the right key, select the "File addition", and then its dialogue frame (refer to the following left figure) springs out; select the file to be added (Several items can be selected by "Shift"), finally, the addition is executed by "Open".

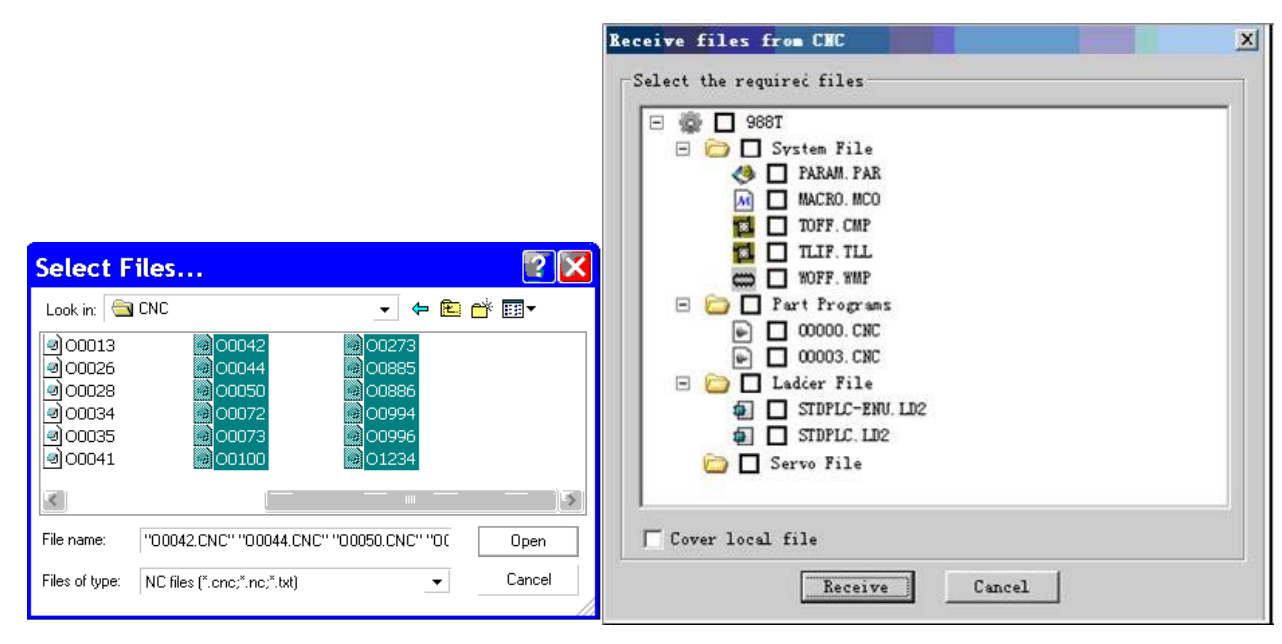

Fig. 1-46

### (2) Multiple files download

First, select the desired project to be transported;

Second, click the <sup>4</sup> or the right key, select the "deliver the project to CNC", that is, the "Deliver the file to CNC" dialog frame appears (Refer to the above-mentioned left figure).

In this dialog frame, click the left option of the file name to select the desired file to be delivered. File name "->" means that the one is saved inside the CNC, and the file name can be modified and saved by double-click.

Lastly, click the "Delivery", the selected file can be sent to the CNC with the corresponding saved name.

(3) Single file download

Select the desired file to be downloaded, click the or the right key, then select the "Deliver the file to CNC", and then the dialog frame appears: The file name saved in CNC can be altered in this dialog frame.

Click "OK", and then transmit the file to CNC.

# 1.8.3 File Uploading (CNC->PC)

First, select a project.

Second, click the solution or select the menu "Communication -> File acceptance from CNC", spring out the dialog frame of "File acceptance from CNC" (refer to the following left figure); Select the desired file to be uploaded, and then click the "Acceptance beginning" button; the "Browsing file

. CNC

Cancel

Save 00000.CNC As 0 0000

OK

folder" dialog frame is then displayed (refer to the following right figure):

#### Receive files from CMC x Browse the fold ? 🗙 Select the required files Please select the location to save 🗆 🏟 🗖 988T the received files 🖃 🛅 🔲 System File 🖃 🞯 DeskTop 🧆 🗖 PARAM. PAR ~ M C MACRO. MCO 🚡 </u> MyDocument 🖮 😡 MyComput 🗄 🧼 Disk C(C:) CO WOFF. WMP 🗄 🥯 Disk D(D:) 😑 🚞 🔲 Part Programs 🕀 🥯 Disk E(E:) ОСООО. СИС ОСООО. СИС ОСОООЗ. СИС 🕀 🥯 Disk F(F:) 😠 🥯 Disk G(G:) 🖃 🛅 🔲 Ladier File 🕀 🥯 Disk H(H:) 1 STOPLC-ENV. LD2 🗐 🔲 STOPLC. LD2 🕀 🎱 Disk I(I:) 🗀 🗖 Servo File 🗄 🛅 Document ¥ 🗄 📢 NetWork ☐ Cover local file Accept Cancel Receive Cancel

Fig. 1-47

Select the folder to be saved of the uploading file, click the "OK", the file uploading begins from

### CNC.

# Chapter 2 Machine Tool Debugging & Function

# 2.1 GSKLink Bus Connection

GSK988TA/988TA1/988TB series and the feed drive unit, spindle driver and extention I/O unit are connected with the GSKLink bus; refer to the Section 1.2.2 "Volumn One Installation Connection" for the concrete figure; it is necessary to set the relevant parameter after connecting each component, therefore the equipment can be normally used, refer to the following table.

| Relevant Parameter         |                  |           |     |                                                                      |                                                                                                    |  |
|----------------------------|------------------|-----------|-----|----------------------------------------------------------------------|----------------------------------------------------------------------------------------------------|--|
|                            | Туре             | Para. No. | Bit | Parameter Meaning                                                    | Remark                                                                                                    |  |
| GS                         |                  | 9000      | #0  | Wheather the system GSKLinkcommunicationisenabled0:Disabled1:Enabled |                                                                                                    |  |
|                            | GSK              | 1023      |     | Logic ID number along each axis                                      | The set axis number corresponds with the setting value of the drive unit along each axis.                                                                                                    |  |
|                            | (988TA           | 3050      |     | The I/O quantity controlled by system                                |                                                                                                    |  |
|                            | /988TA           | 3051      |     | Logic ID number of the system control I/O unit 1                     |                                                                                                    |  |
| CNC                        | 1/9887           | 3052      |     | Logic ID number of the system control I/O unit 2                     |                                                                                                    |  |
| <b>FB</b> series parameter | ГВ seri          | 3053      |     | Logic ID number of the system control I/O unit 3                     |                                                                                                    |  |
|                            | ies par          | 3054      |     | Logic ID number of the system control I/O unit 4                     |                                                                                                    |  |
|                            | ameter           | 3717      |     | Amplifier number of each spindle                                     | The spindle non-bus connection is common analog spindle when it is set to $-1 \sim -8$ . It is the bus spindle when setting as $1 \sim 99$ ; the setting value should be consistent with the corresponding spindle drive unit. |  |
|                            | GS20<br>serie    | PA156     |     | GSKLink communication servo slave number                             | It is corresponding to the logic<br>ID number of each axis with<br>the CNC parameter 1023.                                                                                                    |  |
| Servo                      | St OO            | PA4       |     | Control method selection: 21 is the bus method                       |                                                                                                    |  |
|                            | 300<br>0<br>seri | PA156     |     | GSKLink communication servo slave number                             | It is corresponding to the amplifier number of each                                                                                                    |  |

|      |  |     |                               | spindle for each axis with the  |
|------|--|-----|-------------------------------|---------------------------------|
|      |  |     |                               | CNC parameter 3717.             |
|      |  |     | Control method selection: The |                                 |
|      |  | PA4 | bus method is 21.             |                                 |
|      |  |     |                               | The communication parameter     |
| I/O  |  |     |                               | is set by system side, refer to |
| Unit |  |     | the Section 1.1.3 of "Volumn  |                                 |
|      |  |     |                               | Two Debugging" for details.     |

### Table 2-1

- Note 1: The slave number corresponding to the GSKLink communication can not be repeated; otherwise, the servo and the GSKLink communication of the system can not be established.
- Note 2: The slave number in the servo should be modified (It can be enabled after the power is turned on) on the driver by hand before connecting with the GSKLink.

# 2.2 ESP & Hard Limit

GSK988TA/988TA1/988TB series system owns the software limit function, for the safety's sake; simultaneously, it is suggested to use the hard limit installing the stroke limit switch with the negative or positive along each axis; the connection figure is shown below:

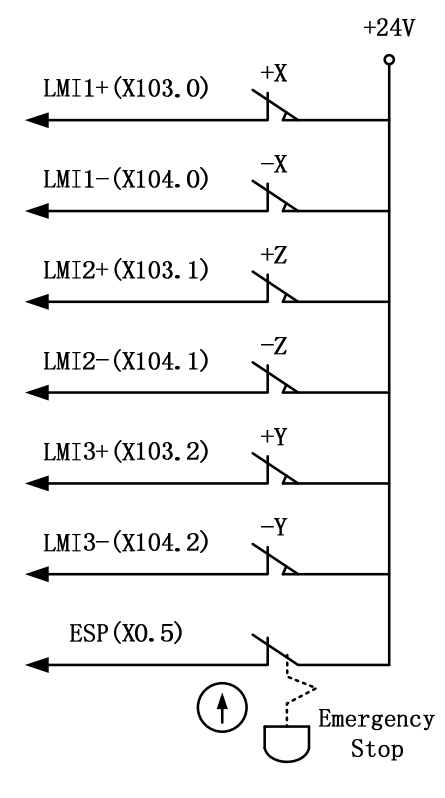

Fig. 2-1

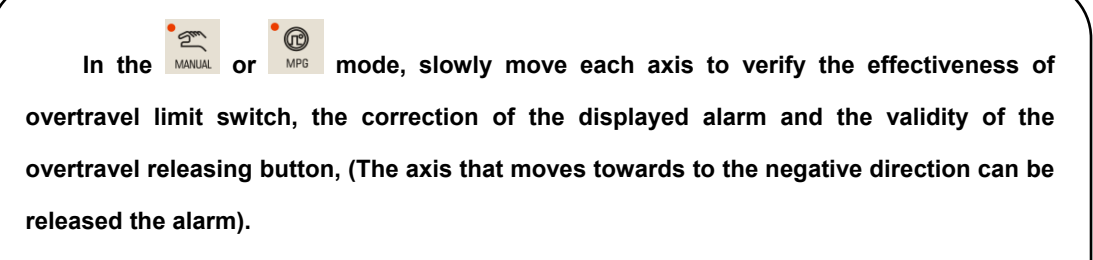

The "ESP" alarm may occur in CNC when pressing the ESP button.

| Relevant Parameter           |              |     |                                                                                                    |                                |
|------------------------------|--------------|-----|----------------------------------------------------------------------------------------------------|--------------------------------|
|                              | Para.<br>No. | Bit | Parameter Meaning Remark                                                                                                    |                                |
| CNC<br>parameter             | 3003         | #7  | ESP external ESP alarm signal (X0.5)<br>0:ESP alarm occurs when the input signal is 0<br>(LOW LEVEL)<br>1: ESP alarm occurs when the input signal is 1<br>(HIGH LEVEL) | The two parameters s<br>accore |
| Standard<br>PLC<br>parameter | K0010        | #7  | External ESP alarm signal (X0.5)<br>0:ESP alarm occurs when it is the LOW<br>LEVEL<br>1:ESP alarm occurs when it is the HIGH<br>LEVEL                                  | should be regarded as dance    |
| CNC<br>parameter             | 3004         | #5  | Overtravel limit signal<br>0: Inspection<br>1: Not inspection                                                                                                    |                                |
| Standard<br>PLC<br>parameter | K0010        | #2  | The level selection of overtravel signal input<br>0: Alarms in HIGH LEVEL<br>1: Alarms in LOW LEVEL                                                                    |                                |

Table 2-2

# 2.3 Basis Parameter Setting of Axis

### (1) Axis name

The basis axis number of the GSK988TA/988TA1/988TB series turning machine CNC system is 2 axes; the extension controllable axis number is 6 axes (including the Cs axis); the basis linkage controllable axis number is 3 axes.

| Relevant Parameter |                                                                    |                                                                             |  |  |  |  |  |
|--------------------|--------------------------------------------------------------------|-----------------------------------------------------------------------------|--|--|--|--|--|
| Para. No.          | Parameter Meaning                                                  | Remark                                                                      |  |  |  |  |  |
| 8130               | The overall controllable axis number of the system                 |                                                                             |  |  |  |  |  |
| 1010               | CNC control axis number                                            | This parameter value should be less than the parameter No. 8130.            |  |  |  |  |  |
| 1020               | Programming name of each axis                                      | The axis names of each axis can not be same.                                |  |  |  |  |  |
| 1022               | The attributions of each<br>axis in the basis coordinate<br>system |                                                                             |  |  |  |  |  |
| 1023               | Servo axis number of each axis                                     | The set axis number corresponds with the driver setting value of each axis. |  |  |  |  |  |

| Table | 2-3 |
|-------|-----|
|       |     |

## (2) The unit of axis

User set the equivalent of the system, input/output uint of each axis based upon their requirements after the setting is performed the above-mentioned parameters, also, set the least input, output incremental value of the axis based on the machining accuracy.

| Relevant Parameter |     |                                                |  |  |  |
|--------------------|-----|------------------------------------------------|--|--|--|
| Para.<br>No.       | Bit | Parameter Meaning                              |  |  |  |
|                    |     | Input unit                                     |  |  |  |
| 0000               | #2  | 0: Metric system                               |  |  |  |
|                    |     | 1: Inch system                                 |  |  |  |
|                    | #0  | The least movement unit of the linear axis is: |  |  |  |
| 1001               |     | 0: Metric system (Metric machine tool)         |  |  |  |
|                    |     | 1: Inch system (Inch machine tool)             |  |  |  |
|                    | #1  | Set the least input unit and command increment |  |  |  |
| 1004               |     | 0: 0.001mm                                     |  |  |  |
|                    |     | 1: 0.0001mm                                    |  |  |  |
| 4000               | що  | Set the movement amount along each axis:       |  |  |  |
| 1006               | #3  | 0: Radius specification                        |  |  |  |

|      |    | 1: Diameter specifiecation                                                                                                    |
|------|----|----------------------------------------------------------------------------------------------------|
| 3401 | #0 | The address of decimal point can be used, the setting is shown below<br>when the decimal point is omitted:<br>0: It regards as the least setting unit<br>1: It regards as mm, inch, sec unit |

Table 2-4

## (3) The type of axis

In the machining, the used axis is set to linear axis or rotation axis based upon the machining requirements.

|              |        | Relevant Parameter                                                                                                    |  |  |
|--------------|--------|----------------------------------------------------------------------------------------------------|--|--|
| Para.<br>No. | Bit    | Parameter Meaning                                                                                                    |  |  |
| 1004         | #6, #7 | Set the times between the least command increment of the rotationaxis and ISC parameter00: ×1 times.01: ×10 times10: ×100 times                                                                                              |  |  |
| 1006         | #1, #0 | 00: Linear axis 01: Rotation axis (Type A) 11: Rotation axis (Type B)                                                                                                    |  |  |
| 1008         | #0     | Set whether the cycle display function of rotation axis is enabled.0: Disabled1: Enabled                                                                                                    |  |  |
| 1008         | #1     | Set the rotation direction of the axis by the absolute command<br>0: The closer detstination of the rotation direction<br>1: Specify the direction by command value symbol                                                   |  |  |
| 1008         | #2     | <ul> <li>The relative coordinate is:</li> <li>0: The cycle is performed regardless of the movement amount for each rotation.</li> <li>1: The cycle is performed based upon the movement amount for each rotation.</li> </ul> |  |  |
| 1260         |        | The movement amount per revolving of each axis when the rotation axis is performed.                                                                                                    |  |  |

# 2.4 Gear Ratio Calculation & Setting

The immediate meaning of electric gear ratio is that the movement distance of the machine

carriage is consistent with the program command value (the distance of the machine tool coordinate). If the axis is radius programming (Radius/Diameter programming setting: Bit 3 of parameter 1006). The actual axis movement distance equals to the machine coordinate movement distance displayed on the system; if the axis is diameter programming, the twice of the actual axis movement distance on the machine tool should be equaled to the machine tool coordinate movement distance showed on the system.

Gear ratio setting includes the gear ratio of CNC and the gear ratio setting of the servo drive unit, it is better to note it during the catual application.

|              | Relevant Parameter |                   |                 |                  |                            |  |
|--------------|--------------------|-------------------|-----------------|------------------|----------------------------|--|
| Para.<br>No. | Bit                | Parameter Meaning |                 |                  |                            |  |
| 0000         | #2                 | Input unit        |                 |                  |                            |  |
| 0000         | #2                 | 0: Metric syste   | m               | 1: Inch s        | ystem                      |  |
| 1004         | #1                 | The least input   | t unit and lea  | est command in   | crement                    |  |
| 1004         |                    | 0: ISB system     | 1               | 1: ISC s         | ystem                      |  |
| 1006         | #1, #0             | Set the linear a  | axis or rotatio | on axis          |                            |  |
| 1000         |                    | 00: linear axis   | 01: rotatior    | n axis (type A)  | 11: rotation axis (type B) |  |
| 1006         | #3                 | Set the moven     | nent amount     | of each axis is: |                            |  |
| 1000         |                    | 0: Radius spec    | cification      | 1: Dia           | meter specification        |  |
| 1816         |                    | Detection mult    | iplication rat  | io of each axis  |                            |  |
| 1820         |                    | Command mul       | tiplication ra  | tio of each axis |                            |  |

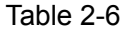

|               | Incremental System |           |               |              |               |               |  |
|---------------|--------------------|-----------|---------------|--------------|---------------|---------------|--|
|               |                    | Diameter/ | IS-           | −В           | IS-C          |               |  |
|               | Innut              | Radius    | Least setting | Least        | Least setting | Least         |  |
|               | Input              | programm  | unit          | movement     | unit          | movement      |  |
|               |                    | ing       |               | unit         |               | unit          |  |
| ma            | Metric             | Diameter  | 0.001mm       | 0.0005mm     | 0.0001mm      | 0.00005mm     |  |
| Me            | system             | Radius    | 0.001mm       | 0.001mm      | 0.0001mm      | 0.0001mm      |  |
| tric<br>ne to | Inch               | Diameter  | 0.0001 inch   | 0.0005mm     | 0.00001 inch  | 0.00005mm     |  |
| <u>0</u>      | system             | Radius    | 0.0001 inch   | 0.001mm      | 0.00001 inch  | 0.0001mm      |  |
| ma<br>in      | Metric             | Diameter  | 0.001mm       | 0.00005 inch | 0.0001mm      | 0.000005 inch |  |
| le lich       | system             | Radius    | 0.001mm       | 0.0001 inch  | 0.0001mm      | 0.00001 inch  |  |

|               | Inch Diameter |        | 0.0001 inch | 0.00005 inch | 0.00001 inch | 0.000005 inch |
|---------------|---------------|--------|-------------|--------------|--------------|---------------|
|               | system        | Radius | 0.0001 inch | 0.0001 inch  | 0.00001 inch | 0.00001 inch  |
| Rotation axis |               |        | 0.001deg    | 0.001deg     | 0.0001deg    | 0.0001deg     |

Table 2-7

### 2.4.1 Gear Ratio Calculation

Gear ratio calculation formula:

 $Gear ratio = Least command increment \times \frac{encoder \ pulses \ per \ revoltion}{Lead} \times \frac{Z_{M}}{Z_{D}}$ 

The least movement unit: The least command unit conveyed to machine tool from CNC; also, it is the least increment of the tool movement on machine tool, which is called the least movement unit.

The pulse number of the pulse encoder one-turn = Encoder linear number (the absolute encoder used by feed motor)

= 4 x endoder linear number (the incermental encoder used by feed motor)

ZM: Gear number at the lead screw terminal

ZD: Gear number at the motor terminal

For example:

Machine tool configures as GSK988TA and GS2050C, which uses the ISC system programming; wherein, the X axis is diameter programming, its leading is 6mm; Z is radius programming, its leading is 8mm; the motor is directly connected with the X, Z axes lead screw (ZM: ZD=1: 1) and used the 17-bit absolute encoder (Encoder linear number: 217 (that is 131072)), and then calculate the corresponding gear ratio of the X and Z axes.

### The calculation of the X axis:

The least movement unit: 0.00005mm (ISC system, diameter programming)

Gear ratio = Least command increment × 
$$\frac{\text{encoder pulses per revoltion}}{\text{Lead}} \times \frac{Z_M}{Z_D}$$
  
= 0.00005 ×  $\frac{131072}{6}$  ×  $\frac{1}{1} = \frac{2048}{1875}$ 

### The calculation of the Z axis:

The least movement unit: 0.0001mm (ISC system, radius programming)

Gear ratio = Least command increment ×  $\frac{\text{encoder pulses per revoltion}}{\text{Lead}} \times \frac{Z_M}{Z_D}$ = 0.0001× $\frac{131072}{8}$ × $\frac{1}{1} = \frac{1024}{625}$ 

### 2.4.2 Gear Ratio Setting

 $CNC: Gear ratio = \frac{Command multiplying ratio (CMR : No.1820)}{Detect multiplying ratio (DMR : No.1816)}$ Servo: Gear ratio =  $\frac{Position pulse command multiplying ratio (PA12)}{Position pulse command frequency division ratio (PA13)}$ 

The top velocity allowed by CNC will be descended when the numerator is more than the denominator of the electric gear ratio (CMR/DMR) at the CNC side. When its numerator is less than the denominator, the position accuracy of the CNC may fall. In order to guarantee the position precision and velocity index of the CNC, it is suggested to set the electric gear ratio of the CNC as 1:1 when the digit servo of the electric gear ratio is matched, and then set the calculated electric gear ratio to digit servo.

For example: (Gear ratio is the value in its calculation examples)

### X axis

### The setting of the CNC gear ratio

The electric gear ratio of the CNC sets to 1:1, that is, the ratio value of the CMR/DMR is set to 1.

The setting value of the CMR (Parameter No.1820) is 2.

The setting value of the DMR (Parameter No.1816) is 2.

### The setting of the servo gear ratio

The electric gear ratio of servo sets to 2048 / 1875.

The setting value of the PA29 is 2048.

The setting value of the PA30 is 1875.

### Z axis

### The setting of the CNC gear ratio

The electric gear ratio of the CNC sets to 1:1, that is, the ratio value of the CMR/DMR sets to 1.

The setting value (Parameter No.1820) of the CMR is 2.

The setting value (Parameter No.1816) of the DMR is 2.

### The setting of the servo gear ratio

The electric gear ratio of the servo is set to 1024 / 625.

The setting value of the PA29 sets to 1024.

The setting value of the PA30 sets to 625.

# 2.5 Setting and Adjustment of Relevant Servo

# 2.5.1 Servo Parameter Setting of CNC

After the system and servo are correctly connected and then its power is turned on, rightly set the type of the encoder, the pulse output direction along each axis and the axis movement direction, etc.; refer to the relevant setting steps:

- ① Correctly set the bit 5 of parameter No.1815 (APCx) to select whether the servo is used the absolute encoder or not based upon the encoder types of the servo motor.
- ② Correctly set the gear ratio CMR/DMR (Set by parameters No. 1816 and No. 1820) based upon the driving ratio of the machine tool, so that the movement distance of the machine tool is consistent with the program command value. (Refer to the consecutive chapters)
- ③ If the machine tool movement direction is inconsistent with the required of the shifting command, the bit 2 of parameter No.1811 (PODx) can be set to reverse the movement direction output by the corresponding servo axis command.

Note 1: In the Auto or MDI mode, when the direction of the command movement axis is negative to the feed direction of the actual axis, modify the axis corresponding by bit 2 of parameter 1811.

Note 2: In the Manual mode, when the manual movement direction is negative to the feed direction of the actual axis (The axis movement direction is correct in the Auto or MDI mode), alter the corresponding PLC data parameters K8.0~ K8.4 of this axis.

|                            | Relevant Parameter |     |                                                          |  |  |  |  |
|----------------------------|--------------------|-----|----------------------------------------------------------|--|--|--|--|
|                            | Para. No.          | Bit | Parameter Meaning                                        |  |  |  |  |
| sy                         | 4044               | #2  | Pulse output direction selection along each axis         |  |  |  |  |
| 988 <sup>-</sup><br>rsterr | 1811               |     | 0: Positive 1: Negative                                  |  |  |  |  |
| ΓA se<br>1 par             | 1815               | #5  | Position detector                                        |  |  |  |  |
| pries                      |                    |     | 0: Without using an absolute position detector           |  |  |  |  |
| ër                         |                    |     | 1: Use an absolute position detector                     |  |  |  |  |
| pa<br>pa                   |                    |     | Whether the manual movement direction along each axis is |  |  |  |  |
| LC da                      | K8.0~K8.4          |     | negative.                                                |  |  |  |  |
| ata                        |                    |     | 0: Positive 1: Negative                                  |  |  |  |  |

Table 2-8

# 2.6 Acceleration/Deceleration Character Adjustment

The more the acceleration/deceleration time constant is, the slower the acceleration/deceleration procedure is, the less the impact of machine movement is, the slower the maching efficiency is; The less the acceleration/deceleration time constant is, the faster the acceleration/deceleration procedure is, the more the impact of machine movement is, the higher the maching efficiency is.

When the acceleration/deceleration time constant is same, the higher the start/end speed of the acceleration/deceleration is, the faster the acceleration/deceleration procedure, the stronger the impact of machine tool movement is, the higher the machining efficiency is; the lower the start/end speed of the acceleration/deceleration is, the slower the acceleration/deceleration procedure, the weaker the impact of machine tool movement is, the slower the machining efficiency is

The principle of the acceleration/deceleration character is adequately reduced the acceleration/deceleration time constant and improved the start/end speed of the acceleration/deceleration to enchance the machining efficiency under the premise of the no alarm on drive, no step-out on motor and no impact on machine tool movement.

Note: When bit 4 of parameter 1601 equals to 0, the feedrate should be reduced to the start speed of the deceleration at the path intersection of the cutting feed, and then accelerate to the command speed to the adjacent blocks. The machining efficency may reduce when the accuracy positioning may carry out at the intersection point of the path.

♦ When bit 4 of parameter 1601 equals to 1, the adjacent cutting path is directly performed the smooth transition based upon the acceleration/deceleration method, the feedrate may not reduce to the start speed when the previous path is ended instead of forming an arc transition (Non-accuracy positioning) at the intersection point of the path; And therefore, the workpiece surface is smooth and the machining efficiency is higher based upon the path transition method.

| Relevant Parameter |     |                                                                  |  |  |
|--------------------|-----|------------------------------------------------------------------|--|--|
| Para.<br>No.       | Bit | Parameter Meaning                                                |  |  |
| 1420               |     | Rapid traverse rate along each axis                              |  |  |
| 1421               |     | The lowest speed (F0) of rapid traverse override along each axis |  |  |
| 1422               |     | The top cutting feedrate of overall axes                         |  |  |
| 1423               |     | Manual feedrate along each axis                                  |  |  |
| 1424               |     | Manual rapid traverse rate along each axis                       |  |  |

| 1425  |    | The FL speed of reference position return along each axis          |
|-------|----|--------------------------------------------------------------------|
| 1428  |    | Reference position return speed of each axis                       |
| 1434  |    | The Max. feedrate of the manual MPG feed of each axis              |
| 4.400 |    | The feedrate in tail-retraction of the execution of the thread     |
| 1400  |    | cutting                                                            |
|       |    | When the block is performed at the rapid traverse rate:            |
| 1601  | #4 | 0: Not overlapping (Accuracy in-position)                          |
|       |    | 1: Overlapping (Smooth transtion)                                  |
|       |    | The acceleration/deceleration of the manual feed:                  |
| 1610  | #4 | 0: Exponential acceleration/deceleration                           |
|       |    | 1: Linear acceleration/deceleration after interpolation            |
| 1620  |    | The linear acceleration/deceleration time constant T of each axis  |
| 4000  |    | The acceleration/deceleration time constant of cutting feed after  |
| 1622  |    | interpolation along each axis                                      |
| 4004  |    | The acceleration/deceleration time constant with manual feed of    |
| 1624  |    | each axis after the interpolation                                  |
|       |    | The FL speed of the exponential acceleration/deceleration with     |
| 1625  |    | manual feed of each axis                                           |
| 4000  |    | The exponential acceleration/deceleration time constant during     |
| 1626  |    | the thread cutting cycle of each axis.                             |
| 4007  |    | The FL speed of the exponential acceleration/deceleration time     |
| 1627  |    | constant during the thread cutting cycle of each axis.             |
| 4000  |    | The acceleration/deceleration time constant of the tail-retraction |
| 1628  |    | operation during the thread cutting cycle of each axis.            |

Table 2-9

# 2.7 Reference Point & Softlimit

The system supports 3-kind of mechanical zero establishment (It is also called the reference point setting) methods of the GSK988TA/988TA1/988TB series: no stopper reference point setting, stopper reference point setting and absolute encoder reference point setting.

| Reference setting<br>method                 | System parameter setting                                                                                                    |
|---------------------------------------------|----------------------------------------------------------------------------------------------------|
| Absolute encoder<br>reference point setting | Bit 5 of parameter 1815 (APCx) sets to 1.                                                                                                    |
| No stopper reference point setting          | Bit 5 of parameter 1815 (APCx) sets to 0.<br>Bit 1 of parameter 1002 (DLZ) sets to 1 or Bit 1 of parameter<br>1005 (DLZx) sets to 1 (Any of them can be set to 1) |
| Stopper reference point setting             | Bit 5 of parameter 1815 (APCx) sets to 0.<br>Bit 1 of parameter 1002 sets to 0 and bit 1 of parameter 1005<br>DLZx sets to 0.                                     |

- Note 1: When the absolute encoder is used and the reference point is set up, the system may automatically save the reference point position after the power is turned off; the reference point position should not set again when the machining is performed with the power-on next time.
- Note 2: The reference point setting operation should be performed to set up the reference point when the system power is turned on by using the non-stopper/block reference point setting.

|                                   | Relevant Parameter |     |                                                                                                    |  |  |  |  |
|-----------------------------------|--------------------|-----|----------------------------------------------------------------------------------------------------|--|--|--|--|
|                                   | Para.<br>No.       | Bit | Parameter Meaning                                                                                                    |  |  |  |  |
| GS                                | 1005               | #0  | <ul> <li>When the reference point does not establish in the Auto operation</li> <li>(MEM, DNC or MDI); Whether the system alarm occurs when</li> <li>specifying the movement command other than the G28.</li> <li>0: With alarm</li> <li>1: Without alarm</li> </ul> |  |  |  |  |
| K988TA/                           | 1006               | #5  | Set the reference position direction return of each axis0: Positive1: Negative                                                                                                    |  |  |  |  |
| /988TA1/988TB series system param | 1201               | #2  | The local coordinate system after the manual reference pointreturn.0: Not cancel1: Cancel                                                                                                    |  |  |  |  |
|                                   | 1240               |     | Set the coordinate value of the 1 <sup>st</sup> reference point in the mechanical coordinate system.                                                                                                    |  |  |  |  |
|                                   | 1241               |     | Set the coordinate value of the 2 <sup>nd</sup> reference point in the mechanical coordinate system.                                                                                                    |  |  |  |  |
|                                   | 1242               |     | Set the coordinate value of the 3 <sup>rd</sup> reference point in the mechanical coordinate system.                                                                                                    |  |  |  |  |
| eter                              | 1243               |     | Set the coordinate value of the 4 <sup>th</sup> reference point in the mechanical coordinate system.                                                                                                    |  |  |  |  |
|                                   | 1425               |     | Set each axis's speed (FL speed) after decelerating when the reference position return is performed.                                                                                                    |  |  |  |  |
| PLC data<br>paramete              | K12.2              |     | Whether the zero return operation direction button is performedthe self-locking0: Without self-locking1: Self-locking                                                                                                    |  |  |  |  |

Table 2-11

Book II Debugging

## 2.7.1 Reference Point Setting of Absolute Encoder

When the machine tool configures the absolute encoder and the system does not establish the reference point yet, the reference position return operation of the absolute encoder should be performed. After the tool returns to the reference point, the end LED of the reference position return lights up, and then the coordinate system setting is automatically executed.

The operation methods of the absolute encoder reference positon return:

1 In the Manual or MPG mode, move the machine to the reference point position to be set.

② Set the bit 4 of parameter 1815 (APZx) to 0, the system alarm occurs; the power is then turned on again after its power is cut off.

3 Control the reference point return switch RE RETURN

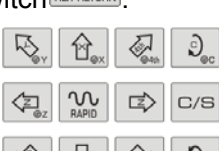

④ Press the corresponding feed axes 🖄 🖗 🖄 🔊 of the reference position return, and then perform reference point return operation.

(5) The reference point return completion lights (LED) x + z = x + z = x + z

| Relevant Parameter |     |                                                                                                    |  |  |  |  |
|--------------------|-----|----------------------------------------------------------------------------------------------------|--|--|--|--|
| Parameter<br>No.   | Bit | Parameter Meaning                                                                                                    |  |  |  |  |
| 1815               | #4  | <ul><li>The detector position between mechanical position and absolute one when using the absolute encoder.</li><li>0: Consistent</li><li>1: Inconsistent</li></ul> |  |  |  |  |
| 1815               | #5  | Position detector<br>0: Regardless of the absolute position detector<br>1: Use the absolute position detector                                                       |  |  |  |  |

Table 2-12

### 2.7.2 Block Reference Position Setting

When the system sets the non-stopper reference positon return to disabled (that is, the block reference point setting is enabled), the machine tool should be installed the deceleration switch to realize the function of reference position return.

The operation methods of the block reference position return:

① Confirm the overtravel limit switch is enabled.

2 Press the reference return button to shift the system working method to reference position turn.

④ Press the direction selection switch of the corresponding feed axis for the reference position return, the system reads the corresponding axis and direction selection signal, and then return to the reference position operation.

(5) The planker moves to the deceleration point at the rapid traverse rate, the deceleration signal DECx is enabled (The valid LEVEL of the signal is set by bit 5 of parameter 3009 (DECx)), it consecutively moves to reference point by zero return low speed set in parameter 1425 after decelerating.

6 Tool leaves from the deceleration switch position; the system begins to detect the one-turn signal nPC of motor after the deceleration signal DECx changes.

⑦ After the system detects the 1<sup>st</sup> nPC signal of the motor, the reference point return end signal

ZPx and the establishment signal ZRFx are set to 1; the indicator (LED) x = x = z = 4 the c of the reference position return lights up, the reference position return ends accordingly.
Note: Generally, the mechanical zero block installs at the Max. stroke position, and the zero return block efficient stroke is above 25mm; in order to ensure an adequate deceleration distance for reducing the speed, the accuracy zero return can be performed accordingly. The faster the mechanical zero turn is, the longer the zero return blocker is; otherwise, the movement planker will push through the zero return blocker due to CNC acceleration/deceleration, machine tool inertia, etc.without an adequate deceleration distance, so that the zero return accuracy wil be affected. In addition, ensure that the planker will not be interfered to the other components with the machine tool during the zero return movement of the planker; ensure that it is safe.

Usually, the connection method for matching the AC servo motor: separately use one stroke switch and one-turn signal of servo motor; refer to the following figure:

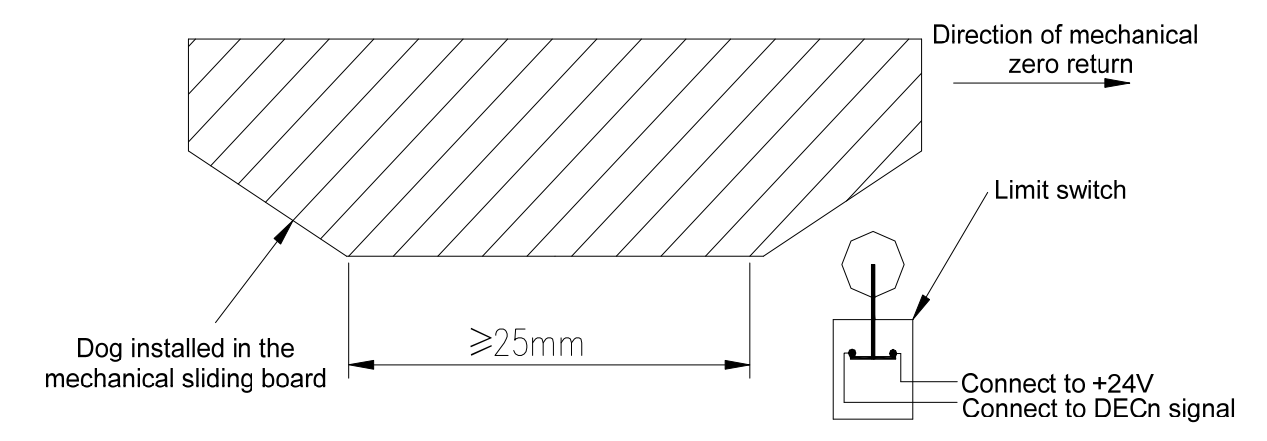

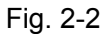

It is necessary to avoid the boundary point position of encoder one-turn signal after the stroke switch is released and when the mechanical zero return is performed and after the deceleration switch is delivered by using this connection method. Guarantee that the motor reaches to the one-turn signal of encoder after revolving half circle for enhancing the zero return accuracy. Slightly adjust the block position to reduce the zero return error.

#### 2.7.3 Non-Stopper Reference Point Setting

When the function of the non-stopper reference position return is set to enable by system, the machine tool can be returned to the reference position instead of installing the deceleration switch. After the tool returns to the reference position, its LED lights up and the coordinate system is automatically set accordingly.

#### The operation method of reference point return without block:

The machine tool performs the feed along axis based upon the reference position return, (1)and then stop at neighbour but lower of the reference point.

Control the reference point return switch (2)

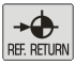

(3) Press the direction selection switch of the corresponding feed axis for the reference position return, the corresponding axis and direction selection signal Jx sets to 1, and then start returning the operation of the reference position.

(4)Tool moves to the reference point based upon the directin set by bit 5 of parameter 1006 (ZMIx) and the FL speed set in parameter 1425.

After the system detects the 1<sup>st</sup> PC signal of the motor, the reference point return end signal (5)

z 4th c of the ZPx and the establishment signal ZRFx are set to 1; the indicator (LED)  $x \circ y \circ$ reference position return lights up, the reference position return ends accordingly.

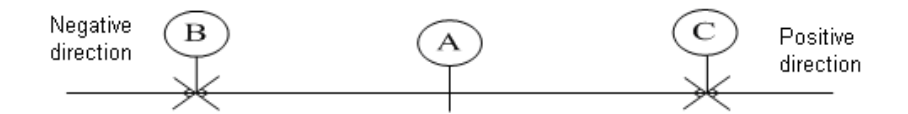

A: Perform the position before the non-stopper reference point return

B: Perform the reference point position after the reference point returns negatively; that is, the 1<sup>st</sup> PC signal generates where the point A is moved negatively.

C: Perform the reference point position after the reference point returns positively; that is, the 1<sup>st</sup> PC signal generates where the point A is moved positively.

|                   | Relevant Parameter |                                                                        |  |  |  |  |  |  |  |
|-------------------|--------------------|------------------------------------------------------------------------|--|--|--|--|--|--|--|
| Paramet<br>er No. | Bit                | Parameter Meaning                                                      |  |  |  |  |  |  |  |
|                   |                    | Whether the non-block reference point setting function is enabled:     |  |  |  |  |  |  |  |
| 1002              | #1                 | 0: Disabled                                                            |  |  |  |  |  |  |  |
|                   |                    | 1: Enalbed (The overall axes are enabled)                              |  |  |  |  |  |  |  |
|                   | #3                 | G28 command when the reference point does not establish:               |  |  |  |  |  |  |  |
| 1002              |                    | 0: Similar as the manual reference point return, perform the reference |  |  |  |  |  |  |  |
| 1002              |                    | point return by using the deceleration block.                          |  |  |  |  |  |  |  |
|                   |                    | 1: P/S alarm occurs.                                                   |  |  |  |  |  |  |  |
| 1005              | #4                 | Whether the non-block reference point setting function is enabled:     |  |  |  |  |  |  |  |
| 1005              | #1                 | 0: Disabled                                                            |  |  |  |  |  |  |  |

|      |    | 1: Enalbed                                                                                                    |
|------|----|----------------------------------------------------------------------------------------------------|
| 1300 | #6 | From the LZR power-on to the manual reference point return, whether<br>perform the 1 <sup>st</sup> stored stroke detection.<br>0: Not performed<br>1: Performed |

Table 2-13

#### 2.7.4 Stored Stroke Dection Setting

There are 3 stored stroke detection areas are provided in the system of the GSK988TA/988TA1/988TB series: Stored stroke limit detection 1, 2 and 3; and tool can not be entered the 3 specified areas.

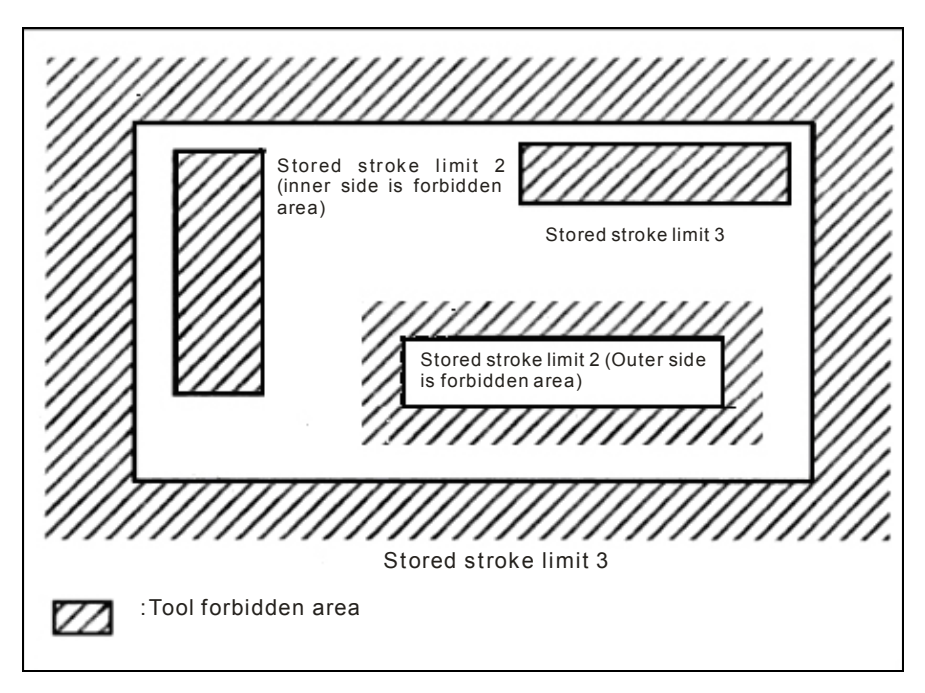

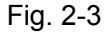

#### Stored stroke limit detection 1:

The boundary is set by parameter 1320, 1321 or 1326, 1327; the outside of the setting boundary is forbidden area. Usually, the manchine tool manufacture sets this area as the Max. stroke range.

Note 1: The bit 7 of parameter 1300 is only enabled to the stroke limit detection 1. Note 2: When the parameter #1300.7 equals to 1 and when the "program" is executed, judge whether the path exceeds the stored stroke after the block is performed in advance before carrying out the current block. If does, the alarm of the overtravel occurs; otherwise, this block will be consecutively performed.

#### Stored stroke limit detection 2 (G22 G23):

The boundary is set by parameter 1322, 1323 or command, set whether the forbidden area is inside or outside of the setting boundary is determined by bit of 0 of parameter 1300. Prohibit the tool entering the the forbidden area by G22 command is used in programming, and the G23 commands allows that the tool enters to the forbidden area; the G22 and G23 in the program should be separately specified, which are the individual blocks. Refer to the G command for details.

#### Stored stroke limit detection 3:

The boundary is determined by parameter 1324, 1325; the inner side of the setting 3 boundary is forbidden area.

Note: If two points are set as the absolute same in the setting forbidden area, the area is shown below:

1. When the stored storke detection 1 is in the setting forbidden area, if two points are equal, the overall areas are regarded as the forbidden areas.

2. When the stored storke detection 2 or 3 is in the setting forbidden area, if two points are equal, the overall areas are treated as the movable areas.

#### Display the alarm time:

The bit 7 of parameter 1300 (BFA) selection is whether immediately displayed the alarm before or after entering the forbidden area.

#### Release the overtravel alarm:

When the tool exceeds the stored stroke limit, the alarm shows and the tool decelerates then stops; shift to the manual mode to move the tool out of the forbidden area negatively (It moves out negatively if it is performed the overtravel positively; and it moves out positively if it is performed the overtravel negatively); clear the alarm display by pressing the resetting button.

| Relevant Parameter |     |                                                                                                    |  |  |  |  |  |  |
|--------------------|-----|----------------------------------------------------------------------------------------------------|--|--|--|--|--|--|
| Para.<br>No.       | Bit | Parameter Meaning                                                                                                    |  |  |  |  |  |  |
| 1300               | #0  | The set forbidden area of the stored stroke detection 2 by parameter(No.1322, No1323) is:0: Internal area1: External area |  |  |  |  |  |  |
| 1300               | #2  | Whether the stored stroke detection shifting signal EXLM is enabled:0: Disabled1: Enabled                                 |  |  |  |  |  |  |
| 1300               | #5  | Whether the releasing signal RLSOT3 of the stroke detection 3 is                                                          |  |  |  |  |  |  |

|      |    | enabled:                                                                       |  |  |  |  |  |  |
|------|----|--------------------------------------------------------------------------------|--|--|--|--|--|--|
|      |    | 0: Disabled 1: Enabled                                                         |  |  |  |  |  |  |
|      |    | Whether perform the 1 <sup>st</sup> stored stroke detection after the power is |  |  |  |  |  |  |
| 1300 | #6 | turned off till to the reference position return.                              |  |  |  |  |  |  |
|      |    | 0: Executed 1: Not executed                                                    |  |  |  |  |  |  |
|      |    | When the issue exceeds the command of the stored stroke:                       |  |  |  |  |  |  |
| 1300 | #7 | 0: Alarm occurs after exceeding the stroke                                     |  |  |  |  |  |  |
|      |    | 1: Alarm occurs before exceeding the stroke                                    |  |  |  |  |  |  |
|      |    | Whether perform the stored stroke detection 2 of each axis:                    |  |  |  |  |  |  |
| 1310 | #0 | 0: Not executed 1: Executed                                                    |  |  |  |  |  |  |
|      |    | Whether perform the stored stroke detection 3 of each axis:                    |  |  |  |  |  |  |
| 1310 | #1 | 0: Not executed 1: Executed                                                    |  |  |  |  |  |  |
|      |    | The coordinate value (PC1) of stored stroke detection 1 of each axis           |  |  |  |  |  |  |
| 1320 |    | of the positive direction boundary                                             |  |  |  |  |  |  |
|      |    | The coordinate value (NC1) of stored stroke detection 1 of each axis           |  |  |  |  |  |  |
| 1321 |    | of the negative direction boundary                                             |  |  |  |  |  |  |
|      |    | The coordinate value (PC2) of stored stroke detection 2 of each axis           |  |  |  |  |  |  |
| 1322 |    | of the positive direction boundary                                             |  |  |  |  |  |  |
|      |    | The coordinate value (NC2) of stored stroke detection 2 of each axis           |  |  |  |  |  |  |
| 1323 |    | of the negative direction boundary                                             |  |  |  |  |  |  |
|      |    | The coordinate value (PC3) of stored stroke detection 3 of each axis           |  |  |  |  |  |  |
| 1324 |    | of the positive direction boundary                                             |  |  |  |  |  |  |
|      |    | The coordinate value (NC3) of stored stroke detection 3 of each axis           |  |  |  |  |  |  |
| 1325 |    | of the negative direction boundary                                             |  |  |  |  |  |  |
|      |    | The coordinate value II (PC12) of stored stroke detection 1 of each            |  |  |  |  |  |  |
| 1326 |    | axis of the positive direction boundary                                        |  |  |  |  |  |  |
|      |    | The coordinate value II (NC12) of stored stroke detection 1 of each            |  |  |  |  |  |  |
| 1327 |    | axis of the negative direction boundary                                        |  |  |  |  |  |  |

Table 2-14

### 2.8 Stored Pitch Error Compensation

If the pitch error compensation data is defined, the pitch error compensation along each axis can be performed based upon the detection unit of each axis.

Set the pitch error compensation data for each compensation position, and its compensation position is set based upon the defined interval of each axis. The compensation origin is the reference

position of the tool return.

The following parameters should be set when the pitch error compensation is performed:

Parameter 3620: Each axis locates on position number of pitch error compensation of the reference point.

Parameter 3621: The least position number of pitch error compensation of each axis.

Parameter 3622: The top position number of pitch error compensation of each axis.

Parameter 3623: The override of pitch error compensation of each axis.

Parameter 3624: The position interval of pitch error compensation of each axis.

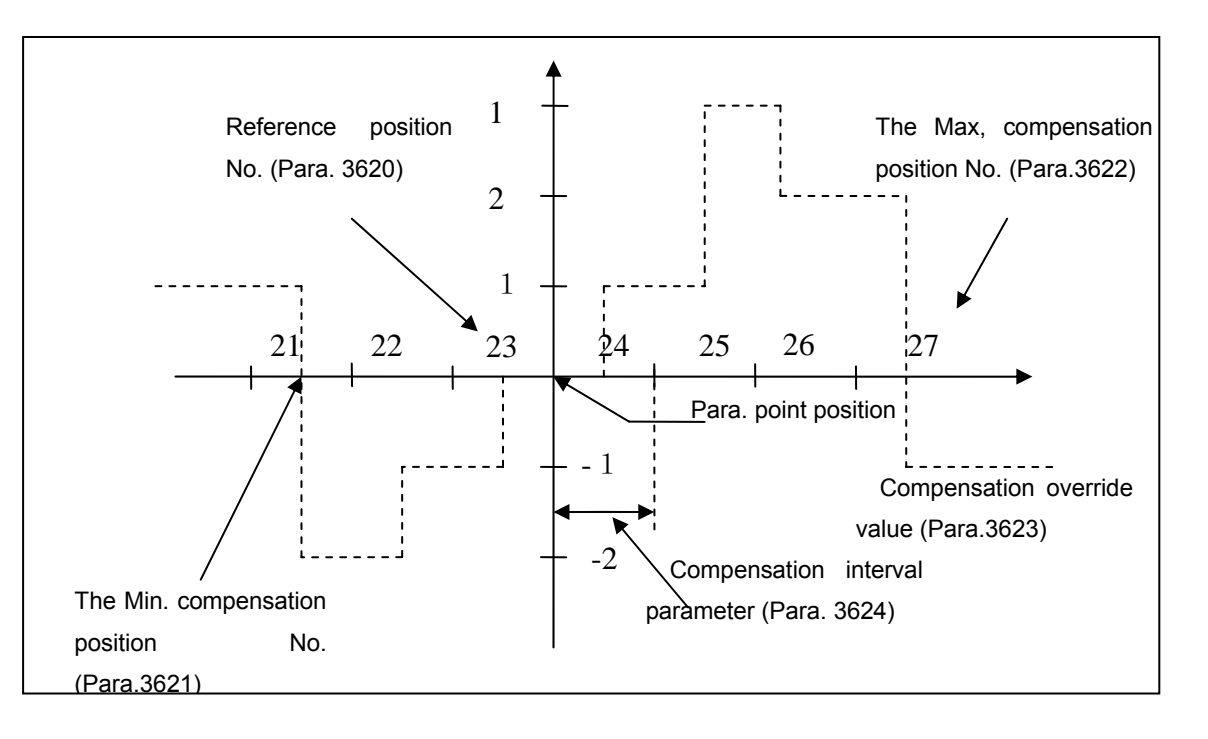

| Compensation     | 21 | 22 | 23 | 24 | 25 | 26 | 27 |
|------------------|----|----|----|----|----|----|----|
| number           |    |    |    |    |    |    |    |
| Compensation     | -3 | +1 | +1 | +1 | +2 | -1 | -3 |
| value of setting |    |    |    |    |    |    |    |

#### Compensation position definition:

In order to specify the compensation value of each axis, specify the positive/negative movement direction of compensation based upon the reference point. If the machine tool stroke exceeds the specified range on the positive/negative direction, in that way, the pitch error compensation does not work out its range.

#### Compensation position number:

On the setting page of the pitch error compensation, there are 1024 (  $0 \sim$  1023) compensation

positions can be used. The position numbers can be freely distributed of each axis by parameter. The compensation position number (Parameter 3620) of reference point, the least position number (Parameter 3621) of compensation and the maximum position number (Parameter 3622) of compensation of each axis should be set.

For example:

#### I. Linear axis

Machine tool stroke: -400mm~+800mm

Position interval of pitch error compensation: 50mm

Compensation position number of reference point: 70

After the above-mentioned definitions are performed, the furthest compensation position number along the negative direction is shown below:

The compensation position numer - of reference point (the machine tool stroke/compensation position interval along negative direction) =70-400/50+1=63

The furthest compensation position number along with positive diection is shown below:

The compensation position numer + of reference point (the machine tool stroke/compensation negative interval along negative direction) =70+800/50=86

The corresponding relationships between machine tool and compensation point position are shown below:

| Parameter                      | Setting value |  |  |  |  |
|--------------------------------|---------------|--|--|--|--|
| 3620: Reference position       | 70            |  |  |  |  |
| compensation number            | 70            |  |  |  |  |
| 3621: The minimum compensation | 63            |  |  |  |  |
| position number                | 63            |  |  |  |  |
| 3622: The maximum compensation | 96            |  |  |  |  |
| position number                | 00            |  |  |  |  |
| 3623: Compensation override    | 1             |  |  |  |  |
| 3624: Pitch error compensation |               |  |  |  |  |
| position interval              | 50000         |  |  |  |  |

#### II. Rotation axis

Movement value per revolving: 360 degree

Pitch error compensation position interval: 45 degree

Compensation number of reference position: 80

After the above-mentioned parameters are defined, the furthest compensation position number of the rotation axis along negative direction equals to compensation position number of the reference point.

The furthest compensation position number along with positive diection is shown below:

The compensation position number of reference point + (movement value per revolving/compensation position interval) =80+360/45=88

The corresponding relationships between the the machine tool and compensation position number are shown below:

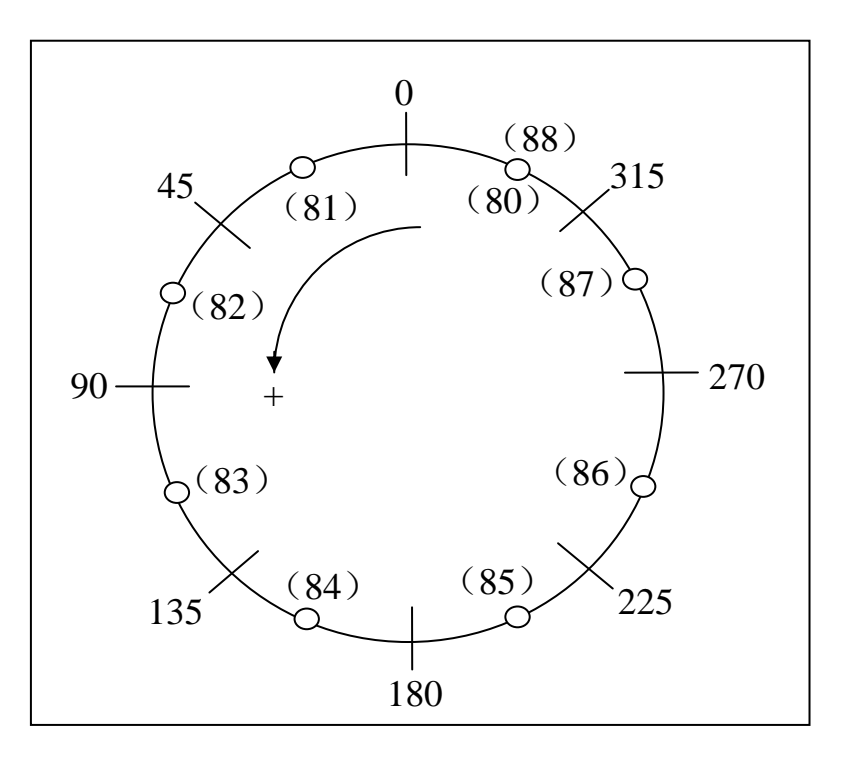

#### Parameter setting is as follows:

| Parameter                                        | Setting value |
|--------------------------------------------------|---------------|
| 3620: Reference position compensation number     | 80            |
| 3621: The minimum compensation position number   | 80            |
| 3622: The maximum compensation position number   | 88            |
| 3623: Compensation override                      | 1             |
| 3624: Pitch error compensation position interval | 45000         |

If the sum of the compensation values from positions 81~88 are not regarded as 0, the position error may occur. The so-called sum is the accumulation of the pitch error compensation value of each rotation. Additionally, the identical compensation values should be set at the 80 and 88 compensation positions.

For example:

Book II )ebugging

| Compensation     | 80 | 81 | 82 | 83 | 84 | 85 | 86 | 87 | 88 |
|------------------|----|----|----|----|----|----|----|----|----|
| position number  |    |    |    |    |    |    |    |    |    |
| Compensation     | +1 | -2 | +1 | +3 | -1 | -1 | -3 | +2 | +1 |
| value of setting |    |    |    |    |    |    |    |    |    |

#### Pitch error compensation value setting

In the sytem page set, enter the pitch compensation page by PITERROR, refer to the following figure:

| MDI       | RESET       |           |                  |      |         |      |          |
|-----------|-------------|-----------|------------------|------|---------|------|----------|
| SYSTEM -> | PITCH ERROR | COMPENSAT | ION              |      |         |      |          |
| No.       | value       | No.       | value            | No.  | value   | No.  | value    |
| 0000 X0   | 0           | 0001      | 0                | 0002 | 0       | 0003 | 0        |
| 0004      | 0           | 0005      | 0                | 0006 | 0       | 0007 | 0        |
| 0008      | 0           | 0009      | 0                | 0010 | 0       | 0011 | 0        |
| 0012      | 0           | 0013      | 0                | 0014 | 0       | 0015 | 0        |
| 0016      | 0           | 0017      | 0                | 0018 | 0       | 0019 | 0        |
| 0020      | 0           | 0021      | 0                | 0022 | 0       | 0023 | 0        |
| 0024      | 0           | 0025      | 0                | 0026 | 0       | 0027 | 0        |
| 0028      | 0           | 0029      | 0                | 0030 | 0       | 0031 | 0        |
| 0032      | 0           | 0033      | 0                | 0034 | 0       | 0035 | 0        |
| 0036      | 0           | 0037      | 0                | 0038 | 0       | 0039 | 0        |
| 0040      | 0           | 0041      | 0                | 0042 | 0       | 0043 | 0        |
| 0044      | 0           | 0045      | 0                | 0046 | 0       | 0047 | 0        |
| 0048      | 0           | 0049      | 0                | 0050 | 0       | 0051 | 0        |
| 0052      | 0           | 0053      | 0                | 0054 | 0       | 0055 | 0        |
| 0056      | 0           | 0057      | 0                | 0058 | 0       | 0059 | 0        |
|           |             |           |                  |      |         |      | ₪ 9:34:0 |
| PAR/      | M PITERRO   | R SYSTEM  | MEMORY<br>DEVICE | PLC  | GSKLink |      | SEARCH   |

Fig.2-4

① In this page, user can view and set the pitch compensation value corresponding by each pitch number.

2 In the pitch compensation page, select the desired compensation value of the pitch number

to be set by page button for  $\square$  and cursor movement key 1, 2, 2, 2, 2; search the pitch number by softkey, and then position the cursor at the desired pitch number compensation number to be modified.

③ The selected compensation number compensation value by is on the revisable state, input the compensation value by numerical value buttons, and then complete the modification by

INPUT

| Icon Explanation |         |                                   |  |  |  |  |
|------------------|---------|-----------------------------------|--|--|--|--|
| 0010 X0          | 0030 Z0 | The compensation number sety by   |  |  |  |  |
| ,                |         | parameter 3620 corresponding axis |  |  |  |  |

#### ⊈L<sub>产</sub>州教技

| 0001 X- 0020 Z- | The compensation number sety by   |
|-----------------|-----------------------------------|
| ',              | parameter 3621 corresponding axis |
| 0014 X+ 0034 Z+ | The compensation number sety by   |
| ,               | parameter 3622 corresponding axis |

Note: The interval of the pitch error compensation value or point is related with the axis of which it is diameter programming or radius programming (The diameter/radius programming is directly affected the least movement unit of the system). If the axis is diameter programming, the parameter setting value is a diameter; if it is the radius programming, and the setting value is a radius, which are all regarded as the detection units.

|              | Relevant Parameter    |                                                                                          |  |  |  |  |  |  |
|--------------|-----------------------|------------------------------------------------------------------------------------------|--|--|--|--|--|--|
| Para.<br>No. | Bit Parameter Meaning |                                                                                          |  |  |  |  |  |  |
| 3620         |                       | The pitch error compensation number of reference point along each axis                   |  |  |  |  |  |  |
| 3621         |                       | The furthest pitch error compensation point number of each axis along negative direction |  |  |  |  |  |  |
| 3622         |                       | The furthest pitch error compensation point number of each axis along positive direction |  |  |  |  |  |  |
| 3623         |                       | Pitch error compensation override along each axis                                        |  |  |  |  |  |  |
| 3624         |                       | The distance of pitch error compensation point along each axis                           |  |  |  |  |  |  |
| 3628         |                       | The setting value of pitch compensation pulse frequency                                  |  |  |  |  |  |  |

Table 2-15

### 2.9 Bi-Directional Pitch Error Compensation

The stored pitch error compensation does not aim to the distinguishment of the movement direction, however, in the bi-directional pitch error compensation; it can be differentially set the pitch error compensation value along the negative and position direction to perform the pitch error compensation with different directions. What's more, when the movement rotates negatively, the compensation value can be automatically calculated based upon the pitch error compensation data to perform the compensation of the negative movement direction, as the negative interval compensation. Thus, further reduce the path error of the positive and negative directions.

Set the bi-directional pitch error function to enable (Parameter №3605#0="1") if you want to use this function, refer to the following settings:

| Parameter | Content |
|-----------|---------|
|-----------|---------|

| No.    |                                                                                        |
|--------|----------------------------------------------------------------------------------------|
| 2605#0 | Whether use the bi-directinal pitch error compensation                                 |
| 3005#0 | 0: Do not use 1: Use                                                                   |
| 3620   | The pitch error compensation number of the reference point along each axis             |
| 2621   | The number of the farthest pitch error compensation point along the negative           |
| 3021   | direction of each axis                                                                 |
| 3633   | The number of the farthest pitch error compensation point along the positive direction |
| 3022   | of each axis                                                                           |
| 3623   | Set the override of pitch error compensation along each axis                           |
| 3624   | The interval of pitch error compensation point along each axis                         |
| 2626   | The the compensation point number of the closest negative side of the bi-directional   |
| 3020   | pitch error compensation                                                               |
| 2627   | The pitch error compensation value in the reference point when moving to this point    |
| 3627   | from the opposite direction to the origin return                                       |

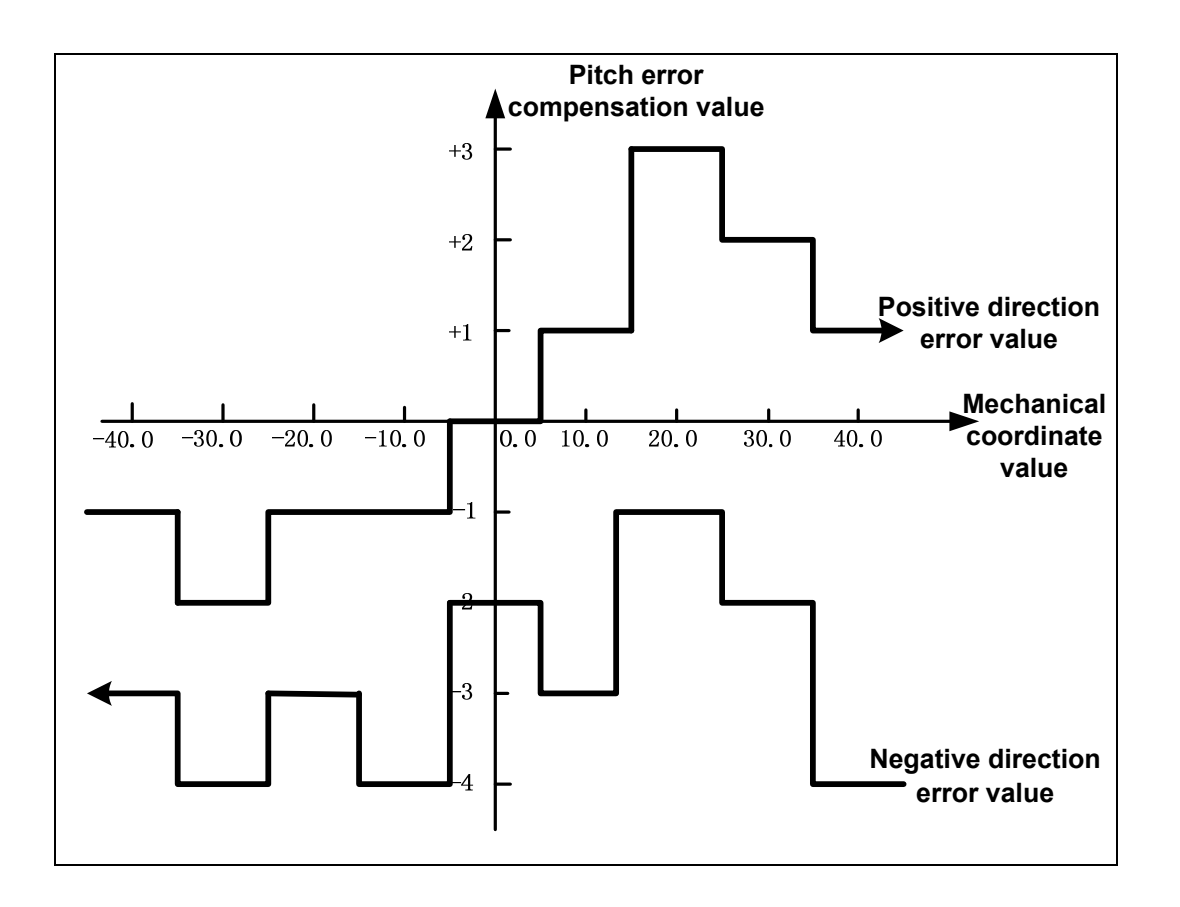

Pitch error compensation data along positive direction

| Compensation | 20 | 21 | 22 | 23 | 24 | 25 | 26 | 27 |
|--------------|----|----|----|----|----|----|----|----|
| point No.    |    |    |    |    |    |    |    |    |
| Compensation | -1 | +1 | 0  | +1 | +1 | +2 | -1 | -1 |

#### GJ<sup>←</sup>州数控 GSK988TA/GSK988TA1/GSK988TB Series Turning CNC System User Manual [Installation & Debugging]

| value setting |  |  |  |  |
|---------------|--|--|--|--|

Pitch error compensation data along negative direction

| Compensation  | 30 | 31 | 32 | 33 | 34 | 35 | 36 | 37 |
|---------------|----|----|----|----|----|----|----|----|
| point No.     |    |    |    |    |    |    |    |    |
| Compensation  | -1 | +1 | -1 | +2 | -1 | +2 | -1 | -2 |
| value setting |    |    |    |    |    |    |    |    |

Throughtout set the data value observed from the negative side of the coordinate system when the pitch error compensation data is set. The pitch error data along the negative direction should be identical with the setting point by the positive pitch error compensation data. The pitch error data along negative direction is also set the viewed data value from the negative side of the corrdinate system.

| Parameter | Setting | Contort                                                                  |  |  |  |  |  |  |  |
|-----------|---------|--------------------------------------------------------------------------|--|--|--|--|--|--|--|
| No.       | value   | Content                                                                  |  |  |  |  |  |  |  |
| 2605#0    | 1       | Whether use the bi-directional pitch error compensation                  |  |  |  |  |  |  |  |
| 3005#0    |         | 0: Do not use 1: Use                                                     |  |  |  |  |  |  |  |
| 3620      | 23      | The pitch error compensation number of reference point along each axis   |  |  |  |  |  |  |  |
| 3621      | 20      | The number of the furthest pitch error compensation point along          |  |  |  |  |  |  |  |
| 3021      |         | gative direction of each axis                                            |  |  |  |  |  |  |  |
| 3622      | 27      | The number of the furthest pitch error compensation point along positive |  |  |  |  |  |  |  |
| 3022      |         | direction of each axis                                                   |  |  |  |  |  |  |  |
| 3623      | 1       | Set the compensation override of the pitch error along each axis         |  |  |  |  |  |  |  |
| 3624      | 100000  | The interval of pitch error compensation point along each axis           |  |  |  |  |  |  |  |
| 2626      | 30      | The compensation point nearest to the negative side for the              |  |  |  |  |  |  |  |
| 3020      |         | bi-directional pitch error compensation                                  |  |  |  |  |  |  |  |
| 3627      | -2      | The pitch error compensation value in the reference point when moving    |  |  |  |  |  |  |  |
| 3021      |         | to this point from the opposite direction to the origin return           |  |  |  |  |  |  |  |

### 2.10 Reverse Interval Compensation

Machine tool may lose a part of movement values when performing the reverse movement negatively, due to the error generates on the driving mechanism, so that the machining accuracy is then affected. In order to reduce the error causing from reverse movement, the system provides reverse interval error compensation function.

The axis and its reverse interval compensation value are related with the diameter or radius programming (The diameter/radius programming is directly affected to the system least movement unit). If the axis is diameter programming, the parameter setting value is diameter; if it is the radius programming, the setting value is radius accordingly.

 $Detectio \ nunit = \frac{The \ least \ movement \ unit}{Command \ multiplication \ ratio \ (CMR)}$ 

The reverse interval compensation can be improved the machining accuracy after it compensates precisely, which can be measured by dialgauge, micrometer dialgauge or laser detector. In order to perform the accurately compensation, it is not recommended to use the MPG or single-step method for measuring the lead screw interval interval instead of measuring by the following interval interval:

Editing program:

O0001;

N10 G01 W10 F800 ;

N20 W15 ;

N30 W1;

N40 W-1;

N50 M30

① The reverse interval error compensation value should be set to before measuring;

<sup>(2)</sup> The program is prformed with single block, it finds the measurement reference point 1 after positioning twice, record the current data, and then operate 1mm along its same direction, lastly, reversely operate 1mm to point 2, read the current data accordingly.

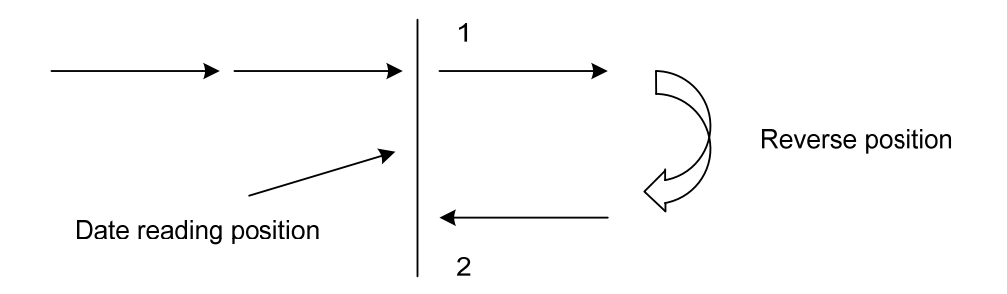

Fig. 2-9-1 The schematic of reverse interval measurement method

③ Reverse interval error compensation value = |The recorded data form point 1 –The recorded data form point 2|; the calculated data is inputted to the parameter №1851 in CNC data, after it is

converted into detection unit.

Data 1: Read to the dialgauge data from 1;

Data 2: Read to the dialgauge data from 2;

Detection unit = The least movement unit/ CMR;

For example: The system sets as IS-C by parameter (Bit 1 of parameter No. 1004 sets to 1), in the metric system machine tool (Parameter No.1001#0 INM sets to 0), if the setting value of parameter No. 1820 (It is used for setting the command multiplication ratio of each axis) is 1, therefore, the command multiplication ratio CMR of the system equals to 1;

So: X axis: Detection unit = The least movement unit/ CMR=0.00005mm / 1 =0.00005 mm;

Z axis: Detection unit = The least movement unit/ CMR=0.0001mm / 1 =0.0001 mm

If the reverse interval error compensation value of X axis measured by dialgauge is 0.0150mm, set the parameter No.1851 to 300; the reverse interval error compensation value along Z axis measured by dialgauge is 0.0300mm, and then set the parameter No.1851 to 300.

#### The steps of parameter setting of reverse interval are shown below:

- ① Measure the reverse interval compensation value based upon the above-mentioned methods, and then save to the parameter No.1851; note that the parameter unit is detection one.
- 2 After the reverse interval compensation value is set, set its output method based upon the bit 7 of parameter No.1800 (BDEC); 0: Fixed pulse frequency output
   1: It outputs according to the deceleration character.
- ③ When bit 7 of parameter No.1822 (BDEC) sets to 0 (Fixed pulse frequency output), set its pulse output frequency by parameter 1800#6 (BD8); 0: Compensation with the set frequency 1: 1/8 compensation with the set frequency. The setting frequency of the compensation is performed in the parameter No.1853.
- ④ When bit 7 of parameter No.1800 (BDEC) sets to 1 (It outputs based upon acceleration or deceleration character), the enabled time constant of acceleration/deceleration can be set by parameter 2071.

|                   | Relevant Parameter |                                                                   |  |  |  |  |  |
|-------------------|--------------------|-------------------------------------------------------------------|--|--|--|--|--|
| Parame<br>ter No. | Bit                | Parameter Meaning                                                 |  |  |  |  |  |
|                   |                    | Pulse output frequency of reverse interval compensation           |  |  |  |  |  |
|                   |                    | 0: The compensation can be performed based upon the frequency set |  |  |  |  |  |
| 1800              | #6                 | by parameter #1852.                                               |  |  |  |  |  |
|                   |                    | 1: The 1/8 compensation can be performed based upon the frequency |  |  |  |  |  |
|                   |                    | set by parameter #1852.                                           |  |  |  |  |  |

|      |    | Reverse interval compensation method                                    |  |  |  |  |  |  |
|------|----|-------------------------------------------------------------------------|--|--|--|--|--|--|
|      |    | 0: Fixed pulse frequency out (It is set by parameters #1853 and         |  |  |  |  |  |  |
| 1800 | #7 | #1800.6)                                                                |  |  |  |  |  |  |
|      |    | 1: Pulse frequency outputs according to an acceleration or a            |  |  |  |  |  |  |
|      |    | deceleration character.                                                 |  |  |  |  |  |  |
| 1851 |    | Reverse interval compensation value along each axis                     |  |  |  |  |  |  |
| 1950 |    | Reverse interval compensation value at the rapid traverse rate of each  |  |  |  |  |  |  |
| 1052 |    | axis                                                                    |  |  |  |  |  |  |
| 1853 |    | The setting value of pulse frequency of reverse interval compensation   |  |  |  |  |  |  |
| 2071 |    | The enabled time constant of reverse interval acceleration/deceleration |  |  |  |  |  |  |
| 2071 |    | of each axis.                                                           |  |  |  |  |  |  |

Table 2-16

## 2.11 Spindle Function Adjustment

#### 2.11.1 Spindle Encoder

GSK988TA/988TA1/988TB series owns two-circuit encoder input interface (CN21, CN22); the GSKLink communication spindle feedback value is used, which regards as the feedback input of spindle speed in the default condition. It is necessary to set the relevant parameter and signal of each spindle encoder for correctly read the spindle actual speed during using.

| Relevant Parameter |     |                                                                      |                                                                          |  |  |  |  |  |
|--------------------|-----|----------------------------------------------------------------------|--------------------------------------------------------------------------|--|--|--|--|--|
| Parametr<br>No.    | Bit | Parameter Meaning                                                    | Remark                                                                   |  |  |  |  |  |
| 3720               |     | Encoder linear number of each axis                                   | Set the encoder linear number (1~99999999) of each spindle               |  |  |  |  |  |
| 3721               |     | Gear number at one side of the gear of each spindle position encoder | This parameter is used for setting the gear number ratio (setting range: |  |  |  |  |  |
| 3722               |     | Gear number at one side of each spindle                              | 1~9999) during the speed control.                                        |  |  |  |  |  |

Table 2-17

#### 2.11.2 Spindle Speed Control

There are 2 methods for spindle speed control, which can be selected by parameter. The first one is that servo drive is controlled by adopting the communication method when connecting with GSKLink spindle. The second one is that the  $0\sim10V$  analog voltage is delivered to the spindle servo

drive device or converter by using analog voltage output port of the extension I/O unit. The infinite variable speed can be carried out in despite of using what kind of method.

Although the S command is spindle speed, the actual controllable object is spindle motor. Therefore, the speed and gear-level of spindle motor from CNC should have a relevant corresponding relationship. This system confirms the current used gears of the machine tool by the gear selection signal (GR1, GR2); CNC outputs the corresponding spindle speed with the gear. The spindle speed control procedure is as follows:

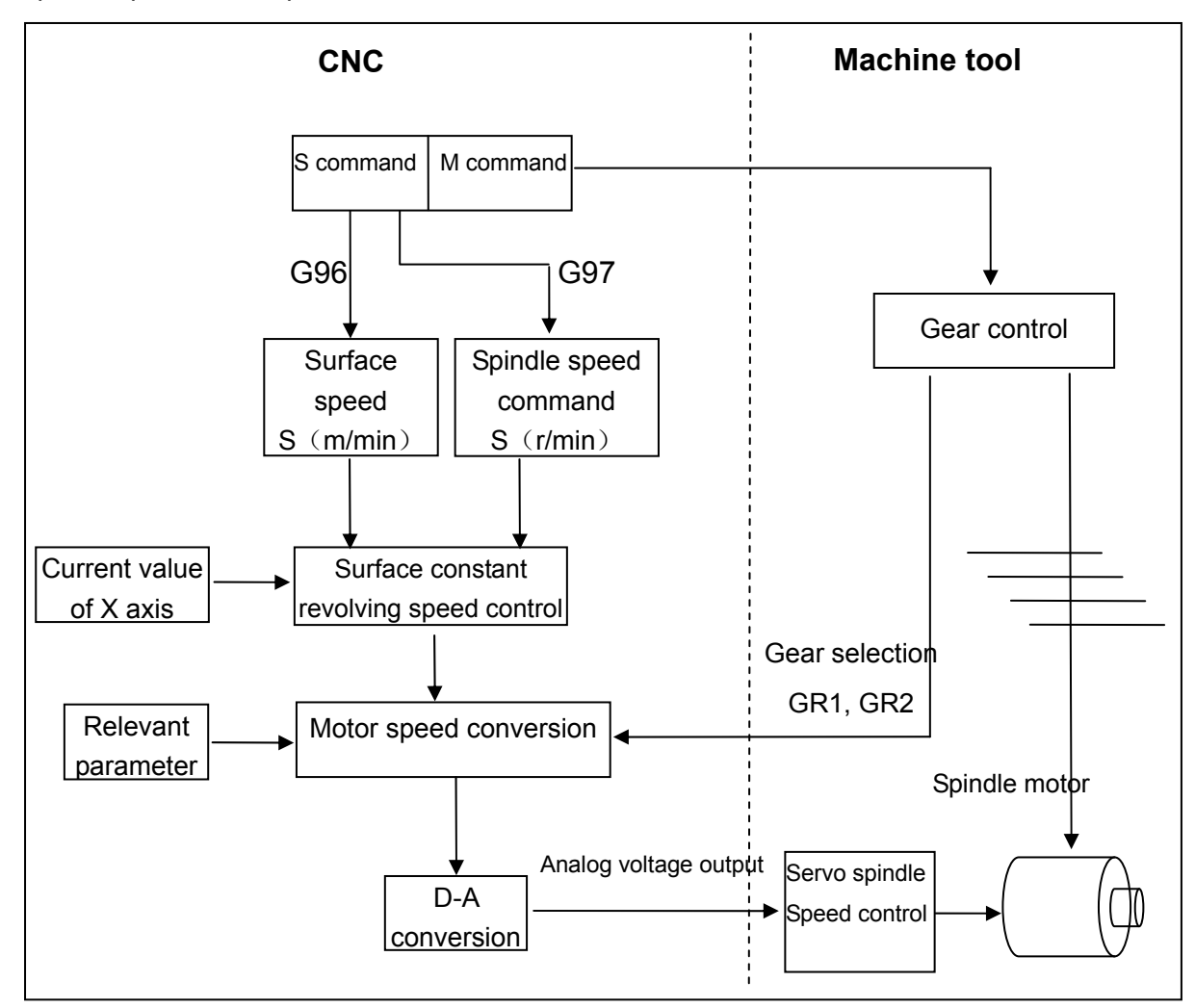

When the speed specified by programming is inconsistent with the actual spindle speed, adjust the specified speed consistent with the actual one by debugging the data parameter №.3730, №.3731. Its adjustment divides into two methods based upon whether is connected with the spindle encoder.

#### 1. Unused spindle encoder:

① The parameters 3730 and 3731 should be separately set to 1000 (The gain adjustment data of

spindle speed analog output) and 0 (The compensation value of the offset voltage for the spindle speed analog speed) before debugging; cut off the connection between the CNC and spindle after the power is turned off, and then turn the power again, then perform the a M (M41—M44) code of common-use spindle gear (The system is regarded as the 1<sup>st</sup> gear by default after its power is turned on);

- In the MDI mode, specify the top speed S code of the described gear, for example, after the 1<sup>st</sup> gear is selected, input the Max. speed command (Parameter 3741) in the MDI page and then put the cycle start button;
- ③ Measure the output voltage SVC based upon the provided interface definition from the above-mentioned descriptions.
- ④ Set the following formula's value in the parameter 3730:

setting value =  $\frac{10V}{\text{Measured voltage (V)}} \times 1000$ 

- (5) Specifying the spindle 1<sup>st</sup> gear speed analog output is the spindle speed (parameter 3741) with the most voltage again, after the parameter is set, and confirm the output voltage is 10volt.
- 6 Specify S0 in MDI mode;
- $\bigcirc$  Measure the output voltage SVC;
- 8 Set the following formula's value in the parameter 3731:

setting value = 
$$\frac{-8191 \times \text{Offset voltage (V)}}{-8191 \times \text{Offset voltage (V)}}$$

9 Specify S0 again after setting the parameter, and then confirm that the voltage is 0V.

#### 2. Use the spindle encoder

- ① The parameters 3730 and 3731 should be separately set to 1000 (The gain adjustment data of spindle speed analog output) and 0 (The compensation value of the offset voltage for the spindle speed analog speed) before debugging; After correctly connecting and setting the spindle encoder, then perform the a M (M41—M44) code of common-use spindle gear (The system is regarded as the 1<sup>st</sup> gear by default after its power is turned on);
- In the MDI mode, specify the top speed S code of the described gear, for example, after the 1<sup>st</sup> gear is selected, input the Max. speed command (Parameter 3741) in the MDI page and then put the cycle start button to rotate the spindle;
- ③ Record the actual speed value in the position page, in this case, the actual value should be similar with the specified one; if there are big differences between them, it is better to check whether the encoder parameter is correct.
- ④ Set the following formula's value in the parameter 3730:

# setting value = $\frac{\text{Setting value of parameter No. 3741}}{\text{Actual rotation speed}} \times 1000$

- Specifying the spindle 1<sup>st</sup> gear speed analog output is the spindle speed (parameter 3741) with the most voltage again, after the parameter is set, and confirm the actual speed is the setting value in parameter 3741.
- ⑥ Specify S0 in MDI mode;
- ⑦ Record the actual speed value in the position page;
- (8) Input the recorded actual speed in parameter 3731;
- (9) Specify S0 again after the parameter is set, and then confirm that the output speed is 0.

|              | Relevant Parameter |                                                                                                    |                                                                                                    |  |  |  |  |  |  |
|--------------|--------------------|----------------------------------------------------------------------------------------------------|----------------------------------------------------------------------------------------------------|--|--|--|--|--|--|
| Para.<br>No. | Bit                | Parameter Meaning                                                                                                    | Remark                                                                                                    |  |  |  |  |  |  |
| 3031         |                    | Set the allowance digit of the S code                                                                                                    |                                                                                                    |  |  |  |  |  |  |
| 3708         | #0                 | Whether check the spindle speed arrivalsignal0: YES1: NO                                                                                                    |                                                                                                    |  |  |  |  |  |  |
| 3708         | #1                 | <ul><li>Whether check the spindle speed arrival signal when performing the thread cutting.</li><li>0: It is set by parameter SAR</li><li>1: Detect</li></ul>                                                                                 |                                                                                                    |  |  |  |  |  |  |
| 3708         | #6                 | <ul> <li>When the thread is performed the machining or tapping cycle, the spindle override is shown below:</li> <li>0: Disabled (Fix at 100%) 1: Enabled</li> </ul>                                                                          |                                                                                                    |  |  |  |  |  |  |
| 3710         |                    | CNC control spindle number                                                                                                    | Set the spindle numbers (1~3) controlled by CNC                                                              |  |  |  |  |  |  |
| 3713         | #6                 | When the program command based<br>upon the address P is selected the<br>spindle in the multi-spindle control,<br>whether automatically performs position<br>encoder feedback shifting in the thread<br>cutting/feed per rev.<br>0: NO 1: YES |                                                                                                    |  |  |  |  |  |  |
| 3717         |                    | Amplifier number of each axis                                                                                                    | The spindle sets to $1 \sim 99$ (It is set consistent with the spindle drive) by connecting with the GSKLink |  |  |  |  |  |  |

|      |                                                          | The spindle sets to -1~-2 (correspond                               |
|------|----------------------------------------------------------|---------------------------------------------------------------------|
|      |                                                          | to the remote I/O unit 1, spindle                                   |
|      |                                                          | interface 1 and 2), -3~-4 (correspond                               |
|      |                                                          | to the remote I/O unit 2, spindle                                   |
|      |                                                          | interface 1 and 2)                                                  |
| 3720 | Encoder linear number of each spindle                    | Set the encoder linear number (1~9999) of each spindle              |
| 3721 | Gear number at one side of position encoder of each axis | The two parameters are used to set the gear number during the speed |
| 3722 | Gear number at one side of each spindle                  | control. (Setting range: 1~9999)                                    |
|      |                                                          | It rotates by GSKLink feedback when                                 |
| 3723 | The corresponding channel number                         | setting to 0.                                                       |
|      | (0~4) of each spindle encoder                            | Set to the 1~4, the corresponding                                   |
|      |                                                          | encoder interface 1~4                                               |
| 3730 | Gain adjustment data of each spindle                     | Setting value range: 700~1250, data                                 |
|      | The compensation value of offset                         | Setting value range: -1024~1024                                     |
| 3731 | voltage for each spindle speed analog                    | Setting value range 1024 - 1024                                     |
| 0/01 | output                                                   |                                                                     |
| 0740 | Check the delay time of the spindle                      |                                                                     |
| 3740 | speed arrival signal                                     |                                                                     |
| 3741 | The top spindle speed of gear 1                          |                                                                     |
| 3742 | The top spindle speed of gear 2                          | Set the speed of corresponding gear                                 |
| 3743 | The top spindle speed of gear 3                          | of each spindle $(0\sim32767 \text{ r/min})$                        |
| 3744 | The top spindle speed of gear 4                          |                                                                     |
|      | The axis is regarded as the calculation                  | The axis (0,1 $\sim$ controllable axis                              |
|      | reference during the constant linear                     | number) is regarded as the calculation                              |
| 3770 | speed control.                                           | reference when the constant linear                                  |
|      |                                                          | speed is controlled, the X axis is                                  |
|      | -                                                        | treated as reference when setting to 0.                             |
| 3771 | The lowest speed of spindle during the                   | The lowest speed when setting G96                                   |
|      | constant linear control                                  | (0~32767 r/min)                                                     |
| 3772 | of each axis                                             |                                                                     |
|      | Default spindle selection P command                      | Set the default P command value                                     |
| 3775 | value (MPD) in the multi-spindle                         | without specifying S_ P_ at all after the                           |
|      |                                                          | power is turned on.                                                 |
| 3781 | Select the P code (MPS) of spindle in multi-spindle      |                                                                     |

## APPENDIX

## Appendix 1 Parameters

This chapter mainly introduces CNC state and Value parameters through setting different parameters to realize the different requirements of function. The parameter Value mainly includes the following six types:

| Value Types            |                     |        |                |        |                |                     |                |                | Range            |
|------------------------|---------------------|--------|----------------|--------|----------------|---------------------|----------------|----------------|------------------|
| (1) Bit                | 1001<br>0           | 0      | 0              | 0      | Ø              | Ø                   | Ø              | I NM<br>Ø      |                  |
| (2) Bit axis           | 1006<br>X 0<br>Z 0  | 0<br>0 | ZMI×<br>0<br>0 | 0<br>0 | DIAx<br>1<br>Ø | <mark>0</mark><br>0 | ROSx<br>Ø<br>Ø | ROT×<br>Ø<br>Ø | 8 digits,0 or 1  |
| (3)Bit<br>spindle type |                     |        |                |        |                |                     |                |                |                  |
| (4) Word               | 0123 BPS<br>115200  |        |                |        |                |                     |                |                | The setting      |
| (5) Word               | 1020 CAN<br>X 88    |        |                |        |                |                     |                |                | different        |
| axis                   | Z 90                |        |                |        |                |                     |                |                | according to the |
|                        |                     |        |                |        |                |                     |                |                | variable         |
| (6) Word               | 3720 CNT<br>S1 1024 |        |                |        |                |                     |                |                | parameters,      |
| spindle type           | S2 1024             |        |                |        |                |                     |                |                | refer to the     |
|                        |                     |        |                |        |                |                     |                |                | parameter        |

For the word axis parameter (3) and (4), the exact Value range is determined by specified parameters.

Each parameter should include the following information:

[Modification authority] : System authority (1<sup>st</sup> level), Machine authority (2<sup>nd</sup> level), Equipment management authority (3<sup>rd</sup> level), Operation authority (4<sup>th</sup> level), Limited authority (5<sup>th</sup> level)

 $\label{eq:parameter} \ensuremath{{\tt Type}}\ensuremath{\,{\tt I}}\xspace$  : Bit, bit axis, word, word axis, Bit axis type, Bit spindle type, Word spindle type

[Validate method]: Become valid immediately or after power-on

[Value Range] : In interval, by enumerating or special judgement)

[Default Setting]: 8 digits in binary system, or 32-digit integral value

Note 1: The [Data Range] of bit type parameters is 0 or 1.
Note 2: When [Validate method] is not stated, the parameter will become valid immediately.
Note 3: When [Parameter Type] is not stated, the parameter is of bit type or word type.

### Appendix 1.1 Parameter for "Setting"

|                |                                                       | #7 | #6 | #5  | #4 | #3 | #2  | #1 | #0 |  |
|----------------|-------------------------------------------------------|----|----|-----|----|----|-----|----|----|--|
| 0000           |                                                       |    |    | SEQ |    |    | INI |    |    |  |
| [Modification] | [Modification authority]       : Equipment management |    |    |     |    |    |     |    |    |  |
| I Default Se   | : Setting』: 0000 0000                                 |    |    |     |    |    |     |    |    |  |

#### #2 INI Input unit

- 0: Metric system
- 1: Inch system

#### #5 SEQ whether insert the sequence number automatically

- 0: No
- 1: Yes

Note: In EDIT or MDI mode, sequence number can be inserted automatically. The incremental value of sequence number is set in parameter of NO.3216.

## Appendix 1.2 Parameters of the Interfaces of Input and Output

0123

Serial port baud rate (BPS)

[Modification authority] :Equipment management

[Value Range]: 4800, 9600, 19200, 38400, 57600, 115200

[Defualt Setting]: 115200

|      | #7 | #6  | #5 | #4 | #3 | #2 | #1 | #0 |
|------|----|-----|----|----|----|----|----|----|
| 0138 |    | OWN |    |    |    |    |    |    |

[Modification authority] : Equipment management

[Default Setting]: 0000 0000

#### #6 OWN When NC Value or the programs are input or output,:

0: whether the covered file information is displayed

1: covered file, is not displayed

|    |             |        | #7         | #6        | #5       | #4          | #3       | #2          | #1    | #0   |
|----|-------------|--------|------------|-----------|----------|-------------|----------|-------------|-------|------|
| (  | 0930        |        |            |           |          |             |          | MODBUS      | NDSVR | RMEN |
| ۳N | /lodificati | on au  | Ithority ] | Machine   |          |             |          |             | ·     |      |
| Ĩ١ | /alidate n  | netho  | d』: After  | r power-o | n        |             |          |             |       |      |
| ΓC | Default S   | etting | ]: 00      | 000 000   |          |             |          |             |       |      |
| #0 | RMEN        | Wh     | ether us   | e the rem | note mon | nitoring fu | unction  |             |       |      |
|    | 0: YES      | S      |            |           |          |             |          |             |       |      |
|    | 1: NO       |        |            |           |          |             |          |             |       |      |
| #1 | NDSVE       | א w    | hether o   | pen the E | Ethernet | data com    | nmunicat | ion service |       |      |
|    | 0: Clos     | se     |            |           |          |             |          |             |       |      |
|    | 1: Ope      | en     |            |           |          |             |          |             |       |      |
| #2 | MODB        | US     | Whether    | open Mo   | odbus co | ommunica    | ation    |             |       |      |
|    | 0: Clos     | se     |            |           |          |             |          |             |       |      |
|    | 1: Ope      | en     |            |           |          |             |          |             |       |      |

## Appendix 1.3 Parameters of Axis Control/Setting Unit

|      | #7 | #6 | #5 | #4 | #3 | #2 | #1 | #0  |
|------|----|----|----|----|----|----|----|-----|
| 1001 |    |    |    |    |    |    |    | INM |

 $\llbracket \mathsf{Modification} \ authority \rrbracket$  : Machine

[Validate method] : After power-on

[Default Setting]: 0000 0000

#### #0 INM The least movement increment of linear axis is in:

- 0: Metric system (metric machine)
- 1: Inch system (inch machine)

|      | _ | #7 | #6 | #5 | #4 | #3  | #2 | #1  | #0 |
|------|---|----|----|----|----|-----|----|-----|----|
| 1002 |   |    |    |    |    | AZR |    | DLZ |    |

 $\llbracket \mathsf{Modification} \ authority \rrbracket$  : Machine

[Default Setting]: 0000 0000

#### **#1** DLZ Whether reference setting without dog is valid:

0: Invalid

1: Valid (for all axes)

Note: When DLZ is 0, parameter 1005#1 (DLZx) can set valid/invalid for each axis.

#### #3 AZR G28 command when the reference point is not set:

0: Reference point return with deceleration dog

1: alarm occurs

#### 爲┌℠州数控

Note: The function of reference point return without dog (when parameter 1002#1 (DLZ) is 1 or parameter 1005#1 (DLZx) is 1) is not related to the setting of AZR.

|      | #7 | #6  | #5 | #4 | #3 | #2 | #1  | #0 |
|------|----|-----|----|----|----|----|-----|----|
| 1004 |    | RPR |    |    |    |    | ISC |    |

[Modification authority]: Machine

[Validate method]: After power-on

[Default Setting]: 0000 0000

#### #1 ISC Set the least input increment and least command increment

- 0: 0.001mm, 0.001deg or 0.0001inch (IS-B)
- 1: 0.0001mm, 0.0001deg or 0.00001inch (IS-C)

## #6 RPR Set the least command increment of the rotation axis and the multiplication of ISC parameter

**#7** IPC Set the least command increment of the rotation axis and the multiplication of ISC parameter

- 00: ×1 times
- 01: ×10 times
- 10: ×100 times

|      | #7 | #6 | #5 | #4 | #3   | #2 | #1   | #0   |
|------|----|----|----|----|------|----|------|------|
| 1005 |    |    |    |    | HJZx |    | DLZx | ZRNx |

[Modification authority]: Machine

[Parameter Type] : Bit axis

[Default Setting]: 0000 1000

**#0** ZRNx Whether the system alarms if the other traverse commands are specified except G28 before setting the reference point in auto running (AUTO, DNC or MDI).

0: Alarm

1: Not alarm

**#1** DLZx Whether setting the reference point free of the link stopper is valid.

0: Invalid

1: Valid

Note: Parameter DLZ (No.1002#1) is valid when it is "0". When DLZ (No.1002#1) is "1", there is no connection with the parameter, and setting the reference point free of the link stopper is valid for all axes.

#### #3 HJZx After the reference point is set, manually return to the reference point.

0: Use the deceleration link stopper to return to the reference point

1: No connection with the deceleration link stopper, rapidly position in the reference point.

|    |            |         | #7                                                                        | #6                                                                | #5          | #4           | #3            | #2         | #1            | #0           |           |  |  |
|----|------------|---------|---------------------------------------------------------------------------|-------------------------------------------------------------------|-------------|--------------|---------------|------------|---------------|--------------|-----------|--|--|
|    | 1006       |         |                                                                           |                                                                   | ZMIx        |              | DIAx          |            | ROSx          | ROTx         | ]         |  |  |
| [] | Modificati | ion au  | thority』                                                                  | : Machine                                                         | !           |              |               |            |               |              | -         |  |  |
| ſ  | Validate r | netho   | d』: Afte                                                                  | r power-o                                                         | n           |              |               |            |               |              |           |  |  |
| [] | Paramete   | er Type | e』∶Bita                                                                   | ixis                                                              |             |              |               |            |               |              |           |  |  |
| [] | Default S  | etting  | :0000                                                                     | 0000                                                              |             |              |               |            |               |              |           |  |  |
|    | #0, #1     | RO      | Tx, ROS                                                                   | x se                                                              | t linear a  | xis or ro    | tary axis     |            |               |              |           |  |  |
|    | ROSx       | ROT     | x                                                                         |                                                                   |             |              | Conter        | nt         |               |              |           |  |  |
|    |            |         | Line                                                                      | ar axis                                                           |             |              |               |            |               |              |           |  |  |
|    | 0          | 0       | Met                                                                       | ric/inch co                                                       | onversion   |              |               |            |               |              |           |  |  |
|    | 0          | 0       | All c                                                                     | coordinate                                                        | values a    | re of the    | linear axis   | s type.    |               |              |           |  |  |
|    |            |         | The                                                                       | The stored pitch error compensation is of the linear axis type.   |             |              |               |            |               |              |           |  |  |
|    |            |         | Rota                                                                      | ary axis (t                                                       | ype A)      |              |               |            |               |              |           |  |  |
|    |            |         | Noi                                                                       | metric/inc                                                        | h convers   | ion          |               |            |               |              |           |  |  |
|    |            |         | Machine tool coordinate value circularly displays based upon the value of |                                                                   |             |              |               |            |               | ue of the p  | barameter |  |  |
|    | 0          | 4       | 1260                                                                      | 1260. The relative coordinate value is relevant to the parameters |             |              |               |            |               |              | )8#0, and |  |  |
|    | 0          | I       | the a                                                                     | absolute co                                                       | ordinate is | related wit  | h the 1008    | <b>#</b> 0 |               |              |           |  |  |
|    |            |         | The                                                                       | stored pi                                                         | tch error o | compens      | ation is th   | e rotary a | axis type.    |              |           |  |  |
|    |            |         | Auto                                                                      | omatically                                                        | return to   | the refe     | rence poi     | int at the | direction     | of the re    | eference  |  |  |
|    |            |         | poin                                                                      | t return (                                                        | G28 and (   | G30), the    | traverse      | amount o   | an not ex     | ceed one     | e-turn.   |  |  |
|    | 1          | 0       | Inva                                                                      | lid setting                                                       | 1           |              |               |            |               |              |           |  |  |
|    |            |         | Rota                                                                      | Rotary axis (type B)                                              |             |              |               |            |               |              |           |  |  |
|    |            |         | No metric/inch conversion                                                 |                                                                   |             |              |               |            |               |              |           |  |  |
|    |            |         | Mac                                                                       | hine tool co                                                      | oordinate v | alue, relat  | ive coordin   | ate value  | (it is releva | int to the p | barameter |  |  |
|    | 1          | 1       | 1008                                                                      | 8#2) and at                                                       | solute valu | ie are linea | ar axes (It o | an not be  | circularly d  | lisplay by p | barameter |  |  |
|    |            |         | 1260                                                                      | ))                                                                |             |              |               |            |               |              |           |  |  |
|    |            |         | The                                                                       | stored pi                                                         | tch error o | compens      | ation is of   | the linea  | ır axis typ   | e.           |           |  |  |

### **#3** DIAx sets the traverse amount of each axis

- 0: specified by the radius
- 1: specified by the diameter

### #5 ZMIx sets the direction of each axis reference point return

- 0: positive direction
- 1: negative direction

|      | #7   | #6 | #5 | #4 | #3 | #2 | #1 | #0 |
|------|------|----|----|----|----|----|----|----|
| 1007 | RZDx |    |    |    |    |    |    |    |

[Modification authority] :Machine

[Value Range]: Bit axis

[Default Setting]: 0000 0000

**#7** RZDx Rotation axis (type A) is in the state of reference point establishment, whether it is the approximate selection direction when reference point returns.

- 0: Disabled
- 1: Enabled

|      | #7 | #6 | #5 | #4 | #3 | #2   | #1   | #0   |
|------|----|----|----|----|----|------|------|------|
| 1008 |    |    |    |    |    | RRLx | RABx | ROAx |

[Modification authority] : Machine

[Way of Validating] : After power-on

[Parameter Type] : Bit axis

[Default Setting]: 0000 0000

#### #0 ROAx sets whether the cycle display function of the rotary axis valid.

- 0: Invalid
- 1: Valid

Note: ROAx is just valid for the rotary axis and parameter ROTx (No.1006#0) must be 1.

#### **#1** RABx sets the rotation direction of the axis during the absolute command.

- 0: Rotation direction close to the target
- 1: Direction specified by the command value coder

Note: RABx is valid only when parameter ROAx is 1.

#### #2 RRLx Relative coordinate

- 0: Not cycle as the movement amount of each turn
- 1: Cycle as the movement amount of each turn

#### Note 1: RRLx is valid only when ROAx is 1.

### 1010

#### Quantity of CNC controlled axes (CCA)

 $[\![Modification authority]\!]: Machine$ 

 $\llbracket Validate method \rrbracket$  : After power-on

[Value Range]: 0∼total number

Set the total number of axes which is directly controlled by CNC, the other can be controlled by PLC.

Note: The overall controllable axes numbers are determined by parameter No.8130, and its setting value of this parameter can not be more than the one of the No.8130.

|            | _        | #7         | #6         | #5          | #4         | #3          | #2          | #1          | #0             |
|------------|----------|------------|------------|-------------|------------|-------------|-------------|-------------|----------------|
| 1015       |          | DWT        | WIC        |             |            |             |             |             |                |
| [Modificat | tion au  | thority    | : Equipme  | ent mana    | gement     |             |             |             |                |
| Default S  | Setting. | ] : 0000   | 0000       |             |            |             |             |             |                |
| #6 WIC     | C The    | offset n   | neasurec   | l value o   | f the wor  | k piece o   | origin is o | directly i  | nput           |
| 0: O       | nly val  | id for the | selected   | work pie    | ce coordi  | nate syst   | em          |             |                |
| 1: Va      | alid for | all coord  | linate sys | tems        |            |             |             |             |                |
| #7 DW      | T Wh     | ien the p  | oause tim  | ie is spe   | cified by  | P, the Va   | alue units  | are         |                |
| 0: IS      | S-B is 1 | ms, IS-C   | c is 0.1ms | 6.          |            |             |             |             |                |
| 1: 1       | ms       |            |            |             |            |             |             |             |                |
|            |          |            |            |             |            |             |             |             |                |
| 1020       |          |            | Pro        | grammir     | ng name    | of each     | axis (CAI   | N)          |                |
| Modificat  | tion au  | thority    | : Machine  | ;           |            |             |             |             |                |
| [Paramet   | er Type  | e』:Wor     | d axis     |             |            |             |             |             |                |
| 『Value Ra  | ange] :  | 88 (X)     | , 89 (Y)   | , 90 (Z)    | , 65 (A)   | , 66 (B)    | , 67 (C)    | , 85 (U)    | ), 86 (V), 87  |
| Set the a  | axial na | me of ea   | ach contro | olled axis. |            |             |             |             |                |
| Note: T    | he sam   | e axes na  | mes can r  | ot be set;  | U, V and   | N axes ar   | e only ena  | bled in the | G code of B se |
|            | л г      |            |            |             |            |             |             |             | ]              |
| 1022       |          | The        | property   | y of each   | axis in t  | he basic    | coordin     | ate syste   | • <b>m</b>     |
| Modificat  | tion au  | thority    | : Machine  | <b>;</b>    |            |             |             |             |                |
| [Validate  | metho    | d』: Afte   | r power-o  | n           |            |             |             |             |                |
| [Paramet   | er Type  | e』: Wor    | d axis     |             |            |             |             |             |                |
| Value Ra   | ange』    | : 0~7      |            |             |            |             |             |             |                |
| To ensur   | e the p  | lanes of   | the arc ir | nterpolatio | on, the to | ol offset a | and the to  | ol nose ra  | adius, etc.    |
|            | G17      | ′: X−Y p   | lane       |             |            |             |             |             |                |
|            | G18      | 8: Z—X p   | lane       |             |            |             |             |             |                |
|            | G19      | ): Y−Z p   | lane       |             |            |             |             |             |                |
|            |          |            |            |             |            |             |             |             |                |

There are four controllable axes: 1 - X basis axis and parallel axis; 2 - Y basis axis and parallel axis; 3 - Z basis axis and parallel axis; 4 - R otation axis. Only one axis of the basic three axes can be set: X, Y and Z; the parallel axes can be set as two more axes (which is paralleled with the basic axis).

| Setting value | Meaning                                                  |
|---------------|----------------------------------------------------------|
| 0             | They are neither basic three axes nor the parallel axes, |
| 1             | X axis of the basic three axes                           |
| 2             | Y axis of the basic three axes                           |

| 3 | Z axis of the basic three axes |
|---|--------------------------------|
| 5 | Parallel axis of X axis        |
| 6 | Parallel axis of Y axis        |
| 7 | Parallel axis of Z axis        |

1023

#### Servo axis number of each axis (NSA)

[Modification authority]: Machine

[Validate method]: After power-on

[Parameter Type] : Word axis

 $\llbracket$  Value Range  $\rrbracket$  : 0 $\sim$ 99

Set the logic ID number (0 $\sim$ 99;0 means that there is no slave station) of the feed servo slave station, its setting value should be corresponding with the one of the servo driver.

#### Appendix 1.4 Parameter of the Coordinate System

|     | #7  | #6 | #5  | #4  | #3  | #2  | #1 | #0 |
|-----|-----|----|-----|-----|-----|-----|----|----|
| 201 | WZR |    | EWZ | RWO | ZCR | ZCL |    |    |

[Modification authority] : Equipment management authority

[Default Setting]: 0000 0000

#### #2 ZCL After manually return to reference point, the part coordinate system

0: Not cancel

1: Cancel

## #3 ZCR After the manual reference point return is completed, the workpiece coordinate system offset value set by G50:

- 0: Not cancel
- 1: Cancel

## #4 RWO The workpiece coordinate system offset value set by G50 when the coordinate memories after the power is turned on.

- 0: Clear
- 1: Restore the memory value from the previous power-off

#### #5 EWZ The workpiece coordinate system when the power-on coordinate memories.

- 0: Do not return to G54
- 1: Return to G54
- #7 WZR Work piece coordinate system during resetting
  - 0: Not return to G54
  - 1: Return to G54

|      | #7 | #6 | #5 | #4 | #3  | #2  | #1  | #0  |
|------|----|----|----|----|-----|-----|-----|-----|
| 1202 |    |    |    |    | RLC | G50 | EWS | EWD |

[Modification authority] : Equipment management

[Default Setting]: 0000 0000

# #0 EWD The movement direction of the coordinate system caused by the external work piece origin offset amount

0: It is same as the direction specified by the external work piece origin offset amount.

1: It is opposite to the direction specified by the external work piece origin offset amount.

## #1 EWS The work piece coordinate system movement amount and the external work

#### piece zero point offset amount

0: Saved in each memorizer

1: Saved in one memorizer (the work piece coordinate system movement amount is same as

the external work piece zero point offset amount

#### #2 G50 When G50 is commanded and the coordinate system is set,

- 0: Not alarm, but execute G50
- 1: P/S alarms (No.010), not execute G50

#### #3 RLC After resetting, the part coordinate system

- 0: Not cancel
- 1: Cancel

|      | #7 | #6 | #5 | #4 | #3 | #2 | #1 | #0  |
|------|----|----|----|----|----|----|----|-----|
| 1205 |    |    |    |    |    |    |    | MCE |

[Modification authority] : Equipment management

『Default Setting』: 0000 0000

# #0 MCE Whether the coordinate system is memorized with power-on when adapting with the incremental encoder.

- 0: Do not memory
- 1: Memory

#### 1206

The allowable value of the machine coordinate system with the absolute encoder after power on (MER)

[Modification authority] : Equipment management

[Value Range]: 0∼9999

[Parameter Type]: Word axis

[Default Setting]: 1000

It is for detecting the offset when the machine coordinate system is set at power on; if it is out of the range, the alarm occurs. The offset isn't detected when it is 0.

| 1220 | The origin offset amount of each axis external work piece coordinat |
|------|---------------------------------------------------------------------|
| 1220 | system (EWO)                                                        |

 $\llbracket \mathsf{Modification} \ authority \rrbracket : \mathsf{Equipment} \ management$ 

[Parameter Type]: Word axis

[Value Range] : -9999 9999~9999 9999

This is one parameter to set the origin location of the work piece coordinate system (G54~G59). The parameter is the valid common offset amount for all work piece coordinate system.

| Setting unit                         | IS-B   | IS-C    | Unit |
|--------------------------------------|--------|---------|------|
| Linear axis (input in metric system) | 0.001  | 0.0001  | mm   |
| Linear axis (input in inch system)   | 0.0001 | 0.00001 | inch |
| Rotary axis                          | 0.001  | 0.0001  | deg  |

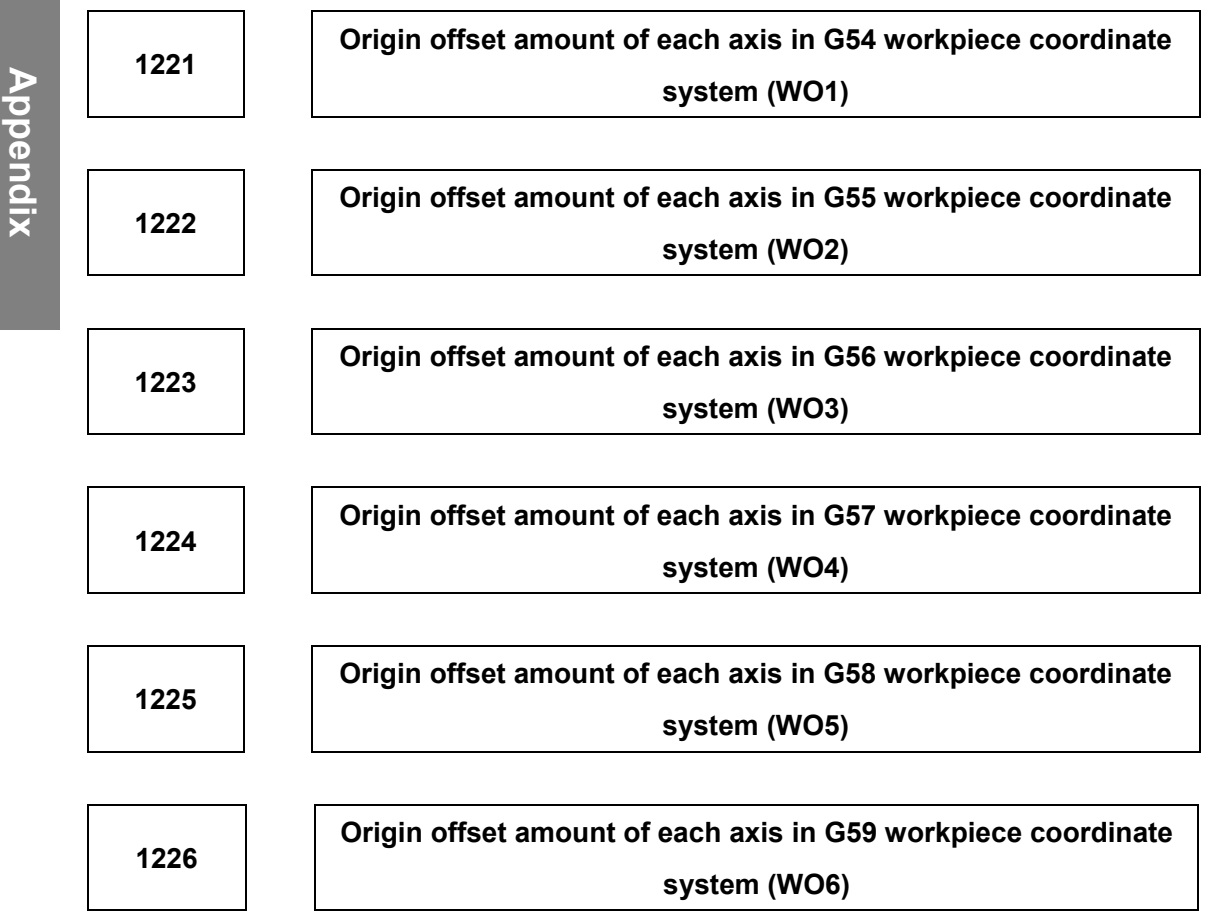

[Modification authority] : Equipment management

[Parameter Type] : Word axis

[Value Range] : -99 999 999 $\sim$ +99 999 999

This is one parameter to set the origin location of the work piece coordinate system (G54~G59).

The parameter is the valid common offset amount for all the work piece coordinate system.

| SETTING UNIT                         | IS-B   | IS-C    | UNIT |
|--------------------------------------|--------|---------|------|
| Linear axis (input in metric system) | 0.001  | 0.0001  | mm   |
| Linear axis (input in inch system)   | 0.0001 | 0.00001 | inch |
| Rotary axis                          | 0.001  | 0.0001  | deg  |

| 4240 | Each axis machine coordinate value of the 1 <sup>st</sup> reference point |
|------|---------------------------------------------------------------------------|
| 1240 | (RF1)                                                                     |

| 12/1 | Each axis machine coordinate value of the 2 <sup>nd</sup> reference point |  |
|------|---------------------------------------------------------------------------|--|
| 1241 | (RF2)                                                                     |  |

| 1242 | Each axis machine coordinate value of the 3 <sup>rd</sup> reference point |
|------|---------------------------------------------------------------------------|
| 1242 | (RF3)                                                                     |

| 1040 | Each axis machine coordinate value of the 4 <sup>th</sup> reference point |  |
|------|---------------------------------------------------------------------------|--|
| 1243 | (RF4)                                                                     |  |

[Modification authority] : Equipment management

[Way of Validating] : 1240 valid after power on; 1241 $\sim$ 1243 valid immediately.

[Parameter Type] : Word axis

[Value Range] : -99 999 999 $\sim$ +99 999 999

Set the coordinate values from the 1<sup>st</sup> to the 4<sup>th</sup> reference points in the mechanical coordinate system.

| SETTING UNITS            | IS-B   | IS-C    | UNIT<br>S |
|--------------------------|--------|---------|-----------|
| Machine in metric system | 0.001  | 0.0001  | mm        |
| Machine in inch system   | 0.0001 | 0.00001 | inch      |
| Rotary axis              | 0.001  | 0.0001  | deg       |

1260

Each turn movement amount of each axis in rotary axis (PRA)

[Modification authority] : Equipment management

[Validate method]: After power-on

[Parameter Type] : Word axis

 $\llbracket$  Value Range rbracket : 1000 $\sim$ 9 999 999

Set the movement amount of each turn in rotary axis.

### Appendix 1.5 Parameter of the Stroke Detection

Setting unit of stroke parameter Nos.1320~1327 is shown in the following table:

| Setting unit   | IS-B   | IS-C    | Unit |
|----------------|--------|---------|------|
| Metric machine | 0.001  | 0.0001  | mm   |
| Inch machine   | 0.0001 | 0.00001 | inch |
| Rotary axis    | 0.001  | 0.0001  | deg  |

|      | #7  | #6  | #5  | #4 | #3 | #2  | #1 | #0  |
|------|-----|-----|-----|----|----|-----|----|-----|
| 1300 | BFA | LZR | RL3 |    |    | LMS |    | OUT |

[Modification authority] : Equipment management

[Default Setting]: 0000 0000

**#0** OUT The restricted area of the stroke detection 2 in memory type is set by parameters (No.1322 or No.1323).

0: Internal area

1: External area

#2 LMS Whether the switching signal EXLM of the stroke detection in memory type is valid

- 0: Invalid
- 1: Valid

Note: Stroke detection 1 in memory type possesses the parameter of the restricted area set by two groups, signals are switched through the stroke limit in memory type and the set restricted area is selected.

(1) Restricted area I: Parameter No.1320 or No.1321

(2) Restricted area II: Parameter No.1326 or No.1327

#### #5 RL3 Whether it is valid that the stroke detection 3 releases signal RLS0T3

0: Invalid

1: Valid

## #6 LZR After power on before manual reference point return whether detect the stroke 1 in the memory type

#### in the memory ty

0: Detect

#### 1: Not detect

Note: There isn't any connection with the setting when the absolute position encoder is being using, the power is on and the reference point is set. After power on, the stroke is directly detected in memory type.

#### #7 BFA When the command of overrun memory is sent

0: Alarm after overrun

1: Alarm before overrun

|      | #7  | #6  | #5 | #4 | #3 | #2 | #1 | #0 |
|------|-----|-----|----|----|----|----|----|----|
| 1301 | PLC | OTS |    |    |    |    |    |    |

[Modification authority] : Equipment management

[Parameter Type] : Bit axis

[Default Setting]: 0000 0000

## #6 OTS Whether output the signal in the overtravel alarm to PLC when the stored stroke detection alarm occurs.

- 0: Do not output
- 1: Output
- **#7 PLC** Whether check the stroke before moving
  - 0: No
  - 1: Yes

|      | #7 | #6 | #5 | #4 | #3 | #2 | #1   | #0   |
|------|----|----|----|----|----|----|------|------|
| 1310 |    |    |    |    |    |    | OT3x | OT2x |

[Modification authority] : Equipment management

[Parameter Type] : Bit axis

[Default Setting]: 0000 0000

#### #0 OT2X Whether each axis detects the stroke 2 in memory type

0: Not detect

1: Detect

#1 OT3X Whether detect the stroke 3 in memory type in each axis

0: Not detect

1: Detect

1320

Coordinate value in positive direction boundary of each axis stroke detection 1 in memory type (PC1)

1321

Coordinate value in negative direction boundary of each axis

#### stroke detection 1 in memory type (NC1)

[Modification authority] : Equipment management

[Parameter Type]: Word axis

『Default Setting』: No.1320 is 99 999 999, No.1321 is −99 999 999

[Value Range] :-99 999 999~99 999 999

Respectively set the coordinate values of boundaries in positive/negative directions in the mechanical coordinate system in stroke detection 1 along each axis in memory type. Set the outside of boundary as the restricted area to tools.

1. The axes specified by diameter are set by diameter value.

 When (parameter No.1320) < (parameter No.1321) and the limit is infinite, it can not detect the stroke 1 in memory type. (The stroke limit switching signal in memory type is invalid.) If the absolute command is specified, the coordinate value may overflow; the normal movement can not be executed.

Coordinate value in positive direction boundary of each axis stroke detection 2 in memory type (PC2)

Coordinate value in negative direction boundary of each axis stroke detection 2 in memory type (NC2)

[Modification authority] : Equipment management

[Parameter Type]: Word axis

[Default Setting]: 0

[Value Range] : −99 999 999~99 999 999

Respectively set the coordinate values of boundaries in positive and negative directions in the mechanical coordinate system in stroke detection 2 along each axis in memory type. The outside or inside of boundary is the restricted area, which is set by parameter OUT (No.1300#0).

Note: The axis specified by diameter must be set by the diameter value.

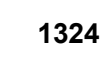

Coordinate value in positive direction boundary of each axis stroke detection 3 in memory type (PC3)

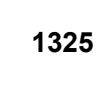

Coordinate value in negative direction boundary of each axis stroke detection 3 in memory type (NC3)

[Modification authority] : Equipment management

[Parameter Type]: Word axis

[Default Setting]:0
[Value Range] : −99 999 999~99 999 999

Respectively set the coordinate values of boundaries in positive and negative directions in the mechanical coordinate system in stroke detection 3 along each axis in memory type. Set inside of the boundary as the restricted area to tools.

Note: The axis specified by the diameter must be set by the diameter value.

| 1326 | Coordinat |
|------|-----------|
| 1520 | 9         |

oordinate value II in positive direction boundary of each axis stroke detection 1 in memory type(PC12)

[Modification authority] : Equipment management

[Parameter Type]: Word axis

[Default Setting]: 0

[Value Range] : -99 999 999 999 999 999

Respectively set the positive and negative boundary coordinate values in stroke detection 1 along each axis in memory type in the machine coordinate system. Set outside of the boundary as the restricted area. When parameter LMS (No.1300#2) is "1", and the stroke limit switching signal EXLM (G7.6) in memory type is "1", the restricted area is valid, but it is invalid if it is set by No.1320 and 1321.

The axes programmed by the diameter must be set by the diameter value.
 The parameter is invalid when parameter LMS (No.1320#2) is "0", or the stroke limit switching signal EXLM (G7.6) in the memory type is "0". Then, the restricted area set by parameter No.1320 or No. 1321 is valid.

# Appendix 1.6 Parameter of the Feedrate

|      | #7 | #6  | #5  | #4  | #3 | #2 | #1  | #0  |
|------|----|-----|-----|-----|----|----|-----|-----|
| 1401 |    | RDR | TDR | RF0 |    |    | LRP | RPD |

[Modification authority] : Equipment management

[Default Setting]: 0000 0000

#### #0 RPD Manually rapid run from power on to the reference point return

0: Invalid (JOG speed)

1: Valid

#### 一州数控 GSK988TA/GSK988TA1/GSK988TB Series Turning CNC System User Manual [Installation & Debugging]

#### #1 LRP Positioning (G00):

- 0: Non-linear interpolation positioning
- 1: Linear interpolation positioning

#### #4 RF0 When the cutting feedrate override is 0% during rapid traverse

- 0: tool does not stop moving
- 1: tool stops moving

#### #5 TDR During thread cutting or tapping, dry run is:

- 0: Valid
- 1: Invalid

#### #6 RDR To rapid traverse command, dry run is:

- 0: Invalid
- 1: valid

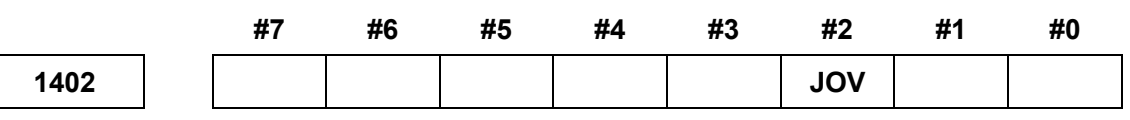

[Modification authority] : Equipment management

[Default Setting]: 0000 0000

#### #2 JOV JOG override

0: Valid

1: Invalid (fixed as 100%)

|      | #7  | #6 | #5  | #4 | #3 | #2 | #1 | #0  |
|------|-----|----|-----|----|----|----|----|-----|
| 1403 | RTV |    | HTG |    |    |    |    | MIF |

[Modification authority] : Equipment management authority

[Default Setting]: 0000 0000

# #0 MIF The minimum unit of F command (the cutting feedrate) of feeding/min

- 0: 1mm/min (input in metric system) or 0.01inch/min (input in inch system)
- 1: 0.001mm/min (input in metric system)or 0.00001inch/min (input in inch system)

#### **#5** HTG The speed command of the spiral interpolation is:

- 0: Specified by the linear speed of the arc
- 1: Specified by the linear speed with the linear axis

# #7 RTV During thread cutting cycle, the override of the tool run-out is

- 0: Valid
- 1: Invalid

| #7 | #6 | #5 | #4 | #3 | #2 | #1 | #0 |
|----|----|----|----|----|----|----|----|
|    |    |    |    |    |    |    |    |

| 1404 |
|------|
|------|

F8A DLF

 $\llbracket \mathsf{Modification} \ authority \rrbracket : \mathsf{Equipment} \ management$ 

『Default Setting』: 0000 0000

#### #1 DLF After setting the reference point, manually return to the reference point

0: Move to the reference point (No.1420) at the rapid feedrate

1: Move to the reference point (No.1424) at the manual rapid feedrate

#### #2 F8A F command range feed/min

0: Set according to parameter MIF (No.1403#0)

1:

| SETTING UNITS          | UNIT     | IS-B        | IS-C        |  |
|------------------------|----------|-------------|-------------|--|
| Input in metric system | mm/min   | 1~60000.999 | 1~24000.999 |  |
| Input in inch system   | inch/min | 0.01~2400   | 0.01~960    |  |
| Rotary axis            | deg/min  | 1~60000     | 1~24000     |  |

1410

#### Dry run speed (DRR)

[Modification authority] : Equipment management

[Value Range]:

|                             | VALUE       | VALID RANGE |         | DEFAULT |
|-----------------------------|-------------|-------------|---------|---------|
| SETTING UNITS               | UNITS       | IS-B        | IS-C    | SETTING |
| Machine in metric<br>system | 1mm/min     | 6~15000     | 6~12000 | 1000    |
| Machine in inch<br>system   | 0.1inch/min | 6~6000      | 6~4800  | 1000    |

Set the speed during dry run.

# 1411

Feedrate in auto mode after power on (IFV)

 $\llbracket \texttt{Parameter Type} \rrbracket$  : Word type

『Value Range』: 6∼12000

[Default Setting]: 100

| SETTING UNITS            |     | VALUE UNITS     |
|--------------------------|-----|-----------------|
| Machina in matria avatam | G98 | 1 mm/min        |
| Machine in metric system | G99 | 0.001 mm/rev    |
| Maahina in jinah avatam  | G98 | 0.1 inch/min    |
| Machine in Inch system   | G99 | 0.0001 inch/rev |

It doesn't require changing the cutting speed in the machine during the processing. And the

cutting feedrate can be set by the parameter, and then the cutting feedrate is not required to be set in the program. But the actual feedrate is limited by parameter NO.1422 which set the maximum cutting feedrate for all axes.

#### 1420

#### Each axis rapid movement speed (RTT)

 $\llbracket \mathsf{Modification} \ authority \rrbracket : \mathsf{Machine}$ 

[Parameter Type] : Word axis

[Value Range]:

|                   | VALUE        | VALID RANGE |          | DEFAULT |
|-------------------|--------------|-------------|----------|---------|
| SETTING UNITS     | UNITS        | IS-B        | IS-C     | SETTING |
| Machine in metric | 1mm/min      | 30~100000   | e~.e0000 |         |
| system            | 111111/11111 | 50 - 100000 | 000000   |         |
| Machine in inch   | 0 1inch/min  | 20~ 48000   | 6~.24000 | 8000    |
| system            |              | 5040000     | 024000   |         |
| Rotary axis       | 1 deg/min    | 30~100000   | 6~60000  |         |

Set the rapid movement speed of each axis when the rapid movement override is 100%.

#### F0 speed of each axis rapid override (F0R)

[Modification authority] : Equipment management authority

[Parameter Type] : Word axis

[Value Range]:

|                          |              | VALID R  | DEFAULT  |         |
|--------------------------|--------------|----------|----------|---------|
| SETTING UNITS            | VALUE UNITS  | IS-B     | IS-C     | SETTING |
| Machine in metric system | 1 mm/min     | 30~15000 | 30~12000 |         |
| Machine in inch system   | 0.1 inch/min | 30~12000 | 30~6000  | 400     |
| Rotary axis              | 1 deg/min    | 30~15000 | 30~12000 |         |

Set the speed when the rapid movement override of each axis is F0.

| 1 | Л | 2 | 2 |
|---|---|---|---|
|   | 4 | Z | Z |

### Maximum cutting feedrate of all axes (MFR)

 $\llbracket \mathsf{Modification} \ authority \rrbracket : \mathsf{Machine}$ 

[Value Range]:

|               | VALUE | VALID RANGE |      | DEFAULT |
|---------------|-------|-------------|------|---------|
| SETTING UNITS | UNITS | IS-B        | IS-C | SETTING |

| Machine in metric<br>system | 1mm/min     | 6~100000 6~60000 |         | 8000 |  |
|-----------------------------|-------------|------------------|---------|------|--|
| Machine in inch system      | 0.1inch/min | 6~48000          | 6~24000 |      |  |

Set the maximum cutting feedrate for all axes.

| 1423 |
|------|
|------|

#### JOG feedrate of each axis (JFR)

[Modification authority] : Equipment management

[Parameter Type] : Word axis

[Value Range]:

|                          |             | VALID F | DEFAULT |         |
|--------------------------|-------------|---------|---------|---------|
| SETTING UNITS            | VALUE UNITS | IS-B    | IS-C    | SETTING |
| Machine in metric system | 1mm/min     | 6~60000 |         |         |
| Machine in inch system   | 0.1inch/min |         |         | 1000    |
| Rotary axis              | 1 deg/min   |         |         |         |

Set the feedrate of each axis during continually manual feeding (JOG feeding), the actual feedrate is limited by parameter NO.1422 (the maximum cutting feedrate of all axes).

1424

#### Manual rapid speed of each axis (MRR)

[Modification authority] : Equipment management authority

[Parameter Type] : Word axis

[Value Range]:

|                | VALUE        | VALID F   | DEFAULT  |         |
|----------------|--------------|-----------|----------|---------|
| SETTING UNITS  | UNIT         | IS-B      | IS-C     | SETTING |
| Metric machine | 1 mm/min     | 30~100000 | 30~60000 |         |
| Inch machine   | 0.1 inch/min | 30~48000  | 30~24000 | 8000    |
| Rotary axis    | 1 deg/min    | 30~100000 | 30~60000 |         |

Set the speed of each axis manual rapid movement when rapid movement override is 100%. Set the maximum speed of MPG feeding.

Note: If it is set as 0, use the setting value of parameter 1420.

1425

FL speed of each axis reference point return (FLR)

[Modification authority] : Equipment management

[Parameter Type] : Word axis

[Value Range]:

#### G\_F<sup>--</sup>州数控 GSK988TA/GSK988TA1/GSK988TB Series Turning CNC System User Manual [Installation & Debugging]

|                             | VALUE        | VALID   | VALID RANGE |         |  |
|-----------------------------|--------------|---------|-------------|---------|--|
| SETTING UNITS               | UNITS        | IS-B    | IS-C        | SETTING |  |
| Machine in metric<br>system | 1 mm/min     | 6~15000 | 6~12000     | 200     |  |
| Machine in inch system      | 0.1 inch/min | 6~12000 | 6~6000      | 200     |  |
| Rotary axis                 | 1 deg/min    | 6~15000 | 6~12000     |         |  |

After deceleration is performed, set the speed (FL speed) of each axis during the reference point return.

#### Reference point return speed along each axis (RPF)

[Modification authority] : Equipment management

[Parameter Type] : Word axis

[Value Range]:

| SETTING UNITS               | VALUE UNITS  | VALID RANGE | DEFAULT SETTING |  |
|-----------------------------|--------------|-------------|-----------------|--|
| Machine in metric<br>system | 1 mm/min     | 0 6 60000   | 5000            |  |
| Machine in inch system      | 0.1 inch/min | 0, 8,~80000 |                 |  |
| Rotary axis                 | 1 deg/min    |             |                 |  |

Set the situation of the reference point return used the deceleration block, alternatively, the rapid traverse rate based upon the reference point return regardless of the state of reference point. When the parameter value sets to 0, parameter №1421 is enabled.

# The Max. feedrate of the Manual MPG along each axis (HMF)

 $\llbracket \mathsf{Modification} \ authority \rrbracket : \mathsf{Equipment} \ management$ 

[Parameter Type]: Word axis

[Value Range]:

| SETTING UNITS VALUE UNITS   |              | VALID RANGE | DEFAULT SETTING |  |
|-----------------------------|--------------|-------------|-----------------|--|
| Machine in metric<br>system |              | 0 6- 60000  |                 |  |
| Machine in inch system      | 0.1 inch/min | 0, 8,~80000 | 5000            |  |
| Rotary axis                 | 1 deg/min    |             |                 |  |

Set the Max. feedrate of the manual MPG of each axis. When its setting is 0, the setting value of parameter №1424 is enabled.

| 1 | 466 |  |
|---|-----|--|
|   |     |  |

# The retracting feedrate during the thread cutting (FRT)

[Modification authority] : Equipment management

[Parameter Type] : Word axis

[Value Range]:

| SETTING UNITS     |              | VALID F   |          |         |
|-------------------|--------------|-----------|----------|---------|
| Machine in metric | VALUE UNITS  |           |          |         |
| system            |              | 19-6      | 15-0     | SETTING |
| Machine in inch   | 1 mm/min     | 6- 100000 | 0,0000   |         |
| system            |              | 6~100000  | 0,~00000 | 8000    |
| SETTING UNITS     | 0.1 inch/min | 6~48000   | 6~24000  |         |

Set the feedrate of end-retraction operation of the thread cutting machining. When this parameter sets to "0", that is, the speed of long axis is performed the end-retraction operation.

# Appendix 1.7 Parameter of Control of Acceleration and Deceleration

|      | #7 | #6 | #5 | #4  | #3 | #2 | #1 | #0 |
|------|----|----|----|-----|----|----|----|----|
| 1601 |    |    |    | RTO |    |    |    |    |

[Modification authority] : Equipment management

[Default Setting]: 0000 0000

#### #4 RTO During rapid running, the block is

- 0: No overlapping
- 1: Overlapping

|      | #7 | #6 | #5   | #4   | #3 | #2 | #1 | #0 |
|------|----|----|------|------|----|----|----|----|
| 1610 |    |    | THLX | JGLx |    |    |    |    |

[Modification authority] : Equipment management

[Parameter Type]: Word axis

[Default Setting]: 0000 0000

#### #4 JGLx The acceleration/deceleration for the manual feed

- 0: Exponential acceleration/deceleration
- 1: Linear acceleration/deceleration after interpolation

#### #5 THLX The acceleration/deceleration of the end-retraction operation in the thread

#### cutting machining:

- 0: Exponential acceleration/deceleration
- 1: Linear acceleration/deceleration

# 1620

Time constant T of linear acceleration and deceleration of each axis rapid movement (TT1)

[Modification authority] : Equipment management

[Parameter Type]: Word axis

 $\llbracket Value Range 
floor : 0{\sim}4000 \mbox{ ms}$ 

[Default Setting]: 100

Set the time constant of acceleration and deceleration during rapid movement.

| 1622 | Time constant of acceleration and deceleration during cutting and |
|------|-------------------------------------------------------------------|
|      | feeding after each axis interpolation (ATC)                       |

[Modification authority] : Equipment management

 $\llbracket \texttt{Parameter Type} \rrbracket$  : Word axis

 $\llbracket$  Value Range rbracket : 0 $\sim$ 4000 ms

[Default Setting]: 100

Set the acceleration and deceleration of each axis cutting and feeding in index type, or the time constant of acceleration and deceleration in linear type after interpolation.

And the detailed type is set by parameter CTLx (NO.1610#0). If CTLx sets the acceleration and deceleration in linear type after linear interpolation, the maximum time constant of acceleration and deceleration is limited in 512ms and even it exceeds 512ms, it is still dealt as 512ms.

Note: Except the special usage of the parameter, all axes must be set as the same time constant. If the different time constants are set, the correct linear or circular can't be shaped.

1624

Time constant of acceleration and deceleration of each axis JOG feeding after interpolation (JET)

[Modification authority] : Machine

[Parameter Type]: Word axis

 $\llbracket Value Range \rrbracket : 0{\sim}4000ms$ 

[Default Setting]: 100

Set the acceleration and deceleration in index type of each axis JOG feeding, and the time constant of acceleration and deceleration in linear type after interpolation.

The detailed type is set by parameter JGLx (NO.1610#4). If JGLx sets the acceleration and deceleration in linear type after interpolation, the maximum time constant of acceleration and deceleration is limited in 512ms and even it exceeds 512ms, it is dealt as 512ms.

| 1625 |  |
|------|--|
|------|--|

# FL speed of acceleration and deceleration in index type during each axis JOG feeding (FLJ)

[Modification authority] : Equipment management authority

[Parameter Type] : Word axis

[Value Range]:

|                | VALUE        | VALID      | DEFAULT    |         |
|----------------|--------------|------------|------------|---------|
| SETTING UNITS  | UNITS        | IS-B       | IS-C       | SETTING |
| Metric machine | 1 mm/min     | 0, 6~15000 | 0, 6~12000 | 30      |
| Inch machine   | 0.1 inch/min | 0, 6~12000 | 0, 6~6000  | 30      |
| Rotary axis    | 1 deg/min    | 0, 6~15000 | 0, 6~12000 | 30      |

Set the low limit speed (FL speed) of acceleration and deceleration in index type during each axis JOG feeding.

1626

# Time constant of acceleration and deceleration during each axis thread cutting cycle (TET)

[Modification authority] : Equipment management

[Parameter Type] : Word axis

 $\llbracket$  Value Range  $\rrbracket$  : 0 $\sim$ 4000ms

[Default Setting] : 100

Set the time constant of acceleration and deceleration in linear and index types during each axis thread cutting cycle.

FL speed of acceleration and deceleration in index type during each axis thread cutting cycle (FLT)

[Modification authority] : Equipment management

『Parameter Type』: Word axis

[Value Range]:

| SETTING                     | VALUE        | VALID I    | DEFAULT    |         |
|-----------------------------|--------------|------------|------------|---------|
| UNITS                       | UNITS        | IS-B       | IS-C       | SETTING |
| Machine in metric<br>system | 1 mm/min     | 0, 6~15000 | 0, 6~12000 | 30      |
| Machine in inch<br>system   | 0.1 inch/min | 0, 6~12000 | 0, 6~6000  | 30      |

Set low limit speed (FL speed) of acceleration and deceleration in index type during each axis thread cutting cycle.

# 1628

The acceleration/deceleration time constant of the end-retraction motion in the thread cutting cycle along each axis (TST)

[Modification authority] : Equipment management

[Parameter Type]: Word axis

 $\llbracket$  Value Range  $\rrbracket$ : 0~4000ms

[Default Setting]: 0

Set the acceleration/deceleration time constant of end-retraction short axis when the thread cutting cycle of each axis is performed; when this parameter setting value is "0", use the No.1626 parameter value ( $0 \sim 4000$ ms).

# Appendix 1.8 Parameter of Servo and Backlash Compensation

|      | #7   | #6  | #5 | #4 | #3 | #2 | #1 | #0 |
|------|------|-----|----|----|----|----|----|----|
| 1800 | BDEC | BD8 |    |    |    |    |    |    |

 $\llbracket \mathsf{Modification} \ authority \rrbracket$  : Machine

[Default Setting] : 1000 0000

# #6 BD8: Impulse output frequency of the backlash compensation

- 0: Compensate at the frequency set by parameter #1853
- 1: Compensate at 1/8 of frequency set by parameter #1853

# #7 BDEC:Backlash compensation mode

- 0: Fixed pulse frequency output, which is set by parameters #1853 and #1800.6.
- 1: Pulse frequency output based on the acceleration and deceleration characteristics.

|      | #7 | #6 | #5 | #4 | #3 | #2  | #1 | #0 |  |
|------|----|----|----|----|----|-----|----|----|--|
| 1811 |    |    |    |    |    | POD |    |    |  |

 $\llbracket \mathsf{Modification} \ authority \rrbracket$  : Machine

[Validate method] : After power-on

[Parameter Type] : Bit axis

[Default Setting]: 0000 0000

# #2 POD Selecting output directions of each axis pulse

- 0: Not inversed
- 1: Inversed

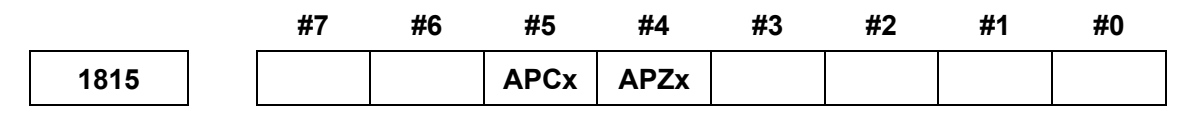

[Modification authority]: Machine

[Validate method]: After power-on

[Parameter Type] : Bit axis

[Default Setting]: 0000 0000

# #4 APZx The mechanical position and the absolute position detector position during using the absolute position detector

0: Not consistent

1: Consistent

Note: When use the absolute position detector, during the initial setting or after changing the absolute position encoder, the parameter must be set as 0, and connect power supply, again after power off and manually return to the reference point. Therefore, the mechanical position consists with that of the position encoder, and the parameter will be auto set as 1.

#### **#5 APCx Position encoder**

0: Not use the absolute position detector

1: Use the absolute position detector (the absolute pulse encoder)

| 1816 |  |
|------|--|
|------|--|

Each axis detection multiply ratio (DMR)

[Modification authority]: Machine

[Parameter Type]: Word axis

[Value Range] : 1~32767

[Default Setting]: 2

The detection multiply ratio (DMR) of each axis is set

| 1820 |
|------|
|------|

Command multiply ratio of each axis (CMR)

[Modification authority]: Machine

 $\llbracket \texttt{Parameter Type} \rrbracket$  : Word axis

[Value Range] : 1~32767

 $\llbracket \text{Default Setting} \rrbracket: 2$ 

Gear ratio output by each axis=CMR/ DMR

Detection unit=minimum movement unit/ CMR

The relations between the setting units and the minimum movement units:

|            | IS-B       |                       |               | IS-C                  |               |
|------------|------------|-----------------------|---------------|-----------------------|---------------|
|            | lul        | Loget input incromont | Least command | Loget input increment | Least command |
|            | out        | Least input increment | increment     |                       | increment     |
| noc<br>Dem | Metr<br>ic | 0.001mm (Diameter)    | 0.0005mm      | 0.0001mm (Diameter)   | 0.00005mm     |

#### GF<sup>→</sup>州数控 GSK988TA/GSK988TA1/GSK988TB Series Turning CNC System User Manual [Installation & Debugging]

|                |      | 0.001mm (Radius)       | 0.001mm      | 0.0001mm (Radius)       | 0.0001mm      |
|----------------|------|------------------------|--------------|-------------------------|---------------|
|                | п    | 0.0001 inch (Diameter) | 0.0005mm     | 0.00001 inch (Diameter) | 0.00005mm     |
|                | ıch  | 0.0001 inch (Radius)   | 0.001mm      | 0.00001 inch (Radius)   | 0.0001mm      |
| In             | Me   | 0.001mm (Diameter)     | 0.00005 inch | 0.0001mm (Diameter)     | 0.000005 inch |
| ch n           | tric | 0.001mm (Radius)       | 0.0001 inch  | 0.0001mm (Radius)       | 0.00001 inch  |
| hach           | ١r   | 0.0001 inch (Diameter) | 0.00005 inch | 0.00001 inch (Diameter) | 0.000005 inch |
| ine            | Ich  | 0.0001 inch (Radius)   | 0.0001 inch  | 0.00001 inch (Radius)   | 0.00001 inch  |
| Rotary<br>axis |      | 0.001deg               | 0.001deg     | 0.0001deg               | 0.0001deg     |

#### 1851

#### Backlash compensation value of each axis (BCV)

[Modification authority]: Machine

[Parameter Type] : Word axis

[Value Range] : -9999~+9999 (Detection unit)

[Default Setting]: 0

Set the backlash compensation value of each axis.

After connecting power supply, it compensates the backlash at the first time when the machine moves in the direction opposite with that of the reference point return.

Detection units are related with parameter No.1820 (command multiply ratio CMR) and the minimum movement units, about the relations between the setting units and the minimum movement units, refer to parameter No.1820 introduction.

| 1853 | The setting value of reverse interval compensation pulse |
|------|----------------------------------------------------------|
|      | frequency                                                |
|      |                                                          |

[Modification authority]: Machine

[Parameter Type] : Word

[Value Range] : 1~32

[Default Setting]: 12

The setting value of reverse interval compensation pulse frequency (1~32)

#### 2071

# Each axis backlash acceleration and deceleration valid time constant (BAT)

[Modification authority] : Machine

[Parameter Type]: Word axis

 $\llbracket$  Value Range  $\rrbracket$  : 0 $\sim$ 100 ms

[Default Setting]: 40

Set each axis backlash acceleration and deceleration valid time constant.

# Appendix 1.9 Parameter of Input/Output

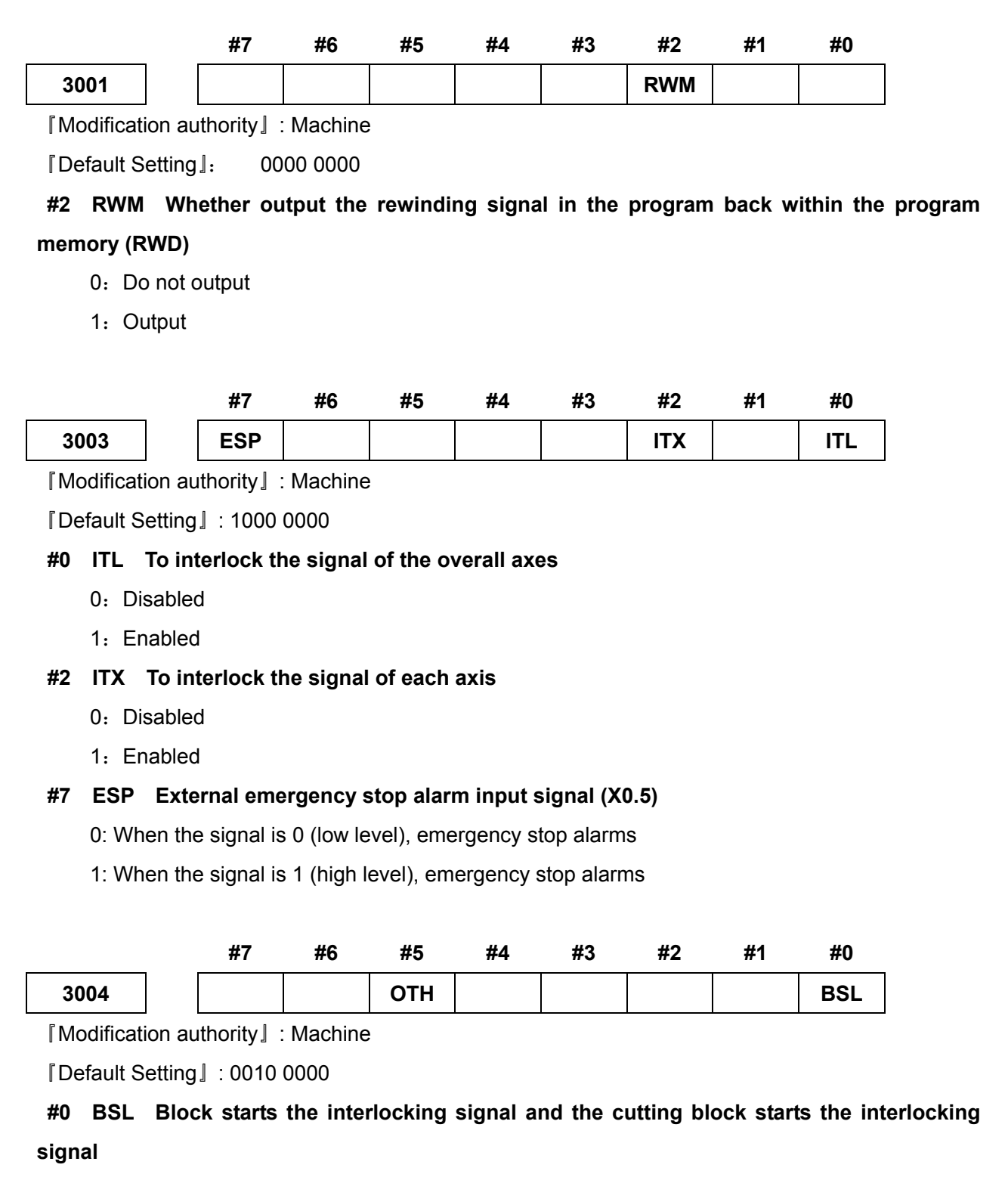

- 0: Disabled
- 1: Enabled

<u>Appendix</u>

#### #5 OTH Overtravel limit signal

0: Check

1: Not check

Note: After the overtravel alarm occurs, this parameter is altered to 1 (without detection), and the alarm will not be cleared pressing the resetting again; it is necessary to move inside the stroke by hand; and then set this parameter to 0, the alarm is eliminated accordingly.

|      | #7 | #6 | #5 | #4 | #3 | #2  | #1  | #0  |
|------|----|----|----|----|----|-----|-----|-----|
| 3006 |    |    |    |    |    | EPS | EPN | GDC |

[Modification authority]: Machine

[Default Setting]: 0000 0000

#### #0 GDC Deceleration signal of the reference point return

- 0: Use X signal
- 1: Use G196 (X signal is invalid)

#### #1 EPN In the external workpiece number index, select the signal for specifying the workpiece.

- 0: Usable signals PN1~PN16
- 1: Usable extension signals EPN0~EPN13

#### #2 EPS The start signal at the external workpiece number index

- 0: Use the automatic operation start signal ST
- 1: Use the external workpiece index start signal EPNS

|      | #7 | #6 | #5 | #4 | #3 | #2  | #1 | #0 |
|------|----|----|----|----|----|-----|----|----|
| 3008 |    |    |    |    |    | XSG |    |    |

[Modification authority]: Machine

[Default Setting]: 0000 0000

#2 XSG The X address is distributed to the skip signal and measurement position arrival signal

- 0: It is the fixed address
- 1: Changeable any X addresses

|      | _ | #7 | #6 | #5   | #4 | #3 | #2 | #1 | #0 |
|------|---|----|----|------|----|----|----|----|----|
| 3009 |   |    |    | DECx |    |    |    |    |    |

[Modification authority] : Machine

[Parameter Type] : Bit axis

[Default Setting]: 0010 0000

#### **#5** DECx: Deceleration signal of the reference point return

0: When the signal is 0 (low level), decelerate.

- 1: When the signal is 1 (high level), decelerate.
- 3010

#### Dwell time of the gating signals MT, TF and SF (MFT)

[Modification authority] : Machine

 $\llbracket Value Range 
floor$  : 16 ms  $\sim$  32767 ms

[Default Setting]: 16

Set the time from sending codes M, S, T and B, till MF, SF, TF and BF being sent.

[Modification authority]: Machine

 $\llbracket$  Value Range $\rrbracket$ : 16 ms $\sim$ 32767 ms

[Default Setting]: 16

Set the minimum width of the completion signals (FIN) of M, S, T and B function.

Note: The time is set by 8ms, if its setting value does not the multiplication of the 8; the carry-bit is multiplication of the 8.

3012

#### Address to be assigned to skip signals

[Modification authority]: Machine

 $Value Range: 0 \sim 127$ 

[Default Setting]: 0

Set the skip signal to assort the X address and measure the address of the position arrival signal  $(0\sim127)$ .

3013

# X Address to be assigned to reference position return deceleration signals

[Modification authority] : Machine

Value Range 0~127

[Default Setting]: 3

Set the X address to be assigned to the reference position return deceleration signal for each axis  $(0 \sim 127)_{\circ}$ 

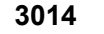

Bit position to be assigned to reference position return

#### ⊈r<sup>⊷</sup>州数控

#### deceleration signals

[Modification authority]: Machine

 $[Value Range]: 0 \sim 7$ 

[Default Setting]: 0

Set the X bit position to be assigned to the reference position return deceleration signal (\*DECn) for each axis  $(0 \sim 7)_{\circ}$ 

#### Output time of the resetting signal (RST)

[Modification authority]: Machine

 $\llbracket Value Range 
rbracket : 0{\sim}255$ 

[Default Setting]: 32

Set the dwell time when the resetting signal RST is output.

RST signal output time =resetting time + the parameter value X 16ms.

# Distribute the address of tool compensation value write-in signal

 $\llbracket \mathsf{Modification} \ authority \rrbracket$  : Machine

 $Value Range : 0 \sim 127$ 

『Default Setting』: 0

Set the address of tool compensation value write-in signal for distributing the X address.

| 3020 |
|------|
|------|

# Distribute the bit address of the skip signal X address

[Modification authority] : Machine

 $\label{eq:Value Range}$   $0{\sim}7$ 

[Default Setting]: 0

Set the bit address for distributing the skip signal X address.

# Distribute the bit address of the multistep skips signal SKIP2

 $\llbracket \mathsf{Modification} \ authority \rrbracket : \mathsf{Machine}$ 

[Value Range]: 0~7

『Default Setting 』: 0

Set the bit address for distributing the multistep skips signal SKIP2

# 3022

# Distribute the bit address of the multistep skips signal SKIP3

 $\llbracket \mathsf{Modification} \ authority \rrbracket$  : Machine

```
『Value Range』: 0~7
```

[Default Setting]: 0

Set the bit address for distributing the multistep skips signal SKIP3

| 3023 | Distribute the bit address of the multistep skips signal SKIP4 |
|------|----------------------------------------------------------------|

 $\llbracket \mathsf{Modification} \ authority \rrbracket : \mathsf{Machine}$ 

0

[Value Range]: 0∼7

『Default Setting 』:

Set the bit address for distributing the multistep skips signal SKIP4

3030

Allowable digits of M code (MCB)

 $\llbracket \mathsf{Modification} \ authority \rrbracket$  : Machine

 $\llbracket Value Range \rrbracket : 2{\sim}8$ 

[Default Setting]: 4

Set the allowable digits of M code.

3031

Allowable digits of S code (SCB)

[Modification authority] : Machine

 $\llbracket$  Value Range  $\rrbracket$  : 1 $\sim$ 5

[Default Setting]: 4

Set the allowable digits of S code.(Maximum 5 digits in S code is allowed).

3032

Allowable digits of T code (TCB)

 $\llbracket \mathsf{Modification} \ authority \rrbracket : \mathsf{Machine}$ 

 $\llbracket Value Range 
rbracket : 2 \sim 8$ 

[Default Setting]: 4

Set the allowable digits of T code.

# 3033

Allowable number of digits for the B code (BCN)

 $\llbracket \mathsf{Modification} \ authority \rrbracket$  : Machine

[Value Range]: 0~8

[Default Setting]: 0

The allowable bit number (0 $\sim$ 8) of B code (The 2nd miscellaneous function)

3050

I/O unit quantity (IOMAX) of the system control

 $\llbracket \mathsf{Modification} \ authority \rrbracket$  : Machine

[Value Range]: 0∼4

Content of Content of Conte

Set the I/O unit quantity (up to 4) controlled by system.

0

#### 3051

#### The logic ID number (IOID1) of system control I/O unit 1

[Modification authority]: Machine

 Value Range .
 0,100~110

[Default Setting]: 0

Set the logic ID number (0 means that this I/O unit disconnects with the GSKLink) of the system control I/O unit 1.

# 3052 The logic ID number (IOID2) of system control I/O unit 2

[Modification authority]: Machine

 Value Range .
 0,100~110

『Default Setting 』: 0

Set the logic ID number (0 means that this I/O unit disconnects with the GSKLink) of the system control I/O unit 2.

3053

# The logic ID number (IOID3) of system control I/O unit 3

[Modification authority] : Machine

[Value Range]: 0,100~110

『Default Setting』: 0

Set the logic ID number (0 means that this I/O unit disconnects with the GSKLink) of the system control I/O unit 3.

#### 3054

# The logic ID number (IOID4) of system control I/O unit 4

[Modification authority] : Machine

[Value Range]: 0,100~110

[Default Setting]: 0

Set the logic ID number (0 means that this I/O unit disconnects with the GSKLink) of the system control I/O unit 4.

3060

# The logic ID number (GWID) of the system gateway control

[Modification authority] : Machine

 Value Range ]:
 0,200~254

『Default Setting』: 0

This parameter setting system controls the logic ID number of the gateway. (0 means not use the gateway

|             | _      | #7        | #6         | #5        | #4       | #3        | #2       | #1   | #0  |
|-------------|--------|-----------|------------|-----------|----------|-----------|----------|------|-----|
| 3061        |        |           |            |           |          |           |          | GWP  | GWC |
| [Modificat  | ion au | uthority  | : Machine  | !         |          |           |          |      |     |
| 『Validate Ⅰ | netho  | d]:Afte   | r power-o  | n         |          |           |          |      |     |
| [Paramete   | er Typ | e』: Bi    | t          |           |          |           |          |      |     |
| I Default S | etting | J: 00     | 00 0000    |           |          |           |          |      |     |
| #0 GWC      | Wh     | ether the | e gatewa   | y data us | es the C | RC verifi | cation   |      |     |
| 0: Di       | sable  | d         |            |           |          |           |          |      |     |
| 1: Er       | nabled | ł         |            |           |          |           |          |      |     |
| #1 GWP      | Wh     | ether the | e gate dat | ta uses t | he comm  | unicatio  | n agreen | nent |     |

- 0: Disabled
- 1: Enabled

# Appendix 1.10 Parameter of Display and Editing

|             |        | #7         | #6        | #5         | #4        | #3       | #2         | #1       | #0    |
|-------------|--------|------------|-----------|------------|-----------|----------|------------|----------|-------|
| 3101        |        |            |           |            | BGD       |          |            |          |       |
| [Modificat  | ion au | Ithority ] | Equipme   | ent mana   | gement    |          |            |          |       |
| I Default S | etting | ]:0000     | 0000      |            |           |          |            |          |       |
| #4 BGD      | Bac    | kground    | editing s | selects tl | ne progra | ams sele | cted at tl | ne foreg | round |
| 0: Edi      | table  |            |           |            |           |          |            |          |       |
| 1: Une      | edited |            |           |            |           |          |            |          |       |
|             |        | #7         | #6        | #5         | #4        | #3       | #2         | #1       | #0    |
| 3104        |        | DAC        | DAL       | DRC        | DRL       |          |            |          | MCN   |
| [Modificat  | ion au | uthority]  | Machine   |            |           |          |            |          |       |
| I Default S | etting | 』:1100     | 0000      |            |           |          |            |          |       |
| #0 MCN      | Dis    | play the   | machine   | position   |           |          |            |          |       |
| 0: Dis      | play b | ased on    | the outpu | t units    |           |          |            |          |       |

(There isn't any connection with the metric system or the inch system, the metric machine displays as the metric units, the inch machine displays as the inch units.)

1: Display based on the input units

(When it is input in the metric system, display in the metric system; when it is input in the inch system, display in the inch system)

# #4 DRL Display the relative position

- 0: Display the actual position including the tool offset (T serial)
- 1: Display the programming position without the tool offset (T serial)
- Note: In T serial, the movement coordinate system compensates the tool appearance, (parameter LGT (NO.5002#4) is 0), display the programming position which ignores the tool compensation (the parameter is set as 1). However, the programming position without the tool appearance compensation value can not display.

#### #5 DRC Display the relative position

- 0: Display the actual position including the tool nose radius compensation (T serial)
- 1: Display the programming position without the tool nose radius compensation (T serial)

#### #6 DAL Display the absolute position

0: Display the actual position including the tool offset (T serial)

1: Display the programming position without the tool offset (T serial)

Note: In T serial, the movement coordinate system compensates the tool appearance (parameter LGT (NO.5002#4) is 0), and display the programming position which ignores the tool compensation (the parameter is set as 1). However, the programming position without the tool appearance compensation value can not display.

# **#7 DAC Display the absolutely position**

- 0: Display the actual position including the tool nose radius compensation (T serial)
- 1: Display the programming position without the tool nose radius compensation (T serial)

|      | #7 | #6 | #5 | #4 | #3  | #2  | #1 | #0 |
|------|----|----|----|----|-----|-----|----|----|
| 3107 |    |    |    |    | REV | DNC |    |    |

[Modification authority] : Equipment management

[Default Setting]: 0001 0000

# #2 DNC Whether clear display of DNC running programs during resetting

0: Not clear

1: Clear

#### #3 REV Display the actual speed in feeding/rev mode

- 0: mm/min or inch/min
- 1: mm/rev or inch/rev

|      | #7 | #6 | #5 | #4 | #3 | #2  | #1 | #0 |
|------|----|----|----|----|----|-----|----|----|
| 3110 |    |    |    |    |    | AHC |    |    |

[Modification authority] : Equipment management authority

[Default Setting]: 0000 0100

#### #2 AHC Whether the alarm resume can be cleared by soft keys

0: Yes

| 1. INU                                                                                                    |                                                                                                    |                                                                                                    |                                                                                       |                               |                                       |                      |          |          |            |
|----------------------------------------------------------------------------------------------------|----------------------------------------------------------------------------------------------------|----------------------------------------------------------------------------------------------------|---------------------------------------------------------------------------------------|-------------------------------|---------------------------------------|----------------------|----------|----------|------------|
|                                                                                                    |                                                                                                    | #7                                                                                                    | #6                                                                                    | #5                            | #4                                    | #3                   | #2       | #1       | #0         |
| 3111                                                                                                    |                                                                                                    | NPA                                                                                                    |                                                                                       |                               |                                       |                      |          |          |            |
| [Modificat                                                                                                    | ion au                                                                                                    | uthority                                                                                                    | : Equipme                                                                             | ent mana                      | gement                                |                      |          |          |            |
| I Default S                                                                                                    | etting                                                                                                    | 』: 1000                                                                                                    | 0000                                                                                  |                               |                                       |                      |          |          |            |
| #7 AHC                                                                                                    | ; Wh                                                                                                    | ether sw                                                                                                    | vitch to a                                                                            | larm/info                     | rmation                               | window               | when ala | ırm occı | urs or inf |
| is input:                                                                                                    |                                                                                                    |                                                                                                    |                                                                                       |                               |                                       |                      |          |          |            |
| 0: N                                                                                                    | 0                                                                                                    |                                                                                                    |                                                                                       |                               |                                       |                      |          |          |            |
| 1: Ye                                                                                                    | es                                                                                                    |                                                                                                    |                                                                                       |                               |                                       |                      |          |          |            |
|                                                                                                    |                                                                                                    | #7                                                                                                    | #6                                                                                    | #5                            | #4                                    | #3                   | #2       | #1       | #0         |
| 3114                                                                                                    |                                                                                                    |                                                                                                    |                                                                                       |                               |                                       |                      |          |          | IPC        |
| [Modificat                                                                                                    | ion ai                                                                                                    | uthority                                                                                                    |                                                                                       | ont mono                      | aomont                                |                      |          |          |            |
| Infoanticat                                                                                                    | ion at                                                                                                    | iti onty i                                                                                                    | . Equipme                                                                             | ent manaç                     | gement                                |                      |          |          |            |
| I Default S                                                                                                    | Setting                                                                                                    | ] : 0000                                                                                                    | . Equipme<br>0000                                                                     | ent mana(                     | gement                                |                      |          |          |            |
| ©Default S                                                                                                    | Setting                                                                                                    | ] : 0000<br>e current                                                                                                    | 0000<br>0000                                                                          | e, press t                    | the funct                             | ion keys             | i        |          |            |
| Default S<br><b>#0 IPC</b><br>0: Swit                                                                                                    | Setting<br>On the                                                                                                    | i : 0000<br>e current<br>o the inte                                                                                                    | 0000<br>t interfac                                                                    | e, press t                    | the funct                             | ion keys             |          |          |            |
| Default S<br><b>#0 IPC</b><br>0: Swit<br>1: Not                                                                                                    | Setting<br>On the<br>ch intersection                                                                                                    | in into the                                                                                                    | oooo<br>t interfac<br>rface<br>interface                                              | e, press t                    | the funct                             | ion keys             | i -      |          |            |
| Default S<br><b>#0 IPC</b><br>0: Swit<br>1: Not                                                                                                    | Setting<br>On the<br>ch inte<br>switch                                                                                                    | intonty]<br>: 0000<br>e current<br>o the inte<br>into the<br>#7                                                                                                    | . Equipme<br>0000<br>t interfac<br>rface<br>interface<br>#6                           | e, press t<br>#5              | the funct<br>#4                       | ion keys<br>#3       | #2       | #1       | #0         |
| Image: Control           IPC           0: Switt           1: Not           3115                                                                                                    | Contraction action acti | intonty]<br>: 0000<br>e current<br>o the inte<br>into the<br>#7                                                                                                    | nterface<br>interface<br>#6                                                           | e, press t<br>#5              | the funct<br>#4                       | ion keys<br>#3       | #2       | #1       | #0<br>NDPx |
| Image: Image: | Ch intersection and the section of the section of t | intonty]<br>: 0000<br>e current<br>o the inte<br>into the<br>#7<br>[                                                                                                    | . Equipme<br>0000<br>t interface<br>interface<br>#6<br>: Equipme                      | e, press t<br>#5              | the funct<br>#4                       | ion keys<br>#3       | #2       | #1       | #0<br>NDPx |
| 『 Default S<br>#0 IPC 0<br>0: Swit<br>1: Not<br>3115<br>『 Modificat<br>『 Default S                                                                                                    | etting<br>On the<br>ch inte<br>switch                                                                                                    | intonty]<br>i : 0000<br>e current<br>o the inte<br>into the<br>#7<br>ithority]<br>i : 0000                                                                                                    | . Equipme<br>0000<br>t interface<br>interface<br>#6<br>: Equipme<br>0000              | e, press t<br>#5<br>ent manag | the funct<br>#4<br>gement             | ion keys<br>#3       | #2       | #1       | #0<br>NDPx |
| Image: Image:        | etting<br>On the<br>ch inte<br>switch<br>j<br>ion au<br>setting                                                                                                    | intonty]<br>i : 0000<br>e current<br>o the inte<br>into the<br>#7<br>ithority]<br>i : 0000<br>ether dis                                                                                                    | . Equipme<br>0000<br>t interface<br>interface<br>#6<br>: Equipme<br>0000<br>plays the | e, press t<br>#5<br>ent manaç | the funct<br>#4<br>gement<br>position | ion keys<br>#3       | #2       | #1       | #0<br>NDPx |
| <pre>『Default S #0 IPC 0 0: Swit 1: Not 3115 『Modificat 『Default S #0 NDPx 0: YE</pre>                                                                                                    | Eetting<br>On the<br>ch inte<br>switch<br>ion au<br>Setting<br>S                                                                                                    | <pre>intentity intentity i</pre> | : Equipme<br>0000<br>t interface<br>interface<br>#6<br>: Equipme<br>0000<br>plays the | e, press t<br>#5<br>ent manag | the funct<br>#4<br>gement<br>position | ion keys<br>#3       | #2       | #1       | #0<br>NDPx |
| Image: Image:        | etting<br>On the<br>ch inte<br>switch<br>ion au<br>setting<br>Whe                                                                                                    | <pre>Information in the interview of the interview of the</pre> | : Equipme<br>0000<br>t interface<br>interface<br>#6<br>: Equipme<br>0000<br>plays the | e, press t<br>#5<br>ent manag | the funct<br>#4<br>gement<br>position | ion keys<br>#3       | #2       | #1       | #0<br>NDPx |
| Image: Proceeding of the second second se        | etting<br>On the<br>ch inte<br>switch<br>ion au<br>setting<br>Whe                                                                                                    | intonty]<br>: 0000<br>e current<br>o the inte<br>into the<br>#7<br>                                                                                                    | : Equipme<br>0000<br>t interface<br>interface<br>#6<br>: Equipme<br>0000<br>plays the | e, press t<br>#5<br>ent manag | the funct<br>#4<br>gement<br>position | ion keys<br>#3       | #2       | #1       | #0<br>NDPx |
| Image: Image:        | etting<br>On the<br>ch inte<br>switch<br>ion au<br>setting<br>Whe                                                                                                    | <pre>#ronty # 1 : 0000 e current o the inte the into the #7 uthority # 1 : 0000 ether dis #7</pre>                                                                                                    | Equipme<br>0000<br>t interface<br>interface<br>#6<br>: Equipme<br>0000<br>plays the   | #5<br>#5<br>ent manag         | the funct<br>#4<br>gement<br>position | ion keys<br>#3<br>#3 | #2       | #1       | #0<br>NDPx |

#4 NE9 Whether forbid the operations, such as program editing, deletion, modification and copy, etc. followed with the program number 9000.

- 0: Allow
- 1: Forbid

# #6 PSR Whether allow loading and checking the protected program

- 0: Forbid
- 1: Allow

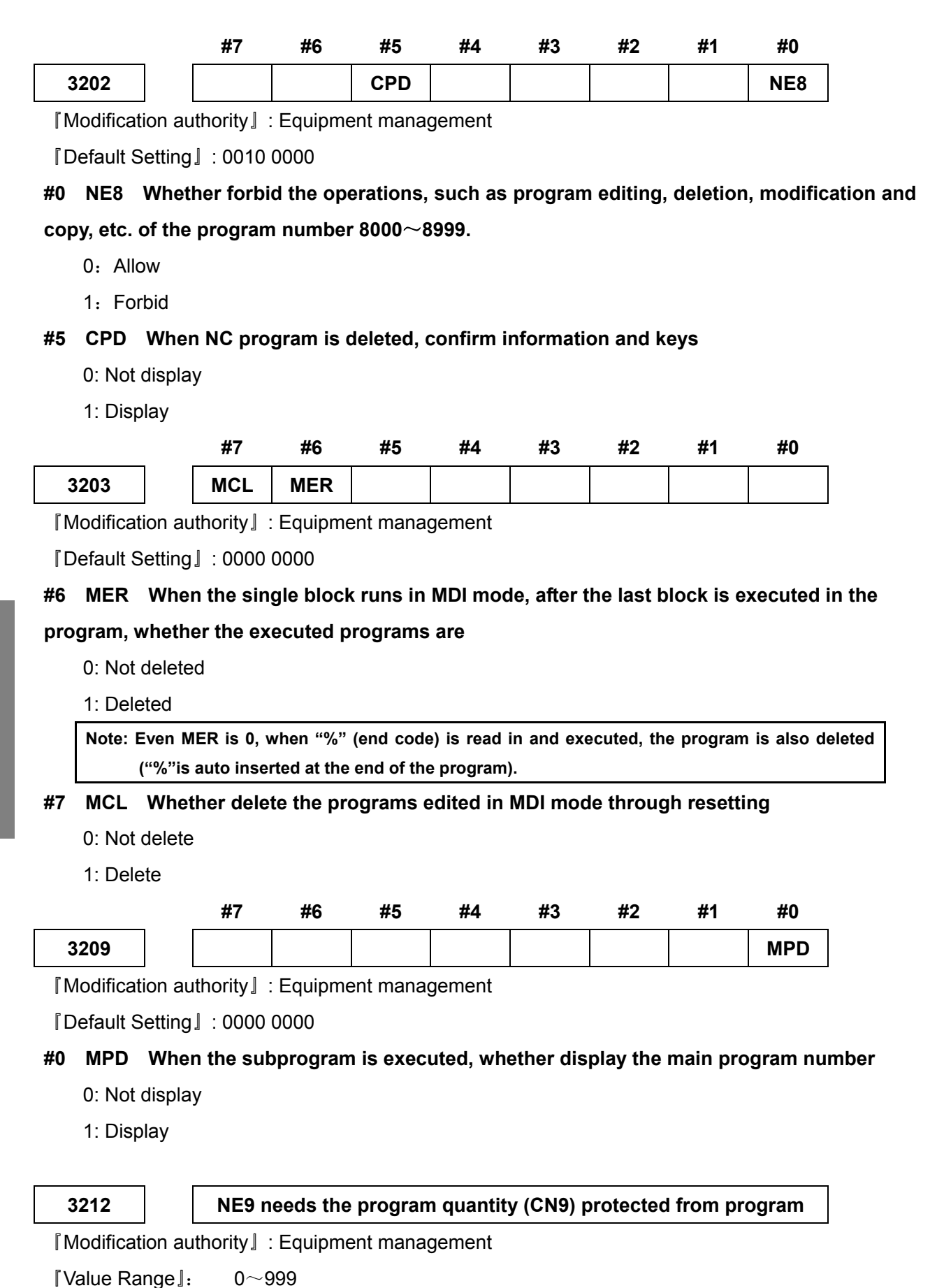

154

[Default Setting]: 0

The programs after the No.9000 to be protected are set on the quantity, the program number protection range is 9000~9000+(No.3212), 0 is the overall protections (0 $\sim$ 999).

| 2246 | Increment value (INC) during the serial number being auto |
|------|-----------------------------------------------------------|
| 3210 | inserted (INC)                                            |

[Modification authority] :Equipment management

『Value Range』: 1∼9999

[Default Setting]: 10

When the serial number (parameter SEQ (NO.0000#5) is 1) is auto inserted, it is the increment value of the serial number in each block.

3281

Language displayed on the screen (LANG)

 $\llbracket \mathsf{Modification} \ authority \rrbracket : \ \mathsf{Machine}$ 

[Value Range]: 0~1

[Default Setting]: 1

0: English 1: Chinese

3282 Reminding days before power off in the limited time (NDAYS)

[Value Range]: 1~30

[Default Setting]: 3

# Appendix 1.11 Parameter of Programming

|      | #7 | #6  | #5 | #4 | #3 | #2  | #1 | #0  |
|------|----|-----|----|----|----|-----|----|-----|
| 3401 |    | GSB |    |    |    | NCK |    | DPI |

[Modification authority] : Equipment management

[Default Setting]: 0000 0001

**#0 DPI** The address is with the decimal point, but when the decimal point is omitted, the setting is as below:

- 0: Take them as the minimum setting units
- 1: Take them as the units of mm, inch and sec

# #2 NCK During grammar checking, there are same N numbers

0: Alarm

1: Not alarm

# #6 GSB Set the G code format

- 0: G code system A
- 1: G code system B

|      | #7  | #6  | #5 | #4  | #3  | #2 | #1 | #0  |
|------|-----|-----|----|-----|-----|----|----|-----|
| 3402 | G23 | CLR |    | FPM | G91 |    |    | G01 |

[Modification authority] : Equipment management

[Default Setting]: 0101 0000

#### #0 G01 Mode during connecting the power supply

- 0: G00 mode (orientation)
- 1: G01 mode (linear interpolation)

#### #3 G91 In the G code system B, the system defaults as:

- 0: G90 mode (Absolute command)
- 1: G91 mode (Incremental command)

#### #4 FPM System defaults after power on

0: Feeding/rev

1: Feeding/min

# #6 CLR Press the resetting key on MDI panel, the external resetting signal and the emergency stops, G code mode and the feedrate are

- 0: Hold mode
- 1: Switched to the power on state

#### #7 G23 when the power supply is connected, it is

- 0: G22 mode (Check the memory stroke)
- 1: G23 mode (Not check the memory stroke)

|      | #7 | #6  | #5  | #4  | #3 | #2 | #1 | #0 |
|------|----|-----|-----|-----|----|----|----|----|
| 3403 |    | AD2 | CIR | RER |    |    |    |    |

[Modification authority] : Equipment management

[Default Setting]: 0000 0000

#4 RER During arc interpolation, when R goes over the minor finishing point and isn't in the arc, and the radius doesn't exceed error:

0: Calculate the new radius, the path is semicircle

1: P/S alarms

#5 CIR In arc interpolation commands (G02, G03), there are no distance (I, J and K) from the starting point of the command to the center, and the arc radius isn't commanded,

#### either.

0: Linear interpolation moves to the finishing point

1: P/S alarms

#### #6 AD2 In one block, two or two more same addresses are commanded

0: The following commands are valid.

1: The program is taken as wrong, P/S alarms.

Note: It alarms when the parameter is 1and two or two more G codes of one group are commanded in one block.

|      | #7  | #6  | #5  | #4  | #3 | #2 | #1 | #0 |
|------|-----|-----|-----|-----|----|----|----|----|
| 3404 | M3B | EOR | M02 | M30 |    |    |    |    |

[Modification authority] : Equipment management

[Default Setting]: 0000 0000

#### #4 M30 During auto running, process M30 command

0: return to the beginning of the program.

1: doesn't return to the beginning of the program.

#### #5 M02 During auto running, process M02 command

0: return to the beginning of the program.

1: doesn't return to the beginning of the program.

#### #6 EOR During executing the program, read in "%" (program end)

0: P/S alarms (stop auto running, display alarm state)

1: Not alarm (auto running stops, the system resets)

Note: When performing the "%" (end-of-program), CNC resets instead of closing the miscellaneous function output.

#### #7 M3B The quantity of M codes which can be commanded in one block

0: One

1: Maximum three

|      | #7 | #6 | #5  | #4 | #3 | #2 | #1 | #0  |
|------|----|----|-----|----|----|----|----|-----|
| 3405 |    |    | DDP |    |    |    |    | AUX |

[Modification authority] : Equipment management

[Default Setting]: 0000 0000

**#0** AUS In the 2nd miscellaneous function, the command counter decimal point input or the command with decimal point, as well the override corresponding to the command value output

- 0: The metric input is identical with the inch input
- 1: The override set by inch input sets as the 10 times of the override for the metric input

#### #5 DDP The angle command is directly input based upon the drawing dimension

- 0: Common specification
- 1: Command supplementary angle

| 3410 |  |
|------|--|
|------|--|

#### Circular radius allowable error (CRE)

[Modification authority] : Equipment management

[Value Range] : 0~9999 9999

| Setting unit         | IS-B   | IS-C    | Unit |
|----------------------|--------|---------|------|
| Input in mm          | 0.001  | 0.0001  | mm   |
| Input in inch system | 0.0001 | 0.00001 | inch |

[Default Setting]:0

Set the allowable error value of arc interpolation (G02, G03) starting point radius and its finishing point radius. P/S alarms when arc interpolation radius error is more than the limit value.

Note: When the setting value is 0, it doesn't require checking the arc radius error.

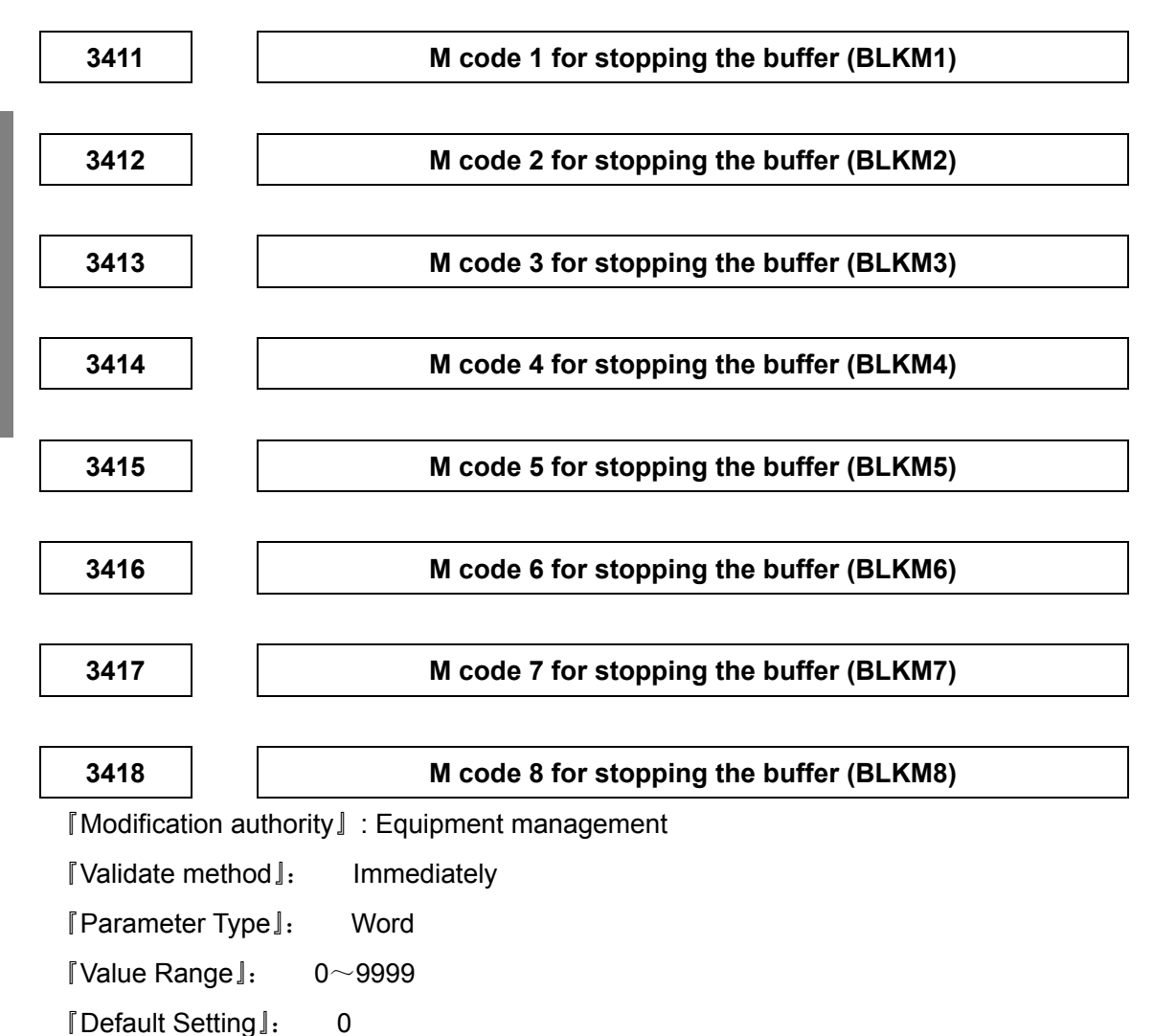

Appendix

This parameter sets the M code for stopping the buffer. Before ending the treatment of the M function at the side of the machinery, it is necessary to perform the operation treatment specified by M code by machinery, and then set this code.

|                                                                                                    |                                                                                                 | <b>47</b>                                                                                                    | 40                                                                                                    | # <b>F</b>                                                        | ш.                                          | 40                              |                       | ща                |           |
|----------------------------------------------------------------------------------------------------|-------------------------------------------------------------------------------------------------|----------------------------------------------------------------------------------------------------|----------------------------------------------------------------------------------------------------|-------------------------------------------------------------------|---------------------------------------------|---------------------------------|-----------------------|-------------------|-----------|
|                                                                                                    | 1                                                                                               | #/                                                                                                    | #6                                                                                                    | #5                                                                | #4                                          | #3                              | #2                    | #1                | #0        |
| 3450                                                                                                    |                                                                                                 |                                                                                                    |                                                                                                    |                                                                   |                                             |                                 |                       |                   | AUP       |
| [Modificat                                                                                                    | ion au                                                                                          | uthority』                                                                                                    | : Equipme                                                                                                    | ent manag                                                         | gement                                      |                                 |                       |                   |           |
| I Default S                                                                                                    | Setting                                                                                         | J: 00                                                                                                    | 0000 0000                                                                                                    |                                                                   |                                             |                                 |                       |                   |           |
| #0 AUP                                                                                                    | In the                                                                                          | e 2nd mi                                                                                                    | iscellaneo                                                                                                    | ous func                                                          | tion con                                    | nmand, t                        | he count              | er decin          | nal point |
| command                                                                                                    | with c                                                                                          | decimal p                                                                                                    | point and                                                                                                    | the neg                                                           | ative val                                   | ue comm                         | nand                  |                   |           |
| 0: Dis                                                                                                    | abled                                                                                           |                                                                                                    |                                                                                                    |                                                                   |                                             |                                 |                       |                   |           |
| 1: Ena                                                                                                    | abled                                                                                           |                                                                                                    |                                                                                                    |                                                                   |                                             |                                 |                       |                   |           |
|                                                                                                    |                                                                                                 | #7                                                                                                    | #6                                                                                                    | #5                                                                | #4                                          | #3                              | #2                    | #1                | #0        |
| 3453                                                                                                    |                                                                                                 |                                                                                                    |                                                                                                    |                                                                   |                                             |                                 |                       |                   | CRD       |
| [Modificat                                                                                                    | ion au                                                                                          | uthority]                                                                                                    | : Equipme                                                                                                    | ent mana                                                          | gement                                      | 1                               | 1                     | 1                 | 1         |
| I Default S                                                                                                    | Settina                                                                                         |                                                                                                    |                                                                                                    |                                                                   | -                                           |                                 |                       |                   |           |
|                                                                                                    |                                                                                                 | J: UU                                                                                                    | 0000 000                                                                                                    |                                                                   |                                             |                                 |                       |                   |           |
| #0 CRD                                                                                                    | Chan                                                                                            | l: UC                                                                                                    | 000 0000<br>orner R is                                                                                                    | valid (th                                                         | e parame                                    | eter CCR                        | (No 8134)             | <b>="1"</b> )     |           |
| #0 CRD                                                                                                    | Chan                                                                                            | nfering/co                                                                                                    | 000 0000<br>orner R is                                                                                                    | valid (th                                                         | e parame                                    | eter CCR                        | (No.8134)             | <b>="1"</b> )     |           |
| <b>#0 CRD</b><br>0: Cha                                                                                                    | Chan<br>mferir                                                                                  | nfering/cong/corner                                                                                               | 000 0000<br>orner R is<br>R is enab                                                                                        | valid (th                                                         | e parame                                    | eter CCR(                       | (No.8134)             | ="1")             |           |
| <b>#0 CRD</b><br>0: Cha<br>1: Dire                                                                                                    | Chan<br>mferir<br>ct drav                                                                       | nfering/cong/corner<br>wing dimo                                                                                  | 000 0000<br>orner R is<br>R is enab<br>ension pro                                                                          | s <b>valid (th</b><br>bled.<br>ogrammir                           | e parame                                    | eter CCR                        | (No.8134)             | ="1")             |           |
| <b>#0 CRD</b><br>0: Cha<br>1: Dire                                                                                                    | Chan<br>mferir<br>ct drav                                                                       | I: OC                                                                                                    | 000 0000<br>orner R is<br>R is enab<br>ension pro                                                                          | v <b>alid (th</b><br>bled.<br>ogrammir                            | ne parame                                   | eter CCR(                       | (No.8134)             | ="1")             |           |
| #0 CRD<br>0: Cha<br>1: Dire<br>3460                                                                                                    | Chan<br>mferir<br>ct dra                                                                        | nfering/cong/corner<br>wing dime                                                                                  | 000 0000<br>orner R is<br>R is enab<br>ension pro                                                                          | valid (th<br>bled.<br>ogrammir<br>or the se                       | ne parame<br>ng is enat<br>econd mi         | eter CCR(<br>bled.<br>scellane  | (No.8134)<br>ous func | ="1")<br>tion (BC | A)        |
| #0 CRD<br>0: Cha<br>1: Dire<br>3460<br>『Modificat                                                                                                    | Chan<br>mferir<br>ct dra<br>ion au                                                              | I: OC<br>nfering/cong/cong/corner<br>wing dimo                                                                    | 000 0000<br>orner R is<br>R is enab<br>ension pro<br>ddress for<br>Equipme                                                 | or valid (th<br>oled.<br>ogrammir<br>or the se                    | ng is enak<br>econd mi<br>gement            | bled.                           | (No.8134)<br>ous func | ="1")<br>tion (BC | A)        |
| <b>#0 CRD</b><br>0: Cha<br>1: Dire<br><b>3460</b><br>[ Modificat                                                                                                    | Chan<br>mferir<br>ct dra<br>iion au                                                             | I: OC<br>nfering/co<br>ng/corner<br>wing dimo<br>wing dimo<br>thority I<br>d]: I                                  | 000 0000<br>orner R is<br>R is enab<br>ension pro<br>Address for<br>Equipme<br>mmediate                                    | o <b>valid (th</b><br>oled.<br>ogrammir<br>or the se<br>ent manag | ng is enak<br>econd mi<br>gement            | oter CCR(<br>bled.<br>scellane  | (No.8134)<br>ous func | ="1")<br>tion (BC | A)        |
| #0 CRD<br>0: Cha<br>1: Dire<br>3460<br>『Modificat<br>『Validate n                                                                                                    | Chan<br>mferir<br>ct dra<br>iion au<br>metho                                                    | nfering/cong/corner<br>wing dime<br>wing dime<br>uthority J<br>d J: I<br>e J: V                                   | 000 0000<br>orner R is<br>R is enab<br>ension pro<br>Address fo<br>: Equipme<br>mmediate<br>Vord                           | o <b>valid (th</b><br>oled.<br>ogrammir<br>or the se<br>ent manag | ng is enat                                  | eter CCR(<br>bled.<br>scellane  | (No.8134)<br>ous func | ="1")<br>tion (BC | A)        |
| #0 CRD<br>0: Cha<br>1: Dire<br>3460<br>『Modificat<br>『Validate n<br>『Paramete                                                                                           | Chan<br>mferir<br>ct dra<br>ct dra<br>cion au<br>metho<br>er Typ                                | nfering/conner<br>mg/corner<br>wing dima<br>(<br>A<br>uthority]<br>d]: I<br>e]: V<br>0,65                         | 000 0000<br>orner R is<br>R is enab<br>ension pro<br>ddress fo<br>: Equipme<br>mmediate<br>Vord<br>5~67, 85~               | o <b>valid (th</b><br>oled.<br>ogrammir<br>or the se<br>ent manag | ng is enak<br>econd mi<br>gement            | eter CCR(<br>bled.<br>scellane  | (No.8134)<br>ous func | ="1")<br>tion (BC | A)        |
| <ul> <li>#0 CRD</li> <li>0: Cha</li> <li>1: Dire</li> <li>3460</li> <li>Modificat</li> <li>Validate n</li> <li>Paramete</li> <li>Value Ra</li> <li>Default S</li> </ul> | Chan<br>mferir<br>ct dra<br>ct dra<br>ion au<br>metho<br>er Typ<br>inge』:<br>Setting            | nfering/conner<br>mg/corner<br>wing dima<br>wing dima<br>(<br>A<br>uthority]<br>d]: 1<br>e]: 0                    | 000 0000<br>orner R is<br>R is enab<br>ension pro<br>ddress fo<br>: Equipme<br>mmediate<br>Vord<br>5~67, 85~               | valid (th<br>oled.<br>ogrammir<br>or the se<br>ent manag          | ng is enak<br>econd mi<br>gement            | eter CCR(<br>bled.<br>scellane  | (No.8134)<br>ous func | ="1")<br>tion (BC | A)        |
| #0 CRD<br>0: Cha<br>1: Dire<br>3460<br>[ Modificat<br>[ Validate of<br>[ Paramete<br>[ Value Ra<br>[ Default S<br>The add                                               | Chan<br>mferir<br>ct dra<br>ct dra<br>ion au<br>metho<br>er Typ<br>inge ]:<br>Setting<br>ress(0 | ]: 00<br>nfering/c<br>ng/corner<br>wing dime<br>wing dime<br>(<br>uthority]<br>d]: 1<br>e]: 0<br>0,65<br>(,65~67, | 000 0000<br>orner R is<br>R is enab<br>ension pro<br>Address for<br>Equipme<br>mmediate<br>Vord<br>5~67, 85~<br>85~87) for | or the se<br>or the se<br>ant managed<br>with the se              | e parame<br>ng is enak<br>cond mi<br>gement | eter CCR(<br>bled.<br>scellaneo | (No.8134)<br>ous func | ="1")<br>tion (BC | <b>A)</b> |

# Appendix 1.12 Parameter of Screw Pitch Error Compensation

|              |        | #7        | #6        | #5 | #4 | #3 | #2 | #1 | #0   |
|--------------|--------|-----------|-----------|----|----|----|----|----|------|
| 3605         |        |           |           |    |    |    |    |    | BDPx |
| [ Modificati | ion au | thority   | : Machine | •  |    |    |    |    |      |
| l Validate r | netho  | d』: After | r power-o | n  |    |    |    |    |      |
| Value Ra     | nge』∶  | Bit a     | ixis      |    |    |    |    |    |      |
| 『Default S   | etting | ]: 00     | 000 0000  |    |    |    |    |    |      |

#### #0 BDPx Whether use the bi-directional pitch error compensation

- 0: NO
- 1: YES

# 3620

# Screw pitch error compensation number in each axis reference point (NPR)

[Modification authority] :Machine

[Validate method] : After power-on

[Parameter Type]: Word axis

 $\llbracket Value Range 
rbracket : 0 \sim 1023$ 

[Default Setting]: 0

3621

# Number of the furthest screw pitch error compensation point of each axis in negative direction (NEN)

[Modification authority] :Machine

 $\llbracket Validate method \rrbracket$  : After power-on

[Parameter Type]: Word axis

 $\llbracket$  Value Range  $\rrbracket$  : 0 $\sim$ 1023

[Default Setting]: 0

The parameter sets the number of the furthest screw pitch error compensation point of each axis in negative direction.

3622

Number of the furthest screw pitch error compensation point of each axis in positive direction (NEP)

[Modification authority] :Machine

[Validate method]: After power-on

[Parameter Type]: Word axis

『Value Range』: 0∼1023

[Default Setting]: 0

The parameter sets the number of the furthest screw pitch error compensation point of each axis in positive direction.

Note: The parameter setting value should be greater than that of parameter NO.3620.

3623

Each axis screw pitch error compensation override (PCM)

[Modification authority] :Machine

[Validate method]: After power-on

[Parameter Type]: Word axis

 $\llbracket$  Value Range  $\rrbracket$  : 0 $\sim$ 100

[Default Setting]: 0

Set the override of screw pitch error compensation along each axis.

If the override is set as 1, the detection unit is same as that of compensation.

If the override is set as 0, the override is same as one when it is set as 1.

#### 3624

#### Each axis screw pitch error compensation point interval (PCI)

[Modification authority] :Machine

[Validate method]: After power-on

[Parameter Type]: Word axis

 $\llbracket$  Default Setting  $\rrbracket$  : 0 $\sim$ 9 999 999

[Default Setting]: 0

| Setting unit           | IS-B   | IS-C    | Unit |
|------------------------|--------|---------|------|
| Input in metric system | 0.001  | 0.0001  | mm   |
| Input in inch system   | 0.0001 | 0.00001 | inch |
| Rotary axis            | 0.001  | 0.0001  | deg  |

The screw pitch compensation points are distributed in equal interval, and the interval value of each axis is set respectively. The minimum value of the interval is limited and set by the following formula: the minimum value = the maximum feedrate (rapid feedrate) / 7500.

Unit: Screw pitch compensation minimum interval: mm, inch and deg.

Maximum feedrate: mm/min, inch/min and deg/min.

For example: When the maximum feedrate is 15000mm/min, the minimum value of the screw pitch error compensation interval is 2mm.

But, according to the setting override, when the absolute value of the compensation point value exceeds 100, the interval of the compensation point is magnified by the override which is calculated by the following formula.

Override = Max compensation amount (absolute value)/128 (round up the digits after the decimal point)

Screw pitch compensation minimum interval = Value, which is obtained from the above maximum feedrate X override.

Note: The unit of the screw pitch compensation value is same as that of the detection.

The detection unit is relative with parameter No.1820 (command magnify ratio CMR) and the minimum movement unit, about the relation between the setting units and the minimum movement units, refer to the introduction of parameter No.1820.

# 3626

3627

The compensation point (NPN) of the closest negative side for the bi-directional pitch error compensation

[Modification authority] :Machine

 $\llbracket Validate method \rrbracket$  : After power-on

[Parameter Type]: Word axis

 $\llbracket$  Default Setting rbracket : 0 $\sim$ 1023

[Default Setting]: 0

When using the bi-directional pitch error compensation, set the closest negative side compensation point number when the tool moves along with the negative direction.

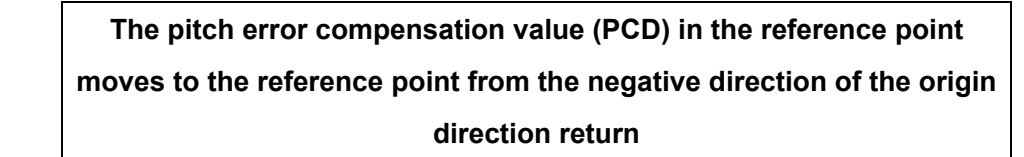

[Modification authority] :Machine

 $\llbracket \mbox{Validate method} \ \blackbox{\tt ]}$  : After power-on

[Parameter Type]: Word axis

『Default Setting』: -32768∼32767

[Default Setting]: 0

When the origin direction is set as positive/negative direction; the pitch error compensation value in the reference point when the movement is set from negative/positive direction based upon absolute value.

| 3628 | The setting value of the pitch compensation pulse frequency<br>(NPF) |
|------|----------------------------------------------------------------------|
|      |                                                                      |

[Modification authority] :Machine

- 『Parameter Type』: Word
- 『Default Setting』:1~32
- [Default Setting]: 8

The setting value of the pitch compensation pulse frequency

# Appendix 1.13 Parameter of the Spindle Control

|      | #7 | #6 | #5 | #4 | #3 | #2  | #1 | #0  |
|------|----|----|----|----|----|-----|----|-----|
| 3700 |    |    |    |    |    | CSB |    | CSC |

[Modification authority] : Equipment management

[Parameter Type]: Bit type

『Default Setting』: 0000 0000

#0 CSC Whether the coordinate value is cleared (Bit 2 of parameter 3700 sets to 0, this parameter is enabled) when the CS outline control shifts to spindle mode.

- 0: Keep
- 1: Clear

#2 CSB Whether the coordinate system is automatically set up when CS outline control shifts to the position mode

- 0: Disabled
- 1: Enabled

|      | #7 | #6 | #5 | #4 | #3  | #2 | #1 | #0 |
|------|----|----|----|----|-----|----|----|----|
| 3703 |    |    |    |    | MPP |    |    |    |

[Modification authority] : Equipment management

[Default Setting]: 0000 0000

#3 MPP Whether replaces the signal SWS to perform the spindle selection by program command in the multi-axis control.

- 0: NO
- 1: YES

|      |  | #7   | #6   | #5 | #4 | #3 | #2 | #1 | #0 |
|------|--|------|------|----|----|----|----|----|----|
| 3704 |  | SCS3 | SCS2 |    |    |    |    |    |    |
|      |  |      |      |    |    |    |    |    |    |

Modification authority : Machine

[Validate method]: After power-on

『Default Setting』: 0000 0000

- #6 SCS2 Whether Cs contour control of the 2nd spindle is
  - 0: Invalid
  - 1: Valid
- **#7 SCS3** Whether Cs contour control of the 3rd spindle is
  - 0: Invalid
  - 1: Valid

Note: Parameters SCS2 and SCS3 can be enabled by using the Cs outline control (that is, bit 2 of parameter No.8133 (SCS) is "1")

|      | #7 | #6 | #5 | #4  | #3 | #2 | #1 | #0 |
|------|----|----|----|-----|----|----|----|----|
| 3705 |    |    |    | EVS |    |    |    |    |

[Modification authority] : Equipment management

[Default Setting]: 0000 0000

#### #4 EVS For S command, use spindle control function (spindle analog output or spindle

#### serial output)

0: Not output S code and SF

1: Output S code and SF

|      | #7 | #6 | #5 | #4 | #3 | #2  | #1 | #0 |
|------|----|----|----|----|----|-----|----|----|
| 3706 |    |    |    |    |    | MPA |    |    |

[Modification authority] : Equipment management

[Default Setting]: 0000 0000

#2 MPA In the multi-spindle control, when the spindle selection of the address P is set,

#### and when the P does not specify with the S command:

0: Alarm issues (PS5303)

1: Use the last P specified by S\_ P\_;. After the power is turned on, use the value of parameter (№3775) when never ever specifies the P.

|      | #7 | #6  | #5 | #4 | #3 | #2  | #1  | #0  |
|------|----|-----|----|----|----|-----|-----|-----|
| 3708 |    | TSO |    |    |    | SSC | SAT | SAR |

[Modification authority] : Equipment management

[Default Setting]: 0000 0011

#### #0 SAR Whether check the spindle speed reaching signal

0: Not check

1: Check

# #1 SAT Whether check the spindle speed reaching signal when the thread cutting block

# is begun to be executed.

0: Check or not, which is set by parameter SAR (NO.3708#0)

1: Must check, which isn't connected with parameter SAR

Note: When the thread cutting block is continuously executed, the spindle speed reaching signal isn't checked in the thread cutting block after the 2<sup>nd</sup> block.

#### #2 SSC Whether check the spindle speed when performs the cutting feed

- 0: Do not check
- 1: Check

# #6 TSO Whether the spindle override is valid during thread processing or tapping cycle

0: Invalid (fixed as 100%)

1: Valid

Note: In rigid tapping, the override is fixed as 100%, and there isn't any connection with the

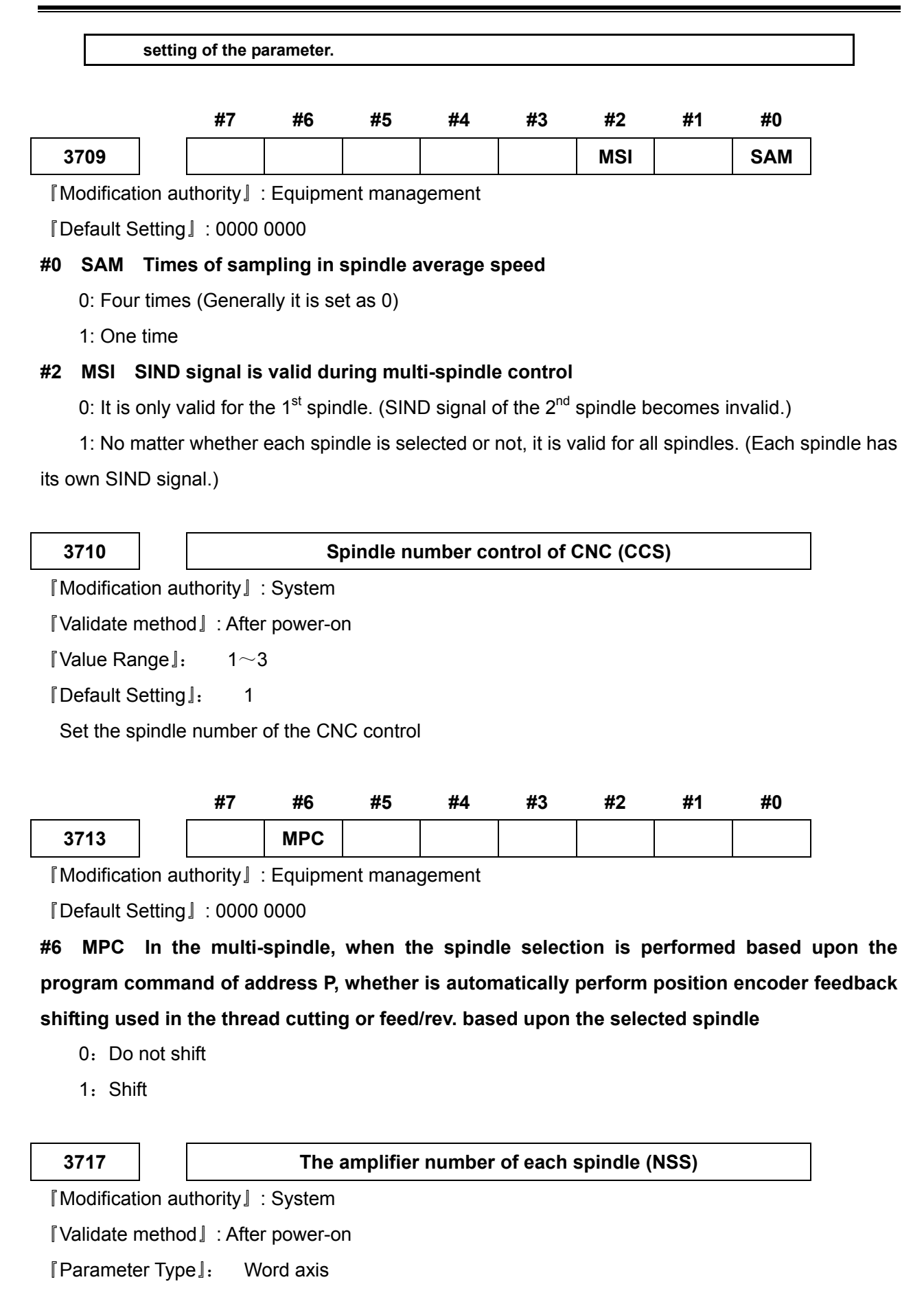

¶Value Range **]**: -4∼99

『Default Setting』:

Set the amplifier number distributing to each spindle

1

| Set value by | Corresponding interface                      | Remark                 |
|--------------|----------------------------------------------|------------------------|
| parameter    |                                              |                        |
| 0            | Disconnect the spindle amplifier interface   |                        |
|              |                                              | The setting value is   |
| 1~99         | Spindle connects the logic ID number by      | identical with the     |
| 1.99         | GSKLink                                      | servo spindle logic ID |
|              |                                              | number                 |
|              | Four groups analog value output ports of the |                        |
| -1~-4        | spindle interfaces 1 and 2 on the            |                        |
|              | corresponding the I/O unit 1                 |                        |
|              | Four groups analog value output ports of the |                        |
| -11~-14      | spindle interfaces 1 and 2 on the            | It is used in the      |
|              | corresponding the I/O unit 2                 | frequency conversion   |
|              | Four groups analog value output ports of the | spindlo                |
| -21~-24      | spindle interfaces 1 and 2 on the            | spindle                |
|              | corresponding the I/O unit 3                 |                        |
|              | Four groups analog value output ports of the |                        |
| -31~-34      | spindle interfaces 1 and 2 on the            |                        |
|              | corresponding the I/O unit 4                 |                        |

Appendix

# Revolution of each spindle coder (CNT)

 $\llbracket \mathsf{Modification} \ authority \rrbracket : \mathsf{Machine}$ 

[Validate method] : After power-on

[Parameter Type]: Word axis

[Value Range]: 100~99999999

『Default Setting』: 1024

The revolution of each spindle coder is set

# 3721

# Number of position coder gear teeth for each spindle (GOE)

 $\llbracket \mathsf{Modification} \ authority \rrbracket$  : Machine

『Parameter Type』: Word axis

[Value Range]: 1∼9999

[Default Setting]: 1

Set the number of position coder gear teeth for each spindle during the speed control (feeding per revolution, thread cutting, etc).

| 3722 |
|------|
|------|

Number of gear teeth for each spindle (GOS)

 $\llbracket \mathsf{Modification} \ authority \rrbracket : \mathsf{Machine}$ 

[Parameter Type]: Word axis

[Value Range]: 1~9999

[Default Setting]: 1

Set the number of gear teeth for each spindle during the speed control (feeding per revolution, thread cutting, etc).

3723

# Channel number corresponding to each spindle coder (CSE)

 $\llbracket \mathsf{Modification} \ authority \rrbracket : \mathsf{Machine}$ 

 $\llbracket Validate method \rrbracket$  : After power-on

[Parameter Type]: Word axis

[Value Range]: 0~2

[Default Setting]: 0

Set the channel number corresponding to each spindle coder.

| Value set by the parameter | Corresponding channel                  |                                  |
|----------------------------|----------------------------------------|----------------------------------|
| value set by the parameter | interface                              |                                  |
|                            | The data of spindle opender is         | It is used by using the GSKLink  |
| 0                          | tronomitted from CSKLink               | spindle and without external     |
|                            | transmitted norm GSRLink               | encoder.                         |
| 1                          | With the 1 <sup>st</sup> coder channel |                                  |
| I                          | interface                              | It is used by using the external |
| 2                          | With the 2 <sup>nd</sup> coder channel | encoder.                         |
| 2                          | interface                              |                                  |

3730

Increment adjustment Value of the spindle speed analog output (AGS)

[Modification authority] :Machine

[Parameter Type] : Word spindle

[Default Setting]: 1000

 $\llbracket$  Value Range rbracket : 500 $\sim$ 2000

[Value unit]: 0.1%

Set the increment adjustment Value of the spindle speed analog output. (Adjusting method)

- (1) Set the standard setting value 1000,
- (2) Command the spindle speed when the spindle speed analog output maximum voltage is 10V.
- (3) Measure the output voltage.
- (4) Set the value in the following formula in parameter No.3730:

setting value = 
$$\frac{10(V)}{\text{measured voltage}(V)} \times 1000$$

(5) After setting the parameter, command the spindle speed analog output as the spindle speed of the maximum voltage, again, and confirm the output voltage as 10V.

3731

Compensation value of the spindle speed analog output offset voltage (CSS)

 $\llbracket \mathsf{Modification} \ authority \rrbracket \ :\mathsf{Machine}$ 

[Parameter Type] : Word spindle

 $\llbracket Value Range \rrbracket$  : -1000 $\sim$ +1000

[Default Setting]: 0

The parameter sets the compensation value of the spindle speed analog output offset voltage.

1. Set the standard setting value as 0.

2. Command the analog output voltage as 0V, which is the theoretical spindle speed.

\_ . . \_ . . . . \_ . . \_ . . \_ . . \_ . . \_ . . = . . \_ . . \_ . . \_ . . \_ . . = . . \_ . . \_ . . \_ . . = . . \_ . . \_ . . = . . \_ . . = . . = .

3. Measure the output voltage.

4. Set the value in the following formula in parameter No.3731.

setting value = 
$$\frac{-8191 \times \text{offset voltage}(V)}{12.5}$$

5. After setting the parameter, command the analog output voltage as 0V, again, which is the theoretical spindle speed and confirm the voltage as 0V.

[Modification authority] :Machine

『Value Range』: 5∼32767ms

[Default Setting]: 1000

Set the dwell time from executing S function to detecting the spindle speed reaching signal.

3740

#### Spindle maximum speed of gear 1 (MSG1)
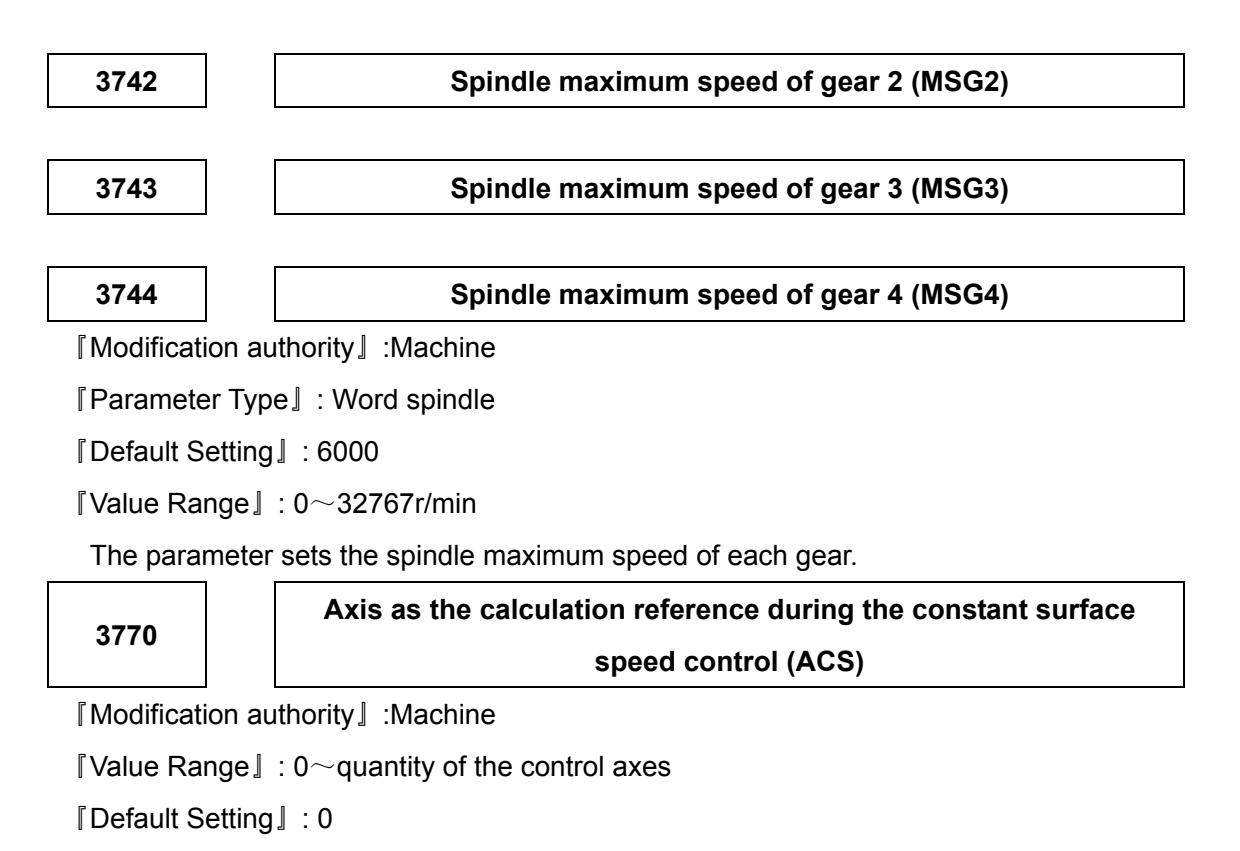

The parameter sets the axis as the calculation reference during the constant surface speed control.

Note: When it is set as 0, default X axis. Then, P value commanded in G96 block is not significant to the constant surface speed.

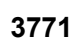

# Constant surface speed control mode (G96) spindle minimum speed (CFL)

[Modification authority] :Machine

 $\llbracket Value Range \rrbracket : 0{\sim}32767 r/min$ 

[Default Setting]: 50

The parameter sets the spindle minimum speed when the constant surface speed control. During the constant surface speed control (G96), if the spindle speed is lower than the speed set by the parameter, it is limited in the parameter speed.

Maximum spindle speed (MSS)

[Modification authority] :Machine

[Parameter Type]: Word spindle

 $\llbracket$  Value Range rbracket : 0 $\sim$ 32767r/min

『Default Setting』: 6000

The parameter sets the maximum spindle speed. The actual spindle speed is limited by the

maximum speed set by the parameter when the commanded spindle speed exceeds the maximum spindle speed, or the spindle speed after override exceeds the maximum spindle speed.

Note: 1. When the constant surface speed controls, no matter whether G96 or G97 is commanded, the spindle speed is limited by the maximum spindle speed.

2. When the setting value is 0, it is not limited by the speed.

3775

# The default spindle in the multi-spindle selects the P command value (MPD)

[Modification authority] : System

[Validate method] : After power-on

0

[Value Range]: 0∼99

[Default Setting]:

In the multi-spindle control, when parameter MPP(NO.3703#3)=1 and MPA (NO.3706#2)

=1; there is no specification for the P command value in the command S\_P\_ after the power is turned on.

| 3781 | In multi-spindle control, when code P is used for spindle selection |
|------|---------------------------------------------------------------------|
|      | (MPS)                                                               |

[Modification authority] : System

 $\llbracket Validate method \rrbracket$  : After power-on

0

[Value Range]: 0~99

『Default Setting』:

When MPP(NO.3703#3)=1, In multi-spindle control, code P used for spindle selection is set with the parameter. And P code and S commands are specified in the same block

|      | #7 | #6 | #5 | #4 | #3 | #2 | #1 | #0   |
|------|----|----|----|----|----|----|----|------|
| 4900 |    |    |    |    |    |    |    | SFLR |

[Modification authority] : Equipment management

[Parameter Type]: Bit axis

『Default Setting』: 0000 0000

# #0 SFLR The setting unit of parameters 4911 and 4912 during the FLR in the spindle speed fluctuation detection function.

- 0: 1% is regarded as the unit
- 1: 0.1% is regarded as the unit

#### 4911

The allowable rate q of the spindle arrival commanded speed

(SSQ)

 $\llbracket \mathsf{Modification} \ authority \rrbracket : \mathsf{Equipment} \ management$ 

 $\llbracket Way \text{ of Validating} 
floor$  :

[Value Range]:

[Default Setting]: 100

The allowable rate q of the spindle arrival commanded speed is set in the spindle speed changing detection function

| 4912 | The rate r of spindle change without sending the spindle speed |
|------|----------------------------------------------------------------|
|      | changing detection alarm (SSR)                                 |

[Modification authority] : Equipment management

 $\llbracket Way \ of \ Validating \rrbracket$  :

『Value Range』:

[Default Setting]: 100

The rate r of spindle change is set without sending the alarm in the spindle speed change detection function.

4913

The change magnitude i of the spindle speed without sending the spindle speed change detection alarm (SSI)

[Modification authority] : Equipment management

 $\llbracket Way \text{ of Validating} 
floor$  :

[Value Range]: 0∼99999

『Default Setting』: 100

The allowable magnitude i is set in the spindle speed change detection function without sending the alarm

4914

The time p from commanding the speed change to starting detecting the spindle speed change (SSP)

 $\llbracket \mathsf{Modification} \ authority \rrbracket : \mathsf{Equipment} \ management$ 

 $\llbracket Way \text{ of Validating} 
floor$  :

[Value Range]: 1~999999

[Default Setting]: 100

In the spindle speed change detection function, the time p from commanding the speed change to starting detecting the spindle speed change

# Appendix 1.14 Parameter of Tool Compensation

|      | #7 | #6  | #5 | #4  | #3 | #2 | #1 | #0 |
|------|----|-----|----|-----|----|----|----|----|
| 5001 |    | EVO |    | EVR |    |    |    |    |

[Modification authority] : Equipment management

[Default setting]: 0000 0000

# #4 EVR In tool nose compensation mode C, when the tool compensation value is changed

0: It becomes valid from the next block which specifies T code.

1: It becomes valid from the next buffer block.

# #6 EVO The rewritten value becomes valid when the compensation value of the tool position compensation mode is changed.

0: It is valid from the next block which specifies T code.

1: It is valid form the next buffer block.

|      | #7 | #6  | #5 | #4  | #3 | #2  | #1 | #0  |  |
|------|----|-----|----|-----|----|-----|----|-----|--|
| 5002 |    | LWM |    | LGT |    | LWT |    | LD1 |  |

[Modification authority] : Equipment management

[Default Setting]: 0000 0000

#### #0 LD1 Tool offset number

0: Specify through the last two digits of T code

1: Specify through the last one digit of T code

#### #2 LWT Tool wear compensation

0: Compensate through the tool traverse

1: Compensate through the coordinate system offset (there isn't any connection with LWM, and compensate in the block of T code)

#### #4 LGT Tool offset compensation mode

0: Compensate through the coordinate system offset (there isn't any connection with LWM, and compensate in the block of T code)

1: Compensate through the tool traverse

#### #6 LWM

- 0: Execute in T code block
- 1: Execute with axis movement meanwhile

Note: When LGT is 0, the offset is executed in T code block, and there isn't any connection with the parameter.

|                                                     |                                                                                                    |                                                                   | #7                                                                                                 | #6                                                                                   | #5                                          | #4                              | #3                       | #2                                | #1                | #0         |
|-----------------------------------------------------|----------------------------------------------------------------------------------------------------|-------------------------------------------------------------------|----------------------------------------------------------------------------------------------------|--------------------------------------------------------------------------------------|---------------------------------------------|---------------------------------|--------------------------|-----------------------------------|-------------------|------------|
| 50                                                  | 03                                                                                                    |                                                                   |                                                                                                    | LVC                                                                                  |                                             |                                 |                          | CCN                               |                   |            |
| ¶Mc                                                 | odificati                                                                                                    | on au                                                             | thority                                                                                            | : Equipme                                                                            | ent manag                                   | gement                          |                          |                                   |                   |            |
| 『De                                                 | efault Se                                                                                                    | etting                                                            | 』: 0000                                                                                            | 0000                                                                                 |                                             |                                 |                          |                                   |                   |            |
| #2                                                  | CCN                                                                                                    | In t                                                              | he tool r                                                                                          | nose radii                                                                           | us comp                                     | ensatior                        | mode, v                  | when the                          | auto refe         | rence po   |
| (G2                                                 | 28) is c                                                                                                    | omm                                                               | anded,                                                                                             |                                                                                      |                                             |                                 |                          |                                   |                   |            |
|                                                     | 0: the                                                                                                    | e tool                                                            | nose trav                                                                                          | verses to t                                                                          | the intern                                  | nediate p                       | oint.                    |                                   |                   |            |
|                                                     | 1: Bu                                                                                                    | t it is                                                           | canceled                                                                                           | l until it tra                                                                       | averses to                                  | o the refe                      | rence po                 | int.                              |                   |            |
| #6                                                  | LVC                                                                                                    | Tool                                                              | offset v                                                                                           | alue is                                                                              |                                             |                                 |                          |                                   |                   |            |
|                                                     | 0: Not                                                                                                    | clear                                                             | ed during                                                                                          | g resetting                                                                          |                                             |                                 |                          |                                   |                   |            |
|                                                     | 1: Clea                                                                                                    | ared c                                                            | during rea                                                                                         | setting                                                                              |                                             |                                 |                          |                                   |                   |            |
| No                                                  | te: The                                                                                                    | tooll o                                                           | offset fund                                                                                        | tion elimir                                                                          | ation by r                                  | resetting                       | should be                | enabled in                        | the non-N         | IDI mode.  |
|                                                     |                                                                                                    |                                                                   |                                                                                                    |                                                                                      |                                             |                                 |                          |                                   |                   |            |
|                                                     |                                                                                                    |                                                                   | #7                                                                                                 | #6                                                                                   | #5                                          | #4                              | #3                       | #2                                | #1                | #0         |
| 50                                                  |                                                                                                    | ſ                                                                 |                                                                                                    |                                                                                      |                                             |                                 | TOA                      |                                   |                   |            |
|                                                     | 004                                                                                                    |                                                                   |                                                                                                    |                                                                                      |                                             |                                 | 151                      |                                   | ORC               |            |
| ¶Mc                                                 | odificati                                                                                                    | on au                                                             | thority                                                                                            | : Equipme                                                                            | ent manag                                   | gement                          | 151                      |                                   | ORC               |            |
| 『Mo<br>『De                                          | odificati<br>efault Se                                                                                                    | on au<br>etting                                                   | thority』<br>』: 0000                                                                                | <br>: Equipme<br>0000                                                                | ent manaç                                   | gement                          | 151                      |                                   | ORC               |            |
| 『Mc<br>『De<br><b>#1</b>                             | odificati<br>efault Se<br>ORC                                                                                                   | on au<br>etting,<br><b>Tool</b>                                   | thority』<br>』: 0000<br>offset va                                                                   | Equipme<br>0000                                                                      | ent mana                                    | gement                          | 151                      |                                   | ORC               |            |
| 『Mc<br>『De<br><b>#1</b> (                           | odificati<br>fault Se<br><b>ORC</b><br>0: Spec                                                                                  | on au<br>etting,<br><b>Tool</b>                                   | thority』<br>』: 0000<br><b>offset va</b><br>oy the dia                                              | Equipme<br>0000<br>alue<br>ameter val                                                | ent manaç                                   | gement                          | med by t                 | <br>he diame                      | ORC               |            |
| 『Mc<br>『De<br><b>#1</b> (                           | odificati<br>adificati<br>fault Se<br><b>ORC</b><br>0: Spec<br>1: Spec                                                          | on au<br>etting<br>Tool<br>ified k                                | thority』<br>』: 0000<br><b>offset va</b><br>by the dia<br>by the rad                                | Equipme<br>0000<br>alue<br>ameter val                                                | ent manaç<br>lue (axes                      | gement                          | med by t                 | he diame                          | ORC               |            |
| 『Mc<br>『De<br>#1 (<br>                              | odificati<br>efault So<br>ORC<br>0: Spec<br>1: Spec<br>TS1                                                                      | on au<br>etting<br>Tool<br>ified k<br>ified k                     | thority』<br>』: 0000<br>offset va<br>by the dia<br>by the rac                                       | Equipme<br>0000<br>alue<br>ameter val<br>dius value                                  | nt manaç<br>lue (axes                       | gement<br>program               | med by t                 | he diame                          | ORC<br>ter value) | on of sens |
| 『Mc<br>『De<br>#1 (<br>                              | odificati<br>efault Se<br>ORC<br>0: Spec<br>1: Spec<br>TS1 1                                                                    | on au<br>etting<br>Tool<br>ified k<br>ified k                     | thority』<br>』: 0000<br>offset va<br>by the dia<br>by the rac<br>bol comp                           | Equipme<br>0000<br>alue<br>ameter val<br>dius value<br>bensation                     | ent manaç<br>lue (axes<br>n <b>value is</b> | gement<br>program<br>s directly | med by the second second | he diame <sup>:</sup><br>he touch | ORC<br>ter value) | on of sens |
| 『Mc<br>『De<br>#1 (<br>#3 <sup>·</sup><br>B fur      | odificati<br>efault Se<br>ORC<br>0: Spec<br>1: Spec<br>TS1 1<br>nction                                                          | on au<br>etting<br>Tool<br>ified k<br>ified k<br>Fhe to           | thority<br>thority<br>i : 0000<br>offset va<br>oy the dia<br>by the rac<br>ool comp<br>os by 4 co  | Equipme<br>0000<br>alue<br>ameter val<br>dius value<br><b>bensation</b>              | ent manaç<br>lue (axes<br>i <b>value is</b> | gement<br>program<br>s directly | med by ti                | he diame                          | ORC<br>ter value) | on of sens |
| 『Mc<br>『De<br>#1 (<br>#3 <sup>-</sup><br>B fur      | 04       odificati       efault Se       ORC       0: Spec       1: Spec       TS1       nction       0: It per       1: Ut per | on au<br>etting<br>Tool<br>ified k<br>ified k<br>Fhe to<br>erform | thority<br>thority<br>offset va<br>oy the dia<br>by the rac<br>pol comp<br>as by 4 ca              | Equipme<br>0000<br>alue<br>ameter val<br>dius value<br><b>bensation</b><br>ontactors | ent manaç<br>lue (axes<br>n <b>value is</b> | gement<br>program               | med by ti                | he diame<br>ne touch              | ORC<br>ter value) | on of sens |
| 『Mc<br>『De<br>#1 (<br>/<br>#3 <sup>-</sup><br>B fur | odificati<br>efault Se<br>ORC<br>0: Spec<br>1: Spec<br>TS1 1<br>nction<br>0: It pe<br>1: It pe                                  | on au<br>etting<br>Tool<br>ified k<br>ified k<br>Fhe to<br>erform | thority』<br>:0000<br>offset va<br>by the dia<br>by the rad<br>bol comp<br>ns by 4 ca<br>is by 1 ca | Equipme<br>0000<br>alue<br>ameter val<br>dius value<br><b>bensation</b><br>ontactors | ent manaç<br>lue (axes                      | gement<br>program               | med by t                 | he diame                          | ORC<br>ter value) | on of sens |

5005 QNI

 $\llbracket \mathsf{Modification} \ authority \rrbracket \ : \mathsf{Equipment} \ management$ 

 $\llbracket \text{Default Setting} 
rbracket : 0000\ 0000$ 

#2 PRC in direct input of tool offset compensation value and workpiece coordinate system offset amount, the PRC signal is

PRC

0: Used

1: Not used

**#5** QNI The tool compensation measure value is directly input to the function B, the selection of the tool compensation number:

#### GSK988TA/GSK988TA1/GSK988TB Series Turning CNC System User Manual [Installation & Debugging] GSK988TA/GSK988TA1/GSK988TB Series Turning CNC System User Manual [Installation & Debugging]

- 0: Operator selects by cursor
- 1: It performs by inputting the signal from PLC

|             |        | #7        | #6        | #5       | #4       | #3       | #2       | #1       | #0        |          |
|-------------|--------|-----------|-----------|----------|----------|----------|----------|----------|-----------|----------|
| 5006        |        |           |           |          |          |          |          | TGC      | OIM       |          |
| [ Modificat | ion au | uthority』 | : Equipme | ent mana | gement   |          |          |          |           |          |
| 『Validate ı | metho  | d]:Afte   | r power-o | n        |          |          |          |          |           |          |
| 『Default S  | etting | 』:0000    | 0000      |          |          |          |          |          |           |          |
| #0 OIM      | Swi    | tch betw  | een the i | nch syst | em and t | he metri | c system | , whethe | r the too | l offset |
| value is a  | auto d | changed   |           |          |          |          |          |          |           |          |
| 0: N        | ot cha | nged      |           |          |          |          |          |          |           |          |
| 1: Ch       | angeo  | I         |           |          |          |          |          |          |           |          |
| #1 TGC      | Con    | nmand T   | code in   | G50, G04 | l or G10 | block    |          |          |           |          |
| 0:          | Not a  | larm      |           |          |          |          |          |          |           |          |
| 1:          | P/S a  | larms     |           |          |          |          |          |          |           |          |
|             |        | #7        | #6        | #5       | #4       | #3       | #2       | #1       | #0        |          |
| 5008        |        |           | CNS       | CNF      | MCR      | CNV      |          | CNC      | CNI       |          |
| [Modificat  | ion au | uthority] | : Equipme | ent mana | gement   |          |          |          |           |          |

[Default Setting]: 0000 0000

#### #0 CNI The tool nose radius compensation is interference checked

- 0: Execute
- 1: Not execute

#### #1 CNC When the tool nose radius compensation is interference checked and the

### difference between the programming movement direction and the offset movement direction

#### is 90 $\sim$ 270°

- 0: P/S alarms
- 1: Not alarm

#3 CNV The tool nose radius compensation (T serial) is interface checked and the vector is cleared

- 0: Execute
- 1: Not execute

#### #4 MCR If G41/G42 tool nose radius compensation is commanded in MDI mode, whether

#### alarm

- 0: Not alarm
- 1: P/S alarm

Appendix

Note: In MDI mode, the tool nose radius isn't compensated even it is set by the parameter.

#5 CNF When the tool nose radius compensation is interference checked, whether alarm when the internal full circle is cut

0: P/S alarms

1: Not alarm

#6 CNS The tool nose radius compensation is interference checked, whether alarm when the step is less than the tool radius

0: P/S alarms

1: Not alarm

|      | #7 | #6 | #5 | #4  | #3 | #2 | #1 | #0  |
|------|----|----|----|-----|----|----|----|-----|
| 5009 |    |    |    | TSD |    |    |    | GSC |

[Modification authority] : Equipment management

[Default Setting]: 0000 0000

**#0** GSC The tool compensation measure value is directly input the offset write input signal in function B

- 0: It inputs from one side of machinery
- 1: It inputs from one side of PLC

#4 TSD The tool compensation measure value is directly input in function B, so that the movement direction distinguish specification is:

- 0: Disabled
- 1: Enabled

5010

During the tool nose compensation, the limit value of the vector is ignored when the tool traverses along the corner outside (CLV)

[Modification authority] : Equipment management

 $\llbracket$  Value Range rbracket : 0 $\sim$ 16383

| SETTING UNITS          | IS-B   | IS-C    | UNI<br>TS |
|------------------------|--------|---------|-----------|
| Input in metric system | 0.001  | 0.0001  | mm        |
| Input in inch system   | 0.0001 | 0.00001 | inch      |

#### [Default Setting]: 0

The limit value of the minor traverse value is ignored when the tool nose radius compensation is set and the tool traverses along the corner outside.

5013

#### Maximum value of the tool wearing compensation value (MTW)

[Modification authority] : Equipment management

[Value Range]:

|               |                        | IS-B           | IS-C          |  |
|---------------|------------------------|----------------|---------------|--|
|               | Input in metric system | 0.001 mm       | 0.0001 mm     |  |
| SETTING UNITS | Input in inch system   | 0.0001 inch    | 0.00001 inch  |  |
|               | Input in metric system |                | 0~.00.000.000 |  |
| SETTING RANGE | Input in inch system   | 0, - 9 999 999 | 0~~99 999 999 |  |

[Default Setting]: 10

The parameter sets the maximum value of the tool wearing compensation value.

Note: When the set absolute value of the tool wearing compensation value exceeds the maximum value, it alarms: Input from MDI alarm: too many digits. Exceed range (XXXX——XXXX) (input range is in the bracket).

Input through G10 alarm: The offset value input by G10 is out of the specified range.

| 5015 | In the manual tool measure, the distance (X1P) of the inspection |
|------|------------------------------------------------------------------|
| 5015 | sensor X+ contact surface                                        |

[Modification authority] : Equipment management

[Value Range]: -999999999~99999999

Set the record of each contact surface from measure reference position to inspection sensor. Specify the axis of diameter programming, setting value and diameter value.

| 5016 | In the manual tool measure, the distance (X1M) of the inspection |
|------|------------------------------------------------------------------|
|      | sensor X- contact surface                                        |

[Modification authority] : Equipment management

[Value Range]: -99999999-99999999

Set the record of each contact surface from measure reference position to inspection sensor. Specify the axis of diameter programming, setting value and diameter value.

| 5017 | In the manual tool measure, the distance (Z1P) of the inspection |
|------|------------------------------------------------------------------|
|      | sensor Z+ contact surface                                        |

 $\llbracket \mathsf{Modification} \ authority \rrbracket : \mathsf{Equipment} \ management$ 

[Value Range]: -999999999~99999999

Set the record of each contact surface from measure reference position to inspection sensor.

Specify the axis of diameter programming, setting value and diameter value.

| 5018                                          | In the manual tool measure, the distance (Z1M) of the inspection                                             |  |  |  |  |  |  |  |
|-----------------------------------------------|----------------------------------------------------------------------------------------------------|--|--|--|--|--|--|--|
|                                               | sensor Z- contact surface                                                                                    |  |  |  |  |  |  |  |
| 『Modification authority』:Equipment management |                                                                                                    |  |  |  |  |  |  |  |
| 『Value Ra                                     | nge]: -99999999-~99999999                                                                                    |  |  |  |  |  |  |  |
| Set the r                                     | ecord of each contact surface from measure reference position to inspection sensor.                          |  |  |  |  |  |  |  |
| Specify th                                    | ne axis of diameter programming, setting value and diameter value.                                           |  |  |  |  |  |  |  |
| 5020                                          | Tool compensation measure value is directly input the tool offset                                            |  |  |  |  |  |  |  |
|                                               | number (TSB) in the function B                                                                               |  |  |  |  |  |  |  |
| Modificat                                     | ion authority』:Equipment management                                                                          |  |  |  |  |  |  |  |
| 『Value Ra                                     | nge』: 0∼99                                                                                                   |  |  |  |  |  |  |  |
| Set the to                                    | ool offset number when the tool compensation value measure value is directly input to the                    |  |  |  |  |  |  |  |
| function E                                    | 3 (When the workpiece coordinate system offset value is set).                                                |  |  |  |  |  |  |  |
|                                               |                                                                                                    |  |  |  |  |  |  |  |
| 5004                                          | In the manual tool measure, the memory movement interpolation                                                |  |  |  |  |  |  |  |
| 5021                                          | cycle number before touching the detection sensor                                                            |  |  |  |  |  |  |  |
| [ Modificat                                   | ion authority』:Equipment management                                                                          |  |  |  |  |  |  |  |
| 『Value Ra                                     | nge]: 0∼8                                                                                                    |  |  |  |  |  |  |  |
| Set the n                                     | nemorized movement interpolation cycle number for touching the inspection sensor, it is                      |  |  |  |  |  |  |  |
| regarded                                      | as 8 when sets to 0.                                                                                         |  |  |  |  |  |  |  |
|                                               |                                                                                                    |  |  |  |  |  |  |  |
| 5043                                          | User the 1 <sup>st</sup> offset axis number (YNSA1)                                                          |  |  |  |  |  |  |  |
| [Modificat                                    | ion authority』: System                                                                                       |  |  |  |  |  |  |  |
| 『Validate r                                   | nethod』: After power-on                                                                                      |  |  |  |  |  |  |  |
| 『Value Ra                                     | nge』: 0∼6                                                                                                    |  |  |  |  |  |  |  |
| 『Default S                                    | etting]: 0                                                                                                   |  |  |  |  |  |  |  |
| Set the a                                     | kis number for compensating the tool offset value of the 1 <sup>st</sup> offset axis, regardless of the 0.   |  |  |  |  |  |  |  |
|                                               |                                                                                                    |  |  |  |  |  |  |  |
| 5044                                          | User the 2 <sup>nd</sup> offset axis number (YNSA2)                                                          |  |  |  |  |  |  |  |
| [ Modificat                                   | ion authority』: System                                                                                       |  |  |  |  |  |  |  |
| 『Validate r                                   | nethod』: After power-on                                                                                      |  |  |  |  |  |  |  |
| 『Value Ra                                     | nge』: 0∼6                                                                                                    |  |  |  |  |  |  |  |
| 『Default S                                    | etting』: 0                                                                                                   |  |  |  |  |  |  |  |
| Set the n<br>regarded                         | nemorized movement interpolation cycle number for touching the inspection sensor, it is as 8 when sets to 0. |  |  |  |  |  |  |  |
|                                               |                                                                                                    |  |  |  |  |  |  |  |
| 5043                                          | User the 1 <sup>st</sup> offset axis number (YNSA1)                                                          |  |  |  |  |  |  |  |
| [ Modificat                                   | ion authority』: System                                                                                       |  |  |  |  |  |  |  |
| ∥ Wouncau<br>∥Validate r                      | nethod 1 · After nower-on                                                                                    |  |  |  |  |  |  |  |
| 『Validate r                                   | nethod ] : After power-on                                                                                    |  |  |  |  |  |  |  |
|                                               |                                                                                                    |  |  |  |  |  |  |  |
| 『Value Ra                                     | nge』: 0∼6                                                                                                    |  |  |  |  |  |  |  |
| Value Ra                                      | nge]: $0\sim 6$                                                                                              |  |  |  |  |  |  |  |
|                                               | ngel: 0∼σ                                                                                                    |  |  |  |  |  |  |  |
|                                               |                                                                                                    |  |  |  |  |  |  |  |
| 『Default S                                    | etting]: 0                                                                                                   |  |  |  |  |  |  |  |
| 『Default S                                    | etting]: 0                                                                                                   |  |  |  |  |  |  |  |
| 『Default S                                    | etting 』: 0                                                                                                  |  |  |  |  |  |  |  |
| I Default S                                   | etting J: 0                                                                                                  |  |  |  |  |  |  |  |
| Default S                                     |                                                                                                    |  |  |  |  |  |  |  |
| Set the a                                     | kis number for compensating the tool offset value of the 1 <sup>st</sup> offset axis, regardless of the 0.   |  |  |  |  |  |  |  |
| Set the a                                     | kis number for compensating the tool offset value of the 1 <sup>st</sup> offset axis, regardless of the 0.   |  |  |  |  |  |  |  |
|                                               |                                                                                                    |  |  |  |  |  |  |  |
|                                               | and an and an an an and an                                                                                   |  |  |  |  |  |  |  |
| 5044                                          | User the 2 <sup>™</sup> offset axis number (YNSA2)                                                           |  |  |  |  |  |  |  |
| Modificat                                     | ion authority』:System                                                                                        |  |  |  |  |  |  |  |
| [Validate r                                   | nethod]: After power-on                                                                                      |  |  |  |  |  |  |  |
| [\/alua Pa                                    |                                                                                                    |  |  |  |  |  |  |  |
|                                               |                                                                                                    |  |  |  |  |  |  |  |
| Default S                                     | etting]: U                                                                                                   |  |  |  |  |  |  |  |

Set the axis number for compensating the tool offset value of the 2<sup>nd</sup> offset axis, regardless of the 0.

#### 5045

### User the 3<sup>rd</sup> offset axis number (YNSA3)

[Modification authority] : System

[Validate method] : After power-on

[Value Range]: 0~6

[Default Setting]: 0

Set the axis number for compensating the tool offset value of the 3<sup>rd</sup> offset axis, regardless of the 0.

| 5046 | User the 4 <sup>th</sup> offset axis number (YNSA) |
|------|----------------------------------------------------|
|      |                                                    |

[Modification authority] : System

[Validate method] : After power-on

[Value Range]: 0∼6

[Default Setting]: 0

Set the axis number for compensating the tool offset value of the 4<sup>th</sup> offset axis, regardless of the 0.

## Appendix 1.15 Parameter of Canned Cycle

The setting unit of canned cycle parameter is shown as follows:

|                        | IS-B   | IS-C    | UNITS |
|------------------------|--------|---------|-------|
| Input in metric system | 0.001  | 0.0001  | mm    |
| Input in inch system   | 0.0001 | 0.00001 | inch  |

## Appendix 1.15.1 Parameter of Canned Cycle

|      | #7 | #6 | #5 | #4 | #3 | #2  | #1 | #0 |
|------|----|----|----|----|----|-----|----|----|
| 5101 |    |    |    |    |    | RTR |    |    |

[Modification authority] : Equipment management

[ Default Setting ]: 0000 0000

#### #2 RTR In the G83 and G87

- 0: Specify the high-speed peck drilling cycle
- 1: Specify peck drilling cycle

|      | #7 | #6 | #5 | #4 | #3 | #2 | #1  | #0 |
|------|----|----|----|----|----|----|-----|----|
| 5102 |    |    |    |    |    |    | MRC |    |

[Modification authority] :Equipment management

[Default Setting]: 0000 0000

#### #1 MRC The non-monotonic target shape is defined in multi-cycle command (G71 or G72),

| 0: Not alarm                                                                                                    |                                                                                                    |                                                                                                    |                                                                                                    |                                                                                                    |                                                                                   |                                                                            |                                           |                         |
|----------------------------------------------------------------------------------------------------|----------------------------------------------------------------------------------------------------|----------------------------------------------------------------------------------------------------|----------------------------------------------------------------------------------------------------|----------------------------------------------------------------------------------------------------|-----------------------------------------------------------------------------------|----------------------------------------------------------------------------|-------------------------------------------|-------------------------|
| 1: Alarm                                                                                                    |                                                                                                    |                                                                                                    |                                                                                                    |                                                                                                    |                                                                                   |                                                                            |                                           |                         |
|                                                                                                    | #7                                                                                                    | #6                                                                                                    | #5                                                                                                    | #4                                                                                                    | #3                                                                                | #2                                                                         | #1                                        | #0                      |
| 5104                                                                                                    |                                                                                                    |                                                                                                    |                                                                                                    |                                                                                                    |                                                                                   | FCK                                                                        |                                           |                         |
| [Modification a                                                                                                    | uthority                                                                                                    | :Equipme                                                                                                    | ent manag                                                                                                    | gement                                                                                                    | L                                                                                 |                                                                            |                                           |                         |
| I Default Settin                                                                                                    | g』:0000                                                                                                    | 0100                                                                                                    |                                                                                                    |                                                                                                    |                                                                                   |                                                                            |                                           |                         |
| #2 FCK inc                                                                                                    | ombined                                                                                                    | canned c                                                                                                    | ycles (G                                                                                                    | 71, G72 a                                                                                                    | and G73)                                                                          | , the proc                                                                 | essing                                    | appeara                 |
| 0: Not chec                                                                                                    | ked                                                                                                    |                                                                                                    |                                                                                                    |                                                                                                    |                                                                                   |                                                                            |                                           |                         |
| 1: Checked                                                                                                    |                                                                                                    |                                                                                                    |                                                                                                    |                                                                                                    |                                                                                   |                                                                            |                                           |                         |
|                                                                                                    | #7                                                                                                    | #6                                                                                                    | #5                                                                                                    | #4                                                                                                    | #3                                                                                | #2                                                                         | #1                                        | #0                      |
| 5105                                                                                                    |                                                                                                    |                                                                                                    |                                                                                                    |                                                                                                    |                                                                                   | RF2                                                                        |                                           |                         |
| [Modification a                                                                                                    | uthority                                                                                                    | : Equipme                                                                                                    | ent mana                                                                                                    | gement                                                                                                    |                                                                                   |                                                                            |                                           |                         |
| [Default Settin                                                                                                    | g』: 00                                                                                                    | 000 0100                                                                                                    |                                                                                                    |                                                                                                    |                                                                                   |                                                                            |                                           |                         |
| #2 RF2 In th                                                                                                    | e type II c                                                                                                    | of the can                                                                                                    | ned cycl                                                                                                    | e G71, w                                                                                                    | hether p                                                                          | erform th                                                                  | e rough                                   | -machin                 |
| 0: YES                                                                                                    |                                                                                                    |                                                                                                    |                                                                                                    |                                                                                                    |                                                                                   |                                                                            |                                           |                         |
|                                                                                                    |                                                                                                    |                                                                                                    |                                                                                                    |                                                                                                    |                                                                                   |                                                                            |                                           |                         |
| 1: NO                                                                                                    |                                                                                                    |                                                                                                    |                                                                                                    |                                                                                                    |                                                                                   |                                                                            |                                           |                         |
| 1: NO<br><b>5110</b>                                                                                                    | M code                                                                                                    | locking                                                                                                    | C axis in                                                                                                    | the can                                                                                                    | ned cycle                                                                         | e of drillir                                                               | ng holes                                  | (CMD)                   |
| 1: NO<br><b>5110</b><br>[Modification a                                                                                                    | M code                                                                                                    | locking                                                                                                    | <b>C axis in</b><br>ent manag                                                                                      | the can                                                                                                    | ned cyclo                                                                         | e of drillir                                                               | ng holes                                  | (CMD)                   |
| 1: NO<br><b>5110</b><br>[Modification a<br>[Value Range]                                                                                                    | M code                                                                                                    | locking<br>Equipme                                                                                                    | <b>C axis in</b><br>ent manag                                                                                      | t <b>he canı</b><br>gement                                                                                                    | ned cycle                                                                         | e of drillir                                                               | ng holes                                  | (CMD)                   |
| 1: NO<br>5110<br>[Modification a<br>[Value Range.]<br>[Default Settin                                                                                                    | M code<br>nuthority』<br>I : 3∼99<br>g』:35                                                                                                    | e <b>locking</b><br>:Equipme                                                                                                    | <b>C axis in</b><br>ent manag                                                                                      | t <b>he can</b> i<br>gement                                                                                                    | ned cycle                                                                         | e of drillir                                                               | ng holes                                  | (CMD)                   |
| 1: NO<br>5110<br>[Modification a<br>[Value Range,<br>[Default Settin<br>Set M code, v                                                                                                    | M code<br>nuthority』<br>I : 3∼99<br>g』:35<br>vhich can                                                                                                    | e locking<br>:Equipme                                                                                                    | <b>C axis in</b><br>ent manag<br>is, during                                                                        | t <b>he can</b> i<br>gement<br>the canno                                                                                                | ned cycle                                                                         | <b>e of drillir</b><br>of drilling I                                       | ng holes                                  | (CMD)                   |
| 1: NO<br>5110<br>[Modification a<br>[Value Range,<br>[Default Settin<br>Set M code, v                                                                                                    | M code<br>nuthority』<br>I : 3∼99<br>g』:35<br>vhich can                                                                                                    | locking<br>Equipme                                                                                                    | <b>C axis in</b><br>ent manag<br>is, during                                                                        | t <b>he can</b> i<br>gement<br>the canne                                                                                                | ned cycle                                                                         | <b>e of drillir</b><br>of drilling I                                       | ng holes                                  | (CMD)                   |
| 1: NO<br><b>5110</b><br>[Modification a<br>[Value Range.]<br>[Default Settin<br>Set M code, v<br><b>5114</b>                                                                                                    | M code<br>authority』<br>: 3~99<br>g』:35<br>which can                                                                                                    | e locking<br>:Equipme<br>lock C axi<br>eturn val                                                                                                    | <b>C axis in</b><br>ent manag<br>is, during<br><b>ue in hig</b>                                                    | the can<br>gement<br>the canne<br><b>h-speed</b>                                                                                        | ned cycle<br>ed cycle<br>peck dri                                                 | e of drillir<br>of drilling f                                              | ng holes<br>noles.<br>e (HPD0             | (CMD)<br>CRD)           |
| 1: NO<br><b>5110</b><br>[Modification a<br>[Value Range,<br>[Default Settin<br>Set M code, v<br><b>5114</b><br>[Modification a                                                                                                    | M code<br>authority』<br>: 3~99<br>g』:35<br>which can<br>The r                                                                                                    | e locking<br>:Equipme<br>lock C axi<br>eturn val<br>: Equipme                                                                                                    | <b>C axis in</b><br>ent manag<br>is, during<br><b>ue in hig</b><br>ent manag                                       | the cann<br>gement<br>the canne<br><b>h-speed</b><br>gement                                                                             | ned cycle<br>ed cycle<br>peck dri                                                 | e of drillir<br>of drilling I<br>Iling cycle                               | ng holes<br>noles.<br>e (HPD0             | (CMD)<br>CRD)           |
| 1: NO<br><b>5110</b><br>[Modification a<br>[Value Range.<br>[Default Settin<br>Set M code, v<br><b>5114</b><br>[Modification a<br>[Value Range.]                                                                                          | M code<br>nuthority<br>: 3~99<br>g] :35<br>which can<br>The r<br>nuthority<br>: 0~!                                                                                                    | e locking<br>:Equipme<br>lock C axi<br>eturn val<br>: Equipme<br>99 999 99                                                                                                    | <b>C axis in</b><br>ent manag<br>is, during<br><b>ue in hig</b><br>ent manag                                       | the cann<br>gement<br>the canne<br><b>h-speed</b><br>gement<br>em limit in                                                              | ned cycle<br>ed cycle<br>peck dri<br>ncrease)                                     | e of drillir<br>of drilling I<br>Iling cycle                               | ng holes<br>noles.<br>e (HPD0             | (CMD)<br>CRD)           |
| 1: NO<br><b>5110</b><br>[Modification a<br>[Value Range,<br>[Default Settin<br>Set M code, v<br><b>5114</b><br>[Modification a<br>[Value Range,<br>[Default Settin                                                                        | M code           uthority ]           : 3~99           g ] : 35           which can           The r           uthority ]           : 0~9           g ]: 10                                                                                                | e locking<br>:Equipme<br>lock C axi<br>eturn val<br>: Equipme<br>99 999 99                                                                                                    | C axis in<br>ent manag<br>is, during<br>ue in hig<br>ent manag<br>99× (syst                                        | the cann<br>gement<br>the canne<br><b>h-speed</b><br>gement<br>em limit in                                                              | ned cycle<br>ed cycle<br>peck dri<br>ncrease)                                     | e of drillir<br>of drilling I<br>Iling cycle                               | ng holes<br>holes.<br>e (HPDO             | (CMD)<br>CRD)           |
| 1: NO<br><b>5110</b><br>[Modification a<br>[Value Range]<br>[Default Settin<br>Set M code, v<br><b>5114</b><br>[Modification a<br>[Value Range]<br>[Default Settin<br>The return va                                                       | M code           uthority ]           : 3~99           g ]: 35           which can           The r           uthority ]           : 0~9           g ]: 10           uthority ]           : 0~9           : 0~9           g ]: 10           uue in G83     | e locking<br>:Equipme<br>lock C axi<br>eturn val<br>: Equipme<br>99 999 99<br>000<br>5, G87 hig                                                                                                    | C axis in<br>ent manag<br>is, during<br>ue in hig<br>ent manag<br>99× (syst<br>h-speed p                           | the cann<br>gement<br>the canne<br><b>h-speed</b><br>gement<br>em limit in                                                              | ned cycle<br>ed cycle<br>peck dri<br>ncrease)<br>ng cycle i                       | e of drilling h<br>of drilling h<br>Iling cycle                            | ng holes<br>holes.<br>e (HPDO             | (CMD)<br>CRD)           |
| 1: NO<br><b>5110</b><br>[Modification a<br>[Value Range]<br>[Default Settin<br>Set M code, v<br><b>5114</b><br>[Modification a<br>[Value Range]<br>[Default Settin<br>The return va<br><b>5115</b>                                        | M code           uthority ]           : 3~99           g ]: 35           which can           The r           uthority ]           : 0~9           g ]: 10           uuthority ]           : 0~9           i.: 0~9           g ]: 10           uuthority ] | e locking<br>:Equipme<br>lock C axi<br>eturn val<br>: Equipme<br>99 999 99<br>000<br>5, G87 hig<br>The clear                                                                                                 | C axis in<br>ent manag<br>is, during<br>ue in hig<br>ent manag<br>99× (syst<br>h-speed p<br>rance val              | the cann<br>gement<br>the canne<br><b>h-speed</b><br>gement<br>em limit in<br>peck drillin<br><b>ue of pec</b>                          | ned cycle<br>ed cycle<br>peck dri<br>ncrease)<br>ng cycle                         | e of drilling h<br>of drilling h<br>Iling cycle                            | ng holes<br>holes.<br>e (HPD<br>he param  | (CMD)<br>CRD)           |
| 1: NO<br><b>5110</b><br>[Modification a<br>[Value Range.<br>[Default Settin<br>Set M code, v<br><b>5114</b><br>[Modification a<br>[Value Range.<br>[Default Settin<br>The return va<br><b>5115</b><br>[Modification a                     | M code<br>nuthority J<br>: 3~99<br>g J : 35<br>which can<br>The r<br>nuthority J<br>: 0~9<br>g J: 10<br>lue in G83<br>muthority J                                                                                                    | e locking<br>Equipme<br>lock C axi<br>eturn val<br>Equipme<br>99 999 99<br>000<br>G, G87 hig<br>The clear                                                                                                    | C axis in<br>ent manag<br>is, during<br>ue in hig<br>ent manag<br>09× (syst<br>h-speed p<br>rance val<br>ent manag | the canner<br>gement<br>the canner<br>h-speed<br>gement<br>em limit in<br>peck drillin<br>ue of pec<br>gement                           | ned cycle<br>ed cycle<br>peck dri<br>ncrease)<br>ng cycle i<br>ck drilling        | e of drilling h<br>of drilling h<br>lling cycle                            | ng holes<br>holes.<br>e (HPDO<br>he param | (CMD)<br>CRD)<br>neter. |
| 1: NO<br><b>5110</b><br>[Modification a<br>[Value Range.]<br>[Default Settin<br>Set M code, v<br><b>5114</b><br>[Modification a<br>[Value Range.]<br>[Default Settin<br>The return va<br><b>5115</b><br>[Modification a<br>[Value Range.] | M codeuthority $]$ : $3 \sim 99$ g ]: $35$ which canThe ruthority $]$ : $0 \sim 9$ uue in G83uuthority $]$ : $0 \sim 99$                                                                                                    | <ul> <li>locking</li> <li>Equipme</li> <li>lock C axi</li> <li>eturn val</li> <li>Equipme</li> <li>99 999 99</li> <li>000</li> <li>, G87 hig</li> <li>The clear</li> <li>Equipme</li> <li>999 999</li> </ul> | C axis in<br>ent manag<br>is, during<br>ue in hig<br>ent manag<br>99× (syst<br>h-speed p<br>rance val<br>ent manag | the cann<br>gement<br>the canne<br><b>h-speed</b><br>gement<br>em limit in<br>peck drillin<br><b>ue of pec</b><br>gement<br>n limit inc | ned cycle<br>ed cycle<br>peck dri<br>ncrease)<br>ng cycle<br>k drilling<br>rease) | e of drillir<br>of drilling f<br>lling cycle<br>is set by th<br>g cycle (1 | ng holes<br>holes.<br>e (HPDO<br>he param | (CMD)<br>CRD)<br>neter. |

The clearance value of G83, G87 peck drilling cycle is set by the parameter.

### Appendix 1.15.2 Parameter of Thread Cutting Cycle

5130 Chamfering value of the thread cutting cycle (G76, G92) (THD)

[Modification authority] :Equipment management

[Value Range] :  $0 \sim 99 \times (0.1 \text{ screw pitch})$ 

[Default Setting]: 0

The parameter sets the beveling value of G76 and G92 thread cutting cycle.

| 5131 Chamfering angle in threading cycle(G92, G76) | (CAT) |
|----------------------------------------------------|-------|
|----------------------------------------------------|-------|

[Modification authority] :Equipment management

[Value range] :0∼89

[Default] :0

The chamfering angle in threading cycle (G76) of the multiple repetitive canned cycle and the thread cutting cycle (G92) of single canned cycle are set by the parameter. When the parameter is set to 0, a value of 45 degree is determined.

## Appendix 1.15.3 Parameter of Thread Cutting Cycle

| 5132 | Cutting value of the combined canned cycle G71 and G72 (THC |
|------|-------------------------------------------------------------|
| 5132 | Cutting value of the combined canned cycle G71 and G72 (THC |

[Modification authority] :Equipment management

『Value Range』: 1~99 999 999

[Default Setting]: 1000

Set the cutting value of G71 and G72 combined canned cycle.

5133

### Tool retraction amount of G71 and G72 combined canned cycle (MCE)

[Modification authority] :Equipment management

【Value Range】: 0~99 999 999

[Default Setting]: 0

Set the run-out value of G71 and G72 combined canned cycle.

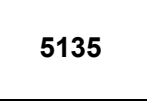

Tool retraction amount of G73 combined canned cycle along X axis direction (G73XE)

5136

Tool retraction amount of G73 combined canned cycle along Z axis direction (G73ZE)

[Modification authority] :Equipment management

[Value Range] : -99 999 999~99 999 999

[Default Setting]: 0

Set the run-out value of G73 combined canned cycle along with X and Z axes direction

#### 5137

#### Partition times of G73 combined canned cycle (G73DC)

[Modification authority] :Equipment management

[Default Setting]: 1

【Value Range』: 1∼999

Set the partition times of G73 combined canned cycle.

### 5139

5140

# Tool retraction amount of G74 and G75 combined canned cycles (G74G75R)

[Modification authority] :Equipment management

[Value Range] : 0∼99 999 999

[Default Setting]: 1000

Set the reversal value of G74 and G75 combined canned cycle.

Cut-in amount of G76 compound canned cycle (G76MID)

[Modification authority] :Equipment management

[Value Range] : 0~99 999 999

[Default Setting]: 0

Set the minimum cutting value of G76 combined canned cycle.

| 514 | 41 |
|-----|----|
|-----|----|

Finishing allowance of G76 combined canned cycle (G76FA)

[Modification authority] :Equipment management

 $\llbracket Value Range \rrbracket$  : 1 $\sim$ 99 999 999

[Default Setting] : 500

Set the finishing allowance of G76 combined canned cycle.

### 5142

Finishing cycle times of G76 combined canned cycle (G76FC)

[Modification authority] :Equipment management

 $\llbracket$  Value Range  $\rrbracket$  : 1 $\sim$ 99

[Default Setting]: 1

Set the finishing cycle times of G76 combined canned cycle.

#### 5143

#### Tool nose angle of G76 combined canned cycle (G76TNA)

[Modification authority] :Equipment management

 $\llbracket$  Value Range rbracket : 0 $\sim$ 99 (deg)

[Default Setting]: 60

Set the tool nose angle of G76 combined canned cycle.

## Override value for retraction in boring cycles (G85, G89) (BCRDOV)

[Modification authority] :Equipment management

[Value Range]: 0~2000

[Default Setting]: 200

Set the velocity override value (%) of the retraction operation in boring cycle, it is separately enabled to the feedrate. When this speed sets to 0, it equals to the 200% speed override.

## Appendix 1.16 Parameter of Rigid Tapping

|      | #7  | #6  | #5  | #4  | #3 | #2  | #1 | #0  |  |
|------|-----|-----|-----|-----|----|-----|----|-----|--|
| 5200 | SRS | FHD | РСР | DOV |    | CRG |    | G84 |  |

[Modification authority] :Equipment management

[Default Setting]: 0000 0000

#### #0 G84 Method of commanding the rigid tapping

0: M code commands the rigid tapping before command G84/G88 (refer to parameter NO.5210).

1: M code doesn't command the rigid tapping. G84/G88 is taken as G code of the rigid tapping, and the common tapping is not used.

#### #2 CRG After the command of canceling the rigid tapping method, rigid tapping:

0: After the rigid tapping signal RGTAP changes to 0, the method is canceled.

1: Before the rigid tapping signal RGTAP changes to 0, the method is canceled.

#### #4 DOV Override during the rigid tapping run-out, in the tapping rigid, the override for

### drawing

0: Invalid

1: Valid, override value is set by parameter 5211

## #5 PCP When address Q is commanded in tapping cycle/rigid tapping

- 0: Used as a high-speed peck tapping cycle
- 1: Used as a peck tapping cycle
- #6 FHD Feed pause and single block running in rigid tapping is:

0: Forbidden

1: Allowed

**#7** SRS To select a spindle used for rigid tapping in multi-spindle control:

0:The spindle selection signals SWS1 $\sim$ SWS3 are used

1:The rigid tapping spindle selection signals RGTSP1 $\sim$ RGTSP3

|      | #7 | #6 | #5 | #4  | #3  | #2  | #1 | #0 |
|------|----|----|----|-----|-----|-----|----|----|
| 5201 |    |    |    | OV3 | OVU | TDR |    |    |

[Modification authority] : Equipment management

[Default Setting]: 0000 0000

### #2 TDR Cutting time constant in rigid tapping

0: Uses a same parameter NO.5261 during cutting and extraction

1: Not use a same parameter during cutting and extraction, parameter NO.5261 for cutting,

parameter NO.5271 for extraction

### #3 OVU The increment unit of the override parameter (№5211) is

0: 1%

1: 10%

# #4 OV3 The spindle speed for tool extraction is specified by the program (address J). The override during the tool extraction is

- 0: Invalid
- 1: Valid

|      | #7 | #6  | #5 | #4 | #3 | #2 | #1 | #0 |
|------|----|-----|----|----|----|----|----|----|
| 5202 |    | OVE |    |    |    |    |    |    |

[Modification authority] : Equipment management

[Default Setting]: 0000 0000

#6 OVE The command range based on the extraction override command (address J) specified by the program during rigid tapping

- 0: 100%~200
- 1: 100%~2000%

|      |  | #7 | #6 | #5 | #4  | #3 | #2 | #1 | #0 |
|------|--|----|----|----|-----|----|----|----|----|
| 5203 |  |    |    |    | OVS |    |    |    |    |
|      |  |    |    |    |     |    |    |    |    |

[Modification authority] : Equipment management

[Default Setting]: 0000 0000

# #4 OVS In rigid tapping, override by the feedrate override signal and invalidation of override by the override cancel signal is

- 0: Disabled
- 1: Enabled

Note1: When the feedrate override is set as valid, the extraction override is invalid. Note2: The spindle speed override is fixed to 100%, irrelevant with the parameter.

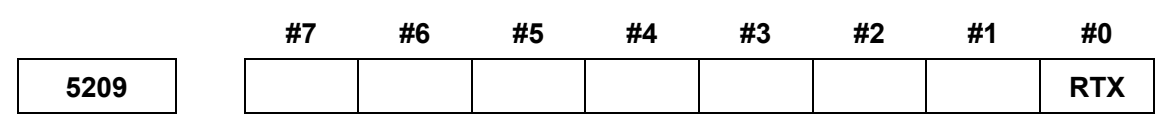

[Modification authority] : Equipment management

[Default Setting]: 0000 0000

- #0 RTX In rigid tapping, the drilling axis is
  - 0: Selected by the plane
  - 1: Fixed as Z axis by G84, X axis by G88

[Modification authority] :Equipment management

 $\llbracket$  Value Range  $\rrbracket$  : 0 $\sim$ 255

[Default Setting]: 0

M code is set to specify the rigid tapping method. When it is set as 0, CNC takes it as M29.

Override of extraction during rigid tapping (RTEOV)

[Modification authority] :Equipment management

[Value Range]: 0~200

[Value Unit]: 1% or 10%

[Default Setting]: 100

The override value of extraction during rigid tapping.

Note 1: When parameter DOV(No.5200#4) is 1, the override value is valid.

Note 2: When parameter OVU (No.5201#3) is 1, the unit of the setting data is 10%, and the override can be applied to the extraction of 2000%.

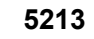

Return or clearance in peck tapping cycle (PRTRD)

[Modification authority] : Equipment management

[Value Range]: 0~99999999

[Value Unit]:

| SETTING UNITS | IS-B | IS-C | UNITS |
|---------------|------|------|-------|
|---------------|------|------|-------|

| linear axis (Input in | 0.001  | 0.0001  | mm   |
|-----------------------|--------|---------|------|
| metric system)        |        |         |      |
| linear axis (Input in | 0.0001 | 0.00001 | Inch |
| inch system)          |        |         |      |

『Default Setting 』:

The return in high-speed peck tapping cycle or clearance in peck tapping cycle is set by the parameter.

#### Maximum spindle speed when rigid tapping (RTMS)

[Modification authority] :Equipment management

0

 $\llbracket Value Range 
rbracket : 0 \sim 9999$ 

[Default Setting]: 1000

Set the spindle maximum speed in rigid tapping.

| 5264 | Time constant of linear acceleration/deceleration when rigid |
|------|--------------------------------------------------------------|
| 5201 | tapping (RTLT)                                               |

[Modification authority] :Equipment management

 $\llbracket Value Range \rrbracket : 0{\sim}4000ms$ 

[Default Setting] :100

Time constant of linear acceleration or deceleration for the spindle for the rigid tapping.

| 5271 | Linear acceleration/deceleration time constant when rigid tapping |  |
|------|-------------------------------------------------------------------|--|
| 5271 | retraction (RTET)                                                 |  |

[Modification authority] :Equipment management

 $\llbracket Value Range \rrbracket: 0{\sim}4000ms$ 

[Default Setting]: 100

Set the time constant of linear acceleration or deceleration of the spindle and the tapping axis during the rigid tapping run-out.

Note: The parameter is valid only when parameter TDR (NO.5201 BIT2) is set as 1.

5275

Actually, the tapping axis lags behind the compensation cycle number (ZBK) sampled by spindle encoder in G84/G88

 $\llbracket \mathsf{Modification} \ authority \rrbracket : \mathsf{Equipment} \ management$ 

[Value Range]:  $0 \sim 10$ 

[Default Setting]: 6

Set in the G84/G88 common tapping (non-rigid tapping), the tapping axis lags behind the compensation cycle number sampled by spindle encoder. Generally, it is better set it to 4~8.

## Appendix 1.17 Parameter of Polar coordinate interpolation

|                | #7 | #6 | #5 | #4 | #3 | #2 | #1  | #0 |
|----------------|----|----|----|----|----|----|-----|----|
| 5450           |    |    |    |    |    |    | AFC |    |
| Real states of |    |    |    |    |    |    |     |    |

[Modification authority] :Equipment management

[Default Setting]: 0000 0000

#0 AFC Whether use the auto override and the auto speed in the polar coordinate interpolation mode.

0: Not use

1: Use

Note: In the polar coordinate interpolation mode, the more closely the tool is near to the work piece center, the bigger the speed vector of the rotary axis is. If the center part exceeds the maximum cutting speed (parameter NO.5462), the servo (NO.411) alarms. Auto feedrate override and auto feedrate limit function auto controls the feedrate, then, the speed vector of the rotary axis doesn't exceed the maximum cutting feedrate.

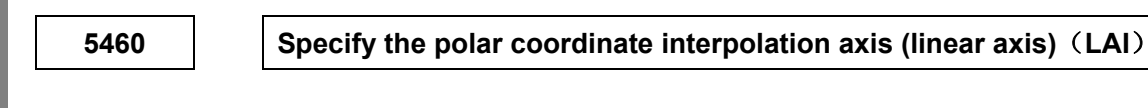

5461

Appendix

Specify the polar coordinate interpolation axis (rotary axis) (RAI)

[Modification authority] :Machine

[Value Range]: 1~quantity of the control axes

[Default Setting]: NO.5460 is 1; NO.5461 is 5

Set the control axis numbers of the linear axis and the rotary axis for polar coordinate interpolation

| 5462 | Maximum cutting feedrate of the polar coordinate interpolation |
|------|----------------------------------------------------------------|
|      | (MFI)                                                          |

[Modification authority] :Machine

[Default Setting]: 8000

|                           | IS-B        | IS-C        | UNITS    |
|---------------------------|-------------|-------------|----------|
| Machine in metric system  | 0, 6~24 000 | 0, 6~10 000 | mm/min   |
| Machine in inch<br>system | 0, 6~9 600  | 0, 6~4 800  | inch/min |

Set the valid maximum feedrate of the polar coordinate interpolation. If the commanded speed is

greater than the value, the speed is limited by the maximum one. When the parameter is set as 0, the speed in the polar coordinate interpolation is limited by the maximum cutting feedrate (parameter NO.1422) value.

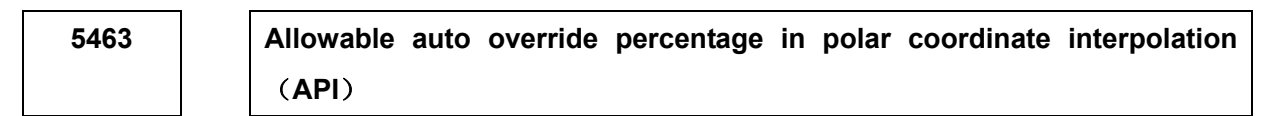

[Modification authority] :Equipment management

【Value Range】: 0~100 (%)

[Default Setting]: 0

When the polar coordinate interpolation is set, the percentages of the auto override are allowed to limit the cutting feedrate of the rotary axis.

The allowable speed of the rotary axis = Maximum cutting feedrate X override percentage

\_ . . \_ . . \_ . . \_ . . \_ . . \_ . . \_ . .

In polar coordinate interpolation, the more closely the tool is near to the work piece center, the bigger the speed vector of the rotary axis is. When it exceeds the allowable speed, the feedrate automatically multiplies by the override value calculated through the following formula:

Override = Allowable speed of the rotary axis/the speed vector of the rotary axis X 100% If the revolving speed after timing the override still exceeds the allowable speed, the feedrate is limited in the allowable maximum cutting feedrate (auto speed limit function).

Note: When the parameter value is set as 0, it is taken as 90%;

To limit the auto speed override and the auto speed, the parameter AFC (NO.5450#1) is set as 1.

## Appendix 1.18 Parameter of User Macro Program

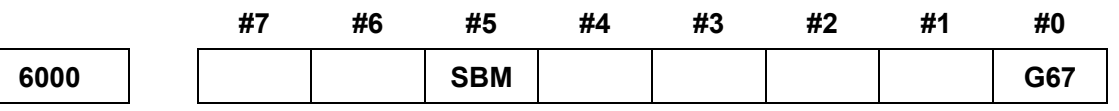

[Modification authority] :Equipment management

[Default Setting]: 0000 0000

# **#0** G67 Macro program mode calling (G66) mode is not set, but mode calling command (G67) is canceled.

0: P/S alarms (NO.122)

1: Ignore G67

#### #5 SBM Whether use the single block to stop in the user macro program

0: Not use

1: Use

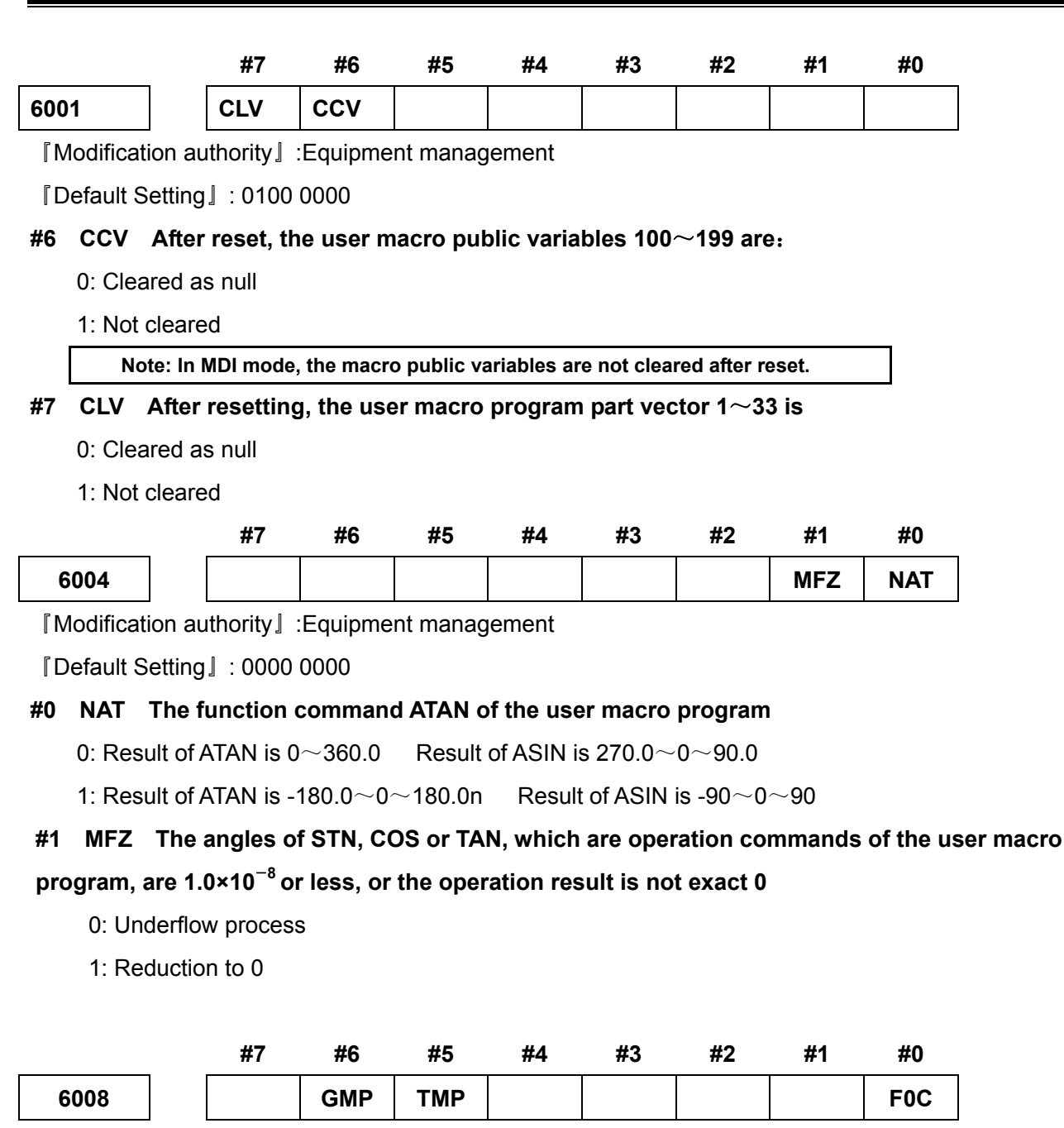

[Modification authority] : Equipment management

『Default Setting』: 0000 0000

#### #0 F0C The macro variable operation result

- 0: The alarm occurs when the data range exceeds ±1E308
- 1: The alarm occurs when the data range exceeds ±1E47

#### #5 TMP Whether allow the T code to call macro program

- 0: NO
- 1: YES

#### #6 GMP Whether allow M code calling the macro

0: No

#### 1: Yes

| 6031         | The beginning number of the variable to be protected in the common variables (#500~#999) (MPH) |
|--------------|------------------------------------------------------------------------------------------------|
| [ Modificati | on authority』:Equipment management                                                             |

[Value Range]: 500~999

[Default Setting]: 0

The beginning number of the variable in the common variables (#500~#999) is protected

| 6032 | The end number of the variable to be protected in the common |
|------|--------------------------------------------------------------|
|      | variables (#500~#999) (MPT)                                  |

[Modification authority] : Equipment management

[Value Range]: 500~999

[Default Setting]: 0

The end number of the variable in the common variables (#500~#999) is protected

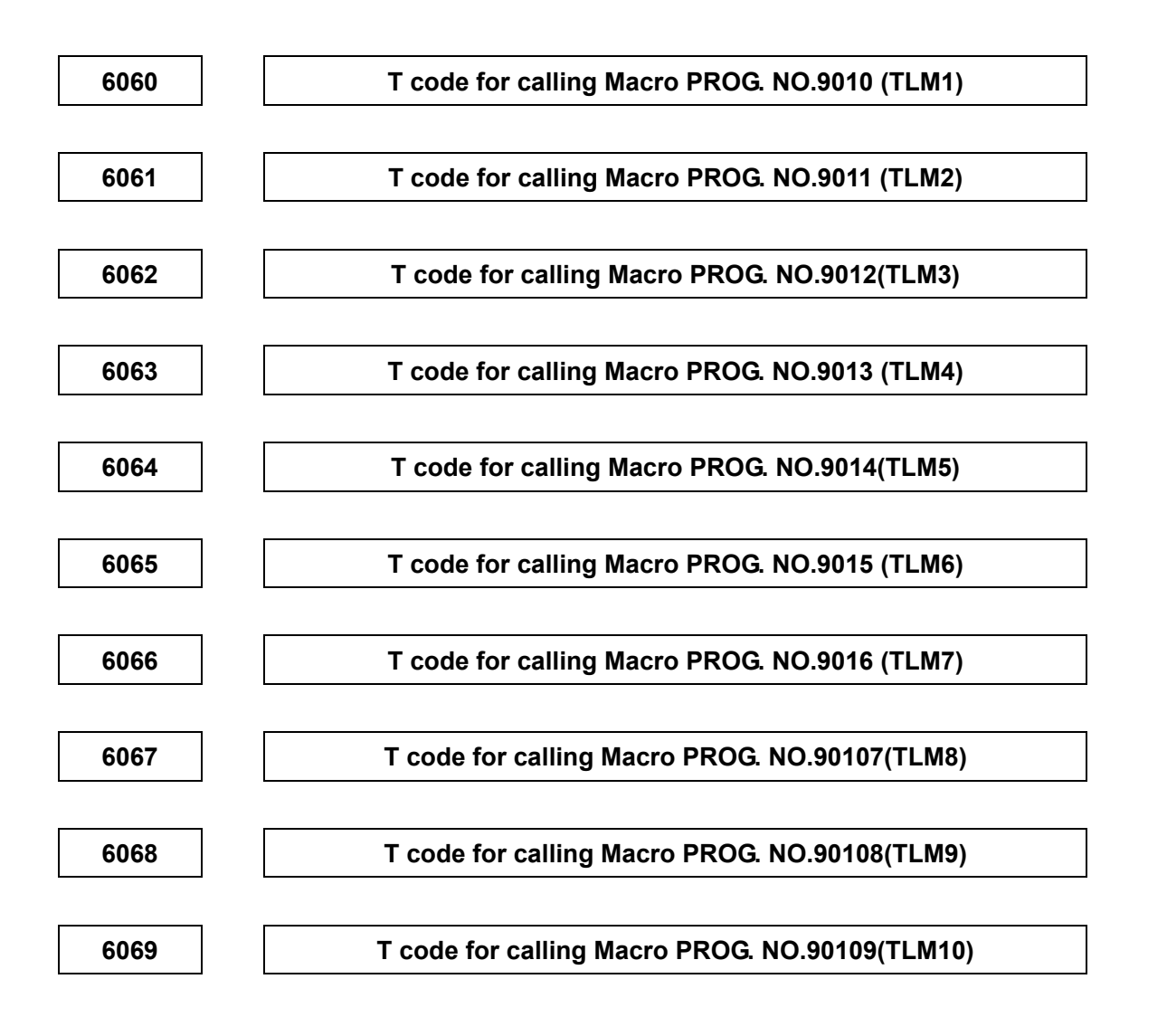

[Modification authority] : Equipment management

0

[Value Range]: 0~99999999

[Default Setting]:

T code for calling Macro PROG. NO.9010~9019 is set by the parameter.

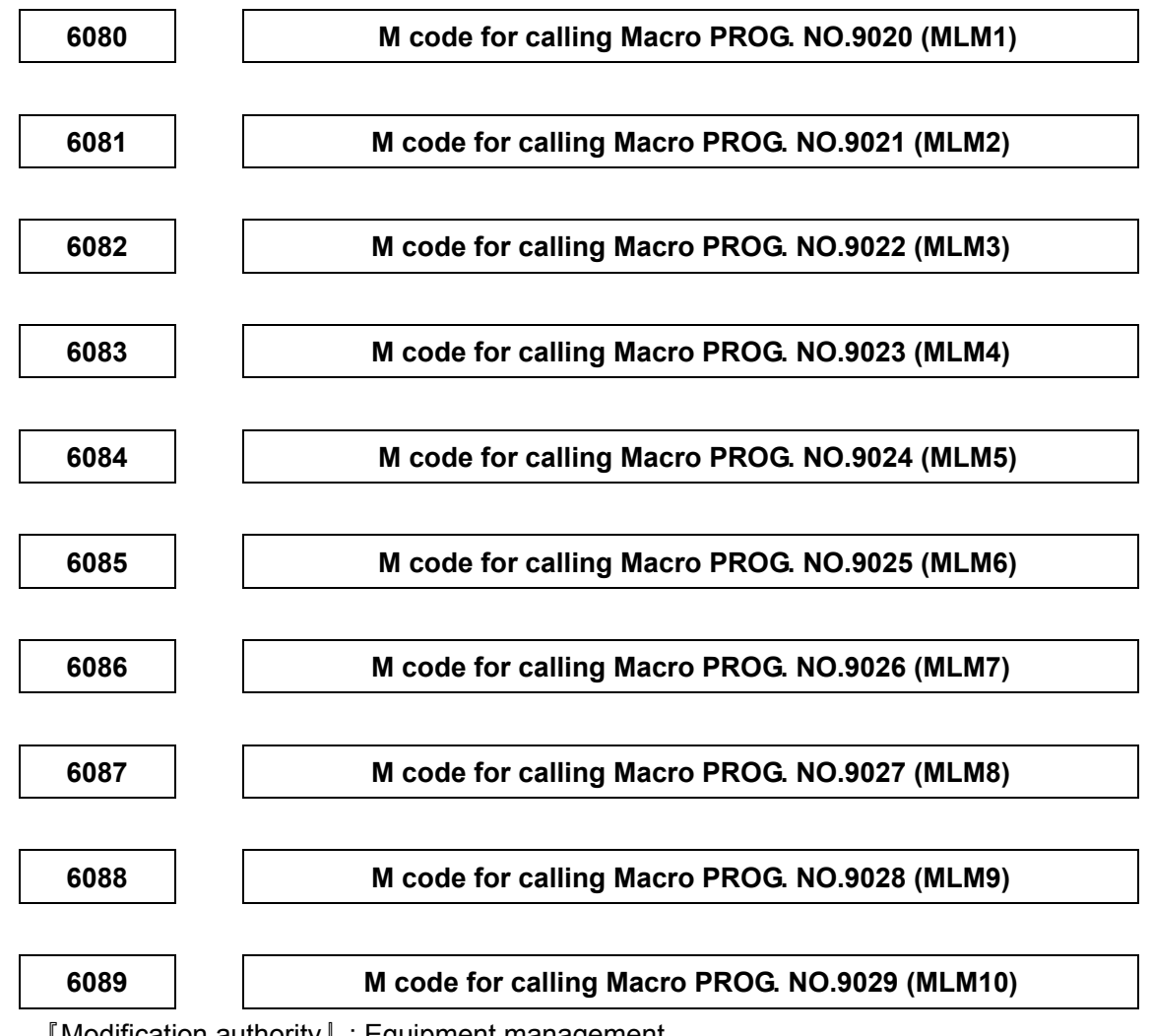

 $\llbracket \mathsf{Modification} \ authority \rrbracket : \mathsf{Equipment} \ management$ 

[Value Range]: 3~99999999

[Default Setting]: 0

M code for calling Macro PROG. NO.9020~9029 is set by the parameter.

## Appendix 1.19 Parameter of the Skip Function

|      | #7  | #6 | #5 | #4 | #3 | #2 | #1  | #0 |
|------|-----|----|----|----|----|----|-----|----|
| 6200 | SKF |    |    |    |    |    | SK0 |    |

 $\llbracket \mathsf{Modification} \ authority \rrbracket$  : Machine

[Default Setting]: 0000 0000

#### #1 SK0 Set the valid state of the skip signal

0: valid when the input signal is "1"

1: valid when the input signal is "0"

#### **#7** SKF Dry run and override for G31 jumping command are:

0: disabled

1: enabled

|      | #7 | #6  | #5 | #4 | #3 | #2 | #1 | #0 |
|------|----|-----|----|----|----|----|----|----|
| 6210 |    | MDC |    |    |    |    |    |    |

[Modification authority] : Equipment management

[Default Setting]: 0000 0000

#### #6 MDC the measured automatic tool compensation value is

- 0: added to the current offset value
- 1: subtracted from the current offset value

|      | _ | #7  | #6 | #5 | #4 | #3 | #2 | #1 | #0  |
|------|---|-----|----|----|----|----|----|----|-----|
| 6240 |   | IGA |    |    |    |    |    |    | AE0 |

[Modification authority] : Machine

[Validate method] : After power-on

[Default Setting]: 0000 0000

#### #0 AE0 Automatic tool compensation signal (X3.6), XAE2 (X3.7) indicates:

- 0: the measuring position is reached when it is 1
- 1: the measuring position is reached when it is 1

#### **#7** IGA Automatic tool compensation function is:

- 0: used
- 1: not used

6241

## Feedrate during automatic compensation (for XAE1 signal)(ATOF1)

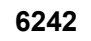

#### Feedrate during automatic compensation (for XAE2 signal)(ATOF2)

[Modification authority]: Machine

[Default Setting]: 1000

[Value setting].

| SETTIN | VALUE   | VALID I |         |         |
|--------|---------|---------|---------|---------|
| UNIT   | UNIT    | IS-B    | IS-C    | DEFAULI |
| Metric | 1mm/min | 6~15000 | 6~12000 | 1000    |

|      |                                                |                                                                     | Inch            | 0.1inch/min      | 6~6000               | 6~4800          |              |       |  |  |  |
|------|------------------------------------------------|---------------------------------------------------------------------|-----------------|------------------|----------------------|-----------------|--------------|-------|--|--|--|
| Т    | These tw                                       | -<br>sa ov                                                          | arameters s     | et the feedrate  | during autom         | atic tool comp  | ensation.    |       |  |  |  |
| Γ    | Note: Wh                                       | nen th                                                              | ne setting va   | lue of paramete  | r No. 6242 is va     | id, the setting | value of     | 1     |  |  |  |
|      | para                                           | amet                                                                | er No. 6241 i   | s valid too.     |                      | · · · ·         |              |       |  |  |  |
| R    |                                                |                                                                     |                 |                  |                      |                 |              |       |  |  |  |
| 62   | 251                                            |                                                                     | The <b>y</b> va | lue of X axis d  | luring automa        | tic tool com    | pensation (A | TOR1) |  |  |  |
|      |                                                |                                                                     | L               |                  |                      |                 |              |       |  |  |  |
| 62   | 252                                            | 52 The γ value of Z axis during automatic tool compensation (ATOR2) |                 |                  |                      |                 |              |       |  |  |  |
| [Мо  | Iodification authority ]: Equipment management |                                                                     |                 |                  |                      |                 |              |       |  |  |  |
| [Val | ue rang                                        | e』∶                                                                 | 1~9999          | 99999            |                      |                 |              |       |  |  |  |
| [Det | fault Set                                      | tting.                                                              | : 100           | 0                |                      |                 |              |       |  |  |  |
| Т    | These tw                                       | vo pa                                                               | arameters s     | et the γ value i | n tool compen        | sation functio  | n in sequenc | e.    |  |  |  |
|      | Note: It                                       | is alv                                                              | ways set ba     | sed upon the r   | adius value reg      | ardless of the  | diameter or  |       |  |  |  |
|      | ra                                             | dius                                                                | specificatior   | 1                |                      |                 |              |       |  |  |  |
|      |                                                |                                                                     |                 |                  |                      |                 |              |       |  |  |  |
| 62   | 254                                            |                                                                     | The ε va        | lue of X axis d  | luring automa        | tic tool com    | pensation (A | TOE1) |  |  |  |
|      |                                                |                                                                     |                 |                  |                      |                 |              |       |  |  |  |
| 62   | 255                                            |                                                                     | The ε va        | lue of Z axis d  | luring automa        | tic tool com    | pensation (A | TOE2) |  |  |  |
| [Mo  | dificatio                                      | n au                                                                | thority]:E      | quipment man     | agement              |                 |              |       |  |  |  |
| [Val | 『Value range』: 1∼99999999                      |                                                                     |                 |                  |                      |                 |              |       |  |  |  |
|      | Γ                                              |                                                                     | SET             | TING UNIT        | IS-B                 | IS              | -C I         | unit  |  |  |  |
|      | F                                              |                                                                     | Linear ax       | is (metric input | .) 0.00 <sup>2</sup> | 0.0             | 001 I        | nm    |  |  |  |
|      | F                                              |                                                                     | Linear a        | xis (inch input) | 0.000                | 1 0.00          | i001 i       | nch   |  |  |  |
|      |                                                |                                                                     | Ro              | tary axis        | 0.00                 | 0.0             | 001 0        | deg   |  |  |  |

These two parameters set the  $\varepsilon$  value in tool compensation function in sequence.

Note: The value is set in radius no matter diameter or radius programming is specified

## Appendix 1.20 MPG Retraction Parameter

|      | #7 | #6  | #5 | #4 | #3 | #2 | #1 | #0  |
|------|----|-----|----|----|----|----|----|-----|
| 6400 |    | MGO |    |    |    |    |    | RPO |

[Modification authority] : Equipment management

[ Default Setting ]. 0000 0000

#### #0 RPO In the retraction function, the feedrate at the rapid traverse rate:

0: Clamped at the 10% of its equivalent override

1: Clamped at the 100% of its equivalent override

#### #6 MCO In the retraction function, perform the relative G code with measurement:

- 0: MPG pulse enabled
- 1: MPG pulse disabled, it always performs below the 100% override

|             |        | #7        | #6        | #5        | #4         | #3        | #2        | #1        | #0       |
|-------------|--------|-----------|-----------|-----------|------------|-----------|-----------|-----------|----------|
| 6401        |        |           |           |           |            |           |           |           | CRH      |
| [Modificati | on au  | uthority  | : Equipme | ent mana  | gement     |           |           |           |          |
| 『Default S  | etting | ]: 00     | 0000 000  |           |            |           |           |           |          |
| #0 CRH      | Whe    | ther forb | id the MF | PG retrac | tion in th | ne hand I | MPG retr  | action m  | ethod:   |
| 0: YES      | 5      |           |           |           |            |           |           |           |          |
| 1: NO       |        |           |           |           |            |           |           |           |          |
|             |        |           |           |           |            |           |           |           |          |
| 0.405       |        | Clamp     | the over  | ride valu | ie (MLF)   | of the MF | PG retrac | tion fund | ction at |
| 6405        |        |           |           | the       | e rapid tr | averse ra | ate       |           |          |
| [Modificati | on au  | uthority  | : Equipme | ent mana  | gement     |           |           |           |          |

[Value Range]:  $0 \sim 100$ 

[Default Setting]: 0

Set the override value for clamping at the MPG retraction function at the rapid traverse rate, when the 0 is set, this function is disabled, and the RPO(No.6400#0) is enabled ( $0\sim100$ ).

6410

The movement value of MPG per one pulse (MPM)

[Modification authority] : Equipment management

[Value Range]:  $0 \sim 100$ 

[Default Setting]: 0

Set the movement value (0 $\sim$ 100) of the MPG per one pulse by the override conversion

The mechanical movement value when actually rotates the MPG, which can be calculated according to the following method:

[Command speed] × [MPG override] × ([Parameter setting value]/100) ×8/60000 (mm or inch)

For example: The command speed is 30mm/min; the MPG override is 100; the movement value caused by MPG per one pulse in the case of the parameter No.6410 sets to 1, refer to the following formula:

[The movement value per one pulse]=30[mm/min] ×100×(1/100) ×(8/60000)[min]=0.004mm

## Appendix 1.21 Parameter of Graphic Display

|      | _ | #7 | #6 | #5 | #4 | #3  | #2 | #1 | #0 |
|------|---|----|----|----|----|-----|----|----|----|
| 6500 |   |    |    |    |    | DPA |    |    |    |

[Modification authority] : Equipment management

[Default Setting]: 0000 0000

**#3 DPA** Current position display on the graphic display screen

0: Display the actual position including the tool nose radius compensation and tool offset

1: Display the programming position without tool compensation and offset

## Appendix 1.22 Parameter of Run Hour and Parts Count Display

|      | #7 | #6 | #5 | #4 | #3 | #2 | #1  | #0  |
|------|----|----|----|----|----|----|-----|-----|
| 6700 |    |    |    |    |    |    | PRT | РСМ |

[Modification authority] : Equipment management

[Default Setting]: 0000 0000

#0 PCM M codes counting the total quantity of the processing parts and the quantity of the processing parts

0: M codes specified by M02 and M30 and parameter NO.6710

1: M codes only specified by parameter NO.6710

# #1 PRT During setting, the signal PRTSF (F62.7) of the sufficient quantity of the processing

#### parts is

0: Cut off

1: Not cut off

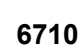

M codes counting the total quantity of the processing parts and the quantity of the processing parts (MPC)

[Modification authority]: Machine

【Value Range』: 0∼9999

[Default Setting]: 0

The machine program executes M codes set by the parameter, total quantity of the processing parts and quantity of the processing parts plus 1, respectively.

Note:When the setting value is 0, it is invalid (M00 can't count the parts). And it can't be set as 98 and 99, 198, neither.

[Modification authority]: Machine

 $\llbracket Value Range 
rbracket : 0 \sim 9999$ 

[Default Setting]: 0

When the quantity of the processing parts equals to that of the parts required being processed, the

signal PRTSF (F62.7) of the enough quantity of the required parts outputs to PLC. However,

Note: If the quantity is 0, it is regarded as infinitely great, not output to PRTSF.

## Appendix 1.23 Parameter for Tool Life Span Administration

|      | #7 | #6 | #5  | #4  | #3  | #2  | #1  | #0  |
|------|----|----|-----|-----|-----|-----|-----|-----|
| 6800 |    |    | GRC | GPS | SIG | LTM | GS2 | GS1 |

[Modification authority] : Equipment management

[Validate method] : After power-on

[Default Setting]: 0000 00000

#0 GS1 The registered group numbers and the tool numbers of each 1 group can be changed by setting the parameters GS1, GS2 based upon the Max. group number in the parameter 6813.

#1 GS2 The registered group numbers and the tool numbers of each 1 group can be changed by setting the parameters GS1, GS2 based upon the Max. group number in the parameter 6813.

| The relationships between GS <sup>2</sup> | 1, GS2 and tool | numbers are | shown below: |
|-------------------------------------------|-----------------|-------------|--------------|
|-------------------------------------------|-----------------|-------------|--------------|

| GS2 | GS1 | Group Number                                          | Tool Number |
|-----|-----|-------------------------------------------------------|-------------|
| 0   | 0   | The 1/8 from the 1 to the Max. group number (No.6813) | 1~16        |
| 0   | 1   | The 1/4 from the 1 to the Max. group number (No.6813) | 1~8         |
| 1   | 0   | The 1/2 from the 1 to the Max. group number (No.6813) | 1~4         |
| 1   | 1   | The Max. group number (No.6813)                       | 1~2         |

#### #2 LTM The specification of tool life span count type

0: Specify based upon the times

1: Specify based upon time

# **#3** SIG In the tool skip based on the signal, whether select the signal input group number by the tool group number

- 0: Do not input
- 1: Input

#### #4 GRS When inputting the tool-change resetting signal TLRST:

0: The clearing group is specified by the GRC of parameter 6800#5

1: Clear the registered executing data of the overall groups

### GSK988TA/GSK988TA1/GSK988TB Series Turning CNC System User Manual [Installation & Debugging] GSK988TA/GSK988TA/GSK988TA

### #5 GRC When inputting the tool-change resetting signal TLRST, the specified group:

- 0: Automatically inspect the group used up of the life span by CNC
- 1: Select the signal specification by external tool group number

|      | #7  | #6 | #5 | #4 | #3 | #2  | #1  | #0 |
|------|-----|----|----|----|----|-----|-----|----|
| 6801 |     |    |    |    |    | LVF | TSM |    |
|      | _ · |    |    |    |    |     |     |    |

[Factory type]: Equipment

[Modification authority] : Equipment management

[Default Setting]: 0000 00000

#1 TSM In the tool life span administration function, the life span count exists in the case of multi-offset command

0: The counting is performed based upon the each same tool number

1: The counting is performed based upon the each cutter

# #2 LVF Use the time count life span value in the tool life span administration function, the tool life span count override signal \*TLVO $\sim$ \*TLV9<G049.0 $\sim$ G050.1> places at:

- 0: Disabled
- 1: Enabled

|      | #7  | #6 | #5 | #4 | #3 | #2 | #1 | #0  |
|------|-----|----|----|----|----|----|----|-----|
| 6802 | RMT |    |    |    |    |    |    | Т99 |

[Default Setting]: 0000 00000

[Modification authority] : Equipment management

[Validate method]: Immediately

#0 T99 When the tool group of the life span is used up, perform the M99 in the main program:

0: Do not output the tool-change signal

1: Output the tool-change signal, and then enter to the auto operation stop state.

#### #7 RMT Tool life span predicted signal TLCHB

0: The residual value of life-span (life-span value — life-span counter),  $\leq$  the remainder value of the ON life-span when resetting the counting value > It is OFF when resetting the counting value

1: The surplus of life-span = ON during resetting counting value, the residual value of life-span ≠ OFF during the resetting counting value

|      | #7   | #6  | #5 | #4 | #3 | #2 | #1 | #0 |
|------|------|-----|----|----|----|----|----|----|
| 6804 |      | LFI |    |    |    |    |    |    |
| 8    | <br> |     |    |    |    |    |    |    |

[Default Setting]: 0000 00000

[Modification authority] : Equipment management

[Validate method]: Immediately

#### #6 LFI The selected tool life-span counting in the tool life administration

0: Enabled

1: Count the disabled signal LFCIV (G48.2) by tool life-span, the shifting is performed between enabled or disabled.

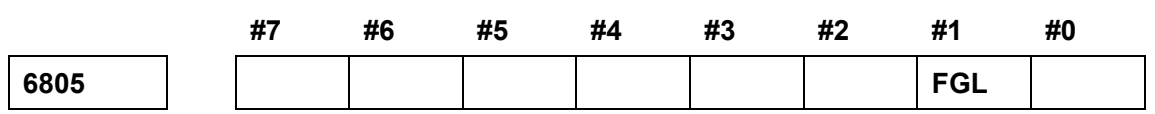

[Default Setting]: 0000 00000

[Modification authority] : Equipment management

[Validate method]: Immediately

# #1 FGL life-span counting type is registered based upon the life data of G10 in the case of the specified time

0: Unit by 1 minute

1: Unit by 0.1 second

| 6810 | Tool life-span administration ignore number (TLC) |
|------|---------------------------------------------------|
|------|---------------------------------------------------|

[Default Setting]: 0

[Modification authority] : Equipment management

[Value Range]: 0~9999 9999

[Validate method]: Immediately

When the figure exceeds the set value by using the T code, some value deducted from the set value based upon the T code numerical value becomes the tool group number of the tool life-span administration.

#### 6811

The M code is used by tool life-span counting restart (MRN)

[Default Setting]: 0

[Modification authority] : Equipment management

[Value Range]:  $0 \sim 127$ 

[Validate method]: Immediately

In this case, the life-span existence is set by times, the tool group when the tool life-span counting restarting specifies the M code is used up.

The tool-change signal (TLCH) may also be output even if only one signal; when it is set to 0, the parameter will then be ignored.

6813

### The Max. group number of the tool life-span administration (MTN)

[Default Setting]: 0

[Modification authority] : Equipment management

[Value Range]: 0, 8, 16, 32, 64, 128

[Validate method] : After power-on

Set the used top group number of each path, after this parameter is set, the power should be temporarily turned off.

| 6844 |       | The residual span using times of tool (TLP) |
|------|-------|---------------------------------------------|
|      | <br>~ |                                             |

[Default Setting]: 0

[Modification authority] : Equipment management

『Value Range』: 0~65535

[Validate method]: Immediately

In the case of the tool life-span is specified, cutter output span reaches to the tool residual span of the predictive signal (Using times).

| 6845 The remainder span using time of tool (TLR) |  |
|--------------------------------------------------|--|
|--------------------------------------------------|--|

[Default Setting]: 0

 $[\![Modification authority]\!]: Equipment management$ 

[Value Range]: 0~4300

[Validate method]: Immediately

In the case of the tool life-span is specified, cutter output span reaches to the tool residual span of the predictive signal (Using time).

## Appendix 1.24 Parameter of MPG Feed

|      | #7 | #6 | #5 | #4  | #3 | #2 | #1 | #0  |
|------|----|----|----|-----|----|----|----|-----|
| 7100 |    |    |    | HPF |    |    |    | JHD |

[Modification authority]: Machine

[Default Setting]: 0000 0000

#### #0 JHD MPG feeding in JOG mode or increment feeding in MPG feed mode

0: Invalid

1: Valid

|             | JH       | D=0      | JHE      | D=1      |
|-------------|----------|----------|----------|----------|
|             | JOG MODE | MPG MODE | JOG MODE | MPG MODE |
| JOG feeding | 0        | ×        | 0        | ×        |

| MPG feeding       | × | 0 | 0 | 0 |
|-------------------|---|---|---|---|
| Increment feeding | × | × | × | 0 |

#4 HPF When MPG feedrate exceeds the manual rapid movement speed

- 0: The speed is limited in the manual rapid movement speed, the pulse exceeding the manual rapid movement part is ignored (The scale of MPG does not comply with the movement amount)
- 1: The speed is limited in the manual rapid movement speed; the exceeding part isn't ignored but saved in CNC. (Although MPG is stopped, the machine still moves the pulse value saved in CNC and then stops.)

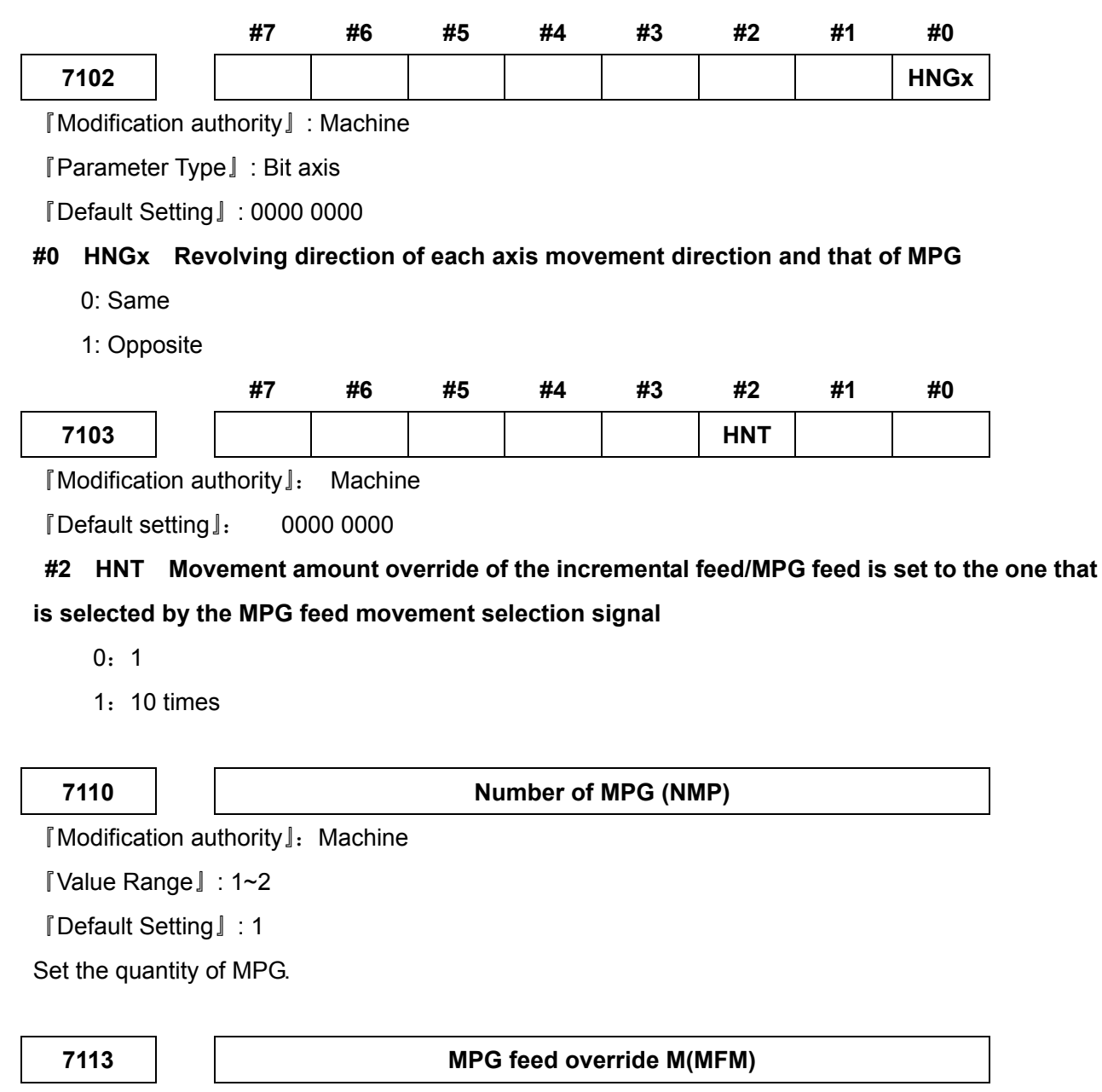

[Modification authority]: Machine

【Value Range】: 1∼127

[Default Setting]: 100

Set the override when MPG feeding movement value selection signals MP1=0, MP2=1.

7114

MPG feed override N(MFN)

[Modification authority]: Machine

[Value Range] : 1~1000

『Default Setting』: 1000

Set MPG feeding override when MPG feeding movement value selecting signals MP1=1, MP2=1.

| MOVEME           | NT VALUE |                           |  |  |  |
|------------------|----------|---------------------------|--|--|--|
| SELECTING SIGNAL |          |                           |  |  |  |
| MP2              | MP1      | FEEDING)                  |  |  |  |
| 0                | 0        | Minimum setting unit * 1  |  |  |  |
| 0                | 1        | Minimum setting unit * 10 |  |  |  |
| 1                | 0        | Minimum setting unit * M  |  |  |  |
| 1 1              |          | Minimum setting unit * N  |  |  |  |

#### 7117

#### Allowable pulse cumulative value in MPG feed (APM)

[Modification authority]: Machine

【Value Range】: 0~1000

[Default Setting]: 1000

When MPG feeding instance exceeds the rapid movement speed, the pulse exceeding the rapid movement is not canceled but saved. The parameter sets the allowable value of the memory capacity.

Note: When overrides, such as X100 or more than it, are selected, MPG rapidly turns round. MPG feeding is more than the rapid movement speed; the speed is limited by the rapid movement speed. The pulse exceeding the rapid movement speed is ignored; therefore, the scale value of MPG doesn't comply with the actual movement value. Then, If the allowable value is preset in the parameter, the pulse exceeding the rapid movement speed is not canceled, but saved in CNC temporarily (the part exceeding the allowable value is ignored). When MPG revolving speed becomes slower or the revolving stops, the saved pulse changes into the movement command and outputs. Pay attention to it if the allowable value is set too big, even MPG is stopped revolving, CNC won't stop until the remaining pulse is completed.

# Appendix 1.25 Parameters of Program Restart

|      | #7  | #6  | #5 | #4 | #3 | #2 | #1 | #0 |
|------|-----|-----|----|----|----|----|----|----|
| 7300 | MOU | MOA |    |    |    |    |    |    |

 $\llbracket \mathsf{Modification} \ authority \rrbracket \colon \ \mathsf{Machine}$ 

『Default Setting』: 0000 0000

# #6 MOA In program restart operation, before movement to a machining restart point

0:The last M, S, T and B codes are output

1:All M codes and the last S, T and B codes are output

# **#7** MOU In program restart operation, before movement to a machining restart point after restart block search

- 0: The M, S, T and B codes are NOT output
- 1: The M, S, T and B codes are output

|      | <br>#7 | #6 | #5 | #4 | #3 | #2 | #1 | #0  |
|------|--------|----|----|----|----|----|----|-----|
| 7301 |        |    |    |    |    |    |    | ROF |

 $\llbracket$  Modification authority  $\rrbracket$ : Machine

[Default Setting]: 0000 0000

### #0 ROF In the restart coordinate display on the program restart screen, whether display the

### various tool compensation values

- 0: Display the tool compensation and offset
- 1: Set by DAL, bit 6 of parameter No.3104 or DAC, bit 7 of parameter No.3104

| 1310 |
|------|
|------|

The axis sequence by dry run after a program is restarted (ROAX)

[Modification authority]: Machine

 $\llbracket Value Range \rrbracket : 1 {\sim} quantity of the control axes$ 

[Default Setting]: 1

The axis sequence when the machine moves to the restart point by dry run and is specified by the dedicated axis after a program is restarted

# Appendix 1.26 Polygon Machining Parameter

|      | #7 | #6  | #5 | #4  | #3  | #2 | #1 | #0 |
|------|----|-----|----|-----|-----|----|----|----|
| 7603 |    | PQS |    | PSM | PLR |    |    |    |

[Modification authority]: Machine

『Default Setting』: 0000 0000

### #3 PLR The tool rotation axis with each movement value of the polygon machining

- 0: Round off by the setting value of the parameter 7620
- 1: Round off based upon 360
- #4 PSM The workpiece rotation axis working mode of the polygon machining
  - 0: Speed mode
  - 1: Position mode
- #6 PQS The PQ value of the polygon machining is:
  - 0: The rotation ratio between the tool rotation axis and workpiece rotation axis
  - 1: The ratio value between the polygon number and tool number

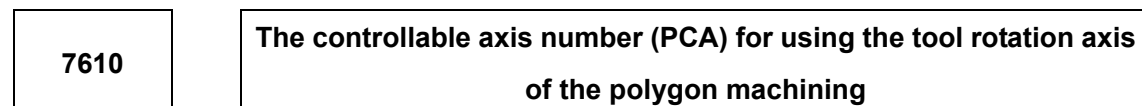

[Modification authority]: Machine

 $\llbracket Value Range \rrbracket: 0 {\sim} quantity of the control axes$ 

[Default Setting]: 0

Set the controllable axis number of the tool rotation axis for using the polygon machining, when it is set to 0, which means that this function does not work.

The movement amount (PEM) per each rotation for using tool rotation axis of polygon machining

[Modification authority]: Machine

 $\llbracket$  Value Range rbracket : 0 $\sim$ 3600000

[Default Setting]: 0

Set the movement amount per each cycle of the tool rotation axis

The upper-limit speed (PSM) for using the tool rotation axis of the polygon machining

 $[\![Modification authority]\!]: Machine$ 

[Value Range] : 0~99999999

[Default Setting]: 0

Set the upper-limit speed of the tool rotation axis

## Appendix 1.27 Parameter of PLC Axis Control

|      | #7 | #6  | #5  | #4 | #3  | #2  | #1 | #0  |
|------|----|-----|-----|----|-----|-----|----|-----|
| 8001 |    | AUX | NCC |    | RDE | OVE |    | MLE |

[Modification authority]: Machine

[Default Setting]: 0000 0000

#0 MLE Whether the locking machine signal MLK of PLC control axis is valid

0: Valid

1: Invalid

#2 OVE Signals relative with the dry run and the override controlled by PLC axis

0: Same signals controlled by CNC

1: Signals especially used in PLC

**#3 RDE In PLC axes control, whether the dry run is valid for the rapid feeding commands** 0: Invalid

1: Valid

# **#5** NCC For PLC control axes (the control axes select the axes chosen by the signal), command the program to command the movement

0: According to the axis control command, PLC controls the axis, P/S (No.139) alarms; the axis is not controlled, CNC command is valid.

1: P/S (No.139) alarms.

#### #6 AUX The number of bytes for the code of an auxiliary function to be output is

- 0: One
- 1: Two

|      | #7  | #6  | #5  | #4  | #3  | #2 | #1  | #0  |
|------|-----|-----|-----|-----|-----|----|-----|-----|
| 8002 | FR2 | FR1 | PF2 | PF1 | F10 |    | DWE | RPD |

#### [Modification authority]: Machine

[Default Setting]: 0000 0000

#### #0 RPD The rapid movement speed of PLC control axis

0: Feedrate set by parameter No.1420

1: In axis control command, feedrate set by feedrate Value

#1 DWE When use the increment system IS-C, the minimum time specified by the pause command during PLC axis control

0: 1ms

1: 0.1ms

#### #3 F10 In PLC axis control, the minimum increment units of the cutting feedrate (per min)

| F10 | Input in metric system | Input in inch system |
|-----|------------------------|----------------------|
| 0   | 1mm/min                | 0.01inch/min         |
| 1   | 10mm/min               | 0.1inch/min          |

| PF2 | PF1 | Speed  |
|-----|-----|--------|
| 0   | 0   | 1/1    |
| 0   | 1   | 1/10   |
| 1   | 0   | 1/100  |
| 1   | 1   | 1/1000 |

#### #4, #5 PR1, PR2 In PLC axis control, the least increment unit of cutting feed

#### #6, #7 FR1, FR2 The feedrate units of per revolution feeding during PLC axis control

| FR2 | FR1 | Input in metric system | Input in inch system |
|-----|-----|------------------------|----------------------|
| 0   | 0   | 0.0001mm/rov           | 0.00001ipch/rov      |
| 1   | 1   | 0.000 mm//ev           | 0.00000111011/160    |
| 0   | 1   | 0.001mm/rev            | 0.00001inch/rev      |
| 1   | 0   | 0.01mm/rev             | 0.0001inch/rev       |

|      | #7 | #6  | #5  | #4 | #3 | #2  | #1 | #0 |
|------|----|-----|-----|----|----|-----|----|----|
| 8004 |    | NCI | DSL |    |    | JFM |    |    |

[Modification authority]: Machine

[Default Setting]: 0000 0000

#### #2 JFM Feedrate units of continuous feeding (06h) of PLC control axis

| INCREMENT | JFM | INPUT IN METRIC | INPUT IN INCH | ROTARY     |
|-----------|-----|-----------------|---------------|------------|
| SYSTEM    |     | SYSTEM          | SYSTEM        | AXIS       |
| IS-B      | 0   | 1mm/min         | 0.01inch/min  | 1deg/min   |
|           | 1   | 200mm/min       | 2.00inch/min  | 200deg/min |
| IS-C      | 0   | 0.1mm/min       | 0.001inch/min | 0.1deg/min |
|           | 1   | 20mm/min        | 0.200inch/min | 20deg/min  |

# #5 2DSL When selecting the axes controlled by PLC is forbidden, if the axes are tried to exchange

0: Failed and P/S No.139 alarms

1: Axes, without commanding the channel, are executed exchanging

#### #6 NCI During decelerating the axes controlled by PLC, in-position check is

- 0: Executed
- 1: Not executed
|           |          | #7          | #6         | #5         | #4          | #3         | #2         | #1         | #0       |
|-----------|----------|-------------|------------|------------|-------------|------------|------------|------------|----------|
| 8005      |          |             |            |            |             |            |            | CDI        |          |
| [ Modific | ation a  | uthority]:  | Machin     | е          |             |            |            |            |          |
| [Default  | Settin   | g』: 0000    | 0000       |            |             |            |            |            |          |
| #1 CDI    | Whe      | n PLC co    | ntrol axi  | s selects  | the diam    | eter pro   | grammin    | g, under   | PLC axis |
| 0: Ra     | adius p  | rogrammi    | ng specif  | ies the m  | ovement     | distance   |            |            |          |
| 1: Th     | ne dian  | neter progi | ramming    | specifies  | the move    | ment dist  | ance       |            |          |
| #2 R10    | Whe      | n the RPI   | D paramo   | eter(No.8  | 002#0) is   | set to "1  | l", the ur | nit for sp | ecifying |
| traverse  | rate fo  | or the PLC  | axis is    |            |             |            |            |            |          |
| 0:        | ×1       |             |            |            |             |            |            |            |          |
| 1:        | ×10      |             |            |            |             |            |            |            |          |
|           |          | #7          | #6         | #5         | #4          | #3         | #2         | #1         | #0       |
| 8006      |          | EAL         |            |            | EFD         |            |            |            |          |
| [ Modific | ation a  | uthority]:  | Machin     | е          |             |            |            |            |          |
| [Default  | Settin   | g』: 0000    | 0000       |            |             |            |            |            |          |
| #4 EFD    | In ax    | is control  | by PLC,    | the unit f | or specify  | /ing feed  | cutting f  | or PLC as  | cis is   |
| 0: ×      | 1        |             |            |            |             |            |            |            |          |
| 1: ×      | 100      |             |            |            |             |            |            |            |          |
| #7 EAL    | In a     | kis contro  | ol by PLC  | C, the fun | ction tha   | t allows   | the alarn  | n signal t | o be res |
| CNC res   | et ope   | ration is   |            |            |             |            |            |            |          |
| 0: No     | ot relea | ise the ala | Irm of PL  | C control  | axis        |            |            |            |          |
| 1: Re     | elease   | the alarm   | of PLC c   | ontrol axi | S           |            |            |            |          |
|           |          |             |            |            |             |            |            |            |          |
| 8010      |          | Sele        | cting ea   | ch axis E  | 0I/DO gro   | up contr   | olled by   | PLC (EF    | PAS)     |
| [ Modific | ation a  | uthority]:  | Machin     | е          |             |            |            |            |          |
| [Paramo   | eter Ty  | pe』: Wor    | d axis ty  | ре         |             |            |            |            |          |
| [Value F  | Range    | ]:0~4       |            |            |             |            |            |            |          |
| 『Default  | Settin   | g』:0        |            |            |             |            |            |            |          |
| Each DI   | /DO gr   | oup contro  | olled by e | each PLC   | axis, which | ch is shov | vn as the  | following  | list:    |
|           |          | NUME        | RICAL      |            |             |            |            |            |          |
|           |          | VAL         | UE         |            |             | REMAR      | <          |            |          |
|           |          |             |            | т          |             | not contr  | allod by E |            |          |

DI/DO in group A is used

DI/DO in group B is used

DI/DO in group C is used

1

2

3

#### 4

DI/DO in group D is used

## 8022

Maximum feedrate of feeding/per revolution controlled by PLC axis (EPMF)

[Modification authority]: Machine

[Parameter Type] : Word axis type

[Value Range]:

|                          |             | VALID VALUE RANGE |         |  |  |
|--------------------------|-------------|-------------------|---------|--|--|
|                          | VALUE UNITS | IS-B              | IS-C    |  |  |
| Machine in metric system | 1mm/min     | 6~15000           | 6~12000 |  |  |
| Machine in inch system   | 0.1inch/min | 6~6000            | 6~6000  |  |  |
| Rotary axis              | 1deg/min    | 6~15000           | 6~12000 |  |  |

[Default Setting]: 6

Set the maximum feedrate of feeding/per revolution controlled by PLC axis.

For each PLC control axis, the linear acceleration or deceleration time constant specified by speed command during JOG feeding (EPAT)

[Modification authority]: Machine

[Parameter Type]: Word axis type

[Value Range] : 0~3000ms

[Default Setting]: 100

Specify the linear acceleration or deceleration time constant during JOG feeding

Note: If it is set to "0", the system doesn't control the acceleration and deceleration.

## 8030

## Shift of reference position for PLC controlled axes (RPS)

 $[\![Modification authority]\!]: Machine$ 

 $\llbracket {\sf Parameter} \; {\sf Type} \rrbracket$  : Word axis type

 $\ensuremath{\left\lceil \ensuremath{\mathsf{Value}}\xspace \ensuremath{\left\lceil \ensuremath{\mathsf{value}}\xspace \ensuremath{\left\lceil \ensuremath{\mathsf{value}}\xspace \ensuremath{\label{value}\ensuremath{\label{value}\ensuremath{\left\lceil \ensuremath{\mathsf{value}}\xspace \ensuremath{\label{value}\ensuremath{\label{value}\ensuremath{\label{value}\ensuremath{\label{value}\ensuremath{\label{value}\ensuremath{\label{value}\ensuremath{\label{value}\ensuremath{\label{value}\ensuremath{\label{value}\ensuremath{\label{value}\ensuremath{\label{value}\ensuremath{\label{\label{value}\ensuremath{\label{value}\ensuremath{\label{value}\ensuremath{\label{value}\ensuremath{\label{value}\ensuremath{\label{value}\ensuremath{\label{value}\ensuremath{\label{\label{value}\ensuremath{\label{value}\ensuremath{\label{\label{value}\ensuremath{\label{\label{value}\ensuremath{\label{value}\ensuremath{\label{value}\ensuremath{\label{\label{value}\ensuremath{\label{value}\ensuremath{\label{\label{value}\ensuremath{\label{value}\ensuremath{\label{value}\ensuremath{\label{value}\ensuremath{\l$ 

[Default Setting]: 0

Set the shift of reference position for PLC controlled axes

## Appendix 1.28 Parameter of the Basic Function

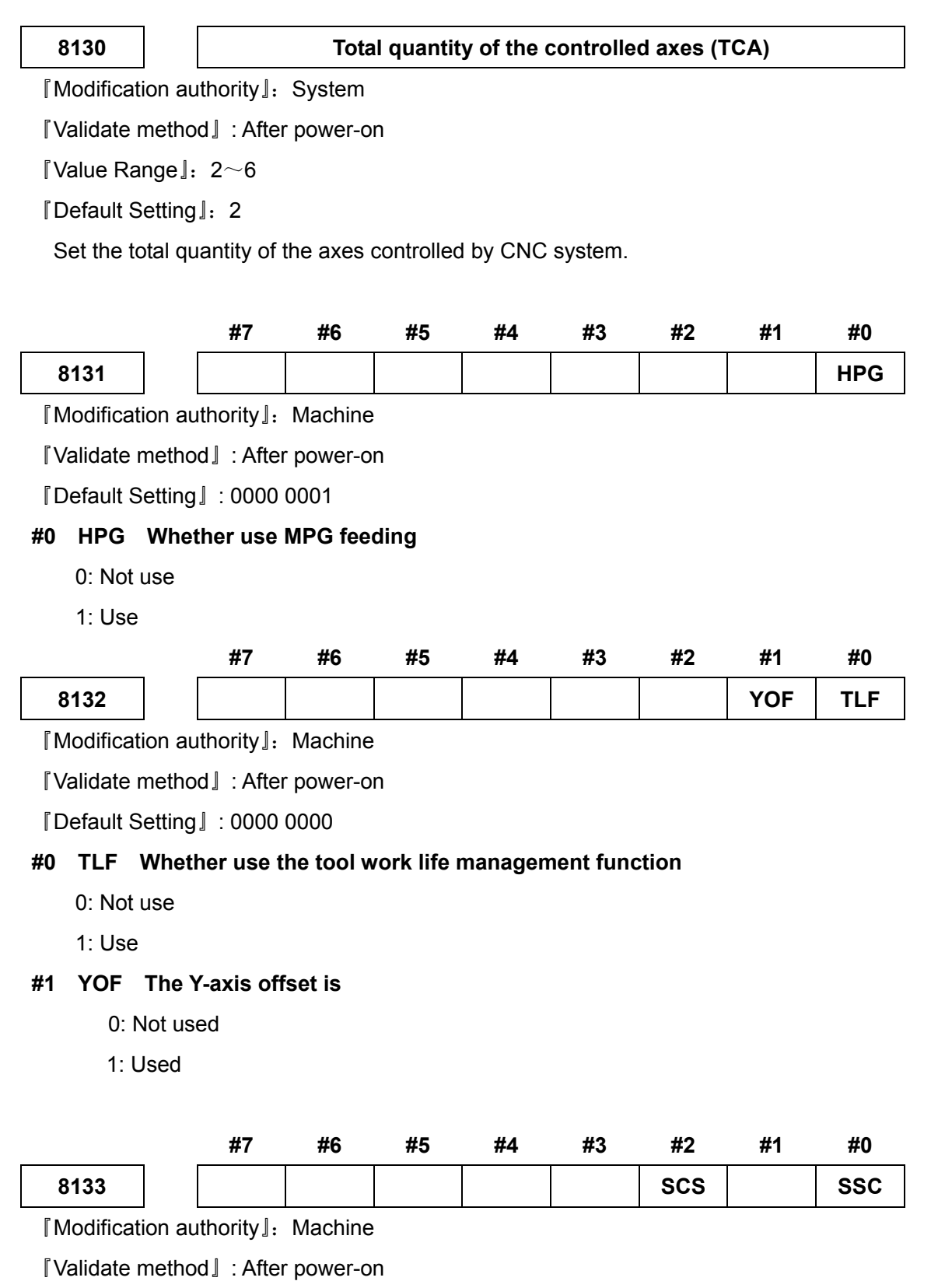

[Default Setting]: 0000 0001

## #0 SSC Whether use the function of the constant surface speed (G96)control

- 0: Not use
- 1: Use

#### #2 SCS Whether use CS outline control function

- 0: Not use
- 1: Use

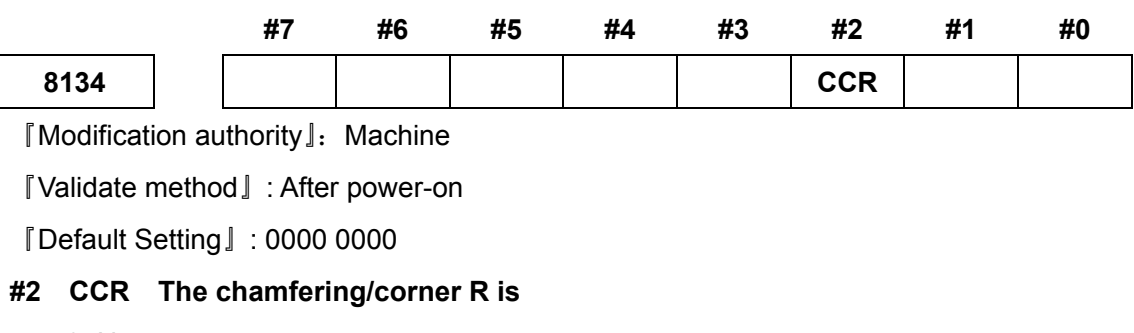

- 0: Not use
- 1: Use

|      | #7   | #6 | #5 | #4 | #3 | #2  | #1 | #0 |
|------|------|----|----|----|----|-----|----|----|
| 8135 | RPTH |    |    |    |    | NSQ |    |    |

[Modification authority]: Machine

[Validate method]: After power-on

[Default Setting]: 0000 0100

#### #2 CCR The program restarting function is

- 0: Used
- 1: Not used

## **#7 RPTH Whether use the thread recovery function**

- 0: NO
- 1: YES

|      | #7 | #6 | #5 | #4 | #3  | #2 | #1 | #0 |
|------|----|----|----|----|-----|----|----|----|
| 8136 |    |    |    |    | NOP |    |    |    |

[Modification authority]: Machine

[Validate method]: After power-on

[Default Setting]: 0000 0000

#### #3 NOP Whether use the soft machine tool panel

- 0: NO
- 1: YES

## Appendix 1.29 Parameter for Slopping Axis Control

|      | #7 | #6 | #5 | #4 | #3 | #2  | #1 | #0  |
|------|----|----|----|----|----|-----|----|-----|
| 8200 |    |    |    |    |    | AZR |    | AAC |

[Modification authority]: Machine

 $\llbracket Validate method \rrbracket$  : After power-on

[Default Setting]: 0000 0000

## #0 AAC Whether perform the slopping axis control

- 0: NO
- 1: YES

## #2 AZR When performing the slopping axis manual reference point return in its axis control

## method

- 0: Perpendicular axis is also moved at the same time
- 1: Perpendicular axis does not move

|      | #7 | #6 | #5 | #4 | #3 | #2 | #1 | #0  |
|------|----|----|----|----|----|----|----|-----|
| 8209 |    |    |    |    |    |    |    | ARF |

[Modification authority]: Machine

[Validate method] : After power-on

[Default Setting]: 0000 0000

# #0 ARF Move to the reference point from the intermediate pont specified by G28/G30 based upon the slopping axis control:

- 0: The motion of the slopping coordinate system
- 1: The motion of Cartesian coordinate system

#### 8210

## The slopping angle (INA) in the slopping axis control

[Modification authority]: Machine

[Validate method] : After power-on

[Value Range] : -1800000~1800000

[Default Setting]: 0

This parameter sets the slopping axis angle in its axis control

Setting unit: IS-B 0.001deg; IS-C 0.0001deg.

8211

The slopping axis number (ANS) for performing the slopping axis control

## 8212

# The rectangular axis number (ANC) for performing the slopping axis control

[Modification authority]: Machine

[Validate method] : After power-on

『Value Range』: 0~6

[Default Setting]: 0

This parameter sets the slopping axis number when the slopping axis is controlled. When one of any parameters sets to 0, alternatively, either the same numbers are set or non-control axis number is set, which means that the function is disabled.

## Appendix 1.30 Parameter of GSKLink Communication Function

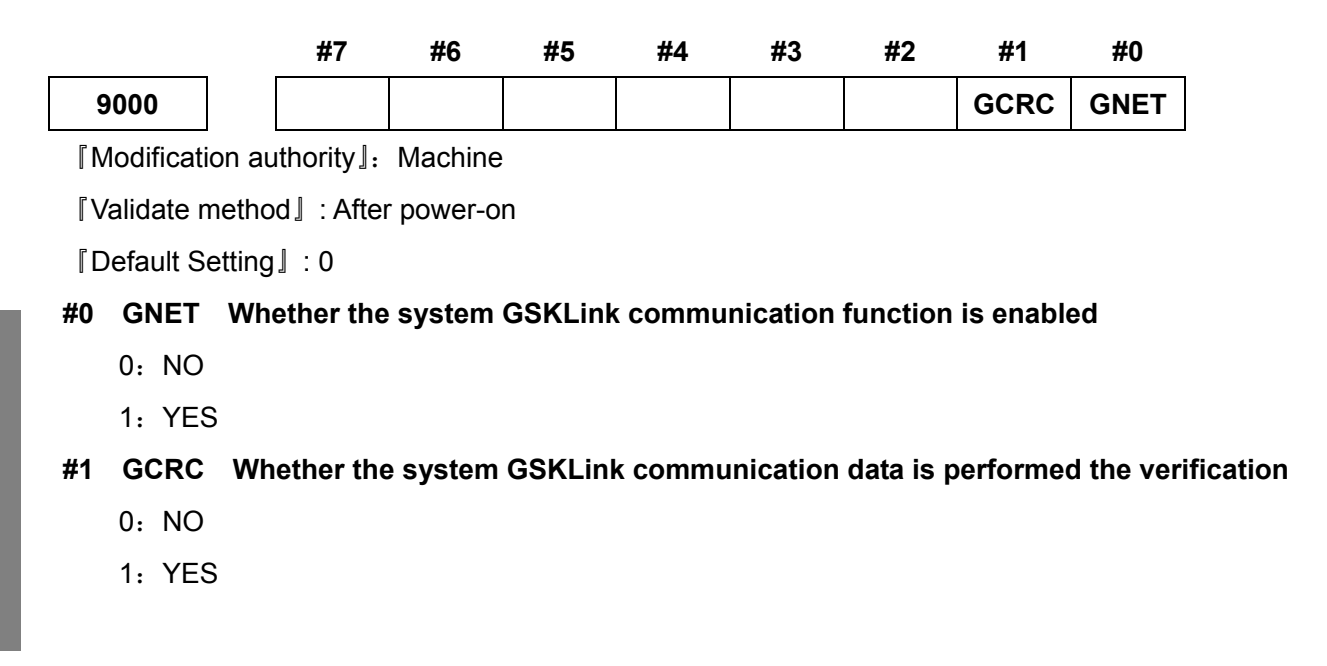

Appendix 2 Standard PLC Function Configuration

## Appendix 2.1 Standard Panel on the Machine Tool

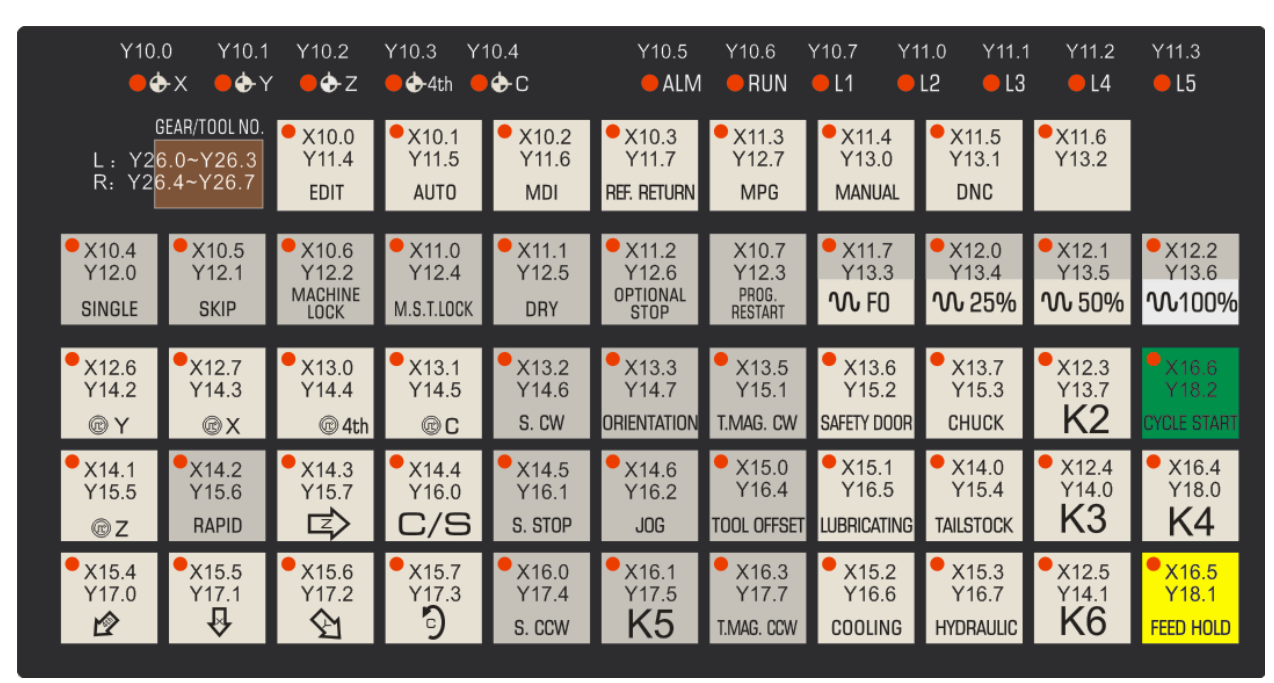

Appendix 2.1.1 GSK988TA1 Standard Panel on Machine Tool

Fig 2-1 GSK988TA1 Standard layout of operation panel

Note: It is the same size between GSK988TA1-H and GSK988TA1 about the address of Standard Panel

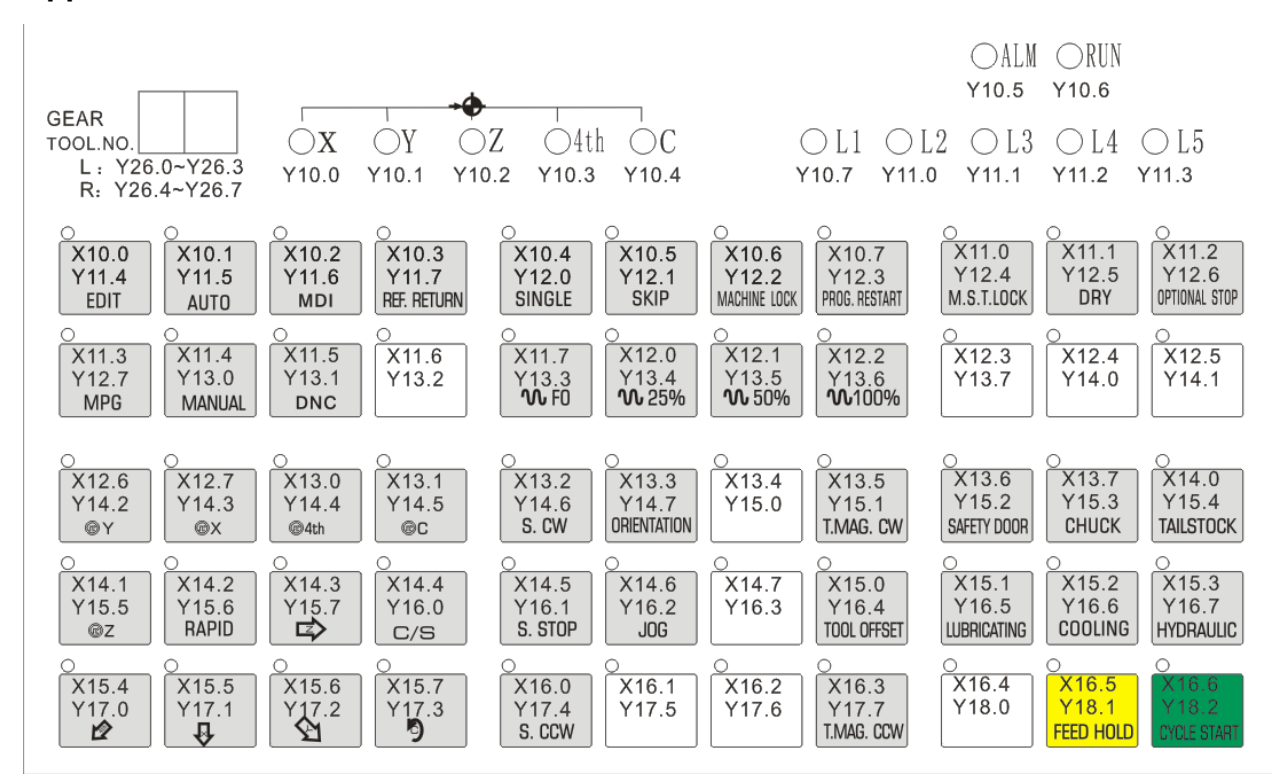

Appendix 2.1.2 GSK988TA Standard Panel on Machine Tool

Fig.2-2 GSK988TA Standard layout of operation panel

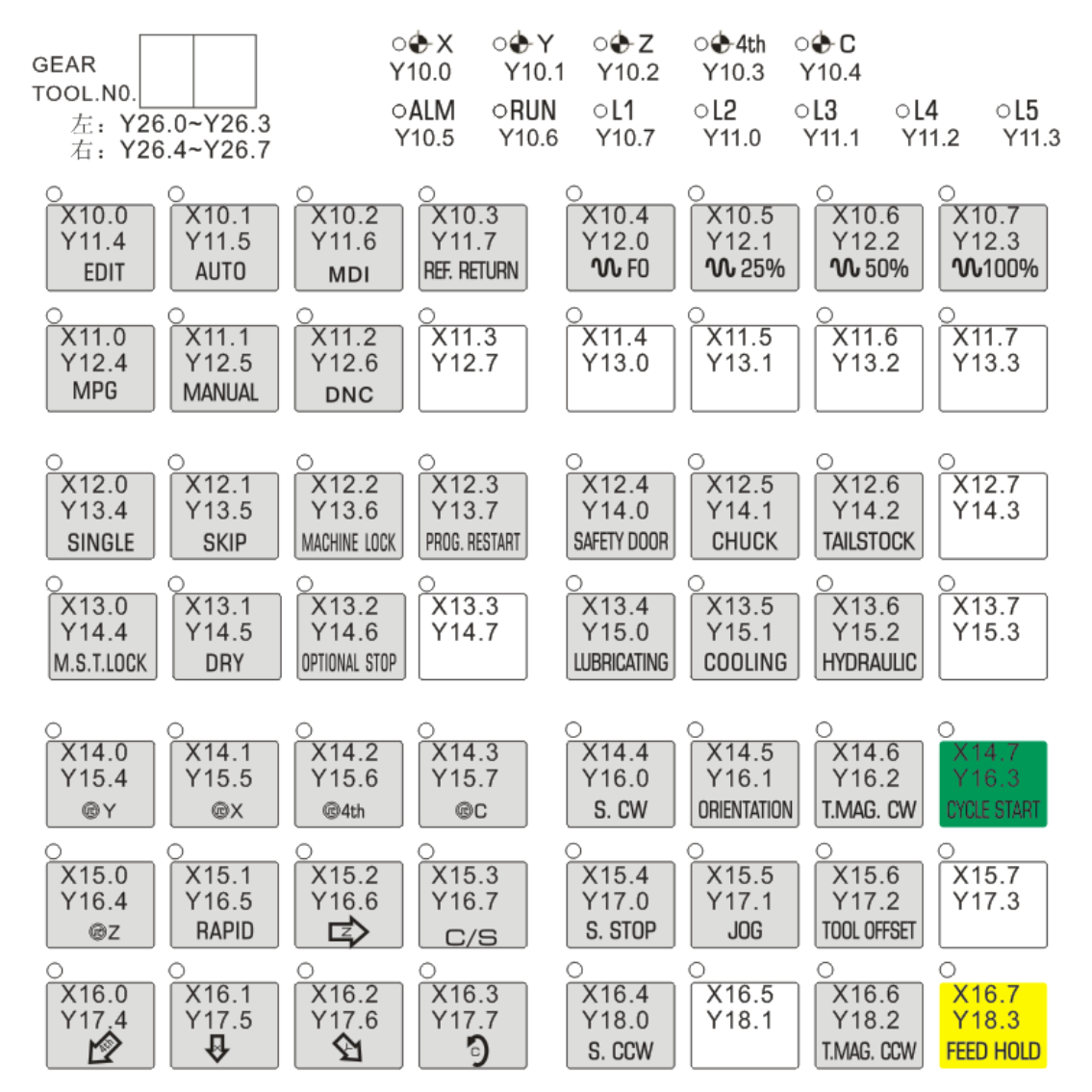

## Appendix 2.1.3 GSK988TA-H Standard Panel on Machine Tool

Fig. 2-3 GSK988TA-H Standard layout of operation panel

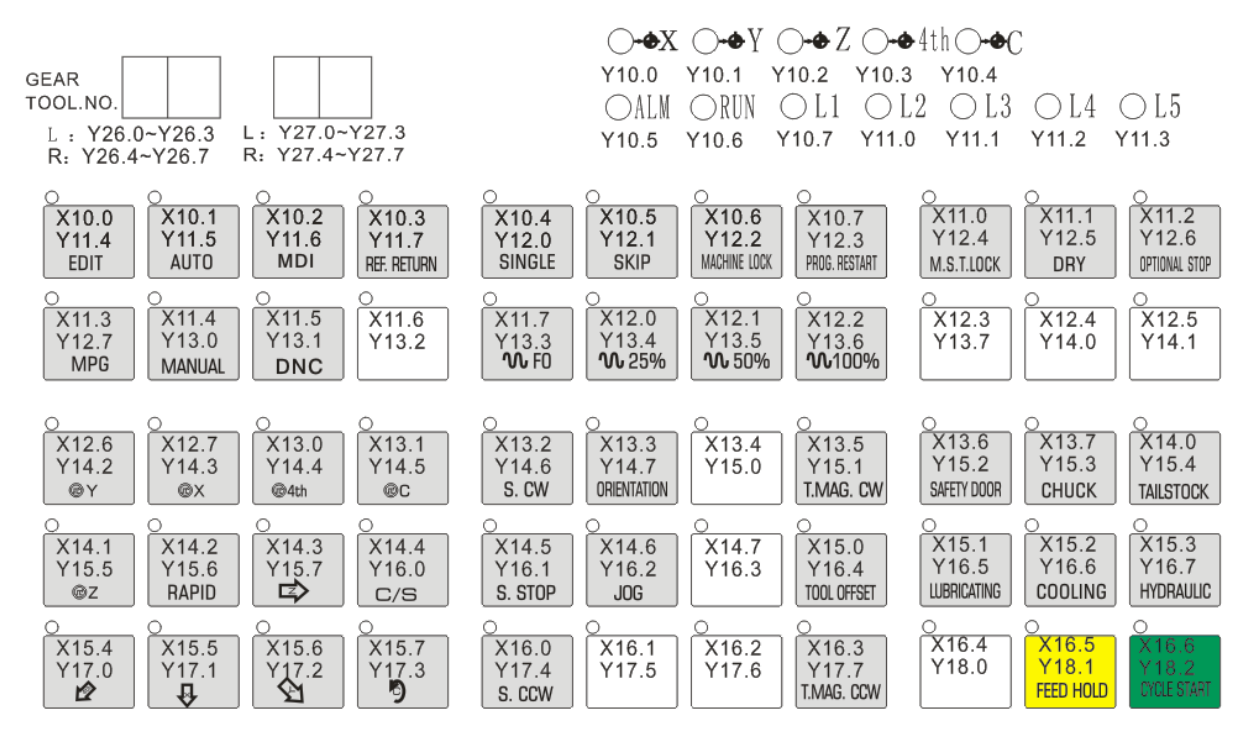

## Appendix 2.1.4 GSK988TB Standard Panel on the Machine Tool

Fig. 2-4 988TB Standard layout of operation panel

Note: It is the same size between GSK988TB-H and GSK988TB about the address of Standard Panel

# Appendix 2.2 Definitions of X and Y Addresses of the Ladder Diagram

I/O of GSK988TA/988TA1/988TB is classified into high speed I/O signal and the common I/O one. The high speed I/O signals are those of CN61 on CNC back cover. The common I/O signal is the extension signals of the remote I/O unit. The function of I/O signal of CNC (except for the signal of the marked fixed address) is defined by the system internal PLC program (the ladder diagram). When GSK988TA/988TA1/988TB turning machine CNC is configurated with the machine, I/O function is set by the machine manufacturer; please refer to the user manual for the machine manufacturer about the details.

In this chapter , please pay attention that the common I/O singals (X and Y addresses) function is mainly for the starndard PLC program of GSK988TA/988TA1/988TB.

## Appendix 2.2.1 High speed I/O interface

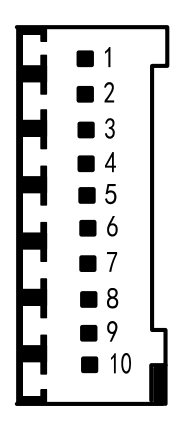

Fig. 2-5 Pins of CN61

| Corresponding  | PLC     | Function defined by |                             | Noto |
|----------------|---------|---------------------|-----------------------------|------|
| connector pins | address | the                 | e standard PLC addresses    | Note |
| CN61.1         |         |                     | 0V                          |      |
| CN61.2         | X0.0    |                     | Reserved                    |      |
| CN61.3         | X0.1    |                     | Reserved                    |      |
| CN61.4         | X0.2    |                     | Reserved                    |      |
| CN61.5         | X0.3    |                     | Reserved                    |      |
| CN61.6         | X0.4    | SKIP                | G31 skip signal             |      |
| CN61.7         | X0.5    | ESP                 | Emergency stop input signal |      |
| CN61.8         | X0.6    | G36                 | G36 skip signal             |      |
| CN61.9         | X0.7    | G37                 | G37 skip signal             |      |
| CN61.10        |         | •                   | 0V                          |      |

## Appendix 2.2.2 Common machine I/O interface

The all-purpose output/input of the GSK988TA/988TA1/988TB is distributed by connecting the I/O unit with the GSKLink. Up to 4 I/O units can be connected by GSKLink, up to 48 input points and 32 output points of each I/O unit, and the address use range is X80~X127 and Y80~Y127 of which the user should configure the system address by herself/himself.

An I/O unit with 48 input points and 32 output points is configured in the standard configuration of the GSK988TA/988TA1/988TB system. The configuration address of standard ladder diagram in the system is X100~X105 and Y100~Y103. The overall I/O introduced in this User Manual, however, if the difference condition occurs, refer to the User Manual offered by machine tool manufacturer. The signal addresses are subject to it.

## <u>@</u>┌┈州数控

| PLC address |      | Function defined by standard PLC address                  | Remark |
|-------------|------|-----------------------------------------------------------|--------|
| X100.0      | SAGT | Protection door detection signal                          |        |
| X100.1      |      | Reserved                                                  |        |
| X100.2      | DIQP | Chuck input signal                                        |        |
| X100.3      |      | The 1 <sup>st</sup> axis deceleration signal              |        |
| X100.4      | DITW | Tailstock control signal                                  |        |
| X100.5      |      | Emergency stop input signal                               |        |
| X100.6      | PRES | Pressure detection signal                                 |        |
| V100 7      | T05  | Tool position signal 5/ tool post pre-indexing signal     |        |
| X100.7      | 105  | (Yantai AK31)/Sensor E (Liuxin Tool Post)                 |        |
| X101.0      | T06  | Tool position signal 6/ tool post pre-indexing signal     |        |
| X101.0      | 100  | (Yantai AK31)/Sensor F (Liuxin Tool Post)                 |        |
| X101 1      | T07  | Tool position signal 7/ tool post overheat signal (Yantai |        |
|             | 107  | AK31)                                                     |        |
| X101.2      | Т08  | Tool position signal 8                                    |        |
| X101.3      |      | Reserved                                                  |        |
| X101.4      |      | Reserved                                                  |        |
| X101.5      | M41I | The 1 <sup>st</sup> gear stage in-position                |        |
| X101.6      | M42I | The 2 <sup>nd</sup> gear stage in-position                |        |
| X101 7      | T01  | Tool position signal 1/T1 (Yantai AK31)/Sensor A          |        |
| X101.7      | 101  | (Liuxin Tool Post)                                        |        |
|             |      | Tool position signal 2/T2 (Yantai AK31)/                  |        |
| X102.0      | T02  | Sensor B (Liuxin Tool Post)                               |        |
|             |      | Sensor A (Liuxin Tool Post)                               |        |
| X102 1      | T03  | Tool position signal 3/T3 (Yantai AK31)/Sensor C          |        |
| 7102.1      | 105  | (Liuxin Tool Post)                                        |        |
| X102.2      | тол  | Tool position signal 4/T4 (Yantai AK31)/Sensor D          |        |
| X102.2      | 104  | (Liuxin Tool Post)                                        |        |
| X102.3      |      | Reserved                                                  |        |
| X102.4      |      | Reserved                                                  |        |
| X102.5      |      | Reserved                                                  |        |
| X102.6      | тср  | Tool post lock signal                                     |        |
| X102.0      |      | Tool post proximity switch signal (Yantai AK31)           |        |
| X102.7      |      | Reserved                                                  |        |

| PLC address |       | Function defined by standard PLC address               | Remark |
|-------------|-------|--------------------------------------------------------|--------|
| X103.0      | LMI1+ | The 1 <sup>st</sup> axis + side overtravel signal      |        |
| X103.1      | LMI2+ | The 2 <sup>nd</sup> axis + side overtravel signal      |        |
| X103.2      | LMI3+ | The 3 <sup>rd</sup> axis + side overtravel signal      |        |
| X400.0      |       | Chuck in-position signal (outer chuck clamping and     |        |
| X103.3      | WQPJ  | inner chuck unclamping)                                |        |
| V102 /      |       | Chuck in-position signal (inner chuck clamping and     |        |
| A103.4      | NQPJ  | outer chuck unclamping)                                |        |
| X103.5      |       | Reserved                                               |        |
| X103.6      |       | Reserved                                               |        |
| X103.7      |       | Reserved                                               |        |
| X104.0      | LMI1- | The 1 <sup>st</sup> axis – direction overtravel signal |        |
| X104.1      | LMI2- | The 2 <sup>nd</sup> axis – direction overtravel signal |        |
| X104.2      | LMI3- | The 3 <sup>rd</sup> axis – direction overtravel signal |        |
| X104.3      | LMI4+ | The 4 <sup>th</sup> axis + direction overtravel signal |        |
| X104.4      | LMI4- | The 4 <sup>th</sup> axis - direction overtravel signal |        |
| X104.5      | LMI5+ | The 5 <sup>th</sup> axis + direction overtravel signal |        |
| X104.6      | LMI5- | The 5 <sup>th</sup> axis - direction overtravel signal |        |
| X104.7      |       | Reserved                                               |        |
| X105.0      |       | Reserved                                               |        |
| X105.1      |       | Reserved                                               |        |
| X105.2      |       | Reserved                                               |        |
| X105.3      |       | Reserved                                               |        |
| X105.4      |       | Reserved                                               |        |
| X105.5      |       | Reserved                                               |        |
| X105.6      |       | Reserved                                               |        |
| X105.7      |       | Reserved                                               |        |
|             |       |                                                        |        |
| Y100.0      | M08   | Cooling output signal                                  |        |
| Y100.1      | M32   | Lubrication output signal                              |        |
| Y100.2      |       | the hydraulic station output signal                    |        |
| Y100.3      | M03   | Spindle CCW signal                                     |        |
| Y100.4      | M04   | Spindle CW signal                                      |        |
| Y100.5      | M05   | Spindle stop signal                                    |        |

| PLC address |          | Function defined by standard PLC address                |  |  |  |  |
|-------------|----------|---------------------------------------------------------|--|--|--|--|
| Y100.6      | M35      | Spindle hold output signal                              |  |  |  |  |
| Y100.7      | SPZD     | Spindle braking output signal                           |  |  |  |  |
| Y101.0      | M41      | Spindle gear 1 output signal                            |  |  |  |  |
| Y101.1      | M42      | Spindle gear 2 output signal                            |  |  |  |  |
| Y101.2      | M43      | Spindle gear 3 output signal                            |  |  |  |  |
| Y101.3      | M44      | Spindle gear 4 output signal                            |  |  |  |  |
| V101 4      | M12(DO   | Outer chuck clamping output /                           |  |  |  |  |
| 1101.4      | QPJ)     | Inner chuck unclamping output signal                    |  |  |  |  |
| V101 5      | M13(DO   | Outer chuck unclamping output /inner chuck clamping     |  |  |  |  |
| 101.5       | QPS)     | output signal                                           |  |  |  |  |
| Y101.6      | TL+      | Tool post forward rotation output signal                |  |  |  |  |
| Y101.7      | TL-      | Tool post reverse rotation output signal                |  |  |  |  |
| V(400.0     |          | Tool post motor braking signal (Yantai AK31)/ tool post |  |  |  |  |
| ¥102.0      |          | unclamping output (Liuxin Tool Post)                    |  |  |  |  |
| V(100.1     |          | Tool post pre-indexing electromagnet signal (Yantai     |  |  |  |  |
| ¥ 102.1     |          | AK31)/ Tool post lock output (Liuxin Tool Post)         |  |  |  |  |
| V102.2      |          | Tri-colored lamp – yellow (normal state, non-running,   |  |  |  |  |
| 1102.2      | T LAIVIP | non-alarm)                                              |  |  |  |  |
| Y102.3      | GLAMP    | Tri-colored lamp – green (running state)                |  |  |  |  |
| Y102.4      | RLAMP    | Tri-colored lamp – red (alarm state)                    |  |  |  |  |
| Y102.5      | M10      | Tailstock advancing output signal                       |  |  |  |  |
| Y102.6      | M11      | Tailstock retracting output signal                      |  |  |  |  |
| Y102.7      |          | Reserved                                                |  |  |  |  |
| Y103.0      | M37      | Chip                                                    |  |  |  |  |
| Y103.1      | M38      | Chip                                                    |  |  |  |  |
| Y103.2      |          | Reserved                                                |  |  |  |  |
| Y103.3      |          | Reserved                                                |  |  |  |  |
| Y103.4      | SORI     | Spindle orientation signal                              |  |  |  |  |
| Y103.5      | SEC0     | Spindle orientation selection signal 1                  |  |  |  |  |
| Y103.6      | SEC1     | Spindle orientation selection signal 2                  |  |  |  |  |
| Y103.7      | SEC2     | Spindle orientation selection signal 3                  |  |  |  |  |

- Note 1: The addresses of X100.0~X105.7 are the high level input valid, that is to say, when the input signal is connected with +24V, X address signal status is 1, otherwise, the status is 0.
- Note 2: When Y address signal status output by low level is 1, the output signal is connected with 0V (0V output); when Y address signal status is 0, the output signal is high resistance.

## Appendix 2.2.3 Interface of the Handhold Box

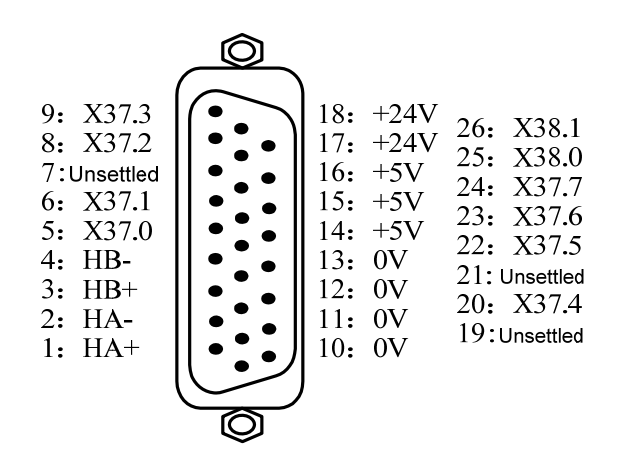

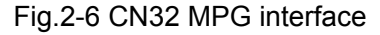

(Pin socket of type D in 26 cord)

| DB Pin          | Signal     | Signal Instruction       | Function defined by                  |
|-----------------|------------|--------------------------|--------------------------------------|
|                 | Definition | •                        | standard PLC address                 |
| CN32.1,CN32.2   | HA+,HA-    | MPG phase A signal input | 1                                    |
| CN32.3,CN32.4   | HB+,HB-    | MPG phase B signal input | /                                    |
|                 | V27 0      | PLC signal address,      | External MPG box X axis              |
| CN32.5          | X37.0      | switch amount input      | selection signal                     |
| CN32.6          | ¥37 1      | PLC signal address,      | External MPG box Y axis              |
| CN32.0          | X37.1      | switch amount input      | selection signal                     |
|                 | X37 2      | PLC signal address,      | External MPG box Z axis              |
| 01102.0         | 7.57.2     | switch amount input      | selection signal                     |
| CN32.9          | X37 3      | PLC signal address,      | External MPG box                     |
| 01102.9         | X37.5      | switch amount input      | ×1 gear signal                       |
|                 | V27 5      | PLC signal address,      | External MPG box                     |
| GN32.22         | A37.5      | switch amount input      | ×10 gear signal                      |
|                 | V27 6      | PLC signal address,      | External MPG box                     |
| GN32.23         | A37.0      | switch amount input      | ×100 gear signal                     |
| CN22.24         | V27 7      | PLC signal address,      | External MPG box                     |
| CIN52.24        | X31.1      | switch amount input      | ×X1000 gear signal                   |
| CN32 25         | X38 0      | PLC signal address,      | External MPG box the 4 <sup>th</sup> |
| 01102.20        | 730.0      | switch amount input      | axis selection signal                |
| CN32.26         | ¥38.1      | PLC signal address       | External MPG box the 5 <sup>th</sup> |
| 01102.20        | 730.1      |                          | axis selection signal                |
| CN32 20         | V27 4      | PLC signal address       | External MPG box the 6 <sup>ix</sup> |
| CIN52.20        | X37.4      |                          | axis selection signal                |
| CN32.10,        |            |                          |                                      |
| CN32.11         | 0\/        | 0)/                      | 1                                    |
| CN32.12,        | 00         | 00                       | Ι                                    |
| CN32.13         |            |                          |                                      |
| CN32.14,        |            |                          | 1                                    |
| CN32.15 CN32.16 | +0V        | +0V                      | 1                                    |
| CN32.17,CN32.18 | +24V       | +24V                     | 1                                    |

Note: When X37.0~X38..0 as high level input are valid, that is to say, when the input signal is connected with +24V, the input is valid, and X address status is 1;

## Appexdix 3 Alarm Troubleshooting

## Appendix 3.1 CNC Common Alarm Remedy

| Alarm No. | Meaning                                   | Possible Alarm Reason                   | Troubleshooting          |
|-----------|-------------------------------------------|-----------------------------------------|--------------------------|
|           |                                           | 1. Whether the ESP button is            | Modify the parameter or  |
|           |                                           | controlled                              | check the connection     |
|           |                                           | 2. Incorrect wiring                     |                          |
|           | En en en en et en                         | 3. The setting of bit 7 of parametr     |                          |
| 000       | Emergency stop,                           | 3003 (ESP) is inconsistent with         |                          |
|           | ESP open circuit                          | the actual connection.                  |                          |
|           |                                           | 4. The setting of parameter K10.7       |                          |
|           |                                           | is inconsistent with the actual         |                          |
|           |                                           | connection.                             |                          |
|           | Part program open                         | Program is not downloaded               | Reset to clear alarm and |
| 001       | failure                                   | before the running in AUTO              | re-execute the programe  |
|           |                                           | mode.<br>Error found in loading segment |                          |
| 002       | Part prog. segment loading failure        | when executing MDI prog. or             |                          |
|           |                                           | checking syntax                         |                          |
| 040       | Single block<br>exceeds 256<br>characters | Characters excessive in single          |                          |
| 010       |                                           | block                                   |                          |
|           | Dete                                      | Input data exceeds permissive           |                          |
| 011       | Data exceeds                              | range or the specified data             |                          |
|           |                                           | exceeds 8 digits                        |                          |
| 012       | Address not found                         | than address at the beginning of        |                          |
| 0.12      |                                           | a block                                 |                          |
|           |                                           | No data follows address or              |                          |
| 013       | No data follows<br>address                | expression format following             |                          |
|           |                                           | address checks error, without           |                          |
|           |                                           | Sign "-" was input after an             |                          |
| 014       | Illegal use of                            | address with which it can't be          |                          |
|           |                                           | used, or two or more "-" was input      |                          |
| 015       | Illegal use of                            | Decimal point"." was input after        |                          |
|           | decimal point                             | use, or two or more "." was input       |                          |
| 016       | Input illegal address                     | Input unusable address in               |                          |

| Alarm No. | Meaning                                  | Possible Alarm Reason                                                                                                    | Troubleshooting |
|-----------|------------------------------------------|----------------------------------------------------------------------------------------------------|-----------------|
|           |                                          | significant area                                                                                                    |                 |
| 017       | Incorrect G code                         | Specify improper G code or that with functions not provided                                                                                                    |                 |
| 018       | Address repetition<br>error              | Specify the same address twice<br>or more in a block Or specify two<br>or more G codes in same group<br>in a block.Refer to para. 3403#6<br>AD2.                                                      |                 |
| 019       | End of record                            | Specify end symbol(%) of record,<br>or not specify end of program,<br>refering to para.3404#6 EOR                                                                                                    |                 |
| 040       | Too many M codes                         | Count of M codes specified in a segment exceed value of para.3404#7 M3B or 3                                                                                                    |                 |
| 041       | Number followed M code out of range      | Digits of M code exceed the value of para.3030 MCB                                                                                                    |                 |
| 042       | G code specified<br>error with M99       | G28, G30, G53, G36, G37 can't<br>be specified with M99 in a<br>segment                                                                                                    |                 |
| 050       | lllegal tool No.                         | Specify a tool No. which doesn't exist, or exceeds the value of para. 3032 TCB                                                                                                    |                 |
| 051       | Compensation No. not found               | Tool offset compensation number<br>exceeds range by T code (0~99)                                                                                                    |                 |
| 052       | lllegal T code in<br>block               | G10 、G04 dosn't work with<br>G50(Group A) or G92(Group B)in<br>same block.Refer to param<br>5006#1 TGC                                                                                                |                 |
| 060       | Feedrate exceeds range                   | Feedrate was not specified or<br>exceeds range:1.Check G98 or<br>G99 state for feedrate diffrence of<br>usage in Group A<br>2.Check G94 or G95 state for<br>feedrate diffrence of usage in<br>Group B |                 |
| 062       | Illegal G96 code<br>was found            | G96 was specified while<br>const-surface-speed control<br>function is not performed with<br>refference to param.8130#0                                                                                |                 |
| 063       | Axis specified error in constant surface | In G96 modal, the specified axis by parameter 3770 is wrong                                                                                                    |                 |

| Alarm No. | Meaning                                                                        | Possible Alarm Reason                                                                                                    | Troubleshooting |
|-----------|--------------------------------------------------------------------------------|----------------------------------------------------------------------------------------------------|-----------------|
|           | speed control                                                                  |                                                                                                    |                 |
|           |                                                                                |                                                                                                    |                 |
| 070       | Comand can't run in<br>MDI mode                                                | Command cannot run in MDI<br>mode,for example,G36/G37 、<br>G70~G73                                                                                                    |                 |
| 071       | DNC time out                                                                   | DNC transmission failure, please check                                                                                                    |                 |
| 075       | Axes type specified error                                                      | Axis type is invalid for specifying;Check the setting of thecorrespondingparameters1006#0 and 1006#1 by this axis                                                                                                    |                 |
| 076       | Illegal rotaion axis<br>for interpolation<br>instruction                       | An rotation axis can't be specified<br>except for in polor cordinates、<br>cylinder interpolation、G00、G01<br>moded                                                                                                    |                 |
| 077       | The specified axis<br>is the simple<br>controllable<br>synchronization<br>axis | The specified axis is set to simple synchronization controllable axis in parameter 8311.                                                                                                    |                 |
| 080       | Property error for basis axes of plane                                         | Property set error for basis axis of plane in radius interplation                                                                                                    |                 |
| 081       | Illegal rotation axes<br>specified in circular<br>interpolation                | Modify the program or check the setting of parameters 1006#0 and 1006#1                                                                                                    |                 |
| 082       | No radius and I/J/K commanded                                                  | In circular interpolation, R, I, J, K<br>has not been specified, refering<br>to para. 3403#5 CIR                                                                                                    |                 |
| 083       | Illegal radius                                                                 | In circular interpolation,<br>Destination is not on the arc<br>specified by R,refering to<br>para.3403#4 RER                                                                                                    |                 |
| 084       | Over tolerance of radius                                                       | In circular interpolation, difference<br>of the distance between start<br>point and the center of an arc and<br>that between end point and the<br>center of an arc exceeded setting<br>value, refering to para.3410 CRE |                 |
| 085       | Axes too much<br>specified in circular<br>interpolation                        | In circular interpolation, more than 3 axes specifid                                                                                                    |                 |

| Alarm No. | Meaning                                                                        | Possible Alarm Reason                                                                                                    | Troubleshooting |
|-----------|--------------------------------------------------------------------------------|----------------------------------------------------------------------------------------------------|-----------------|
| 086       | Three-point arc<br>command data<br>error                                       | There is no instruction in the<br>three-point arc intermediate point<br>instructions, or mid-point<br>instruction can not constitute an<br>arc.                                                            |                 |
| 087       | Three-pointarccommanddatacan'tusedtodetermin full arc.                         | Three-point arc command can<br>not process full circle, the<br>instruction must be specified end                                                                                                    |                 |
| 088       | three-point arc<br>command data<br>error                                       | <ul> <li>1.The start , end , mid point shouldn't be on the same line,or start, end point is the sam</li> <li>2.The radius is 0 dertermined by end, mid point.</li> </ul>                                   |                 |
| 096       | Address P or X out of range                                                    | Dwell time specified by P<br>exceeds 0~99999999, or X<br>exceeds -9999~9999                                                                                                    |                 |
| 100       | Chamfering<br>amount,J was<br>specified error in<br>thread cutting<br>commands | Value of J address exceeds permissive range, or the number followed J is less than zero in $G92 \ G76$                                                                                                    |                 |
| 101       | Chamfering amount<br>K was specified<br>error in thread<br>cutting commands    | Chamfering amount specified by<br>K is less than zero, or exceeds<br>permissive range                                                                                                    |                 |
| 102       | Value of L out of<br>range in<br>multi-threading                               | The value specified in L exceedstherange(1~99)InMulti-threading                                                                                                    |                 |
| 103       | Illegal lead command                                                           | Lead specified by F is out of range                                                                                                    |                 |
| 104       | Value of R out of range in variable threading                                  | In variable threading, the lead<br>incremental and<br>decrementalspecified by R<br>exceeded permissive range                                                                                               |                 |
| 105       | Chamfering amount<br>too large of long<br>axis in threading                    | Chamfering amount of long axis<br>was greater than thread length;<br>alternatively, the long axis<br>end-retraction value calculated<br>by leading F and parameter 5130<br>is excessive big in the G92/G76 |                 |

| Alarm No. | Meaning                                                                        | Possible Alarm Reason                                                                                                    | Troubleshooting |
|-----------|--------------------------------------------------------------------------------|----------------------------------------------------------------------------------------------------|-----------------|
|           |                                                                                | command.                                                                                                    |                 |
| 106       | Chamfering amount<br>too large of latitude<br>axis in threading                | Chamfering amount of latitude<br>axis in G92 was greater than the<br>distance between start point and<br>end point                  |                 |
| 107       | Axes not in selected plane in threading                                        | Specify the axis out of the selected panel in thread command.                                                                       |                 |
| 108       | Illegal axes for<br>interpolation in<br>threading                              | In threading,basis and paralevel<br>axes are both specified, or more<br>than 2 paralevel axes are<br>specified                      |                 |
| 109       | C axis not exist in ragid threading                                            | C axis is not set in param No.1020 for ragid threading                                                                              |                 |
| 110       | C axis is not<br>rotation type in<br>ragid threading                           | C axis is not rotation type in ragid<br>threading, Refer to param<br>No.1006#0 and 1006#1.                                          |                 |
| 111       | Spindle speed S not<br>specified in ragid<br>threading                         | S address was not specified for ragid threading command G32.1                                                                       |                 |
|           |                                                                                |                                                                                                    |                 |
| 130       | Illegal plane select                                                           | In the plane selection command,<br>two or more axes in the same<br>direction are selected                                           |                 |
| 131       | Illegal basic axis<br>specified for<br>selected plane                          |                                                                                                    |                 |
| 140       | Metric/inch<br>conversion<br>command not at the<br>begining of the<br>program  | Metric/inch conversion command<br>must at the begining of the<br>program                                                            |                 |
| 141       | Metric/inch<br>conversion<br>command not at a<br>single block                  | G20/G21 metric/inch conversion<br>can not be shared a same block<br>with other G commands, which<br>should be specified separately. |                 |
| 142       | G20/G21<br>metric/inch<br>conversion can not<br>be specified in<br>sub-program | The metric/inch conversion is performed during calling the sub-program.                                                             |                 |

| Alarm No. | Meaning                                                                           | Possible Alarm Reason                                                                                                    | Troubleshooting |
|-----------|-----------------------------------------------------------------------------------|----------------------------------------------------------------------------------------------------|-----------------|
| 150       | Improper code in the same block with G22                                          | The G and MSTF code can't be in the same block with G22                                                                                                    |                 |
| 151       | For G22 Data exceeds permissive range                                             | Input data exceeds permissive<br>range,\nOr the specified data<br>exceeds 8 digits                                                                                                    |                 |
| 152       | For G22 A stroke<br>limit check inhibited<br>area error                           | The coordinate for para of the<br>plus side inhibited area is not<br>greater than that of the minus<br>side inhibited area Or the<br>difference is not greater than<br>2000 output increment, refering<br>to para No.1322 & No.1323 |                 |
| 153       | G22 command<br>contains an illegal<br>axes instruction                            | In G22 instruction , axes other than the basic is commanded or U/V/W is used                                                                                                    |                 |
| 154       | Axes specified for G22 property error                                             | Instructions the X/Y/Z axis corresponds to the basic property is set to 0 or parallel to the axis                                                                                                    |                 |
| 160       | G code in the same<br>block with G25/G26                                          | Specify G code of other group with G25/G26                                                                                                    |                 |
|           |                                                                                   |                                                                                                    |                 |
| 165       | Reference point not established of axes                                           | Reference point haven't been<br>established before cycle start<br>with referrence to param.1005#0<br>ZRNx                                                                                                    |                 |
| 166       | The axis does not<br>turn to reference<br>point while G28<br>was specified        | The reference point does not set<br>up before performing G28, it is<br>better to modify the program or<br>the parameter 1002#3 AZR.                                                                                                 |                 |
| 167       | The axis does not<br>turn to reference<br>point while G30 or<br>G53 was specified | The axis does not turn to<br>reference point while G30 or G53<br>was specified, Please establish<br>refference point                                                                                                    |                 |
| 168       | Illegal reference<br>point by P address<br>in G30                                 | Adderss P specifies other values than 2~4 in G30                                                                                                    |                 |
| 169       | Mid point of axis out<br>of range for<br>reference position<br>return in G28/G30  | In G28/G30, the position of mid-point is out of range                                                                                                    |                 |

| Alarm No. | Meaning                                                                | Possible Alarm Reason                                                                                                    | Troubleshooting                                |
|-----------|------------------------------------------------------------------------|----------------------------------------------------------------------------------------------------|------------------------------------------------|
| 180       | Illegal offset value<br>L/P for G10                                    | <ul><li>1.In setting an offset amount by G10, neither L nor P is specified</li><li>2. In setting an offset amount by G10, the offset value specified by P is excessive or not specified.</li></ul> |                                                |
| 181       | Command address<br>not match in<br>programable param<br>input function | G10/G11 is not match,G10 is<br>specified duplicated,or G11 is<br>specified while G10 is not<br>specified                                                                                           |                                                |
| 182       | Proramable param<br>input function not<br>canceled                     | Proramable param input function<br>is not canceled by G11 before<br>programe ends                                                                                                    |                                                |
| 183       | Illegal command in<br>Entering data from<br>program                    | The NC commands, such as the axis address, G code or MSF, etc. are specified in programmed data input.                                                                                             |                                                |
| 200       | P value out of range for G31                                           | P value of G31 is beyond 1 $\sim$ 4                                                                                                    |                                                |
| 201       | G31 not allowed in<br>G99                                              | Both basic axes and paralevel<br>axes are specified, or more than<br>2 paralevel axes for a basic axis<br>are specified                                                                            |                                                |
| 202       | G31 not allowed in<br>tool radius<br>compensation<br>mode              | In tool nose radius comensation<br>mode, specify skip cutting<br>command                                                                                                    |                                                |
| 210       | Illegal G36/G37<br>specified in auto<br>tool compensation              | Illegal G36/G37 specified in auto tool compensation                                                                                                    | modify param.6240#7 IGA or modify the programe |
| 211       | Offset number not found in G36/G37                                     | Autotoolcompensation(G36\G37)wasspecified without T code                                                                                                    |                                                |
| 212       | T code not allowed in G36/G377                                         | T code and auto tool compensation(G36, G37) was specified in the same block                                                                                                    |                                                |
| 213       | Illegal axis<br>command in<br>G36/G37                                  | In auto tool compensation function(G36,G37),an invalid axis is specified                                                                                                    |                                                |
| 214       | Illegal axis<br>command in<br>G36/G37                                  | Axis specified to move is not the corresponding axis in G36、G37 or the command is incremental                                                                                                    |                                                |
| 215       | Param error in                                                         | $\gamma$ is less than $\epsilon.Refer$ to param.                                                                                                    |                                                |

| Alarm No. | Meaning                                                                               | Possible Alarm Reason                                                                                                    | Troubleshooting |
|-----------|---------------------------------------------------------------------------------------|----------------------------------------------------------------------------------------------------|-----------------|
|           | G36/G37                                                                               | 6251 ATOR1, 6254 ATOE1, 6252<br>ATOR2, 6255 ATOE2                                                                                 |                 |
| 216       | ATC not allowed in<br>tool radius<br>compensation<br>mode in G36/G37                  | Auto tool compensation(G36<br>G37) was specified in tool radius<br>compensation mode                                              |                 |
|           |                                                                                       |                                                                                                    |                 |
| 230       | Illegal command in<br>the same block with<br>G7.1                                     | In circular interpolation G7.1<br>(G107) block, other group of G<br>codes or MST is specified                                     |                 |
| 231       | None-rotaion axis<br>specified to start<br>circular<br>interpolation                  | None-rotation axis is specified whith G7.1(G107) block                                                                            |                 |
| 232       | Too many<br>rotation-axes<br>specified in circular<br>interpolation                   | Too many rotation-axes is<br>specified with G7.1(G107) in<br>block                                                                |                 |
| 233       | Illegal negative sign<br>of radius specified<br>in circular<br>interpolation          | Illegal negative sign of radius is<br>specified with G7.1(G107) in<br>block                                                       |                 |
| 234       | Illegal G12.1, G51.2<br>found in circular<br>interpolation                            | In circular interpolation mode, it is illegal to specified polar interpolation command G12.1, or polygon processing command G51.2 |                 |
| 235       | Illegal<br>change-plane<br>command found in<br>circular<br>interpolation              | In circular interpolation, it is illegal to specified G17~G19 to change plane                                                     |                 |
| 236       | Illegal<br>change-workpiece-<br>cordinates<br>command in<br>circular<br>interpolation | In circular interpolation, it is illegal<br>to specify G54~G59 to change<br>workpiece cordinates                                  |                 |
| 237       | Illegal multi-cycle<br>command specified<br>in circular<br>interpolation              | In the column interpolation<br>method, G54~G59 can not be<br>specified to perform the<br>workpiece coordinate system              |                 |

| Alarm No. | Meaning                                                                                      | Possible Alarm Reason                                                                                                    | Troubleshooting |
|-----------|----------------------------------------------------------------------------------------------|----------------------------------------------------------------------------------------------------|-----------------|
|           |                                                                                              | selection                                                                                                    |                 |
| 238       | Illegal tapping,<br>drilling command<br>specified in circular<br>interpolation               | Illegal tapping、drilling command<br>is specified in circular<br>interpolation by G84~G89                                                                                                    |                 |
| 239       | Illegal canned-cycle<br>command specified<br>in circular<br>interpolation                    | Illegal canned-cycle command specified in circular interpolation G90~G94                                                                                                    |                 |
| 240       | Illegal threading<br>command specified<br>in circular<br>interpolation                       | Illegal threading command specified in circular interpolation by G32 or G34                                                                                                    |                 |
| 241       | Illegal axis of other<br>plane specified in<br>circular<br>interpolation                     | Illegal axis of other plane is specified in circular interpolation                                                                                                    |                 |
| 242       | In circular<br>interpolation<br>mode,G code in<br>Group 00 other<br>than G04 is<br>specified | In circular interpolation mode,G<br>code in Group 00 other than G04<br>is can't be specified,including<br>G27~G30,G31,G36/G37,G52,G<br>53                                                           |                 |
| 243       | Ilegal G code or T<br>code specified in<br>circular<br>interpolation                         | In circular interpolation,it is illegal<br>to specify G00, or T code                                                                                                    |                 |
| 244       | Specify radius by<br>I/J/K in cylinder<br>circular<br>interpolation                          | Specify radius by I/J/K in cylinder circular interpolation                                                                                                    |                 |
| 245       | Improper code in<br>cylinder circular<br>interpolation in tool<br>compensation C<br>type     | When in G41 or G42:specify<br>improper G-code to start or end<br>circular interpolation                                                                                                    |                 |
| 250       | Param error for polar interpolation                                                          | When the polar coordinate<br>interpolation command G12.1<br>(G112) is performed, the setting<br>of the corresponding parameter<br>5460 (linear axis) or parameter<br>5461 (revolving axis) by polar |                 |

| Alarm No. | Meaning                                                            | Possible Alarm Reason                                                                                                    | Troubleshooting |
|-----------|--------------------------------------------------------------------|----------------------------------------------------------------------------------------------------|-----------------|
|           |                                                                    | coordinate interpolation axis is detected.                                                                                                    |                 |
| 251       | C-type tool<br>compensation error<br>in polar<br>interpolation     | When C-type compensation is<br>performed(None-G40-Modal),it is<br>illegal to specify polar<br>interpolation by G12.1/G13.1                                                                                                    |                 |
| 252       | Illegalaxesspecifiedforselectedplanepolarinterpolation             | In the polar coordinate interpolation method, the axis of the arc command is out of the selected panel.                                                                                                    |                 |
| 253       | Other group of G<br>code in sanme the<br>block with<br>G12.1/G13.1 | Specify the G command of other<br>groups in the polar coordinate<br>interpolation command<br>G12.1/G13.1 (G112/G113) block.                                                                                                    |                 |
| 254       | Repetition of G12.1 command.                                       | G112 already performed while command another G112                                                                                                    |                 |
| 255       | Illegal T instruction<br>found for polar<br>interpolation          | Specify T code which can't be used in polar interpolation.                                                                                                    |                 |
| 256       | Illegal G code<br>specified in polar<br>interpolation              | In polar interpolation, only G<br>codebelow is proper: 1.Group<br>00:G04 or G65.<br>2.Group 01:G01、G02 or G03.<br>3. Group 03(G98/G99 in<br>A-type-gcode, G94/G95 in<br>B-type-gcode).<br>4. Group 05:G40~G43, and<br>Group 09:G66/G67. |                 |
| 270       | G50 is invalid                                                     | Alarm when specify coordinate<br>set command(G50 in<br>A-type-Gcode,G92 in<br>B-type-Gcode),refer to param<br>1202#2                                                                                                    |                 |
| 271       | Value to set the coordinate system is out of range                 | Refer to the valid range of<br>G50(G92 in<br>B-type-Gcode)/G52/G53/G54~G<br>59                                                                                                    |                 |
| 272       | Address P out of range for Append cordinate                        | Address P to select append cordinate is out of range in G54.1                                                                                                    |                 |
| 280       | Address P not defined                                              | Address P(program number) was not commanded in block                                                                                                    |                 |

| Alarm No. | Meaning                                                        | Possible Alarm Reason                                                                                                    | Troubleshooting |
|-----------|----------------------------------------------------------------|----------------------------------------------------------------------------------------------------|-----------------|
|           |                                                                | inlcuding M98, G65 or G66                                                                                                    |                 |
| 281       | Subprogram<br>nesting error                                    | The subprogram call exceeds 12 folds                                                                                                    |                 |
| 282       | Program number or<br>sequence number<br>not found              | The program number was not<br>found specified by P in M98,<br>M99, G65 or G66.                                                                                                    |                 |
| 283       | Fail to open the<br>program during<br>sub-program calling      | Sub-program calling; fail to open<br>the sub-program when the<br>internal preread sub-program<br>occurs.                                                                             |                 |
| 284       | Fail to init nc buffer of sub program                          | Fail to buffer the initial sub-program when sub-program calls.                                                                                                    |                 |
| 285       | Subprogram call<br>error                                       | A program can't call main<br>program or itself in M98,G65 or<br>G66                                                                                                    |                 |
| 286       | Subprogram in use                                              | Sub program can't be called because it is in edit state or unsave state                                                                                                    |                 |
| 287       | Program call<br>statement can't run<br>in MDI&DNC<br>operation | Marco program and subprogram<br>call in MDI &DNC operation isn't<br>supported                                                                                                    |                 |
| 300       | Illegal G code<br>specified with<br>multi-spindle<br>control   | When select spindle in<br>multi-spindle control function,<br>illegal G code is specified with<br>S_P_;S_ and G25/G26 \screws S_P_<br>and G96/G97 can't be specified<br>in same block |                 |
| 301       | P address error in<br>multi-spindle<br>selection               | When select spindle in multi-spindle control function, P address assigns an illegal value beyond the range set in Param No.3781                                                      |                 |
| 302       | Absence of P<br>address in<br>multi-spindle<br>selection       | In multi-spindle selection,P<br>address with spindle speed<br>command S is absence.The<br>alarm is release when Param<br>No.3706#2 is set to 0                                       |                 |
| 303       | Error multi-spindle function disabled                          | 1.Param MPP (No.3703#3)<br>=0,while specify P address to<br>select spindle\n2.Param                                                                                                  |                 |

| Alarm No. | Meaning                                                                                           | Possible Alarm Reason                                                                                                    | Troubleshooting |
|-----------|---------------------------------------------------------------------------------------------------|----------------------------------------------------------------------------------------------------|-----------------|
|           |                                                                                                   | MPS(No.3781)=0, while specify P<br>address to select spiondle                                                                        |                 |
| 310       | Illegal polygon<br>processing<br>command in C-type<br>tool compensation<br>mode                   | In C-type tool compensation<br>mode(None-G40 mode),while<br>spcify polygon processing<br>commandG51.2(251)                           |                 |
| 311       | G51.2 repetition in polygon processing                                                            | In the G51.2 polygon machine mode, the command, G51.2, is specified again.                                                           |                 |
| 312       | Error found in P address of G51.2                                                                 | P is not spcified or set by a value out of range in G51.2                                                                            |                 |
| 313       | Error found in Q address of G51.2                                                                 | Q is not spcified or set by a value out of range in G51.2                                                                            |                 |
| 314       | PQ ratio incorrect                                                                                | P/Q is not equal to 0 refer to param7603#1.                                                                                          |                 |
| 315       | G51.2 is not<br>perfomed in<br>polygon processing                                                 | When Param No.7610 is set to 0,polygon processing command G51.2 is not used                                                          |                 |
| 316       | Rotation axis set error                                                                           | The shaft axis of rotation is not set                                                                                                |                 |
| 317       | ConflictcodespecifiedinthesameblockwithG51.2 orG50.2                                              | G51.2 or G50.2 is specified in the same block with other G or MT instructions                                                        |                 |
| 318       | polygon processing<br>instructions of the<br>screw mosquito<br>instructions                       | Polygon processing, command a mosquito Lo instructions                                                                               |                 |
| 319       | polygon processing<br>command axis<br>command is illegal                                          | Polygon processing, command<br>the tool rotation axis move<br>command                                                                |                 |
| 320       | polygon rotation<br>axis machining<br>work is no<br>instruction S<br>instruction position<br>mode | Polygon rotation axis of the<br>workpiece machining way to<br>position mode (para 7603 #4),<br>there is no instruction S<br>command. |                 |
| 321       | Illegal command<br>specified in polygon<br>processing                                             | In polygon processing,circular<br>interpolation command G7.1,<br>polar interpolation command<br>G12.1 and tapping/drilling cycle     |                 |

| Alarm No. | Meaning                                              | Possible Alarm Reason                                                                                         | Troubleshooting                                                                                  |
|-----------|------------------------------------------------------|----------------------------------------------------------------------------------------------------|--------------------------------------------------------------------------------------------------|
|           |                                                      | command G84~G89 can't be<br>used                                                                              |                                                                                                  |
| 400       | Parameter swtich is ON                               | Press [RESET] to cancel alarm.                                                                                |                                                                                                  |
| 401       | Fail to open the<br>component<br>program             | The current program is removed or there is no current program.                                                |                                                                                                  |
| 402       | Parameters back up failure                           | Check the memory or power-on again                                                                            |                                                                                                  |
| 403       | Parameters recover failure.                          | Check whether parameters are<br>being written in, or power-on and<br>retry                                    |                                                                                                  |
| 405       | Recovery of system<br>param successfully             | Please power on again                                                                                         |                                                                                                  |
| 406       | Recovery of PLC param successfully                   | Please power on again                                                                                         |                                                                                                  |
| 407       | Recovery of servo param successfully                 | Please power on again                                                                                         |                                                                                                  |
| 408       | Recovery of io units<br>param successfully           | Please power on again                                                                                         |                                                                                                  |
| 409       | Fail to import param from extern file                | Data in imported param file<br>detected invalid, and old data<br>was recovered                                |                                                                                                  |
| 430       | More than 3<br>parameters fount<br>out of range      | More than 3 parameter data are<br>exceeded the setting range,<br>which are already used the<br>default value. |                                                                                                  |
| 450       | Parameter is already modified.                       |                                                                                                    | A parameter which requires<br>the power off was input,<br>turn off power                         |
| 451       | Servo parameter is already modified.                 |                                                                                                    | A servo parameter was<br>modified which requires the<br>system & the servo restart               |
| 452       | Bus communication<br>logic ID number is<br>modified. |                                                                                                    | Before the device has been<br>restarted,the internal<br>station address will not be<br>effective |
| 453       | I/O unit parameter is already modified.              |                                                                                                    | I/O parameter which<br>requires the power off was<br>input, turn off power                       |
| 460       | Number of CNC controllable axes                      |                                                                                                    | Check para No.1010 and 8130                                                                      |

## <u>@</u>┌─州数控

| Alarm No. | Meaning                                                                                          | Possible Alarm Reason                                                                                                    | Troubleshooting                                     |
|-----------|--------------------------------------------------------------------------------------------------|----------------------------------------------------------------------------------------------------|-----------------------------------------------------|
|           | exceeds the total number                                                                         |                                                                                                    |                                                     |
| 461       | Duplicated axis attribution were set                                                             |                                                                                                    | Modify pra No. 1022                                 |
| 462       | Duplicated axsi<br>name were set                                                                 | The possible reasons: 1) The same axes names are set; 2) The forbidden axis name is specified at the current G code system. | Modify the parameter<br>No.1020 or No.3401#6.       |
| 463       | Disabled rotation axis setting                                                                   | The setting of rotation axis of parameter No.1006 is disabled                                                               |                                                     |
| 465       | Duplicated servo<br>comm id was set for<br>control-axis                                          |                                                                                                    | Modify para.No.1023                                 |
| 470       | Duplicated servo<br>comm id or analog<br>address was set for<br>spindle                          |                                                                                                    | Modify para.No.3717                                 |
| 471       | Invalid AO address<br>of io uint was set for<br>spindle                                          |                                                                                                    | Modify para.No.3717                                 |
| 472       | Duplicated spindle<br>encoder number<br>was set                                                  |                                                                                                    | Modify para.No.3723                                 |
| 474       | Logic id was not set<br>for spindle using Cs<br>contour function                                 |                                                                                                    | Modify para.No.3717 or<br>8133#2, 3704#6, 3704#7.   |
| 475       | ,Logic id was not<br>the same between<br>axis and spindle<br>using Cs contour<br>function        |                                                                                                    | Modify para.No.1023、3717,<br>8133#2, 3704#6, 3704#7 |
| 476       | Logic id was the<br>same between axis<br>and spindle while<br>Cs contour function<br>is not used |                                                                                                    |                                                     |
| 477       | Ao address of<br>spindle beyond the<br>maxium ao address<br>of the correspong<br>I/O unit        |                                                                                                    | Modify para.No.3717.                                |
| 480       | Duplicated comm id                                                                               |                                                                                                    | Modify para.No.3051,                                |

| Alarm No. | Meaning                                                                                    | Possible Alarm Reason                                                                                                    | Troubleshooting                                                                                                    |
|-----------|--------------------------------------------------------------------------------------------|----------------------------------------------------------------------------------------------------|----------------------------------------------------------------------------------------------------|
|           | of io unit was set for spindle                                                             |                                                                                                    | No.3052, No.3053,<br>No.3054                                                                                                    |
| 490       | None of valid comm<br>It was set                                                           |                                                                                                    | Modify para.No.9000#0, orNo.1023,No.3717,No.3050,No.3051,No.3052,No.3053,No.3054, or No.3060                                              |
| 491       | Custom macro<br>config file changed,<br>restart the system<br>to become effective          |                                                                                                    | The custom macro config<br>file has changed, restart the<br>system to make it effective                                                   |
| 500       | Reference position not established                                                         |                                                                                                    | Manually move to reference<br>return and press "axis<br>move" key on operation<br>panel under "referrence<br>return" mode to establish it |
| 501       | Encode data error                                                                          |                                                                                                    | It is necessary to set up the machine reference point; it may be the reason of the encoder data read error.                               |
| 504       | Servo battery voltage too low                                                              |                                                                                                    | Please replace the servo<br>battery , and then<br>reestablished the<br>refference position                                                |
| 510       | The alarm occurs<br>due to the<br>extensive error on<br>the power-on<br>machine coordinate | The error value between the machine tool coordinate establishement and memory with power-on exceeds the tolerance. Reason: 1) The carriager position moves during the machine tool is power-off; 2) The setting value of parameter No.1206 is excessive small. | It is necessary to reset the machine tool reference point or turn the power on again.                                                     |
| 511       | Machine cordinate<br>initialized error too<br>large                                        | The error value between the<br>machine coordinate<br>establishment and memory with<br>power-on is excessive big.<br>Reason: 1) The carriager position<br>moves during the power-off, turn<br>on the power again. 2) The motor                                  |                                                                                                    |

| Alarm No. | Meaning                                                                            | Possible Alarm Reason                                                                                                    | Troubleshooting                                                               |
|-----------|------------------------------------------------------------------------------------|----------------------------------------------------------------------------------------------------|-------------------------------------------------------------------------------|
|           |                                                                                    | encoder is changed.                                                                                                    |                                                                               |
| 512       | The system<br>parameter relevant<br>to the reference<br>point has been<br>altered. | The numerical value is different<br>when the system parameter and<br>the machine reference point<br>establishment are inspected with<br>power-on, which includes<br>parameter No.1811#2 or No.1816<br>or No.1820      |                                                                               |
| 513       | The servo<br>parameter relevant<br>to the reference<br>point has been<br>altered.  | The numerical value is different<br>when the servo and the machine<br>reference point establishment are<br>inspected with power-on, which<br>contains of the command reverse<br>parameter or gear ratio<br>parameter. |                                                                               |
| 514       | Fail to read the<br>parameter record<br>file relevant to the<br>reference point    | The parameter value can not be<br>checked the previous established<br>machine zero when the power is<br>turned on.                                                                                                    |                                                                               |
|           |                                                                                    |                                                                                                    |                                                                               |
| 520       | PC signal detected<br>error because of<br>servo dislink                            |                                                                                                    | Please check<br>communication connection<br>of gsklink, and power on<br>again |
| 604       | Servo alarm                                                                        |                                                                                                    | Check the servo                                                               |
| 650       | Power supply to the servo is turned off                                            | The coordinate system became<br>inacurrate when the control<br>command to the servo is<br>interrupted                                                                                                    | Please return to the reference postion                                        |
| 700       | stored stroke<br>limit1 : +                                                        | Exceeded the + sides stored stroke limit 1                                                                                                    |                                                                               |
| 701       | stored stroke limit1<br>stored stroke<br>limit1 : -                                | stored stroke limit1                                                                                                    |                                                                               |
| 702       | stored stroke<br>limit2 : +                                                        | Exceeded the + sides stored<br>stroke limit; 2. The<br>internal/external inspection is<br>determined by bit 0 of parameter<br>No.1300.                                                                                |                                                                               |
| 703       | stored stroke<br>limit2 : -                                                        | Exceeded the - sides stored stroke limit; 2. The                                                                                                    |                                                                               |

| Alarm No. | Meaning                                                                       | Possible Alarm Reason                                                                                                    | Troubleshooting                                                          |
|-----------|-------------------------------------------------------------------------------|----------------------------------------------------------------------------------------------------|--------------------------------------------------------------------------|
|           |                                                                               | internal/external inspection is<br>determined by bit 0 of parameter<br>No.1300                                                                                                    |                                                                          |
| 704       | stored stroke<br>limit3 : +                                                   | Exceeded the + sides stored stroke limit 3                                                                                                    |                                                                          |
| 705       | stored stroke<br>limit3 : -                                                   | Exceeded the - sides stored stroke limit 3                                                                                                    |                                                                          |
| 706       | Over travel : +                                                               | Exceeds + side overtravel limit                                                                                                    |                                                                          |
| 707       | Over travel: -                                                                | Exceeds - side overtravel limit                                                                                                    |                                                                          |
| 710       | Spindle speed<br>alteration<br>inspection alarm                               | Actual spindle speed exceeds the allowable range of commanded value                                                                                                    | Check the machine tool cutting state, or refer to param No.4912 and 4913 |
|           |                                                                               |                                                                                                    |                                                                          |
| 720       | Error in manual tool<br>offset measurement                                    | Illegal operation including: 1. A couple or more of axes shift has beed detected, or no axis shift has been detected while the complete signal inputed;<br>2. Derection of axis shift and complete signal detected reversal;<br>3. Derection of axis shift was not fixed;<br>4. Another signal inputted while the last measurement was not completed;<br>5. At present, the manual tool-setting operation is being operated |                                                                          |
| 721       | Referrence position<br>not established for<br>manual tool<br>measurement      | Referrence position of the axis is not established                                                                                                    | Establish the REF. position first and then re-measure                    |
| 722       | Data written error in<br>manual tool<br>measurement                           | Data write error in the manual tool measurement                                                                                                    | Please check the ram                                                     |
| 723       | Error selecting tool<br>offset number by<br>PLC in manual tool<br>measurement | Tool offset number selection is<br>incorrect by PLC in the manual<br>tool measurement                                                                                                    | Please check the PLC                                                     |
| 905       | Append cordinate                                                              | G54.1 append cordinate failed to                                                                                                    | Press 【RESET】 to cancle                                                  |

| Alarm No. | Meaning                                             | Possible Alarm Reason                                                                                       | Troubleshooting                                                                                                    |
|-----------|-----------------------------------------------------|----------------------------------------------------------------------------------------------------|----------------------------------------------------------------------------------------------------|
|           | established failure                                 | established                                                                                                 | alarm, or power-on again or<br>send it to the factory for<br>inspecting.                                                                                                    |
|           |                                                     |                                                                                                    |                                                                                                    |
| 910       | Initial parameter<br>failure                        | User parameter file does not exist<br>or data is damaged.Default<br>parameters become effective             |                                                                                                    |
| 911       | Initial CNC configuration failure                   | CNC config file does not exist or<br>data is damaged. Default<br>configuration becomes effective            |                                                                                                    |
| 912       | Initial tool offset<br>data failure                 | Tool offset file does not exist or<br>data is damaged. Initial data<br>becomes effective                    |                                                                                                    |
| 913       | Initial tool life data<br>failure                   | Tool life file does not exist or data<br>is damaged. Initial data becomes<br>effetive                       |                                                                                                    |
| 914       | Initial pitch error<br>compensation data<br>failure | Pitch error compensation file<br>does not exist or data is<br>damaged. Initial data becomes<br>effective    |                                                                                                    |
| 915       | Initial PLC programe failure                        | Read file failure in registering program, or compile failure.                                               |                                                                                                    |
|           |                                                     |                                                                                                    |                                                                                                    |
| 930       | Tool compensation initialization failure            | The tool compensation file is not<br>available or the verifed error.The<br>backup value is loaded           |                                                                                                    |
| 931       | Parameter file initialization failure               | The Parameter file is not<br>available or the verifed error. The<br>backup value of parameters is<br>loaded |                                                                                                    |
| 940       | Data in NVRAM<br>changed                            | Data version in nvram detected<br>inconsistent with the new version<br>in used                              | Data version in nvram<br>detected inconsistent with<br>the new version in<br>used.\nFor ABS. encoder is<br>used, please re-establish<br>the REF. position; For INC.<br>encoder, please return to<br>REF. position again. Please<br>re-excute the PLC progame<br>and using the default data<br>in plc to recover the data in<br>NVRAM |

| Alarm No. | Meaning                                                           | Possible Alarm Reason                                                                                      | Troubleshooting                                                                                                    |
|-----------|-------------------------------------------------------------------|----------------------------------------------------------------------------------------------------|----------------------------------------------------------------------------------------------------|
| 941       | Power off when accessing NVRAM                                    | The system powered off as running                                                                          | Perform REF. position<br>return, and check the<br>coordinates, tool offset<br>values                                                                                                    |
| 942       | Data area 1 of<br>NVRAM detected<br>abnormal                      | Verification of data area 1 of<br>NVRAM is wrong or ruined                                                 | Perform REF. position<br>return, and check the<br>cordinates tool offset<br>values. If this alarm<br>frequently occurs, it is<br>better to maintain it by<br>factory.                                                                                                    |
| 943       | Data area 2 of<br>NVRAM detected<br>abnormal                      | Verification of data area 2 of<br>NVRAM is wrong or ruined                                                 | If the system uses the<br>absolute encoder, rebuild<br>the reference point. If the<br>system uses the<br>incremental encoder, the<br>zero return operation<br>should be operated again. If<br>the alarm frequently occurs,<br>it is better to maintain by<br>sending to the factory. |
| 950       | TRYOUT limit timed<br>out. System<br>functions are<br>restricted. |                                                                                                    | Please contact the dealer                                                                                                    |
| 990       | Too many alarm and info                                           | The number of alarm exceeds 20 or number of info exceeds 30.                                               |                                                                                                    |
| 991       | Undefined alarm<br>No.                                            | Missing alarm content for alarm No.                                                                        |                                                                                                    |
| 992       | Format error in alarm content                                     | Part of data in alarm content and operation info was incorrect                                             |                                                                                                    |
| 993       | PLC alarm<br>information table<br>error                           | The alarm num specified is not<br>found in PLC alarm information<br>table or out of the range<br>1000~2999 | Modify the PLC alarm information table                                                                                                    |
|           |                                                                   |                                                                                                    |                                                                                                    |
| 4000      | Syntax check<br>cancelld because of<br>reset                      | Reset causes incompleted the<br>syntax check, refering to para<br>3401#2 NCK                               | Please check again                                                                                                    |
| 4001      | Same sequence<br>number found in<br>syntax check                  | There are duplicated sequence number, which might cause error                                              | Modify the program                                                                                                    |

## <u>@</u>┌┈州数控

| Alarm No. | Meaning                                                                                                    | Possible Alarm Reason                                                                                                    | Troubleshooting                                                                                                    |
|-----------|----------------------------------------------------------------------------------------------------|----------------------------------------------------------------------------------------------------|----------------------------------------------------------------------------------------------------|
| 4010      | Value of some<br>paramter out of<br>range                                                                                                    | This may be caused by system<br>updating, or switching of param<br>ISB\ISC, or switch of linear axis<br>and rotation axis                          |                                                                                                    |
| 4011      | GSKLink function is<br>not used,while valid<br>station address was<br>set                                                                        |                                                                                                    | Modify paraNo.9000#0,orNo.1023,No.3717,No.3050,No.3051,No.3052,No.3053,No.3054, or No.3060                                                                                                    |
| 4012      | Custom macro<br>config data<br>absence                                                                                                    | The custom macro displaying<br>function is used, while the config<br>file is not found, or no config data<br>in it                                 | Modify the Param<br>No.8132#6, or execute the<br>config file custom macro<br>window                                                                                                    |
| 4013      | Custom macro<br>config data error                                                                                                    | The custom macro displaying<br>function is used,while error<br>configuration found in the config<br>file,Please execute the correct<br>config file |                                                                                                    |
| 4020      | Default encoder<br>communicates<br>through GSKLink<br>while none of valid<br>communication<br>station address has<br>been set for the<br>spindle |                                                                                                    | Modify para.No.3717, or set<br>a none-zero value to<br>para.3723                                                                                                    |
| 4100      | Fail to set FPGA param                                                                                                    | The FPGA param was not set<br>successfully which may cause<br>abnomal in threading or spindle<br>control                                           | Please power on again or contact the manufacturer                                                                                                    |
| 4110      | Servo battery<br>voltage low                                                                                                    | The position will lost when power<br>off the servo                                                                                                 | Troubleshooting: Change<br>the battery. Note: It is<br>important to change the<br>battery in the state of (that<br>is, the servo driver is<br>power-on) the driver alarm<br>displays. And then turn it<br>off, the alarm eliminates<br>after the power is turnd on.<br>Explanation: User can<br>continue machining after |
| Alarm No. | Meaning                                                       | Possible Alarm Reason                                                             | Troubleshooting                                                                                                    |
|-----------|---------------------------------------------------------------|-----------------------------------------------------------------------------------|----------------------------------------------------------------------------------------------------|
|           |                                                               |                                                                                   | this alarm occurs, but it is<br>essential to change the<br>battery as soon as possible.                                                                              |
| 4120      | Gateway<br>GSK-Link-PA<br>terminal slave has<br>been altered. |                                                                                   | The gateway and its corresponded communication link need to be restart.                                                                                              |
| 4200      | Machine panel devID error                                     |                                                                                   | Check the connection between machine panel and CNC                                                                                                    |
| 4201      | Machine panel<br>device infomatin<br>error                    |                                                                                   | Check the connection between machine panel and CNC.                                                                                                    |
| 4202      | Machine panel<br>continous<br>communication<br>error detected |                                                                                   | Check the connection<br>between machine panel<br>and CNC                                                                                                    |
| 4205      | Soft panel<br>enabled,and<br>machine panel<br>stoped          |                                                                                   | Refer parameter<br>No.8136#3(NOP) to enable<br>machine panel                                                                                                    |
| 4210      | MDI panel<br>communication<br>error                           | MDI panel communicated with CNC failure                                           |                                                                                                    |
| 4300      | System enters level                                           | Never attempt to modify the parameter when the system is the level one authority. |                                                                                                    |
| 4304      | Default password<br>for try-out funtion<br>detected           | Please change the password for try-out function for security                      |                                                                                                    |
| 4305      | The system will<br>reach the try-out<br>time limit            | The system will stop soon.Please<br>contact the salsman to get<br>release code    |                                                                                                    |
| 5000      | Communication<br>disconnect<br>physically                     | Disconnection or interfrence on calble may cause the alarm                        | Power on again                                                                                                    |
| 5001      | Check of ring devices overtime                                | Disconnection or interfrence on calble may cause the alarm                        | The system has re-tried to<br>fix the problem.Even so,it<br>may fail at last.Please refer<br>to final state of<br>communication to [RESET]<br>the alarm, or power on |

| Alarm No. | Meaning                                                                | Possible Alarm Reason                                       | Troubleshooting                                                                                                    |
|-----------|------------------------------------------------------------------------|-------------------------------------------------------------|----------------------------------------------------------------------------------------------------|
|           |                                                                        |                                                             | again                                                                                                    |
| 5002      | Handshake of ring<br>B failure                                         | Disconnection or interfrence on calble may cause the alarm  | The system has re-tried to<br>fix the problem.Even so,it<br>may fail at last.Please refer<br>to final state of<br>communication to [RESET]<br>the alarm, or power on<br>again                                                                                           |
| 5003      | Check of time-delay<br>failure                                         | Disconnection or interfrence on calble may cause the alarm. | The system has re-tried to<br>fix the problem.Even so,it<br>may fail at last.Please refer<br>to final state of<br>communication to [RESET]<br>the alarm, or power on<br>again                                                                                           |
| 5004      | Communication<br>configuration param<br>error                          | Disconnection or interfrence on calble may cause the alarm. | The system has re-tried to<br>fix the problem.Even so,it<br>may fail at last.Please refer<br>to final state of<br>communication to [RESET]<br>the alarm, or power on<br>again                                                                                           |
| 5005      | GSKLink initial error                                                  |                                                             | Please power on again                                                                                                    |
| 5006      | Devices number<br>detected unequal to<br>value set in system<br>params |                                                             | Refer         to         PAR.No.1023,           No.3717,         No.3050,           No.3051,         No.3052,           No.3053,         No.3054,           No.3060, and comm station         address of each device.           Power on again.         Power on again. |
| 5007      | None of valid comm<br>station address of<br>device detected            |                                                             | Refer         to         PAR.No.1023,           No.3717,         No.3050,           No.3051,         No.3052,           No.3053,         No.3054,           No.3060, and comm station         address of each device.           Power on again         Power on again   |
| 5008      | Communication<br>returned to CP0 on<br>master station                  |                                                             | Power on again                                                                                                    |
| 5010      | Incorrect parameter<br>for GSKLink                                     |                                                             | Please refer to PAR.No.1023, No.3717,                                                                                                    |

| Alarm No. | Meaning                                     | Possible Alarm Reason                                                                                                    | Troubleshooting                                                                                                    |
|-----------|---------------------------------------------|----------------------------------------------------------------------------------------------------|----------------------------------------------------------------------------------------------------|
|           |                                             |                                                                                                    | No.3050, No.3051,<br>No.3052, No.3053,<br>No.3054, No.3060, and<br>comm station address of<br>each device.Power on<br>again |
| 5011      | GSKLink<br>disconnected                     |                                                                                                    | Please check the<br>connection to each<br>device.Power on again                                                             |
| 5020      | MDT lost                                    |                                                                                                    | Please check the device                                                                                                    |
| 5021      | MST lost                                    |                                                                                                    | Please check the device                                                                                                    |
| 5022      | MDT data verified error                     |                                                                                                    | Please check the device                                                                                                    |
| 5023      | GDT data verified error                     |                                                                                                    | Please check the device                                                                                                    |
| 5030      | C1D device alarm                            |                                                                                                    | Please check the device                                                                                                    |
| 5031      | C2D device alarm                            |                                                                                                    | Please check the device                                                                                                    |
| 5040      | Communication of<br>slave device<br>stopped |                                                                                                    | Please check the device                                                                                                    |
| 5100      | IDN16,24 error                              |                                                                                                    | Refer to coresponding<br>system parameters, and<br>check the work state of the<br>device                                    |
| 5101      | IDN32,35 error                              |                                                                                                    | Refer to coresponding<br>system parameters, and<br>check the work state of the<br>device                                    |
| 5102      | IDN5030,5031,503<br>3 error                 |                                                                                                    | Refer to coresponding<br>system parameters, and<br>check the work state of the<br>device                                    |
| 5103      | Fail to config I/O<br>unit                  |                                                                                                    | Please check the devic.                                                                                                    |
| 5132      | C3D device alarm                            | This may be caused by :<br>(1)Modify servo param on servo<br>side;(2)Re-load\recover servo<br>params on servo side;(3)Save<br>servo params on servo side | Press [RESET] to release the alarm                                                                                          |
| 5133      | Please check the device.Press               |                                                                                                    |                                                                                                    |

# ⑤广\*州数控 GSK988TA/GSK988TA1/GSK988TB Series Turning CNC System User Manual [Installation & Debugging]

| Alarm No. | Meaning                                                                                                    | Possible Alarm Reason                                                                                                    | Troubleshooting                                                                                                    |
|-----------|----------------------------------------------------------------------------------------------------|----------------------------------------------------------------------------------------------------|----------------------------------------------------------------------------------------------------|
|           | [RESET] to release the alarm                                                                                     |                                                                                                    |                                                                                                    |
| 5198      | Initializing GSKLink                                                                                             | Please wait                                                                                                    |                                                                                                    |
| 5199      | GSKLink<br>communication<br>error.                                                                               |                                                                                                    |                                                                                                    |
| 5200      | Fail to load servo property                                                                                      |                                                                                                    | Power on again.                                                                                                    |
| 5201      | Fail to load servo infomation lists                                                                              |                                                                                                    | Power on again                                                                                                    |
| 5210      | Fail to load servo parameters                                                                                    |                                                                                                    | Power on again                                                                                                    |
| 5211      | Import of servo<br>parameters                                                                                    | Please select the import param to<br>be effective by [SELCT EFF.<br>PAR] softkey. The parameters<br>could not be saved before<br>selecting. |                                                                                                    |
| 5220      | Inconsistent of<br>servo param read<br>from<br>servo-param-file<br>saved in cnc and<br>that loaded from<br>servo |                                                                                                    | Please enter [servo<br>param] layer and then<br>select the effective servo<br>param with [SELCT EFF.<br>PAR] softkey. |
| 5400      | IO unit param file<br>not exist                                                                                  | IO unit param file not exist, And<br>the file failed to be created<br>automatically                                                         | Press [RESET] to release the alarm                                                                                    |
| 5401      | Mapping table does<br>not record the<br>correct read<br>configuration                                            | It is already automatically written<br>the current read configuration.                                                                      | Press [RESET] to release the alarm                                                                                    |
| 5402      | The mapping table<br>detects the<br>incorrect address or<br>parameter setting                                    |                                                                                                    | The error has been<br>corrected automatically<br>Press [RESET] to release<br>the alarm.                               |
| 5403      | Fail to load property                                                                                            | Fail to read the information from<br>remote equipment, check<br>whether the I/O unit is on the                                              | Power on again                                                                                                    |

| Alarm No. | Meaning                                                                             | Possible Alarm Reason                                                                                                    | Troubleshooting                                 |
|-----------|-------------------------------------------------------------------------------------|----------------------------------------------------------------------------------------------------|-------------------------------------------------|
|           |                                                                                     | normal working state.                                                                                                    |                                                 |
| 5404      | Inconsistent                                                                        | The property of I/O unit loaded isdifferentfrombefore.Currentpropertyisrecordedautomatically                                                     | Press [RESET] to release the alarm.             |
| 5406      | Fail to config the device                                                           | Fail to send the parameter to the remote equipment, check whether the I/O is on the normal working state.                                        | Power on again                                  |
| 5500      | Fail to load property<br>of gateway                                                 |                                                                                                    | Power on again                                  |
| 6000      | Data exceeds<br>permissive range of<br>extern coordinate<br>origion offset          | Data exceeds permissive range                                                                                                    | Modify the programe                             |
| 6001      | Data exceeds<br>permissive range of<br>tool offset                                  | Data exceeds permissive range                                                                                                    | Modify the programe                             |
| 6005      | Data exceeds<br>permissive range of<br>additional<br>workpiece<br>cordinate origion | Data exceeds permissive range                                                                                                    | Modify the programe.                            |
| 6006      | Error loading<br>Append cordinate<br>offset                                         | Fail to read the additional workpiece coordinate system offset value when the workpiece coordinate system is updated.                            | Please check the cnc flash                      |
| 6007      | Data exceeds<br>permissive range of<br>workpiece<br>cordinate origion               | Data exceeds permissive range                                                                                                    | Modify the programe.                            |
| 6010      | Toollife data runed<br>error                                                        | Tool Group No. exceeds the maxinmum allowable value, or the tool group commanded in the machine program is not set                               | Modify the program or modify the tool life data |
| 6015      | Auto tool<br>compensation<br>signal Not detected                                    | In auto tool compensation<br>mode(G36、G37),when enter the<br>area assign in param,The<br>measurement arrival signal is not<br>detected (XAE\EAE) | Refer to settings or operation                  |

# <u>@</u>┌─州数控

| Alarm No. | Meaning                                                                                                    | Possible Alarm Reason                                                                                                    | Troubleshooting                                                                          |
|-----------|----------------------------------------------------------------------------------------------------|----------------------------------------------------------------------------------------------------|------------------------------------------------------------------------------------------|
| 6020      | Over-speed of spindle in threading                                                                                                    | In threading, the spindle speed<br>specified is too fast for the<br>threading axis                                                                          | Modify the program                                                                       |
| 6021      | Spindle speed too low in threading                                                                                                    | S command was not specified or<br>is set to zero, Spindle encoder<br>feedback is abnormal                                                                   | Modify the program                                                                       |
| 6022      | Signal of 1-rotation<br>not detected                                                                                                    | The specified speed by spindle is<br>lower when the thread machining<br>is performed, which causes the<br>feed axis abnormal.                               | Modify the program                                                                       |
| 6023      | Increase/decrease<br>amount of lead<br>error in threading                                                                                                   | Increase/decrease amount of<br>lead is too large,which causes<br>the feed axis abnormal                                                                     | Modify the program                                                                       |
| 6024      | Spindle encoder<br>lines out of<br>100~5000                                                                                                    | This type of encoder is not supported in taping                                                                                                    | Check the parameter<br>setting (NO.3720 and<br>NO.3723) or change the<br>spindle encoder |
| 6025      | Spindlerotationsignal(SFR,SRV)detectederrortaping                                                                                                    | Check the output of G signal SFR, SRV or encoder connection.                                                                                                | Modify the program or PLC                                                                |
| 6026      | The spindle speed<br>is excessive high or<br>low during the<br>common tapping,<br>so that the tapping<br>axis can not be<br>performed the feed<br>normally. | The possible reasons: 1) S command specified a value equeal to zero or out of range;<br>\n2)Encoder feedback abnormal 3) Abnormal spindle encoder feedback. | Modify the program or check the status of encoder                                        |
| 6027      | One-revolution<br>signal Not detected<br>in tapping                                                                                                    | Refer to pram NO.3723 for correct encoder setting of spindle                                                                                                | Check the work-state or<br>connection of the encoder                                     |
| 6028      | M code execution<br>abnormal for<br>spindle start                                                                                                    | stop in tapping\nRefer to PLC for<br>M code processing with spindle<br>start/stop,CW/CCW rotation                                                           | Check whether the M code has become effective                                            |
| 6029      | Incorrect spindle encoder selection                                                                                                    | Incorrect spindle encoder selection, so that the thread or tapping can not be performed.                                                                    | Modify the program or check the parameter NO.3723.                                       |
| 6030      | Raggid tapping signal is off                                                                                                    | The probable reasons: 1) Fail to<br>detect the RGTAP signal or do<br>not specify (By the M29 or other<br>M codes) the rigid tapping mode                    | Modify the program or check the ladder diagram                                           |

| Alarm No. | Meaning                                                               | Possible Alarm Reason                                                                                                    | Troubleshooting                                                                                     |
|-----------|-----------------------------------------------------------------------|----------------------------------------------------------------------------------------------------|----------------------------------------------------------------------------------------------------|
|           |                                                                       | <ul><li>before the tapping is performed;</li><li>2) Fail to correctly send the rigid tapping spindle selection signal.</li></ul>                                                             |                                                                                                    |
| 6031      | C-axis commanded<br>in spindle mode<br>when execute ragid<br>tapping  | The program specified a movement along the Cs-axis when the signal CON (G27#7) is OFF.                                                                                                    | Correct the program, or<br>consult PLC program to find<br>the reason the signal is not<br>turned on |
| 6032      | Spindle selection<br>error in ragid<br>tapping                        | <ul> <li>Refer to following possible caution: 1) Check the Plc for correct spindle selection signal assignment.</li> <li>2) Refer to Param for correct Cs contour setting</li> </ul>         |                                                                                                    |
| 6035      | C-axis commanded in spindle mode                                      | The program specified a movement along the Cs-axis when the signal CON (G27#7) is OFF.                                                                                                    | Correct the program, or<br>consult PLC program to find<br>the reason the signal is not<br>turned on |
| 6036      | C-axis commanded<br>in spindle mode<br>when execute G28               | The program specified a movement along the Cs-axis when the signal CON (G27#7) is OFF.                                                                                                    | Correct the program, or<br>consult PLC program to find<br>the reason the signal is not<br>turned on |
| 6037      | Spinle speed arrival signal Not detected                              | Spindle speed arrival<br>signal(SAR) is not detected in<br>cutting                                                                                                    | Modify the programe or PLC                                                                          |
| 6038      | Error detecting the<br>release signal for<br>ragid tapping<br>(RGTAP) | RGTAP signal error in cancel ragid tap                                                                                                    | Refer to PLC or Param<br>No.5200#2                                                                  |
| 6040      | spindle                                                               | In polygon processing, the rotation axis for workpiece spindle is not set, or Cs contour setting is incorrect, or the rotation axis for workpiece conflicts with the axis for tool rotation. | Modify the Plc for spindle<br>selection, or Refer to<br>Param No.7610                               |
| 6041      | synchronous<br>instruction is illegal<br>in polygon<br>processing     | In the polygon processing,<br>synchronous operation, the<br>synchronous axis movement<br>command is issued by the NC<br>program                                                              | please modify the program                                                                           |
| 6042      | synchronous mode<br>command is illegal<br>in polygon                  | Polygon processing, while trying<br>to synchronize the operation and<br>CS contour contro                                                                                                    | please modify the program                                                                           |

| Alarm No. | Meaning                                                                           | Possible Alarm Reason                                                                                                    | Troubleshooting                                                                               |
|-----------|-----------------------------------------------------------------------------------|----------------------------------------------------------------------------------------------------|-----------------------------------------------------------------------------------------------|
|           | processing                                                                        |                                                                                                    |                                                                                               |
| 6043      | Not in position<br>control of workpiece<br>rotation axis in<br>polygon processing | The workpiece rotation axis doesn't enter position control mode in polygon processing                                                                                                    | Modify the programe or<br>Check the PLC for the<br>reason why the signal<br>doesn't become ON |
| 6044      | olygonal cutting spindle speed error                                              | In the polygon processing<br>method can not maintain the<br>rotational speed ratio command<br>value, since the spindle speed or<br>faster than the polygonal shaft<br>clamp synchronous or low | please modify the program                                                                     |
| 6045      | Not in position<br>control of tool<br>rotation axis in<br>polygon processing      | The tool rotation axis doesn't<br>enter position control mode in<br>polygon processing.                                                                                                    | Modify the programe or<br>Check the PLC for the<br>reason why the signal<br>doesn't become ON |
| 6050      | Illegal variable<br>number in macro<br>program                                    | A value not defined as a variable<br>number is designated in the<br>custom macro                                                                                                    | Modify the program                                                                            |
| 6051      | Macro varables are protected                                                      | The macro varable is protected from modification                                                                                                    | Refer to PARA. 6031 and 6032                                                                  |
| 6052      | Macro varables<br>modification is<br>forbidden                                    | The macro value is read-only                                                                                                    | Modify the programe                                                                           |
| 6053      | Null value not<br>allowed for system<br>macro                                     | Null value is not allowed to set to system macro                                                                                                    | Modify the programe                                                                           |
| 6054      | Data exceeds<br>permissive range of<br>macro value                                | Data exceeds permissive range                                                                                                    | Modify the data                                                                               |
| 6060      | The same axis was<br>commanded by<br>PLC and CNC                                  | Axis control command was given<br>by PLC to an axis controlled by<br>CNC                                                                                                    | Modify the program or check the PLC.                                                          |
| 6061      | Cannot change<br>PLC control mode                                                 | Select an axis which is in commanding by PLC control                                                                                                    | Modify the PLC program                                                                        |
| 6070      | Encoder data error<br>becaused of PC<br>signal Not detected                       | The servo is not applied,or<br>Gsklink communication failed,or<br>the spinle failed to rotate to the<br>precise postion for correct<br>encoder data                                            | Check the Gskling<br>communication state or the<br>work state of spindle                      |
| 6075      | Error return to reffrence point of slant-controled axis                           | In the state of the manual reference point return in the slopping axis control and no                                                                                                    | Perform the reference point<br>return operation of the<br>perpendicular axis after its        |

| Alarm No. | Meaning                                                                                                    | Possible Alarm Reason                                                                                                    | Troubleshooting                                 |
|-----------|----------------------------------------------------------------------------------------------------|----------------------------------------------------------------------------------------------------|-------------------------------------------------|
|           |                                                                                                    | reference point return operation<br>after power-on for the automatic<br>reference point return, try to<br>perform reference point return<br>operation of the perpendicular<br>axis in the state of the slopping<br>axis reference point return does<br>not execute. | operation along the slopping axis is completed. |
| 6080      | Illegal G code<br>specified in<br>handwheel<br>retraction block                                                       | Illegal G code specified in handwheel retraction block was found                                                                                                    | Modify the programe                             |
| 6200      | Canned cycle cmd<br>in non ZX plane                                                                                   | Canned cycle can't commande in non ZX plane                                                                                                    | Modify the programe                             |
| 6201      | Specify other axes<br>not inlcuded in ZX<br>plane                                                                     | Specify other axes not included in ZX plane                                                                                                    | Modify the programe                             |
| 6202      | In<br>G90/G77,G92/G78<br>commands,<br>absulute value of R<br>is greater than that<br>of address U(radius<br>assigned) | In block using G90/G92<br>command (Gcode Group<br>B:G77/G78), When sign of<br>address R and U is<br>opposite, absolute value of R is<br>greater than that of U(Radius<br>assigned)                                                                                  | Modify the programe                             |
| 6203      | In G94/G79<br>commands,<br>absolute value of R<br>is greater than that<br>of W.                                       | In blocks using G94 (Gcode<br>Group B:G79), When the sign of<br>address R and W is opposite, the<br>absolute value of R is greater<br>than that of W                                                                                                    | Modify the programe                             |
| 6210      | Illegal plane select<br>in multple repetive<br>cycle                                                                  | When specifying the multi-cycle G70~G76, its plane does not XZ (modal regards as G18), or specify the plane shifting commands G17~G18 in G70~G76 blocks.                                                                                                    | Modify the programe                             |
| 6211      | Specify other axes<br>not inlcuded in ZX<br>plane in G70~G76                                                          | Specify other axes not inlcuded in ZX plane in G70~G76                                                                                                    | Modify the programe.                            |
| 6212      | Illegal G code in<br>G70~G73                                                                                          | In the G70~G73, unused G code<br>is specified between two blocks<br>based upon the addresses P and<br>Q; the G0~G3, G96/G97,                                                                                                    | Modify the programe                             |

| Alarm No. | Meaning                                                                                      | Possible Alarm Reason                                                                               | Troubleshooting     |
|-----------|----------------------------------------------------------------------------------------------|----------------------------------------------------------------------------------------------------|---------------------|
|           |                                                                                              | G98/G99, G40~G42can only be specified in the blocks of NS~NF.                                       |                     |
| 6213      | G70~G73 cannot<br>operate in MDI<br>mode                                                     | G70~G73 with P & Q was specified in MDI mode                                                        | Modify the programe |
| 6214      | Illegal macro<br>statement in<br>G70~G73                                                     | Macro statement is unallowable in G70~G73 command                                                   | Modify the programe |
| 6215      | Call the sub-program in the G70~G73 cycle                                                    | Fail to call the sub-program in the G70~G73 cycle                                                   | Modify the programe |
| 6216      | Illegal subprogram call in G70~G73                                                           | Subproram call is unallowable in G70~G73 command                                                    | Modify the programe |
| 6217      | Incorrect address P<br>command in<br>G70~G73                                                 | Fail to specify the P or the command exceeds its range in the G70~G73.                              | Modify the programe |
| 6218      | Incorrect address Q<br>command in<br>G70~G73                                                 | Fail to specify the Q or the command exceeds its range in the G70~G73.                              | Modify the programe |
| 6219      | Fail to search the<br>address P or Q in<br>the G70~G73                                       | The sequence number specified<br>by P & Q was not found in<br>G70,G71,G72 or G73                    | Modify the programe |
| 6220      | The commands<br>between P and Q<br>are same in the<br>G70~G73                                | The number specified by address<br>P & Q the same in G70~G73                                        | Modify the programe |
| 6221      | The two blocks as<br>components of<br>G71~G73<br>command are<br>discontinuous                | The two blocks as components of G71~G73 command are discontinuous, which is possible to cause error | Modify the programe |
| 6222      | Blocks between Ns<br>& Nf exceeds 100 in<br>G70~G73                                          | Too many blocks of the Ns—Nf in G70~G73, it exceeds the Max. allowable 100 blocks.                  | Modify the programe |
| 6223      | Cutting direction<br>determined by<br>Ns-Nf blocks is the<br>same with track<br>direction in | Direction of cutting conflicts with<br>track direction,so that the track<br>will not close          | Modify the programe |

| Alarm No. | Meaning                                                                                              | Possible Alarm Reason                                                                                                | Troubleshooting     |
|-----------|----------------------------------------------------------------------------------------------------|----------------------------------------------------------------------------------------------------|---------------------|
|           | G71~G73                                                                                              |                                                                                                    |                     |
| 6224      | Direction of<br>cutting(in Ns-Nf<br>blocks) and<br>finishing allowance<br>is the same in<br>G71~G73  | Direction of cutting(in Ns-Nf<br>blocks) and finishing allowance is<br>the same in G71~G73                           | Modify the programe |
| 6225      | Shape specified in<br>Ns-Nf blocks Not<br>monotonous in<br>G71~G73                                   | Arc specified in Ns-Nf blocks of G70~G73 is long arc                                                                 | Modify the programe |
| 6226      | Arc shape specified<br>in Ns-Nf blocks Not<br>monotonous in<br>direction of X axis in<br>G71~G72     | Arc shape specified in Ns-Nf<br>blocks is not monotonous in<br>direction of X axis in G71type-I or<br>G72            | Modify the programe |
| 6227      | Arc shape specified<br>in Ns-Nf blocks Not<br>monotonous in<br>direction of Z axis in<br>G71~G72     | Arc shape specified in Ns-Nf<br>blocks is not monotonous in<br>direction of Z axis in G71type-I or<br>G72            | Modify the programe |
| 6228      | Arc shape specified<br>in Ns-Nf blocks Not<br>monotonous in<br>direction of X axis in<br>G71 type-II | Arc shape specified in Ns-Nf<br>blocks is not monotonous in<br>direction of X axis in G71 type-II                    | Modify the programe |
| 6229      | Arc shape specified<br>in Ns-Nf blocks Not<br>monotonous in<br>direction of X axis in<br>G73         | Arc shape specified in Ns-Nf<br>blocks is not monotonous in<br>direction of X axis in G73                            | Modify the programe |
| 6230      | ArcshapewithfinishingallowancespecifiedinNs-NfblocksNotmonotonousindirectionof Z xisG73              | Arc shape with finishing<br>allowance specified in Ns-Nf<br>blocks is not monotonous in<br>direction of Z xis in G73 | Modify the programe |
| 6231      | Arc shape with<br>retraction amount<br>specified in Ns-Nf<br>blocks Not                              | Arc shape with retraction amount<br>specified in Ns-Nf blocks is not<br>monotonous in direction of Z xis<br>in G73   | Modify the programe |

# <u>@</u>┌─州数控

| Alarm No. | Meaning                                                                                         | Possible Alarm Reason                                                                                                    | Troubleshooting      |
|-----------|-------------------------------------------------------------------------------------------------|----------------------------------------------------------------------------------------------------|----------------------|
|           | monotonous in direction of Z xis in G73                                                         |                                                                                                    |                      |
| 6233      | X axis of start point<br>was on cutting path<br>in G71/G72                                      | Start point was on cutting path in G71/G72, which may cause interfere of tool and workpiece, refering to para. 5104#2 FCK | Modify the programe  |
| 6234      | Z axis of start point<br>was on cutting path<br>in G71/G72                                      | Start point was on cutting path in G71/G72, which may cause interfere of tool and workpiece, refering to para. 5104#2 FCK | Modify the programe  |
| 6235      | X axis of start point<br>was on cutting path<br>in G73                                          | Start point was on cutting path in G73, which may cause interfere of tool and workpiece, refering to para. 5104#2 FCK     | Modify the programe. |
| 6236      | Z axis of start point<br>was on cutting path<br>in G73                                          | Start point was on cutting path in G73, which may cause interfere of tool and workpiece, refering to para. 5104#2 FCK     | Modify the programe  |
| 6237      | Too many concaves<br>in G71 type II                                                             | More than 10 concaves are specified in G71 type II                                                                        | Modify the programe  |
| 6238      | Direction of<br>chamfering and<br>finishing allowance<br>along X axis is<br>inconsistent in G73 | Direction of chamfering and<br>finishing allowance along X axis<br>is inconsistent in G73                                 | Modify the programe  |
| 6239      | Direction of<br>chamfering and<br>finishing allowance<br>along Z axis is<br>inconsistent in G73 | Direction of chamfering and<br>finishing allowance along Z axis<br>is inconsistent in G73                                 | Modify the programe  |
| 6240      | Too many cutting<br>blocks per cycle in<br>G71 II cycle                                         | Too many cutting blocks per cycle are specified in G71 II cycle                                                           | Modify the programe  |
| 6241      | Finishing allowance<br>U of X axis in<br>G70~G73 beyond<br>proper range                         | Finishing allowance U of X axis in G70~G73 is beyond proper range                                                         | Modify the programe  |
| 6242      | Finishing allowance<br>W of Z axis in<br>G70~G73 beyond<br>proper range                         | Finishing allowance W of Z axis<br>in G70~G73 is beyond proper<br>range                                                   | Modify the programe  |

Appendix

| Alarm No. | Meaning                                                                            | Possible Alarm Reason                                                                                                    | Troubleshooting      |
|-----------|------------------------------------------------------------------------------------|----------------------------------------------------------------------------------------------------|----------------------|
| 6243      | G00 or G01 move<br>command not found<br>in first block of<br>G71~G72               | G00 or G01 move command should include in first block of G71~G72                                                                                | Modify the programe  |
| 6244      | G00-G03 move<br>command not found<br>in first block of G73                         | G00-G03 move command not found in first block of G73                                                                                            | Modify the programe  |
| 6245      | Over tolerance of radius in G71~G73                                                | The radius D-value calculated by arc command in G71~G73 exceeds its range.                                                                      | Modify the programe  |
| 6246      | X axis motion in the first block of G71                                            | X axis increment was not<br>commanded in first block of G71,<br>or X axisincrement is zero                                                      | Modify the programe  |
| 6247      | Z axis motion in the first block of G72                                            | Z axis increment was not<br>commanded in first block of G72,<br>or Z axis increment is zero                                                     | Modify the programe. |
| 6248      | Depth of cutting is<br>less than zero or<br>more than<br>maximium in G71<br>or G72 | Single tool infeed value is less<br>than or equals to 0 in G71 or G72<br>command, alternatively, it is more<br>than the top tool in-feed value. | Modify the programe  |
| 6249      | Escaping<br>amount(R(e)) is<br>less than zero in<br>G71 or G72                     | Escaping amount(R(e)) is less<br>than zero in G71 or G72                                                                                        | Modify the programe  |
| 6250      | Increment cutting<br>amount out of<br>range in G73                                 | Increment cutting amount out of range in G73                                                                                                    | Modify the programe  |
| 6251      | The number of division R(d) in G73 out of range                                    | The rounding number of division is less than 1 or more than 999                                                                                 | Modify the programe  |
| 6252      | Direction of cutting<br>and finishing<br>allowance is the<br>same                  | Cutting direction determined by<br>position point and NS block<br>conflicts with the finishing<br>allowance direction                           | Modify the programe  |
| 6253      | Para. modified failure in G71~G76                                                  | Para. modified failure in G71~G76. Check that the para. file be abnormal                                                                        | Modify the programe  |
| 6254      | Part prog. segment<br>loading failure in<br>G71~G76                                | Fail to read the program in NS~NF from G70~G76 during operation                                                                                 | Modify the programe  |
| 6260      | Value of address Q                                                                 | Value of address Q is beyongd                                                                                                    | Modify the programe  |

| Alarm No. | Meaning                                                                         | Possible Alarm Reason                                                                                                | Troubleshooting      |
|-----------|---------------------------------------------------------------------------------|----------------------------------------------------------------------------------------------------|----------------------|
|           | beyongd the proper range in G74G75                                              | the proper range in G74G75                                                                                           |                      |
| 6261      | Value of address P<br>beyongd the proper<br>range in G74G75                     | Value of address P is beyongd the proper range in G74G75                                                             | Modify the programe. |
| 6262      | Value of address<br>R(e) is beyond the<br>proper range in<br>G74 or G75         | Retraction amount specified by<br>address R(e) in G74 or G75 is<br>less than zero, or greater than<br>maxmium.       | Modify the programe. |
| 6263      | Value of address $R(\triangle d)$ is beyond the proper range in G74 or G75      | Retraction at the cutting end specified by $R(\triangle d)$ in G74 or G75 is less than zero, or greater than maxmium | Modify the programe  |
| 6270      | X or Z axis<br>increment is 0 in<br>G76                                         | X or Z axis increment is 0 in G76                                                                                    | Modify the programe  |
| 6271      | Repetitive count in<br>finishing is less<br>than 1 or greater<br>than 99 in G76 | Repetitive count in finishing is<br>less than 1 or greater than 99 in<br>G76                                         | Modify the programe  |
| 6272      | G76threadchamferingwidthP(r)exceedsthepermit range.                             | G76 thread chamfering width P(r) exceeds the permit range.                                                           | Modify the programe  |
| 6273      | Angle of tool tip out of range in G76                                           | Angle of tool tip out of range in G76                                                                                | Modify the programe  |
| 6274      | $Q(\triangle dmin)$ out of range in G76                                         | Minimum cutting depth Q $(\triangle dmin)$ out of range in G76.                                                      | Modify the programe  |
| 6275      | Finishing allowance<br>R(d) out of range in<br>G76                              | Finishing allowance R(d) is less than least increment in G76                                                         | Modify the programe  |
| 6276      | G76 thread taper<br>R(i) beyongd the<br>proper range                            | G76 thread taper value specified<br>by address R(i) exceeds the<br>proper range                                      | Modify the programe  |
| 6277      | R and U is<br>inconsistent for<br>taper thread cutting<br>in G76                | Machining start position is between thread beginning point and end point in G76                                      | Modify the programe. |
| 6278      | Thread height not<br>specified by P in<br>G76                                   | Thread height not specified by P in G76                                                                              | Modify the programe. |

| Alarm No. | Meaning                                                                                    | Possible Alarm Reason                                                                                                 | Troubleshooting     |
|-----------|--------------------------------------------------------------------------------------------|----------------------------------------------------------------------------------------------------|---------------------|
| 6279      | Incorrect thread height in G76                                                             | Thread height is less than<br>Finishing allowance in G76                                                              | Modify the programe |
| 6280      | Thread height is<br>less than Finishing<br>allowance or<br>minimum cutting<br>depth in G76 | Thread height is less than<br>Finishing allowance or minimum<br>cutting depth in G76                                  | Modify the programe |
| 6281      | Thread height is<br>larger than the<br>destination to end<br>point in G76                  | The tooth specified by G76 is<br>more than the distance between<br>the positioning point and thread<br>end.           | Modify the programe |
| 6282      | Number followed<br>address Q is out of<br>range in G76                                     | epth of cut in 1st cut Q was out of range, or not specified                                                           | Modify the programe |
| 6283      | Taper of thread is<br>biger than 45 in<br>G76                                              | Taper of thread is biger than 45 in<br>G76                                                                            | Modify the programe |
| 6284      | Taper is paralevel<br>to the tool in G76                                                   | The thread tapper specified by G76 is parallel with the cutter, and it can not be performed the cutting.              | Modify the programe |
| 6285      | Incorrect thread<br>taper or pointed<br>angle specified by<br>G76                          | G76 can not be specified the correct pointed angle or thread tapper, so that the normal cutting can not be performed. | Modify the programe |
| 6300      | Illegal S code<br>command in rigid<br>tapping                                              | In rigid tapping,an S value is out of range or not specified                                                          | Modify the programe |
| 6301      | S code not found in<br>rigid tapping by<br>G84 or G88                                      | In G84 or G88 rigid<br>tapping(parameter 5200#0 is set<br>to 1),an S value is not specified                           | Modify the programe |
| 6302      | Beyond the range<br>of address J for<br>spindle extraction in<br>ragid tapping             | Value of address J exceeds the range for spindle extraction in ragid tapping                                          | Modify the programe |
| 6303      | Illegal K in tapping                                                                       | The specified repeated times K value in the tapping or drilling canned cycle does not within the 1~99.                | Modify the programe |
| 6304      | Lead specified in<br>address F beyond<br>the range in tapping                              | Lead or speed specified in<br>address F beyond the range in<br>tapping                                                | Modify the programe |

| Alarm No. | Meaning                                                                     | Possible Alarm Reason                                                                                                    | Troubleshooting                                                        |
|-----------|-----------------------------------------------------------------------------|----------------------------------------------------------------------------------------------------|------------------------------------------------------------------------|
| 6305      | Inch Lead value<br>specified in address<br>I beyond the range<br>in tapping | Inch Lead value specified in address I is beyond the range in tapping                                                                                                    | Modify the programe                                                    |
| 6306      | Incorrect program<br>command in the<br>rigid taaping                        | In the rigid tapping, the M code<br>and S value based upon the rigid<br>tapping mode does not share<br>with a same block.                                                                                                | Modify the programe                                                    |
| 6307      | Illegal axes-motion<br>command in ragid<br>tapping mode                     | In ragid tapping, a motion block is<br>specified between M code(start<br>ragid tapping) and G84 command                                                                                                    | Modify the programe                                                    |
| 6308      | Invalid axis in ragid<br>tapping or drill cycle<br>command                  | An invalid axis is specified in G83~G89 command                                                                                                    | Refer to param 1022 for axis-property setting, or modify the programe. |
| 6309      | Tapping aixs or<br>drilling aixs<br>changed in tapping                      | Command G84/G88 when<br>tapping, or switch G83/G87,<br>G85/G89 command in drilling<br>cycle.For example:Specify G87<br>when in G83 state, or specify<br>G88 when in G84 state, or<br>specify G89 when in G85 state       | Modify the programe.                                                   |
| 6310      | Plane changes while tapping                                                 | The plane shifting commands G17~G19 are specified in rigid tapping mode.                                                                                                    | Modify the programe                                                    |
| 6311      | Tapping distance<br>too short in ragid<br>tapping                           | In rigid tapping command<br>G84/G88, tapping distance<br>(distance from R plane to bottom<br>of hole) is less than lead                                                                                                  | Modify the programe                                                    |
| 6312      | Cutteng depth less<br>than retraction<br>depth in deep-hole<br>tapping      | In peck tapping command(Q is<br>not set to 0),Value of Q is less<br>than retraction depth setting in<br>Param No.5213                                                                                                    | Modify the programe of param                                           |
| 6313      | Unusable data specified in tapping                                          | Specify other M code or S code<br>between rigid tapping M code<br>block and G84 block                                                                                                    | Modify the programe                                                    |
| 6314      | Illegal M code<br>specified in tagid<br>tapping or drilling<br>cycle        | The M code without sharing a same block is specified in the G83~G89 blocks or in its modal.<br>The M code can be shared with a same block: 1. G83/G87 and G85/G89 are the C axis clamping M code (parameter 5110 setting | Modify the programe                                                    |

| Alarm No. | Meaning                                                               | Possible Alarm Reason                                                                                                    | Troubleshooting     |
|-----------|-----------------------------------------------------------------------|----------------------------------------------------------------------------------------------------|---------------------|
|           |                                                                       | value). 2. The M codes of G84/G88 can be shared with a same block: Specify the rigid tapping mode M code (Parameter 5210 setting value; the M code is M29 if the parameter is set to 0); C axis clamping M code (Parameter 5110 setting value). |                     |
| 6315      | M code to clamp C<br>axis error in drilling<br>cycle                  | M code to clamp C axis<br>error,referring to Param<br>No.#5110, and M30 can't be used                                                                                                    | Modify the programe |
| 6316      | G84/G88 tapping<br>specified in G96<br>mode                           | G84/G88 tapping can't be specified in G96 mode                                                                                                    | Modify the programe |
| 6317      | Illegal address<br>specified in ragid<br>tapping or drilling<br>cycle | In G83~G89 mode, G7.1/G107,<br>G12.1/G112, G13.1/G113 is<br>specified, alternatively, the<br>polygon machines the G51.2<br>command                                                                                                    | Modify the programe |
| 6318      | Illegal T code<br>specified in ragid<br>tapping or drilling<br>cycle  | Illegal T code is specified in<br>G83~G89                                                                                                    | Modify the programe |
| 6330      | Improper command<br>in custom macro<br>program                        | A function which can't be used in custom macro program is commanded                                                                                                    | Modify the programe |
| 6331      | Brackets not match<br>in custom macro<br>program                      | The '['AND']' does not match in the user macro program                                                                                                    | Modify the program  |
| 6332      | Condition<br>command error in<br>custom macro<br>program              | Condition comman doesn't exist in custom macro programe.                                                                                                    | Modify the program  |
| 6333      | Format error in macro program                                         | There is an error in other format than <formula></formula>                                                                                                    | Modify the program  |
| 6334      | Illegal variable<br>number in macro<br>program                        | A value not defined as a variable<br>number is designated in the<br>custom macro                                                                                                    | Modify the program  |
| 6335      | Unallowable macro program call                                        | A program in G66 modal specified M98, G65 or G66                                                                                                    | Modify the program  |
| 6336      | The nesting of<br>bracket exceeds                                     | The nesting of bracket exceeds the upper limit(5 quintuple)                                                                                                    | Modify the program  |

| Alarm No. | Meaning                                                              | Possible Alarm Reason                                                                                                    | Troubleshooting    |
|-----------|----------------------------------------------------------------------|----------------------------------------------------------------------------------------------------|--------------------|
|           | the upper limit                                                      |                                                                                                    |                    |
| 6337      | Illegal argument                                                     | The SQRT argument is negitive,<br>the arguments BCD and BIN are<br>negative or BIN argument value<br>can not be shifted into the correct<br>BCD code. | Modify the program |
| 6338      | Divided by zero                                                      | Divisor was 0(including tan90°)                                                                                                    | Modify the program |
| 6339      | Quadruple macro<br>modal call                                        | A total of four macro call and macro modal calls are nested                                                                                           | Modify the program |
| 6340      | Macro control<br>command cann't be<br>used in DNC and<br>MDI program | Macro control command was specified in DNC and MDI mode                                                                                               | Modify the program |
| 6341      | Missing end<br>statement                                             | DO-END does not correspond to<br>1: 1.\nOr has other illegal cmd<br>exists in END block,incorrect<br>format                                           | Modify the program |
| 6342      | Substution<br>statement of<br>custom macro not<br>allowed            | User's authority is too low to execute subtution statement of custom macro                                                                            | Modify the program |
| 6343      | Illegal loop number                                                  | in DOn, 1≤n≤3 is not established                                                                                                    | Modify the program |
| 6344      | NC and macro<br>statement in same<br>block                           | NC and custom macro coexist                                                                                                    | Modify the program |
| 6345      | Illegal macro<br>sequence number                                     | The sequence number specified<br>in the brach statement was not<br>1~99999, or, it can't be searched                                                  | Modify the program |
| 6346      | Illegal argument address                                             | An unallowable argument<br>address was used which is not in<br><argument designation=""></argument>                                                   | Modify the program |
| 6347      | Tool radius direction data error                                     | The custom macro data used for<br>tool radius direction input should<br>be in the range of 0~9 after<br>rounded                                       | Modify the program |
| 6348      | Illegal argument                                                     | The argument is incorrect, or the argument is illegal                                                                                                 | Modify the program |
| 6349      | Operand of logical operation statement error                         | Operand of logical operation statement OR, XOR, AND are negative.                                                                                     | Modify the program |
| 6350      | G67 custom macro                                                     | G67 was commanded while                                                                                                    | Modify the program |

| Alarm No. | Meaning                                               | Possible Alarm Reason                                                                                                    | Troubleshooting                                                   |
|-----------|-------------------------------------------------------|----------------------------------------------------------------------------------------------------|-------------------------------------------------------------------|
|           | canncel                                               | corresponding G66 command<br>was not found. Please check the<br>program whether G66 should be<br>added, and refering to para<br>6000#1 G67. |                                                                   |
| 6351      | Macro varables are protected                          | The macro varable is protected from modification                                                                                            | Modify the program                                                |
| 6352      | Macro varables<br>modification is<br>forbidden        | The macro value is read-only                                                                                                    | Modify the program                                                |
| 6353      | Overflow of float<br>data                             | Float data exceeds the allowed range in macro caculating( $\pm$ 1E47 when ARA.6008#0 is set to 1, or else is $\pm$ 1E308)                   | Please modify the programe or PARA. 6008#0                        |
| 6354      | Macro prog.<br>shouldn't be called<br>by M code       | Macro prog. shouldn't be called by M code                                                                                                   | Modify the program                                                |
| 6355      | Null value not<br>allowed for system<br>macro         | Null value is not allowed to set to system macro                                                                                            | Modify the program                                                |
| 6356      | Not proper T code<br>to call custom<br>macro programe | Not proper T code to call custom macro programe                                                                                             | Modify the programe, or<br>refer to Param No.6008#5,<br>6060~6069 |
| 6357      | Illegal G code in same block with G66/G67             | G66/G67 doesn't work with G code of other group in same block.                                                                              | Modify the program                                                |
| 6370      | No solution at NRC                                    | A point of intersection can't be determined for tool nose radius compensation.                                                              | Modify the program                                                |
| 6371      | Not allowed to start<br>& cancel NRC in<br>arc comand | Start or cancel tool nose radius compensation in circular interpolation                                                                     | Modify the program                                                |
| 6372      | Can't change plane<br>in NRC                          | The offset plane is switched in tool nose radius compensation                                                                               | Modify the program                                                |
| 6373      | Interference in circular block                        | The arc start point or end point coincides with arc center, or destination point is not on arc.                                             | Modify the program                                                |
| 6374      | Interference in G90<br>or G94 block                   | Overcut will occur in tool nose<br>radius compensation in canned<br>cycle G90 and G94                                                       | Modify the program                                                |
| 6375      | Interference in arc concluded from                    | Overcut is possible to occur in tool nose radius compensation                                                                               | Modify the program                                                |

| Alarm No. | Meaning                                                                       | Possible Alarm Reason                                                                                                    | Troubleshooting     |
|-----------|-------------------------------------------------------------------------------|----------------------------------------------------------------------------------------------------|---------------------|
|           | checking                                                                      |                                                                                                    |                     |
| 6376      | Inconsistent of<br>direction of tool<br>path in NRC and on<br>drawing         | Inconsistent of direction of tool<br>path in NRC and on drawing(if<br>exceeds range between 90 and<br>270 degree)possibly result in part<br>overcut | Modify the program  |
| 6377      | G41 or G42 not<br>allowed in MDI<br>mode                                      | G41 or G42 was specified in MDI<br>mode(tool nose radius<br>compensation ),refering to para<br>5008#4 MCR                                           | Modify the program  |
| 6378      | Inner whole circle cutting overcut                                            | In inner whole circle cutting,<br>overcut possibly occur, refering to<br>para 5008#5 CNF                                                            | Modify the program  |
| 6379      | undercut in<br>machining step<br>being less than tool<br>radius               | undercut in machining step being<br>less than tool radius, search<br>5008#6 CNS                                                                     | Modify the program  |
| 6380      | Radius of arc is less<br>than that of tool in<br>inner surface arc<br>cutting | Radius of arc is less than that of tool in inner surface arc cutting, which might cause overcut                                                     | Modify the program  |
| 6381      | ArccmdexistswhencanceltemporarilyorcreateNRC                                  | While NRC is canceled<br>temporarily as a result of a<br>non-NRC G code, an arc<br>command was specified                                            | Modify the program  |
| 6382      | Over tolerance of<br>radius in tool<br>compensation<br>calculation            | In the cutter compensation, the radius D-value calculated from arc command exceeds its range.                                                       | Modify the programe |
| 6383      | NRC detected error                                                            | Detect error in tool nose radius<br>compensation. This is due to<br>program or operator                                                             | Modify the programe |
| 6384      | Tool offset not<br>executed before<br>polar cordinate<br>interplation         | The tool offset is not executed of<br>the linear axis in Polar cordinate<br>interplation                                                            | Modify the programe |
| 6385      | Error found when<br>cancelling<br>cylindrical<br>interplation                 | Cylindrical interplation can't be cancelled in C tool compensation mode                                                                             | Modify the programe |
| 6386      | Property error for axes of plane of C                                         | Property set error for two axis of<br>plane of C tool compensation                                                                                  | Modify the programe |

| Alarm No. | Meaning                                                                                  | Possible Alarm Reason                                                                                                    | Troubleshooting     |
|-----------|------------------------------------------------------------------------------------------|----------------------------------------------------------------------------------------------------|---------------------|
|           | tool compensation                                                                        |                                                                                                    |                     |
| 6400      | HF/CNR function or<br>CHF/CNR<br>measurement-progr<br>ame-inputing<br>function disabled  | Ifblockcontainsaddress',R'or',C',referparamNo.8134#2 for setting to 02.PleaserefertoparamterNo.3453 and parameterNo.8134                            | Modify the programe |
| 6401      | CHF/CNR<br>measurement-progr<br>ame-inputing<br>function Only used<br>in automatic mode. | CHF\CNR<br>measurement-programing<br>function do not work in MDI or<br>DNC mode                                                                     | Modify the program  |
| 6402      | CodethanG01G02/G03afterCHF/CNR                                                           | Improper movement other than<br>G01G02/G03 is specified next to<br>chamfer/corner R block                                                           | Modify the program  |
| 6403      | CodeisnotG01G02/G03afterCHF/CNR                                                          | Theblocknexttothechamfer/cornerRisnotG01G02/G03                                                                                                    | Modify the program  |
| 6404      | Illegle axis after<br>CHF/CNR                                                            | An axis not selected in the plane<br>is specified in the block next to<br>the chamfer/corner R                                                      | Modify the program  |
| 6405      | Progame end block<br>after CHF/CNR\nIn<br>auto-meme                                      | DNC mode,the next block is<br>programe end block after<br>CHF/CNR R specified;Or in MDI<br>mode, the block contaning<br>CHF/CNR R is the last block | Modify the program  |
| 6406      | CHF/CNR R<br>address specified in<br>the NF block of<br>G71~G76                          | CHF/CNR R address was specified in the NF block of G71~G76                                                                                          | Modify the program  |
| 6407      | Plane selection not<br>allowed after<br>CHF/CNR                                          | It's not allowed to specified a command to select axis plane in the block next to the chamfer/corner R                                              | Modify the program  |
| 6408      | Improper<br>movement after<br>CHF/CNR\nA move<br>distance less than                      | The movement value along axis<br>in the specified block of<br>chamfering or corner R is smaller<br>than the chamfering value or                     | Modify the program  |

| Alarm No. | Meaning                                                                                                    | Possible Alarm Reason                                                                                                    | Troubleshooting               |
|-----------|----------------------------------------------------------------------------------------------------|----------------------------------------------------------------------------------------------------|-------------------------------|
|           | the value of<br>chamfering ,<br>chamfering point is<br>not on the tool track                                | corner R value, alternatively, the chamfering point calculated does not at the path.                                                                                           |                               |
| 6409      | Data error in<br>CHF/CNR                                                                                    | Invalid data of chamfer/corner R is specified                                                                                                    | Please modify the programe    |
| 6410      | Multiple G04 dwells<br>are specified after<br>the chamfering or<br>corner R                                 | In the block, after specifying the<br>block of the chamfering or corner<br>R, two or more G04 dwell<br>commands are specified.                                                 | Please modify the programe    |
| 6411      | None-motion block after CHF/CNR                                                                             | Blank block or M/S/T/F block<br>without motion command after<br>CHF/CNR.                                                                                                    | Please modify the<br>programe |
| 6412      | End position or<br>angel not specified<br>in CHF/CNR<br>measurement-progr<br>ame-inputing<br>function       | For blocks after Address (Aa),<br>coordination or angle value<br>should be specified                                                                                           | Please modify the programe    |
| 6413      | End position calclates error                                                                                | In the drawing dimension direct<br>input, the specified angle is less<br>than 1 degree. The E-O-B can<br>not be correctly calculated.                                          | Please modify the programe    |
| 6414      | Address ',A'<br>specified in the last<br>block in direct<br>drawing dimension<br>programing                 | In direct drawing dimension<br>programing Address, ',A'<br>specified in the last block, so that<br>the destination of the block can't<br>be auto calculatied                   | Please modify the programe    |
| 6415      | Address ',A'<br>specified in NF<br>block of G71~G76<br>command in direct<br>drawing dimension<br>programing | In direct drawing dimension<br>programing, Address ',A'<br>specified in NF block of<br>G71~G76 command, , so that the<br>destination of the block can't be<br>auto calculatied | Modify the program            |
| 6416      | Fail to calculate destination point                                                                         | In direct drawing dimension<br>programing, Fail to calculate<br>destination point                                                                                              | Modify the program            |
| 6417      | Illegal G code<br>specified in direct<br>drawing dimension<br>programing                                    | Illegal G codes are as follows:\nG<br>code of Group 00(G04<br>exclueded).G code of Group<br>01(G00,G01,G32 excluded).\nG<br>code of Group 07(G22/G23                           | Modify the program            |

| Alarm No. | Meaning                                                                               | Possible Alarm Reason                                                                                                    | Troubleshooting                     |
|-----------|---------------------------------------------------------------------------------------|----------------------------------------------------------------------------------------------------|-------------------------------------|
|           |                                                                                       | excluded),G code of Group<br>11(G17~G19 excluded).Group<br>08(G83~G89 excluded)                                                                                                    |                                     |
| 6418      | Fail to employ<br>direct drawing<br>dimension<br>programing for G<br>code modal state | G code modal state doesn't not<br>work with direct drawing<br>dimension programing, included<br>G codes are as follows:G7.1<br>circular interpolation,Group<br>01(G00,G01,G32<br>excluded),Group 08 G83~G89 | Modify the program                  |
| 6419      | Illegal address in<br>CHF/CNR<br>measurement-progr<br>ame-inputing<br>function        | This may be caused by:More<br>than 2 continuous blocks without<br>motion command specified                                                                                                    | Modify the program                  |
| 6430      | lllegal tool group<br>number                                                          | Tool life group number is less<br>than 1; alternatively, it exceeds<br>the Max. allowable value set by<br>parameter 6813; when parameter<br>6813 sets to 0, up to 128 groups<br>can be performed.           | Modify the program                  |
| 6431      | Tool group number<br>not found                                                        | Tool group number commanded in machining program is not set.                                                                                                    | Modify the program or parameter     |
| 6432      | T code not found                                                                      | In tool life registeration , a T code<br>was not specified where is should<br>be                                                                                                    | Modify the program                  |
| 6433      | Illegal tool life data                                                                | The tool life to be set is too<br>excessive or not set. When count<br>with time, refer to Param<br>No.6805#1 for time unit.                                                                                 | Modify the program                  |
| 6434      | Toollifemanagementcommandnotmatched                                                   | T[][]99 not specified or specified<br>error when using T[][]88\nModify<br>the program                                                                                                    | Modify the setting value.           |
| 6440      | Block sequence NO. not found                                                          | In programe restart operation, the sequence NO. is not found                                                                                                    | Modify the setting value            |
| 6441      | Illegal assign of<br>G71~G73 cycle<br>blocks for programe<br>restart operation        | In restart operation, the block<br>assigned block is included in<br>NS~NF blocks of G71~G73                                                                                                    | Please assign alter start<br>block. |
| 6442      | Illegal G code in start block of                                                      | Illegal G code is specified in start block of programe restart                                                                                                    | Please assign alter start<br>block  |

#### <u>@</u>┎҈州数控

| Alarm No. | Meaning                                                                          | Possible Alarm Reason                                                                                                    | Troubleshooting                    |
|-----------|----------------------------------------------------------------------------------|----------------------------------------------------------------------------------------------------|------------------------------------|
|           | programe restart operation                                                       | operation                                                                                                    |                                    |
| 6443      | Unallowed restart from threading or ragid tapping block                          | The restart block contains<br>threading commands(G32, G33,<br>G34), thread cycle(Group A:G92,<br>Group B:G78), thread canned<br>cycle(G76), and raid tapping<br>cycle(G84/G88) | Please assign alter start<br>block |
| 6444      | System variables<br>operation found in<br>programe restart<br>search             | In programe restart search,<br>operation on system variables is<br>not allowed                                                                                                 | Please assign again                |
| 6445      | ,lllegal command<br>specified in MDI<br>mode after<br>programe restart<br>search | Only M, S, T commands will<br>execute in MDI mode after<br>programe restart search                                                                                             | Modify the program                 |
| 6446      | G28/G30 command<br>found in programe<br>restart search                           | G28/G30 command found in<br>programe restart search, while<br>command the start of programe<br>and has not returned to the<br>ref.point                                        | Modify the program                 |

# Appendix 3.2 GS Feed Servo Alarm Remedy

| No.   | Meaning                                                                                                    | Main Reason                                                       | Remedy                                                          |
|-------|----------------------------------------------------------------------------------------------------|-------------------------------------------------------------------|-----------------------------------------------------------------|
| Err-1 | AC current motor<br>speed exceeds the<br>value set by PA23<br>(refer to the speed<br>upper limit set by<br>parameter PA23) | 1. Encoder feedback signal<br>abnormal                            | Check the motor encoder<br>and its signal connection<br>status. |
|       |                                                                                                    | 2. The specified command exceeds the limit set by PA23.           | Check the electronic gear ratio and PA23 setting.               |
| Err-2 | Main circuit DC bus<br>voltage excessive                                                                                   | 1. Braking resistor is disconnected or damaged.                   | Check braking resistor and its connection.                      |
|       |                                                                                                    | 2. Braking resistor is unmatched (resistance value is excessive)  | A. Change to a new braking resistor whose resistance is         |
|       |                                                                                                    | greater current, which will easily<br>cause damage to the braking | B. Reduce the ON/OFF frequency according to                     |
|       |                                                                                                    | pipe of the braking circuit.                                      | actual usage.                                                   |

| No.   | Meaning                                                                                                    | Main Reason                                                                                                    | Remedy                                                                                                    |
|-------|----------------------------------------------------------------------------------------------------|----------------------------------------------------------------------------------------------------|----------------------------------------------------------------------------------------------------|
|       |                                                                                                    | 3. Power supply voltage instable;                                                                                          | Check the power supply.                                                                                                    |
|       |                                                                                                    | 4. Internal braking circuit damaged.                                                                                       | Change the drive unit.                                                                                                    |
| Err-3 | Main circuit DC<br>bus voltage too<br>low                                                                                                    | 1. If it occurs when the motor is running, the line of input power is cut off or the connection is improper.               | Check the input power<br>line                                                                                                    |
|       |                                                                                                    | <ol> <li>If it occurs when the motor is<br/>running, it means the input power<br/>voltage is lower than AC180V.</li> </ol> | Check the power voltage                                                                                                    |
|       |                                                                                                    | 3. If it occurs when the power is<br>turned ON, it means the braking<br>transistor of drive unit is<br>damaged.            | Change the drive unit                                                                                                    |
|       | The value in position difference                                                                                                    | 1. The pulse command frequency<br>is too high or the electronic gear<br>ratio is too large.                                | Check the command<br>frequency of principal<br>computer; check the<br>electronic gear ratio set by<br>PA12/PA13.                              |
| Err-4 | counter exceeds<br>the setting value<br>(refer to the range<br>set by parameter<br>PA17);<br>(When PA18=0,<br>detects the position<br>difference alarm,<br>when PA18=1,<br>does not detects<br>the position<br>difference alarm) | 2. The load inertial is excessive<br>or the drive unit torque is<br>insufficient.                                          | <ul><li>A, Check the setting of motor torque limit.</li><li>B, Improve the drive unit and motor power.</li><li>C, Lighten the load.</li></ul> |
|       |                                                                                                    | 3. Motor encoder fault or encoder zeroing error.                                                                           | <ul><li>A, Check the motor encoder<br/>and its connection.</li><li>B, re-zeroing the encoder.</li></ul>                                       |
|       |                                                                                                    | <ul><li>4. In position mode, the motor U,</li><li>V, W phase sequence is wrong.</li></ul>                                  | Correct the connection.                                                                                                    |
|       |                                                                                                    | 5. position loop or speed loop<br>gain setting is too small (refer to<br>parameter PA5, PA6, PA9)                          | Adjust the speed loop or position loop gain.                                                                                                  |
|       |                                                                                                    | 6. The valid range of position difference is set too small.                                                                | Set the PA17 correctly.                                                                                                    |
| Err-5 | Motor overheat alarm; the drive unit                                                                                                    | 1. No temperature detection device in the motor.                                                                           | Set PA57=0, shield the motor overheat alarm.                                                                                                  |

| No.   | Meaning           | Main Reason                       | Remedy                                         |
|-------|-------------------|-----------------------------------|------------------------------------------------|
|       | detects the       | 2. The temperature detection      | Set the temperature                            |
|       | overneat alarm    | device type is different with the | detection device type                          |
|       | motor. (when      | one set by parameter PA57.        | correctly by PA57.                             |
|       | PA57=0, the motor | 3. Overload leads to severe heat  | Increase the power of drive                    |
|       | overheat alarm is | of the motor.                     | unit or reduce the load.                       |
|       | not detected)     | 4 In case of sovere load the      | Reduce the start/stop                          |
|       |                   | 4. In case of severe load, the    | frequency, and improve the                     |
|       |                   |                                   | heat radiation condition.                      |
|       |                   | 5. The temperature detection      |                                                |
|       |                   | device in the motor is damaged,   | Change the AC servo motor.                     |
|       |                   | or the motor inner fault occurs.  |                                                |
|       |                   | 6. If the motor temperature       |                                                |
|       |                   | detection signal is normal, the   | Change the drive unit.                         |
|       |                   | drive unit is faulty.             |                                                |
|       |                   | 1. Insufficient motor rigidness   | Increase the toque limitation                  |
| Err_6 | Speed amplifier   | due to small torque limitation.   | rigidness.                                     |
| LII-0 | saturation fault  | 2. In speed mode, U, V, W phase   | Connect the U, V, W                            |
|       |                   | sequence is reversed.             | correctly.                                     |
|       |                   | The drive prohibition input and   | A Check the connection                         |
| Err-7 | abnormal          | terminals FSTP, RSTP are cut      | and the 24V power of input                     |
|       |                   | OFF.                              | point.                                         |
|       |                   |                                   | According to the matched                       |
|       |                   | 1. PA48 parameter setting is      | encoder type, set the PA48                     |
|       |                   | erroneous.                        | correctly and adjust to the<br>default setting |
|       |                   | 2. The motor encoder signal is    |                                                |
|       | Motor encoder     | poor connectedly or the           | Check the connection and                       |
| Err-9 | signal feedback   | connection is wrong.              | signal line welding status.                    |
|       | abnormal          | 3. Motor encoder signal feedback  |                                                |
|       |                   | cable is too long, which reduces  | Snorten the cable length                       |
|       |                   | the signal voltage.               | within 30m.                                    |
|       |                   | 4 Motor encoder is damaged        | Change the motor or                            |
|       |                   |                                   | encoder.                                       |

| No.    | Meaning                                                        | Main Reason                                                                                                    | Remedy                                                                                                    |
|--------|----------------------------------------------------------------|----------------------------------------------------------------------------------------------------|----------------------------------------------------------------------------------------------------|
|        |                                                                | 5. Drive unit fault.                                                                                                    | Change the drive unit.                                                                                                    |
| Err-11 | Drive unit inner IPM<br>module fault                           | <ol> <li>It occurs when the power is<br/>ON, and the drive unit is not<br/>enabled. It cannot be removed<br/>after power-on.</li> <li>A, drive unit fault</li> <li>B, Short circuit occurs when<br/>braking resistor terminal is<br/>grounding</li> <li>It occurs when the power is<br/>ON, and the drive unit is not<br/>enabled. It is removed after<br/>power-on again.</li> <li>It occurs when the power is<br/>turned ON, and the drive unit is<br/>enabled. It cannot be removed<br/>after power-on.</li> <li>A. short circuit occurs among</li> </ol> | Remedy for reason A is to<br>change to a new drive unit.<br>Remedy for reason B is to<br>check the correct the<br>braking resistor connection.<br>It may be caused by<br>external interference or poor<br>grounding. Check the<br>grounding status and<br>interference source.<br>The remedy for reason A is<br>to change the motor line or |
|        |                                                                | <ul><li>motor power line U, V, W, or</li><li>between U, V, W and PE.</li><li>B. Drive unit IPM module is</li><li>damaged.</li><li>C. Current sampling circuit of</li><li>drive unit is cut off.</li></ul>                                                                                                    | the motor.<br>The remedy for reasons B,<br>C is to change the drive unit.                                                                                                    |
|        |                                                                | <ul> <li>4. It occurs when the motor is starting or stopping and it can be removed after power-on.</li> <li>A, The default parameter of the motor set by drive unit is wrong.</li> <li>B. The load inertial is too large, the commanded accelerated speed is too large when starting or stopping.</li> </ul>                                                                                                    | The remedy for reason A is<br>to recover the motor default<br>parameter.<br>The remedy for reason B is<br>to increase the<br>acceleration/deceleration<br>time, lower down the<br>accelerated speed or load<br>inertial.                                                                                                    |
| Err-12 | The overload<br>alarms during the<br>operation of the<br>motor | <ol> <li>Motor overcurrent for a long<br/>time</li> <li>Incorrect parameter setting<br/>may cause the motor vibration or</li> </ol>                                                                                                    | Reduce the loading<br>Readjust the performance<br>parameter relevant to the                                                                                                    |

| No.    | Meaning                                    | Main Reason                                                                                                    | Remedy                                                                                                    |
|--------|--------------------------------------------|----------------------------------------------------------------------------------------------------|----------------------------------------------------------------------------------------------------|
|        |                                            | abnormal noisy.                                                                                                    | motor (Refer to the explanations of the PA15, PA16, PA18 and PA19)                                                                          |
|        |                                            | 3. Incorrect PA1 setting may cause the improper motor encoder linear number.                                                                                         | Reset the PA1 based upon the type code of the motor                                                                                         |
|        |                                            | 4. U, V and W wiring is improper.<br>Its operation with power-on is                                                                                                  | AC asynchronism spindle<br>motor can be changed any<br>two phases;<br>permanent-magnet<br>synchromism motor is<br>correctly connected based |
|        |                                            | similar with the Er-27.                                                                                                    | upon the factory wiring<br>criterion, that is, the brown,<br>red and blue cables will<br>separately connected with<br>the U, V and W.       |
| Err-16 | Motor thermal                              | 1. The rated current parameter is set incorrectly.                                                                                                    | <ul><li>A. Reduce the load.</li><li>B. Change to a drive device and motor of higher power.</li></ul>                                        |
|        | overneat                                   | 2. The motor is running with excess current for a long time.                                                                                                    | Set the parameter according to the motor nameplate.                                                                                         |
|        |                                            | 1. The input power voltage is excessive for a long time.                                                                                                    | Apply a power which meets<br>the working needs of servo<br>unit.                                                                            |
| Err-17 | Braking time is too<br>long                | <ol> <li>The braking resistance is too<br/>large.</li> <li>The energy cannot be released<br/>during braking, causing the rise<br/>of internal DC voltage.</li> </ol> | Change a correct brake<br>resistor                                                                                                    |
|        | No braking<br>feedback                     |                                                                                                    | Ohanna a comat hadia                                                                                                    |
| Err-18 | corresponds to<br>braking<br>enable signal | 1. Braking circuit fault;                                                                                                    | cnange a correct brake<br>resistor                                                                                                    |
| Err-19 | The DC bus voltage is excessive, but       | 1. Braking circuit fault;                                                                                                    | Change a correct brake resistor                                                                                                    |

| No.    | Meaning                                                                                         | Main Reason                                                                                                    | Remedy                                                                                      |
|--------|-------------------------------------------------------------------------------------------------|----------------------------------------------------------------------------------------------------|---------------------------------------------------------------------------------------------|
|        | there is no braking.                                                                            |                                                                                                    |                                                                                             |
| Err-20 | When the power is ON, EEPROM                                                                    | 1. When the power is ON, the drive unit fails to read the data in EEPROM.                                                        | Recover the motor default parameter.                                                        |
|        | alarm occurs in the inner driver unit.                                                          | 2. EEPROM chips or circuit board fault;                                                                                          | Change the servo drive unit.                                                                |
| Err-21 | Power open-phase alarm                                                                          | Power open phase occurs.                                                                                                    | Check the input power.                                                                      |
| Err-22 | Encoder zeroing alarm                                                                           | 1. Fail to zero the encoder                                                                                                    | Change the encoder and readjust the zero                                                    |
| Err-23 | Excessive-big of the current error                                                              | Current detection circuit fault<br>Current sensor damaged<br>Controllable power voltage fault                                    | Change the drive unit.                                                                      |
| Err-24 | The 2 <sup>nd</sup> position<br>input signal by<br>detected the CN3<br>interface is<br>abnormal | 1. Without connecting the 2 <sup>nd</sup> position encoder feedback signal, however, the parameter PA97 sets to 0.               | Modify PA97=1                                                                               |
|        |                                                                                                 | 2. Abnormal spindle encoder feedback signal. (The reason is same as the Er-9 alarm)                                              | Inspect the 2 <sup>nd</sup> position<br>encoder signal wiring,<br>welding and the connector |
|        | Fail to orient the servo unit                                                                   | 1. No Z pulse signal is detected.                                                                                                | Inspect the feedback input signal connection                                                |
|        |                                                                                                 | 2. The corresponding parameter                                                                                                   | Inspect the motor type copd                                                                 |
|        |                                                                                                 | setting is incorrect or the gain                                                                                                 | PA1 or relevant gain                                                                        |
|        |                                                                                                 | setting is excessive big due to the                                                                                              | parameters PA15, PA16,                                                                      |
| Err-25 |                                                                                                 | heavy inertial loading.                                                                                                    | PA18 and PA19.                                                                              |
|        |                                                                                                 | 3. The spindle encoder is                                                                                                    | Modify PA101 parameter,                                                                     |
|        |                                                                                                 | inconsistent with the motor                                                                                                    | the phase sequence                                                                          |
|        |                                                                                                 | encoder signal A/B phase                                                                                                    | changes into same, refer to                                                                 |
|        |                                                                                                 | sequence when the 2 <sup>nd</sup> position                                                                                       | the PA101 parameter                                                                         |
|        |                                                                                                 | inut signal is orientated.                                                                                                    | manual                                                                                      |
| Err-27 | Incorrect U, V and<br>W wiring<br>(Synchromism<br>motor is enabled)                             | The phase-sequence of the servo<br>unit main circuit output U, V and<br>W corresponding to the one of<br>the motor is incorrect. | Freely exchange any of two phases                                                           |
| Err-28 | Incorrect parameter of software upgrade                                                         | Fail to readjust or memory the parameter after the software is copied or updated.                                                | Recallthedefaultparameter, and the power isturned on again after saving                     |

## <u>@</u>┌─州数控

| No.    | Meaning                                                                          | Main Reason                                                                                            | Remedy                                                                                                    |
|--------|----------------------------------------------------------------------------------|----------------------------------------------------------------------------------------------------|----------------------------------------------------------------------------------------------------|
|        |                                                                                  |                                                                                                    | the parameter.                                                                                                    |
| Err-29 | Parameter error<br>detected after<br>power-on                                    | Conflict occurs when software upgrading.                                                               | Re-write the parameter and turn on the power again.                                                                      |
| Err-30 | AC input voltage<br>alarms due to<br>excessive high                              | AC power inputs excessive high voltage, which exceeds the 115% of rated voltage                        | Adjust the electrified net or<br>increase AC reactor, AC<br>filter, etc. equipments to<br>stable the power               |
|        | lllegal code of                                                                  | <ol> <li>The interface is poorly<br/>contacted or the cable is poorly<br/>shielded.</li> </ol>         | Check the encoder interface and shielding line.                                                                          |
| Err-32 | encoder signals<br>U,V,W                                                         | 2. Encoder U, V, W signals are damaged.                                                                | Chang a new encoder.                                                                                                    |
|        |                                                                                  | 3. Encoder interface circuit fault.                                                                    | Change to a new drive unit.                                                                                              |
| Err-33 | The main circuit voltage is abnormal                                             | 1. The input power voltage is too<br>low or the fluctuation is too large<br>at the moment of power-on. | Check the input power.                                                                                                   |
|        | at power-on                                                                      | 2. Rectifier is damaged or the                                                                         | Change the servo unit.                                                                                                   |
|        |                                                                                  | soft-start circuit is faulty.                                                                          |                                                                                                    |
| Err-34 | Pulse electronic                                                                 | The parameter setting of pulse                                                                         | Set the PA29/PA30                                                                                                    |
| Err 26 | Three-phase main power OFF                                                       | 1. The three-phase power is OFF.                                                                       | Check the main power and<br>ensure the three-phase<br>AC220V input.                                                      |
|        |                                                                                  | 2. The power detection circuit is faulty.                                                              | Change the drive unit.                                                                                                   |
| Err-37 | Alarm occurs when<br>the temperature of<br>radiator is below<br>$-20^{\circ}$ C. | The environmental temperature is too low.                                                              | Improve the environmental temperature.                                                                                   |
| Err-38 | Alarm occurs when the temperature is                                             | 1. The motor overload running for a long time.                                                         | Reduce the load.                                                                                                    |
|        |                                                                                  | 2. The environmental                                                                                   | Improve the ventilation                                                                                                  |
|        | higher than 75℃.                                                                 | temperature is too high.                                                                               | condition.                                                                                                    |
|        |                                                                                  | 3. The drive unit is damaged.                                                                          | Change the drive unit.                                                                                                   |
| Err-39 | Data read error in sensor mode of absolute encoder                               | 1. PA48 parameter setting error;                                                                       | Set the value of PA48<br>according to the matched<br>encoder type of the motor,<br>then, adjust to the default<br>value. |

| No.    | Meaning                                                      | Main Reason                                                                        | Remedy                                                                                                    |
|--------|--------------------------------------------------------------|------------------------------------------------------------------------------------|----------------------------------------------------------------------------------------------------|
|        |                                                              | 2. Encoder feedback signal CN2<br>is disconnected or poorly<br>connected.          | Check the CN2 line connection status.                                                                                    |
|        |                                                              | 3. The absolute encoder is damaged.                                                | Change the motor.                                                                                                    |
| Err-40 | Abolute encoder<br>data transmission<br>error                | Encoder or encoder cable is being interfered.                                      | Check the servo unit and servo motor grounding                                                                           |
| Err-41 | Absolute encoder<br>multi-core data<br>error                 | Absolute encoder multi-core data error                                             | <ol> <li>Change the encoder</li> <li>Check the grounding</li> </ol>                                                      |
|        | EEPROM error                                                 | 1. PA1 parameter setting error.                                                    | Set the value of PA1<br>according to the matched<br>encoder type of the motor,<br>then, adjust to the default<br>value.  |
| Err-42 | read in absolute<br>encoder                                  | 2. When the power is ON, the drive unit reads encoder EEPROM error.                | Check the CN2 line connection status.                                                                                    |
|        |                                                              | 3. Motor encoder EEPROM is damaged.                                                | Change the motor.                                                                                                    |
| Err-43 | Check error when                                             | 1. PA48 parameter setting error;                                                   | Set the value of PA48<br>according to the matched<br>encoder type of the motor,<br>then, adjust to the default<br>value. |
|        |                                                              | 2. After the drive unit reads the encoder EEPROM, data check error occurs.         | Execute the Ab-Set encoder write operation.                                                                              |
| Err-44 | Encoder<br>single-ring/multi-rin<br>g configuration<br>error | PA48 parameter setting error;                                                      | Set the value of PA48<br>according to the matched<br>encoder type of the motor,<br>then, adjust to the default<br>value. |
| Err-45 | Encoder data check<br>error                                  | In sensor mode, data check error occurs when the encoder current position is read. | Check the grounding status.                                                                                              |
| Err-46 | A4 II encoder<br>overspeed                                   | Motor rotates based upon 6000r/min during the servo unit is                        | Perform the Ab - rst, and then turn the power on after                                                                   |

| No.    | Meaning                                                                                                    | Main Reason                                                                                                    | Remedy                                                                                                    |
|--------|----------------------------------------------------------------------------------------------------|----------------------------------------------------------------------------------------------------|----------------------------------------------------------------------------------------------------|
|        |                                                                                                    | power off                                                                                                    | cutting off, the alarm is then eliminated.                                                                                                    |
| Err-47 | A4 II encoder<br>single-coil<br>resolution error                                                                                           | Motor rotates more than the speed of 100r/min when the servo unit is power on                                                                      | Confirm that the adapted motor speed is zero when servo unit is power on.                                                                                                    |
| Err-48 | A4 II encoder<br>single-coil counting<br>error                                                                                             | Encoder is being interfered or<br>damaged                                                                                                    | Perform the Ab - rst, and<br>then turn the power on after<br>cutting off; if it does not<br>eliminate yet, it is necessary<br>to change the encoder.                                                                |
| Err-49 | A4 II encoder<br>internal<br>under-voltage                                                                                                 | Battery voltage is excessive low                                                                                                    | Change the battery, perform<br>Ab - rst, and then turn the<br>power on after cutting off.<br>It is note that the system<br>should be established a<br>machine tool coordinate<br>after this alarm is<br>eliminated. |
| Err-51 | Position command<br>frequency is<br>excessive high                                                                                         | Position command frequency is<br>excessive high or electric gear<br>ratio is excessive big.                                                        | Reduce the position<br>command frequency or<br>correctly set the electric<br>gear ratio                                                                                                    |
| Err-60 | Backup inspection<br>with power-on<br>EEPROM fault<br>alarm                                                                                | There is no backup parameter;<br>alternatively, the verification of<br>the backup space parameter is<br>incorrect.                                 | Make a backup for<br>parameter again, execute<br>EE - bA operation                                                                                                    |
| Err-61 | The motor relevant<br>parameter during<br>verifying the save<br>and backup areas<br>are abnormal when<br>calling the backup<br>parameters. | When recovering the backup<br>operation EE - rs, its types are<br>inconsistent, as well the linear<br>number of the motor encoder is<br>different. | Resave the parameter, perform EE - SEt operation                                                                                                    |
| Err-62 | The parameter<br>versions, such as<br>the software,<br>backup and save<br>are inconsistent<br>when the power is<br>turned on.              | The software version inspected in<br>the backup area is inconsistent<br>with the current one.                                                      | Making a backup for the<br>parameter again, and then<br>perform the EE - bA<br>operation                                                                                                    |
| Err-63 | Synchromism/Asyn<br>chromism shifting                                                                                                    | The hazard operation is being operated, the control software of                                                                                    | This alarm occurs, it is better to touch the factory                                                                                                    |

| No.     | Meaning                                                         | Main Reason                                                   | Remedy                                                                                                    |
|---------|-----------------------------------------------------------------|---------------------------------------------------------------|----------------------------------------------------------------------------------------------------|
|         | alarm                                                           | the synchronism and asynchromism motors are                   | operators.                                                                                                    |
|         |                                                                 | shifted.                                                      |                                                                                                    |
| Err-101 | GSKLink<br>communication mst<br>lost alarm                      | Poor contact or disconnect of the GSKLink communication cable | Check whether the side of<br>the servo and the CNC side<br>communication cable are<br>connected validly.                                         |
| Err-102 | GSKLink<br>communication<br>broken alarm                        | Poor contact or disconnect of the GSKLink communication cable | Check whether the side of<br>the servo and the CNC side<br>communication cable are<br>connected validly.                                         |
| Err-103 | GSKLink<br>communication mdt<br>CRC verification<br>error alarm | mdt CRC verification error                                    | The power of the CNC and<br>servo unit will be turned on<br>again, if the fault is still<br>generated, it is better to<br>change the servo unit. |
| Err-104 | GSKLink<br>communication<br>FPGA initialization<br>error alarm  | FPGA initialization error                                     | The power of the CNC and<br>servo unit will be turned on<br>again, if the fault is still<br>generated, it is better to<br>change the servo unit. |